# ESV16 User's Manual

16CH Network Video Recorder with Local Display

----

# surveilix

(1)

Version 1.0.0

## **Table of Contents**

| System Overview                                         | 5        |
|---------------------------------------------------------|----------|
| Front View                                              | 5        |
| Rear View                                               | 5        |
| LED Status                                              | 6        |
| Installation                                            | 7        |
| HDD Installation                                        | 7        |
| Connecting to the NVR                                   | 10       |
| Using NVR Device Search Utility                         | 10       |
| Accessing the NVR with its default IP address           | 15       |
| Password Setup                                          | 16       |
| Camera Installation                                     |          |
| Adding a Camera Automatic Search                        | 18       |
| Adding a camera manually                                | 20       |
|                                                         |          |
| Live view                                               | 22       |
| Retrieve camera's video stream                          | 23       |
| Retrieve camera's status                                | 23       |
| Perform Sequence viewing                                | 24       |
| PIZ CONTON                                              | 20       |
| Perior Proset Preset Viewing                            | ∠o<br>⊃o |
| Auto Dan Viewing                                        | 20       |
| Preset Point Sequence Viewing                           | 29       |
| Live Video Controls                                     |          |
| Display ratio and full screen                           | 31       |
| Take a snanshot of a live video                         |          |
| Perform Digital PT7                                     |          |
| Adjust Bightness for the Live Video                     |          |
| Adjust Contrast For the Live Video                      | 42       |
| Change Web UI Display Language                          | 43       |
| Live View through iPhone Safari Browser                 | 44       |
| Live View through Blackberry Phones                     | 49       |
| Dlavback                                                | 55       |
| Mathods to Sparch Dlayback Videos                       | 55       |
| Search by time chart                                    | 56       |
| Search by event                                         | 58       |
| Play by specific time                                   | 61       |
| Search by event (Most Recent)                           | 62       |
| Certain functions you can perform to the playback video | 64       |
| Take a snapshot of a playback video                     |          |
| Adjust Brightness for the Playback Video                | 71       |
| Adjust Contrast For the Playback Video                  | 72       |
| Export Playback Videos to AVI Files                     | 73       |
| Export Playback Videos to JPEG images                   | 75       |
| Play Exported Playback Videos with NVR Media Player     | 78       |

| Open Event Snapshot images with NVR Media Player | 80  |
|--------------------------------------------------|-----|
| NVR Setup System Configurations                  | 82  |
| Network Setup                                    | 82  |
| Network Settings                                 | 82  |
| DHCP Server                                      | 84  |
| DDNS Service                                     | 85  |
| Time and Date                                    | 91  |
| User Account                                     | 92  |
| Add a new user                                   |     |
| Change the password of the "admin" account       |     |
| Group Privilege                                  |     |
|                                                  |     |
| Bulid RAID volume                                |     |
| Notes for DALD function                          | 103 |
|                                                  | 103 |
| NVR Setup Channel Configurations                 | 105 |
| Add a camera                                     | 105 |
| Automatic Search                                 | 105 |
| Add a camera manually                            | 111 |
| OSD Settings                                     | 112 |
| PTZ Setting                                      | 115 |
| PTZ Preset Settings                              |     |
| PIZ Preset Sequence                              |     |
| Local-Map Setting                                |     |
| Local-Map Setting                                |     |
|                                                  |     |
| NVR Setup Event Configurations                   | 124 |
| Event Configuration                              | 124 |
| General Settings                                 | 124 |
| I/O Settings                                     | 125 |
| Event Servers                                    | 127 |
| Configuring an FTP server                        |     |
| Configuring an SMIP server                       |     |
| Event Triggers                                   |     |
| NVR Setup Recording Configurations               | 132 |
| General Settings                                 | 132 |
| Schedule Recording                               | 136 |
| To configure a schedule recording                | 137 |
| NVR Setup System Options                         |     |
| Device Information                               |     |
| Logs and Reports                                 |     |
| Maintenance                                      | 141 |
| Reboot the NVR at a specific time automatically  | 142 |
| Firmware Upgrade                                 | 142 |
| Through the web interface                        | 142 |

#### 4 ESV16 User's Manual

| Upgrade through USB thumb drive                        | 145        |
|--------------------------------------------------------|------------|
| Reset the NVR to Factory Default                       | 145        |
| USB Bookup                                             | 146        |
| Things to pay attention to the USP Packup function     | <b>147</b> |
| Play the backup file with the NVR Media Player         | 149        |
|                                                        |            |
| Live View (VGA output Interface)                       | 154        |
| Video Area                                             | 134        |
| Snanshot                                               | 168        |
| Digital PT7                                            | 100        |
| Keep Ratio                                             | 174        |
| NVP Configuration (VCA output Interface)               | 176        |
| System Configuration                                   | 176        |
| Service                                                | 176        |
| Display                                                | 177        |
| Network                                                | 178        |
| User Account User setting                              | 180        |
| User Account User group setting                        | 182        |
| Disk                                                   | 185        |
| Channel Configurations Add a camera (Automatic Search) | 187        |
| Channel Configurations Add a camera (Add manually)     | 192        |
| Local-Map                                              | 194        |
| Add new Local-map                                      | 195        |
| Change Local-map Image                                 | 196        |
| Schedule Recording                                     | 203        |
| Record Buffer                                          | 205        |
| Event Handling                                         | 206        |
| General Setting                                        | 207        |
|                                                        | 210        |
| FTP Servers                                            | 212        |
| Swith Servers                                          | ZIS        |
| Maintenance                                            | 215        |
|                                                        |            |
| Playback (VGA output Interface)                        | 221        |
|                                                        | 221        |
| Local-Map Monitor                                      | 225<br>225 |
| Event Monitor                                          | 231        |
| Event Monitor                                          | 231        |
| History Event Monitor                                  | 234        |
| Specifications                                         | 225        |
|                                                        | 200        |
| rechnology License Notice                              | 237        |

# System Overview

#### **Front View**

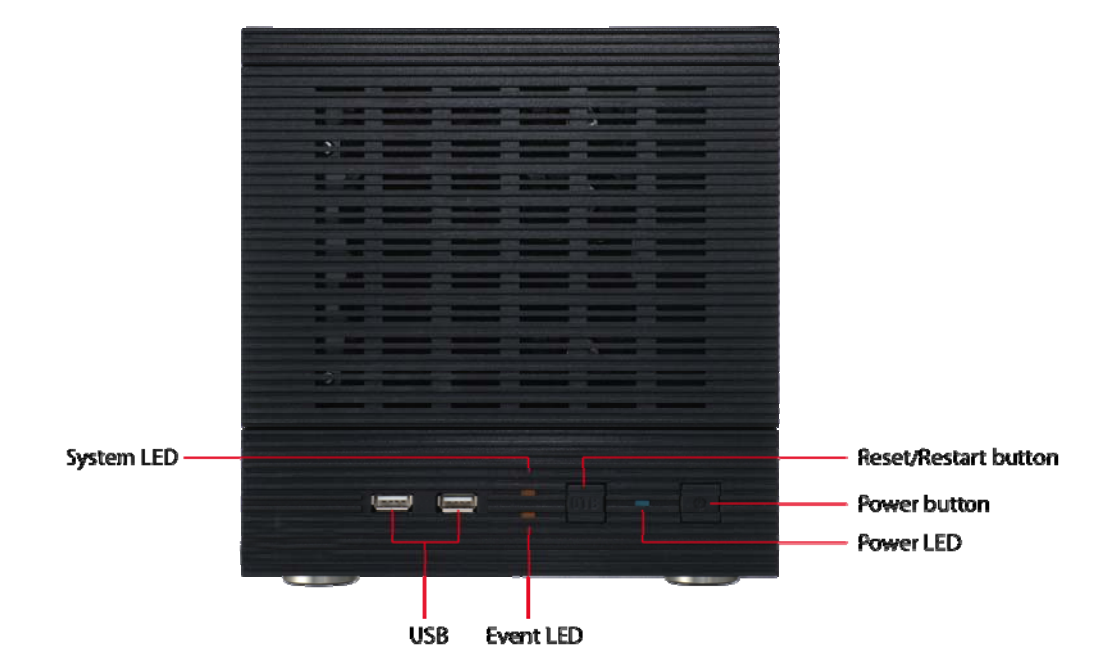

#### **Rear View**

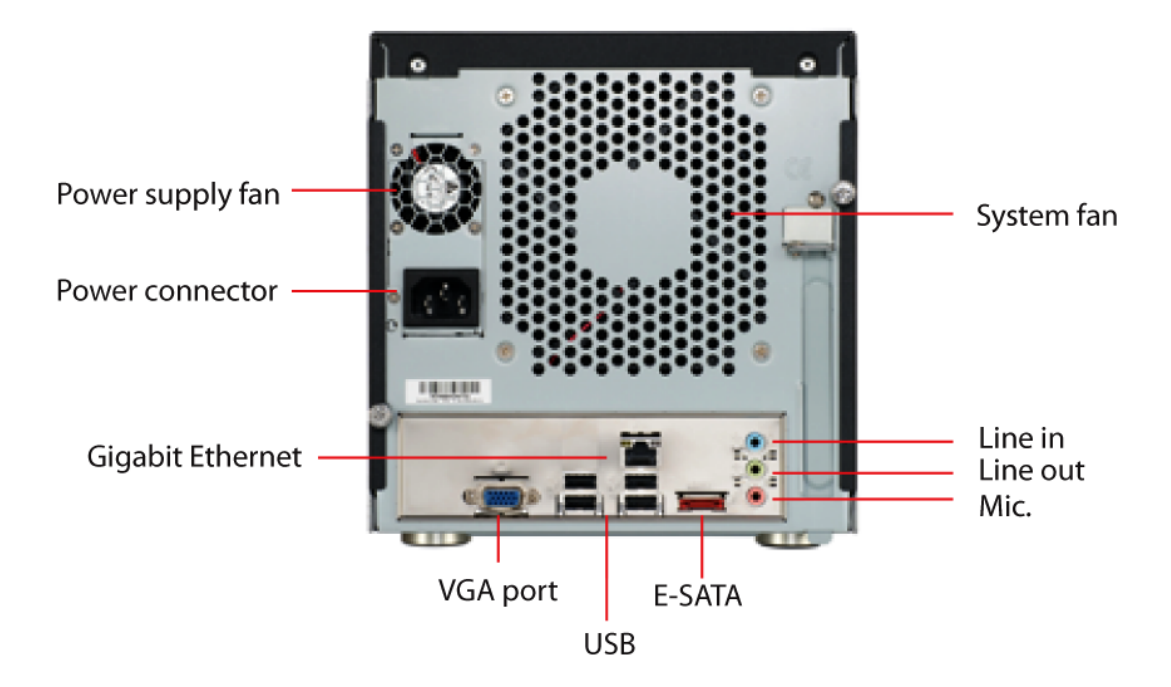

#### **LED Status**

| Buttons               |                                                                       |
|-----------------------|-----------------------------------------------------------------------|
| Power                 |                                                                       |
| Reset/Restore default | Press and release for restart                                         |
|                       | <ul> <li>Press and hold for 3 seconds then release for</li> </ul>     |
|                       | restore to default, when 3 seconds is reached,                        |
|                       | System LED blinks until release of the button                         |
| LEDs                  |                                                                       |
| Restore default       | <ul> <li>System LED blinks during the process</li> </ul>              |
|                       | <ul> <li>Power LED stays solid</li> </ul>                             |
| Restart               | <ul> <li>Power LED stays solid</li> </ul>                             |
|                       | System LED off                                                        |
| Power                 | • Blue                                                                |
|                       | <ul> <li>During power on/restart/reset to default/OS fail:</li> </ul> |
|                       | stays solid                                                           |
| System                | • Amber                                                               |
|                       | <ul> <li>During firmware upgrade: blinking</li> </ul>                 |
|                       | System failure (AP fail): off                                         |
|                       | System Normal: Solid                                                  |
| Event                 | • Amber                                                               |
|                       | <ul> <li>During event recording: solid</li> </ul>                     |
|                       | • No event: off                                                       |

# Installation

### **HDD Installation**

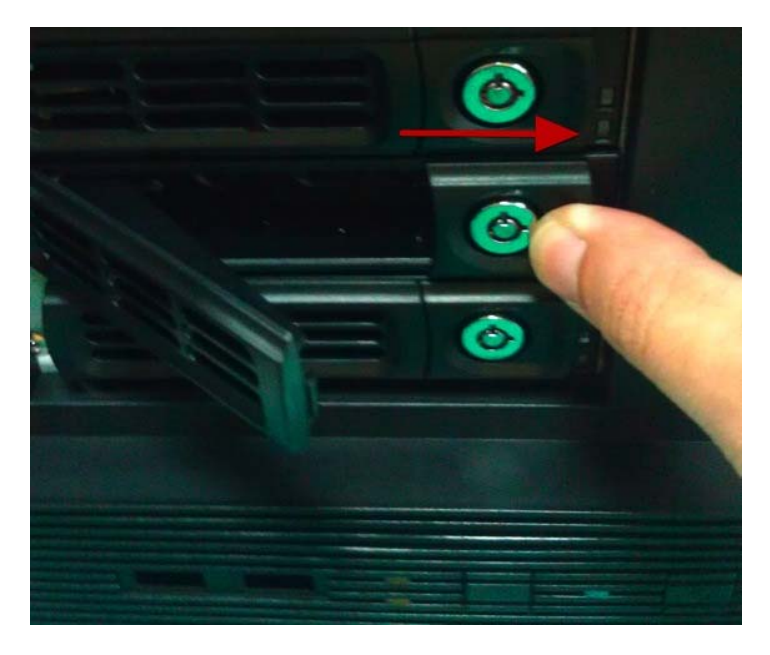

Release the HDD tray by pulling the lock to the right.

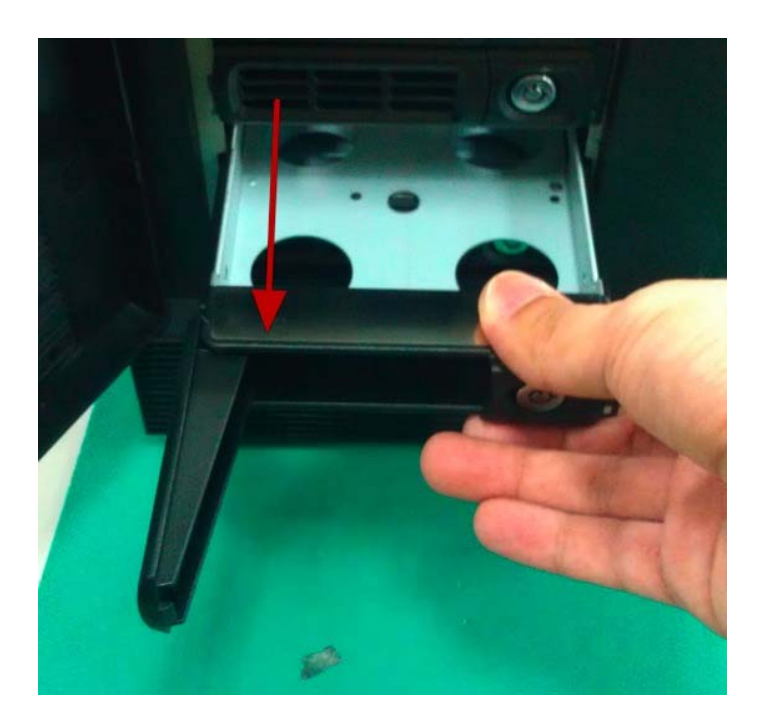

Pull the HDD tray out of the case.

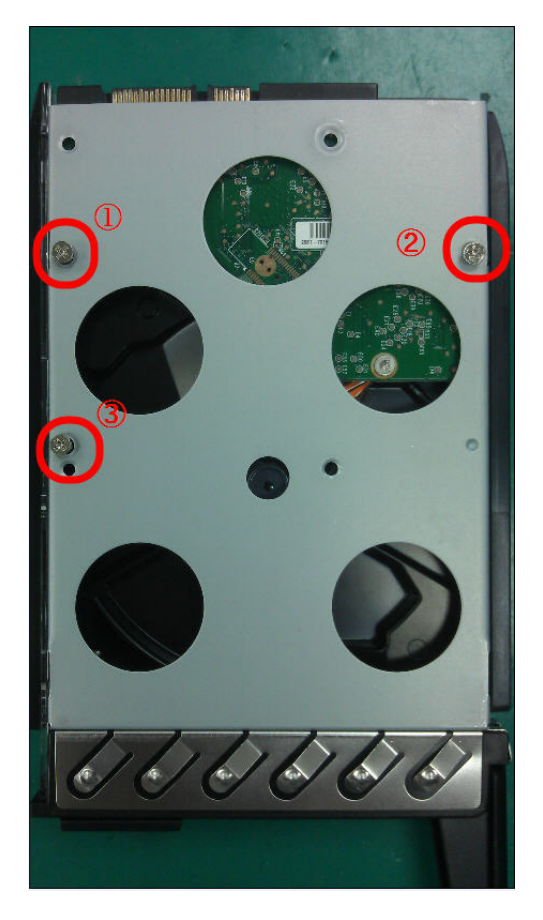

Place the HDD in the tray and secure it with three flat head screws at the bottom of the tray.

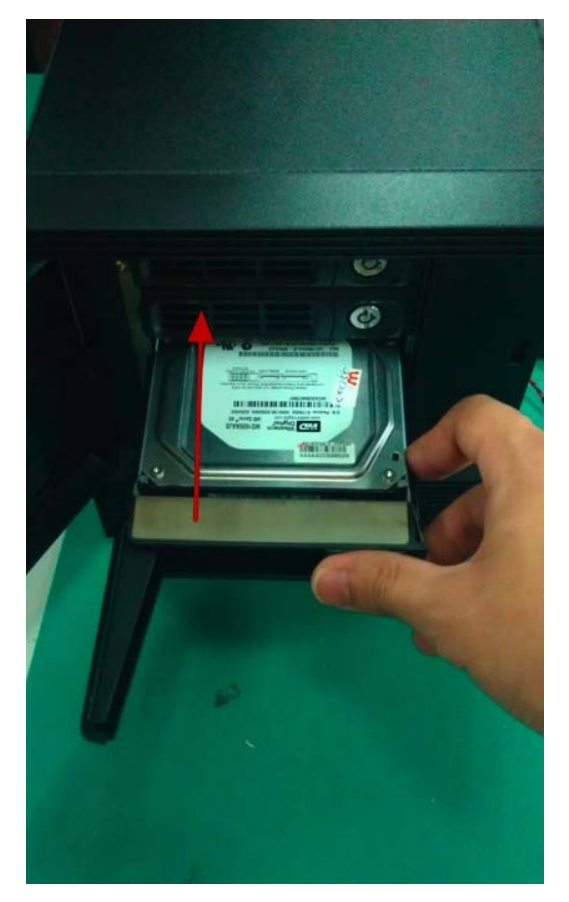

Put the HDD tray back in the case.

NOTE: Maximum capacity of each HDD is 3TB.

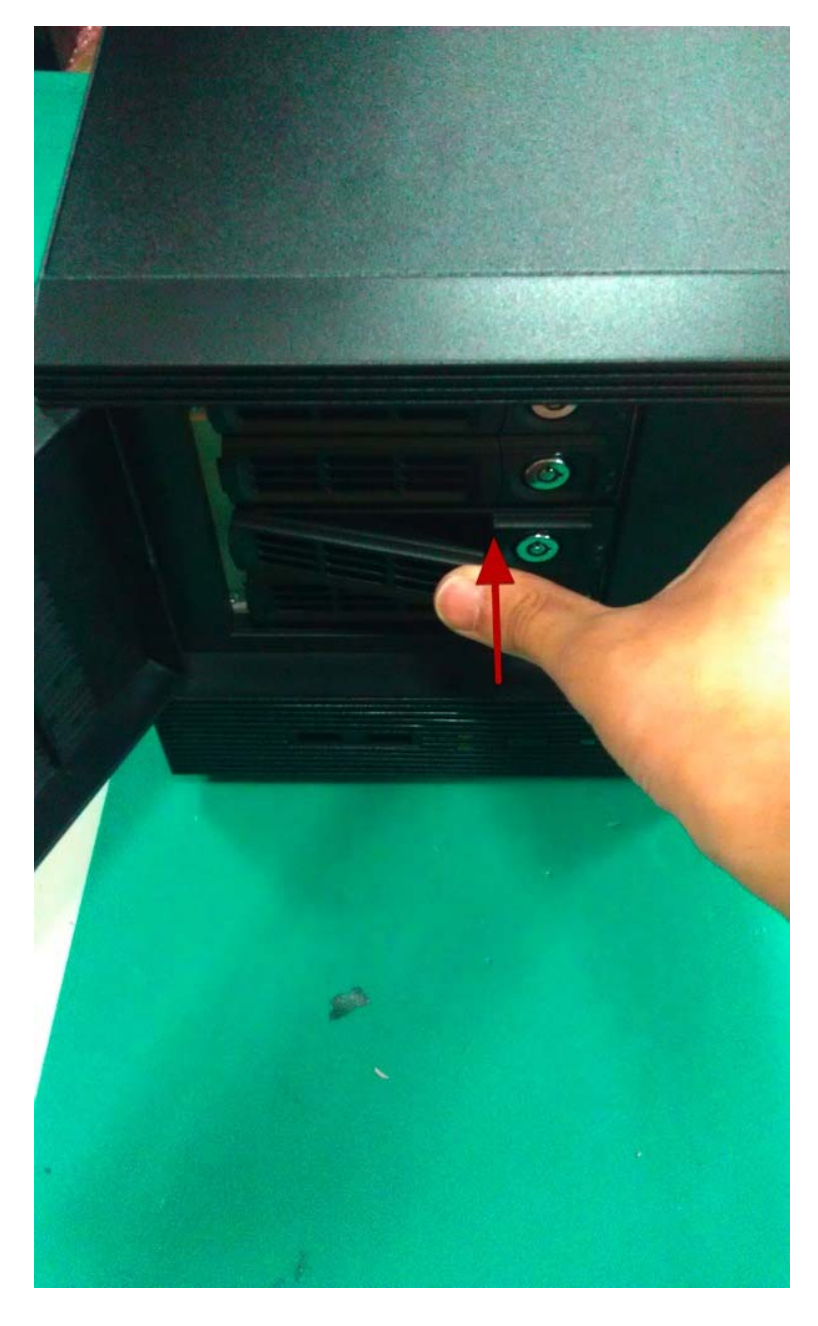

Push the tray door back to the case to secure it.

#### **Connect to the NVR**

There are various ways you can connect to the NVR and below are the suggested methods for different network setup:

• The NVR is placed in a network with a DHCP server: Connect to the NVR by using **"NVR Device Search" Utility** 

• The NVR is placed in a network without DHCP server (or you are connecting to it directly): Access the NVR with its default IP

#### **Using NVR Device Search Utility**

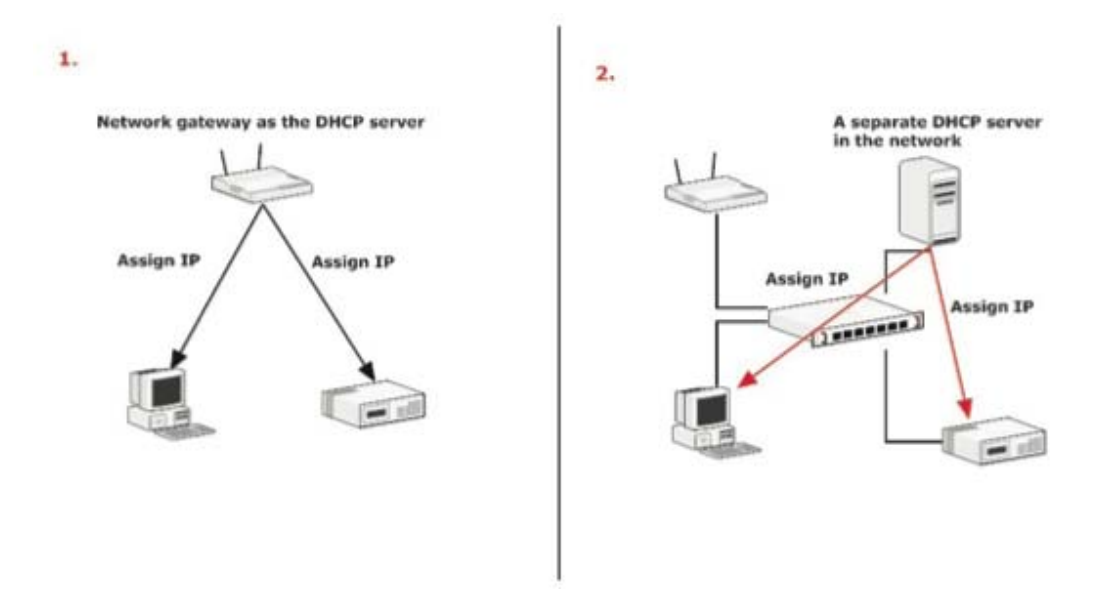

If the NVR is placed in a corporate network or a local area network where a DHCP server is already presented, run the "NVR Device Search" utility from a computer that is on the same network and locate the NVR with its IP address that is assigned by the top-level DHCP server.

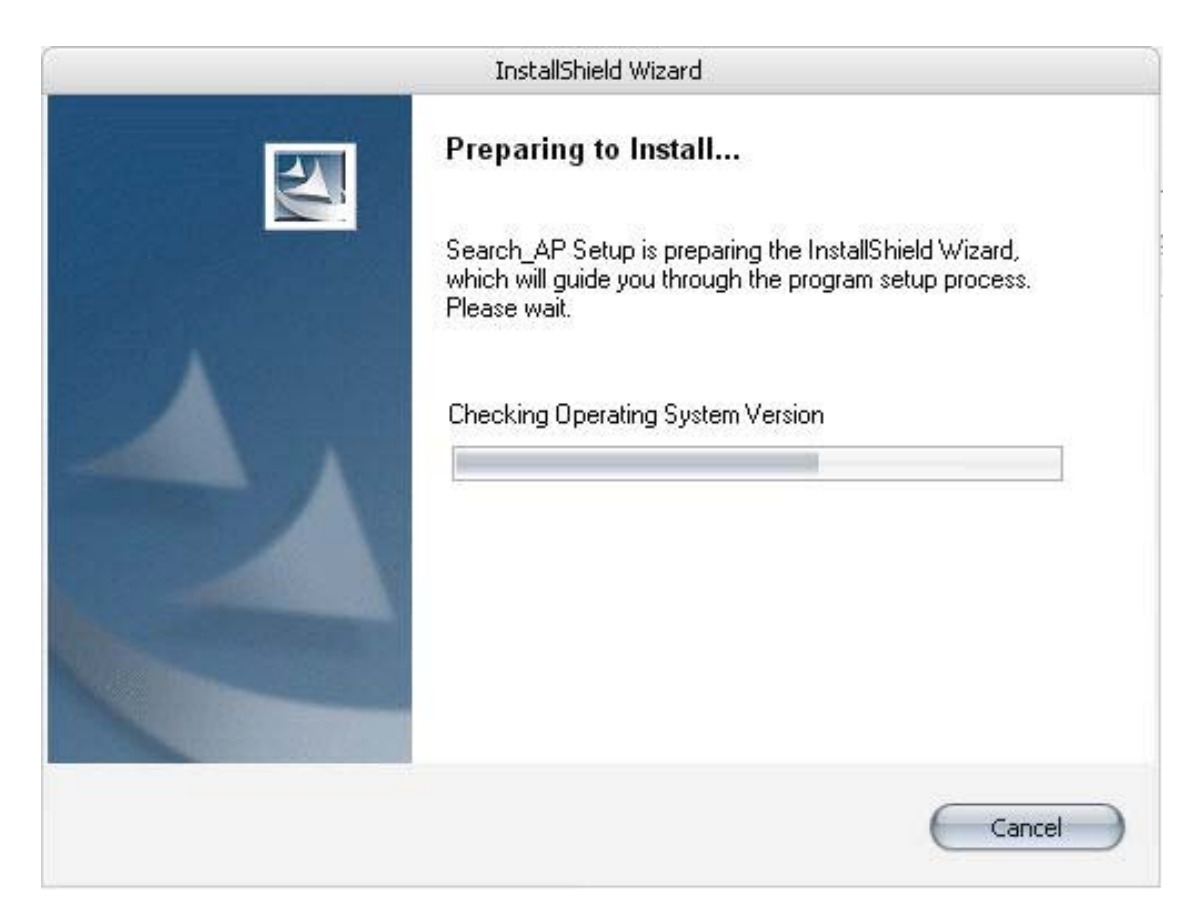

To begin, launch the "NVR Device Search" utility from the CD and proceed with the installation:

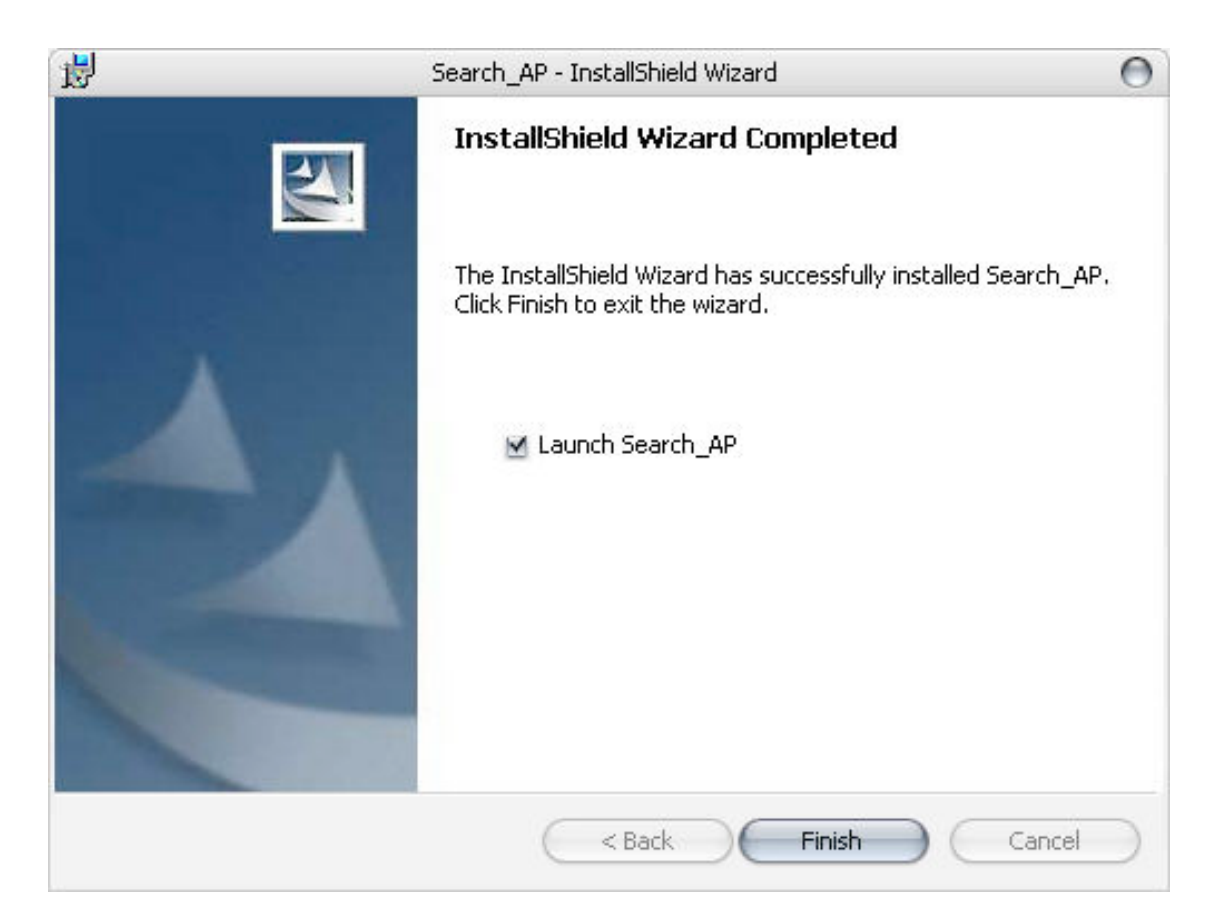

Once the installation is complete, check the "Launch the Search AP" option and click "Finish".

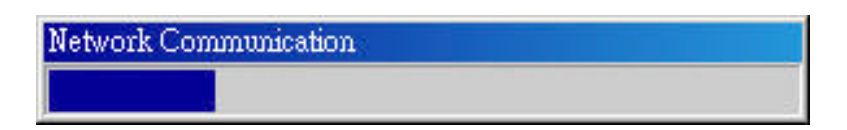

The search should start automatically and its status should be displayed.

| 🍻 NVR Device Search |           |            |       |                   |
|---------------------|-----------|------------|-------|-------------------|
|                     |           |            |       |                   |
| IP Address          | Http Port | Brand      | Modal | MAC Address       |
| 192.168.101.50      | 80        | surveillix | ESV16 | 00-22-4e-60-00-3e |
|                     |           |            |       |                   |
|                     |           |            |       |                   |
|                     |           |            |       |                   |
|                     |           |            |       |                   |
|                     |           |            |       |                   |
|                     |           |            |       |                   |
|                     |           |            |       |                   |
|                     |           |            |       |                   |
|                     |           |            |       |                   |
|                     |           |            |       |                   |
|                     |           |            |       |                   |
|                     |           |            |       |                   |
|                     |           |            |       |                   |
|                     |           |            |       |                   |
|                     |           |            |       |                   |
|                     |           |            |       |                   |
|                     |           |            |       |                   |
|                     |           |            |       |                   |

The NVR should be located and its IP address should be displayed.

| NVR Device Search |           |            |       |                   |  |
|-------------------|-----------|------------|-------|-------------------|--|
|                   |           |            |       |                   |  |
| IP Address        | Http Port | Brand      | Modal | MAC Address       |  |
| 192.168.101.50    | 80        | surveillix | ESV16 | 00-22-4e-60-00-3e |  |
| Double            | -click    |            |       |                   |  |
|                   |           |            |       |                   |  |
|                   |           |            |       |                   |  |
|                   |           |            |       |                   |  |
|                   |           |            |       |                   |  |
|                   |           |            |       |                   |  |
|                   |           |            |       |                   |  |
|                   |           |            |       |                   |  |
|                   |           |            |       |                   |  |
|                   |           |            |       |                   |  |
|                   |           |            |       |                   |  |
|                   |           |            |       |                   |  |
|                   |           |            |       |                   |  |

Double-click on an NVR and the search program should automatically access the NVR's web administration page from your default browser.

| Connect to 19                | 2.168.101.91 | ? 🛛    |
|------------------------------|--------------|--------|
| R                            |              | GRA    |
| /<br>User name:<br>Password: |              |        |
|                              | OK           | Cancel |

You will be prompted for the NVR's username and password. Enter **its default username "admin" and password "admin"** and then click "OK" to enter the system

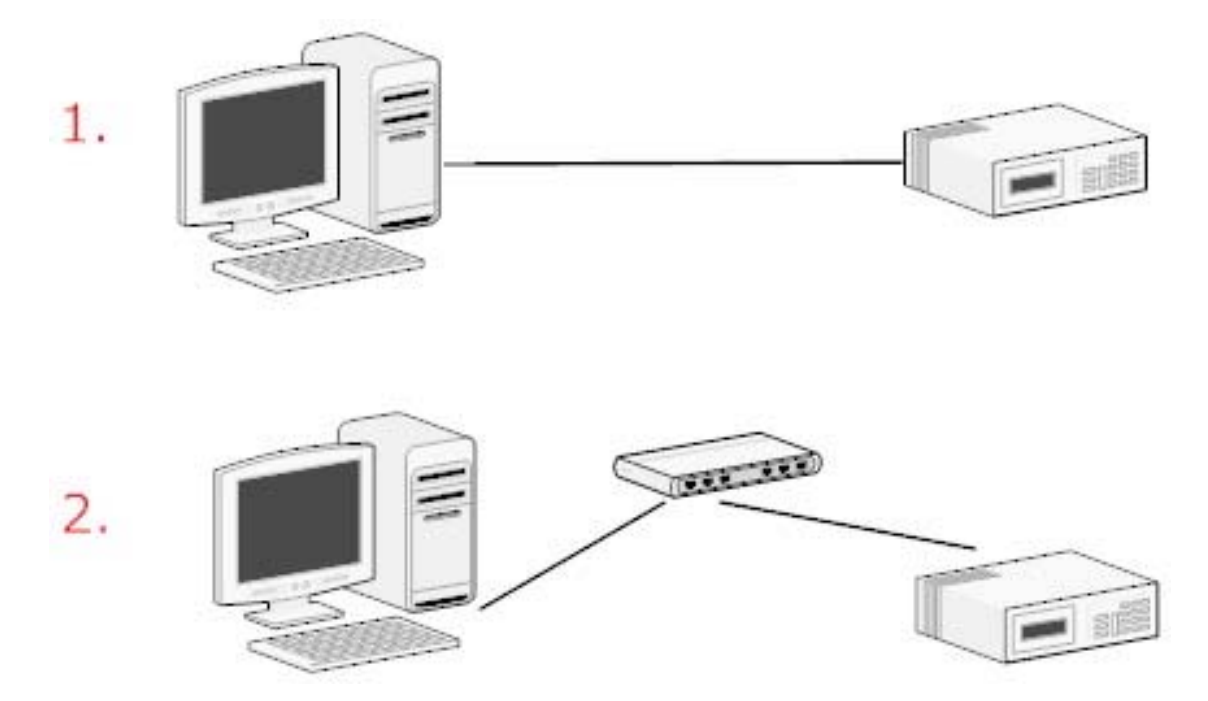

#### Access the NVR with its default IP address

The NVR comes with a pre-configured static IP "**192.168.101.50**". However, it is only used when there is no DHCP server presented in the network. The NVR will turn on its DHCP server function and act as the DHCP server in the network. To connect to the NVR, use a PC that is on the same network over a switch or hub, or connect the PC directly to the NVR using a crossover CAT5 Ethernet cable.

| File  | Edit | View   | Favorites | Тоо | ls |
|-------|------|--------|-----------|-----|----|
| G     | Back | - 6    | - 🗙       | 2   | C  |
| Addre | ss 🙋 | 192.16 | 8.101.50  |     |    |
|       |      |        |           |     |    |

The PC that is connected directly to the NVR (or within the same local area network) should receive an IP from the NVR. Simply access the NVR from your web browser with its IP address

| Connect to 192  | .168.101.91 🛛 😨 🔀    |
|-----------------|----------------------|
| R               | E E                  |
| /<br>User name: |                      |
| Password:       | Remember my password |
|                 | OK Cancel            |

Again, you should be prompted for the username and password. Enter its default username "**admin**" and password "**admin**" and then click "OK" to enter the system

#### Set up Password

| surveillix                                                                                                    | ESV16 Network Vie                                                                                                    | deo Recorder                                                       | Main View   Google Map Monitor   Local MAP Monitor   NVR Setup   <u>Channel Status</u><br>System Time: Nay 03, 2012 10:00:54<br>User: admin |
|----------------------------------------------------------------------------------------------------|----------------------------------------------------------------------------------------------------|--------------------------------------------------------------------|----------------------------------------------------------------------------------------------------|
| NVR Setup<br>System Configuration<br>If Network Setup<br>DDNS Service<br>Time and Date<br>Users Account.<br>Croup Privilege<br>Disk Setup | User Account Setting<br>User Name Group Description<br>admin admin<br>Edit Remose                                                             |                                                                    | User: admin                                                                                                    |
| <ul> <li>B Channel Configuration</li> <li>Event Configuration</li> <li>Recording Configuration</li> <li>System Options</li> </ul>         | Add User User Name: Password: Confirm Paseword: Company: Department: Telephone: Khobile: E-Mail: Group: group1 Language: English Description: | (Optional)<br>(Optional)<br>(Optional)<br>(Optional)<br>(Optional) |                                                                                                    |

The default login username and password is admin/admin. To change the password of the admin account, go to "Setup" --> "System Configurations" --> "User Account", click on the "admin" account in the account list then press the "edit" button to change its password. Finally, click "Apply" to save the change.

#### **Camera Installation**

| Brand     | Model      | IP Address     | HTTP Port |
|-----------|------------|----------------|-----------|
| AVTech    | FIX        | 192.168.101.25 | 80        |
| Panasonic | BB-HCM515A | 192.168.101.23 | 80        |
| Axis      | 215 PTZ    | 192.168.101.21 | 80        |
| Axis      | 212 PTZ    | 192.168.101.24 | 80        |
| Axis      | Q7401      | 192.168.101.28 | 80        |
| Axis      | 207W       | 192.168.101.20 | 80        |
| SONY      | SNC-RX550N | 192.168.101.27 | 80        |
| SONY      | SNC-RZ25N  | 192.168.101.26 | 80        |

#### Add a Camera -- Automatic Search

Click the "Search" button to perform the camera search.

| Internet | Explorer - Security Warning                                                                                       |                                                 |                                                      |
|----------|----------------------------------------------------------------------------------------------------|-------------------------------------------------|------------------------------------------------------|
| Do you   | want to install this software?<br>Name: <u>ActiveX Control of Media C</u><br>Publisher: <u>Seenergy Co., Ltd.</u> | <u>lient</u>                                    |                                                      |
| Mor      | e options                                                                                                    | Install                                         | Don't Install                                        |
| 1        | While files from the Internet can be use<br>your computer. Only install software fr                               | eful, this file type ca<br>om publishers you tr | in potentially harm<br>rust. <u>What's the risk?</u> |

You will be prompted to install Active Control component in order for the search to function properly. Go ahead and click "Install"

| Network Communication |  |
|-----------------------|--|
|                       |  |
|                       |  |

After that, the search should begin and its status should be displayed:

| Brand     | Model      | IP Address     | HTTP Port |
|-----------|------------|----------------|-----------|
| AVTech    | FIX        | 192.168.101.25 | 80        |
| Panasonic | BB-HCM515A | 192.168.101.23 | 80        |
| Axis      | 215 PTZ    | 192.168 101.21 | 80        |
| Axis      | 212 PTZ    | 197,168.101.24 | 80        |
| Axis      | Q7401      | 192.168.101.28 | 80        |
| Axis      | 207W       | 192.168.101.20 | 80        |
| SONY      | SNRX550N   | 192.168.101.27 | 80        |
| SONY      | SNC-RZ25N  | 192.168.101.26 | 80        |

Found cameras should be listed and simply select a camera from the list and press "Configure"

| Add a new Camera: |                       |  |
|-------------------|-----------------------|--|
| Chann             | el ID: 15 🛛 💌         |  |
| Camera N          | Jame: cam15           |  |
| Group:            | 4                     |  |
| IP Add            | dress: 192.168.101.21 |  |
| User N            | lame:                 |  |
| Pass              | word:                 |  |
| НТТР              | Port: 80              |  |

#### 20 ESV16 User's Manual

Its corresponding information should be displayed in the "Camera Information" section. Enter its username and password and select the channel ID and name the camera.

| dditional Camera Info | rmation |  |
|-----------------------|---------|--|
| Audio Port:           | 80      |  |
| Video Port:           | 554     |  |
| Live video Format:    | MJPEG 💌 |  |
| ve Video Frame Rate:  | Full    |  |
| ive Video Resolution: | 4CIF    |  |
| Live Video Ouality:   | 5 👻     |  |

Click on "Detect" to establish connection between the recorder and the camera. If a connection is established successfully, the camera's detailed information will be displayed as below.

Adjust its video format, frame rate, resolution or bitrate...etc if you wish and then click "Add" to finish adding the camera

#### Adding a camera manually

| Add a new Ca | mera:       |                |  |
|--------------|-------------|----------------|--|
|              | Channel ID: | 15 💌           |  |
| Ca           | mera Name:  | cam15          |  |
| Gro          | .idr        | 4              |  |
|              | IP Address: | 192.168.101.21 |  |
|              | User Name:  |                |  |
|              | Password:   |                |  |
|              | HTTP Port:  | 80             |  |

Detect Once you fill out above information, click "Detect" to retrieve camera settings

Simply follow the instruction described above but instead of using the "Search" function, enter the camera's IP address and credential in the "Camera Information" manually

# **Live View**

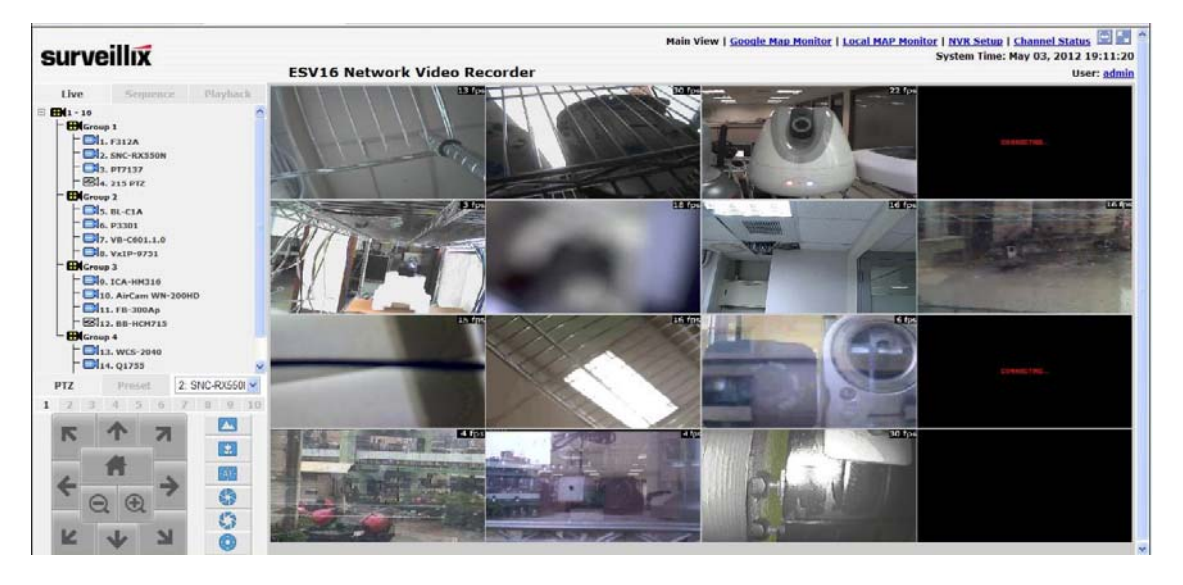

#### The "Live View" page provides the following functions:

- Retrieve camera's video stream
- Retrieve camera's status
- Perform Live Sequence Viewing
- PTZ Control
- Perform PTZ Preset Sequence viewing
- Perform manual recording
- Take snapshot
- Receive audio of a video stream
- Send audio
- Control "Buzzer"
- Change web UI display language

#### Retrieve camera's video stream

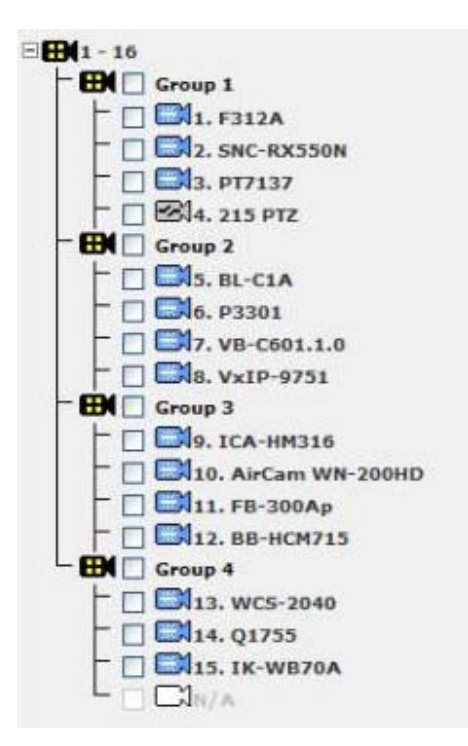

The camera list is expanded and displayed on the Live View page:

- Click "All" to display videos of all 16 channels
- Click on a "Group" (ex. Group 1) to display videos from cameras under that group in quad view
- Click on any camera to display video in single-view mode

#### **Retrieve camera's status**

The camera list can show each camera's current status. Each status is represented with different colors:

Blue: Connected Gray: Disconnected Red: Performing event recording Green: Recording (manual/continuous/schedule) White: This channel is not configured with any camera

#### **Perform Sequence Viewing**

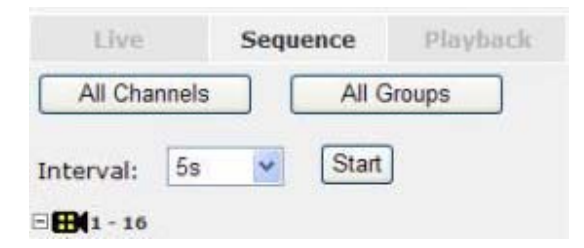

Sequence view is a function that allows you to view multiple video streams from certain cameras in sequence automatically without having to select them one by one. To perform sequence view, select "SEQ View" from the upper-left hand corner

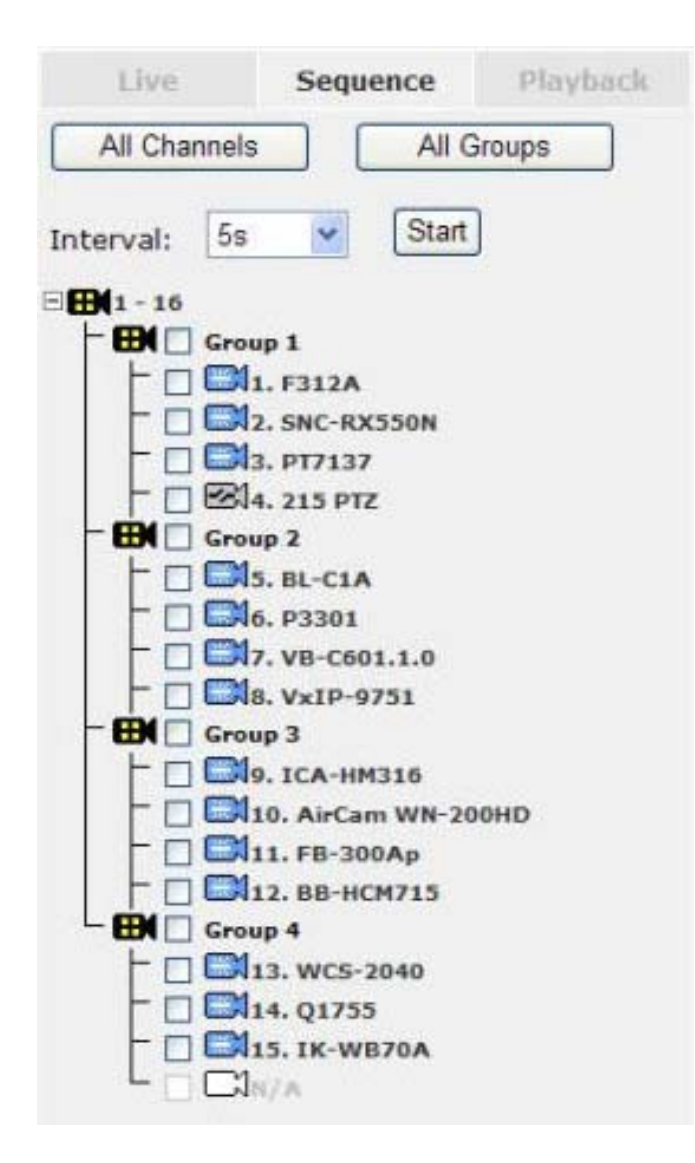

Next, select one or more camera(s) or camera group(s) for sequence viewing:

Select "Group(x)" to start sequence viewing in quad view Select "cameras" to start sequence viewing in single video view

#### 26 ESV16 User's Manual

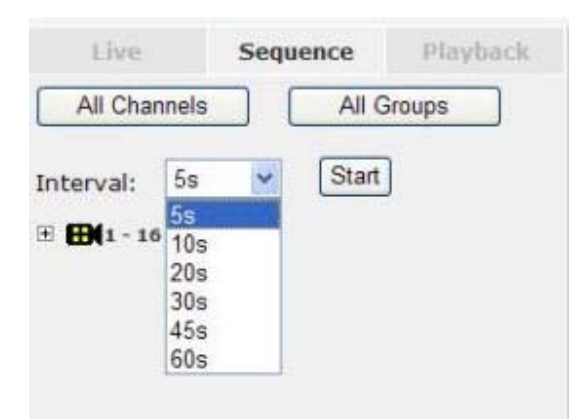

Then, select dwell interval from the drop-down menu and click "Start" to begin.

#### **PTZ Control**

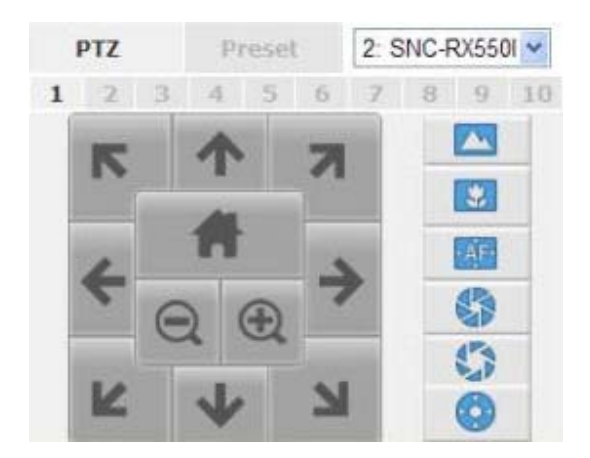

PTZ control provides functions to pan, tilt, and zoom a PTZ camera as well as the ability to adjust camera focus and iris.

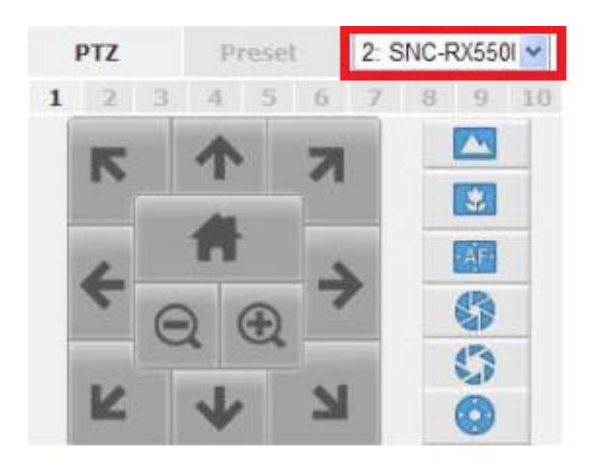

Only PTZ capable cameras will be listed in the drop-down menu

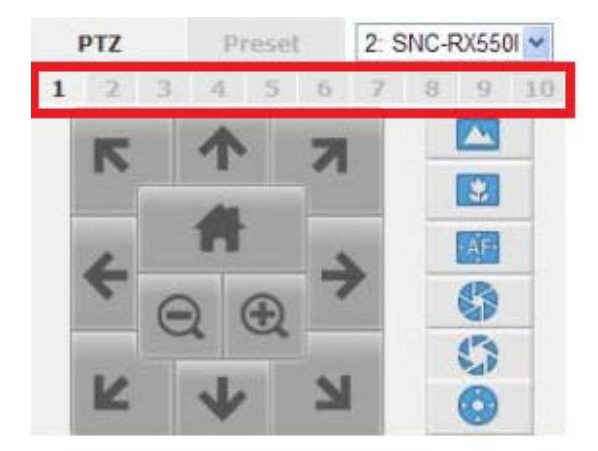

The bar highlighted above controls the moving angle. Larger number means bigger movement angle.

#### Perform PTZ Preset Viewing

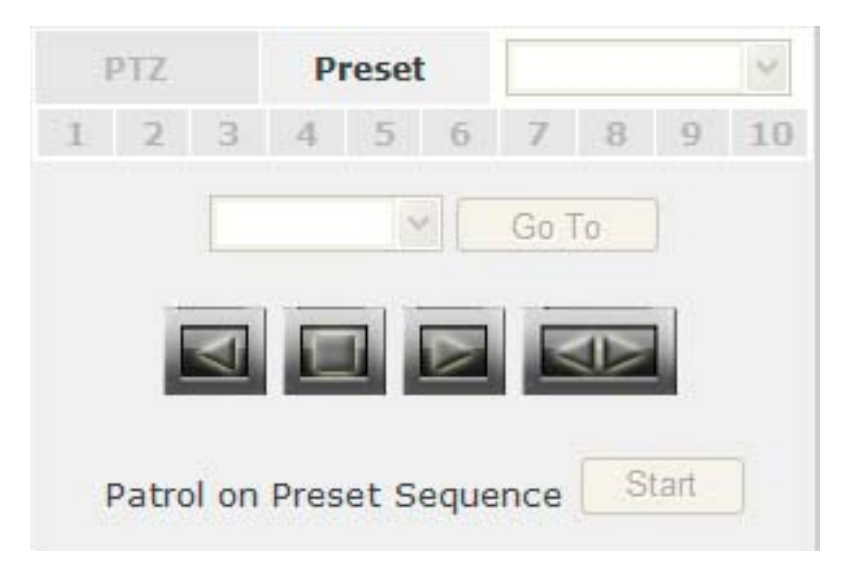

There are three functions provided in the "Preset" section:

- Perform preset point viewing of a particular camera
- Auto pan a particular camera
- Perform preset point sequence viewing

(In order to use this function, one must configure camera's preset points in "NVR Setup" >> "Channel Configurations" >> "PTZ Preset" first)

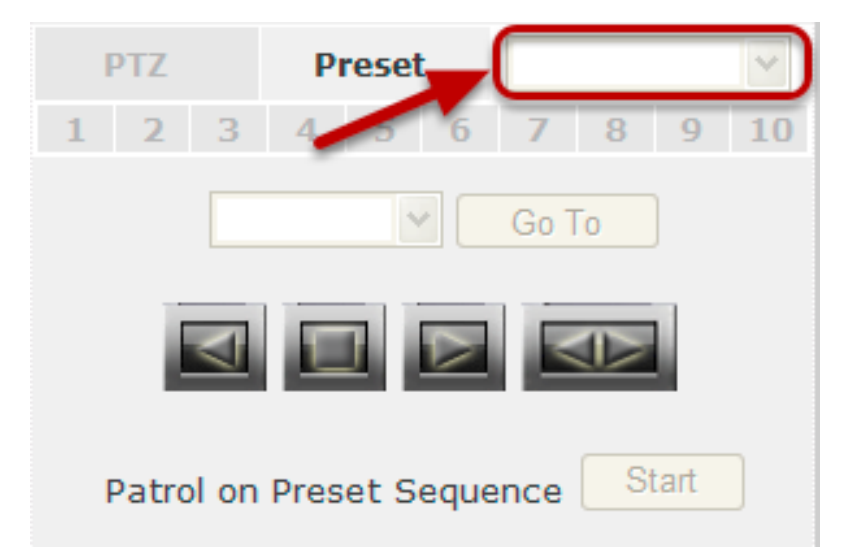

#### **Preset Point Viewing**

Start by selecting a PTZ camera from the drop-down list

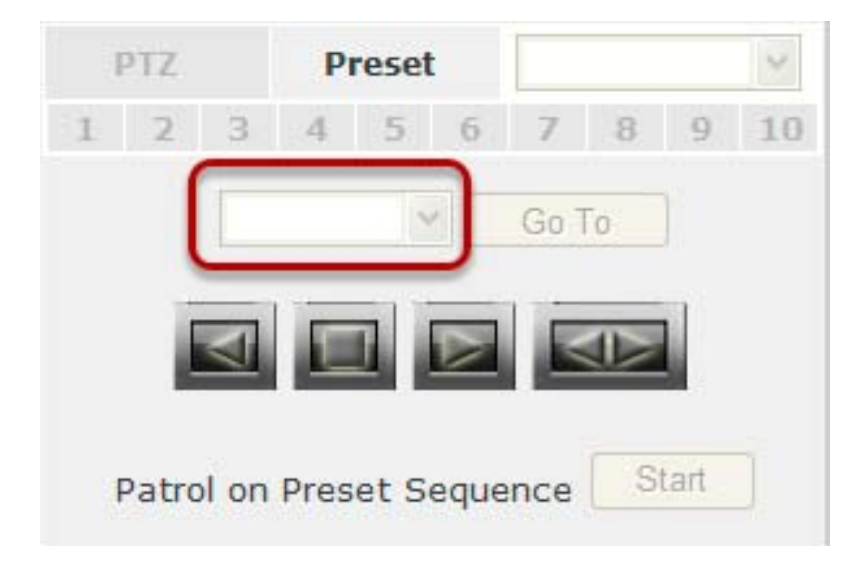

Its available PTZ preset points will be listed in the drop-down list shown below. Click "Go to" to move to the selected position.

Auto Pan Viewing

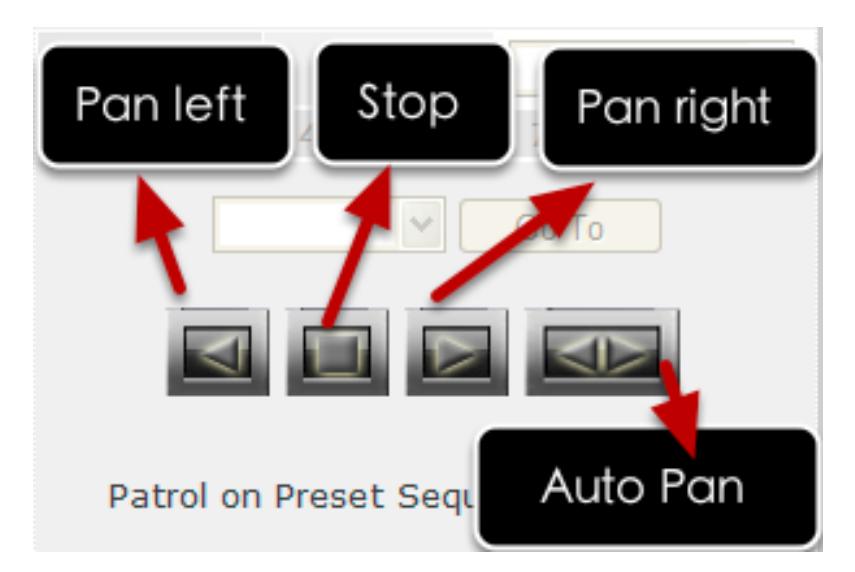

Use the Auto Pan control buttons to pan right, left and stop auto pan \* Certain cameras do not support bi-directional pan movements. Use the "Autopan" button for such cameras

#### **Preset Point Sequence Viewing**

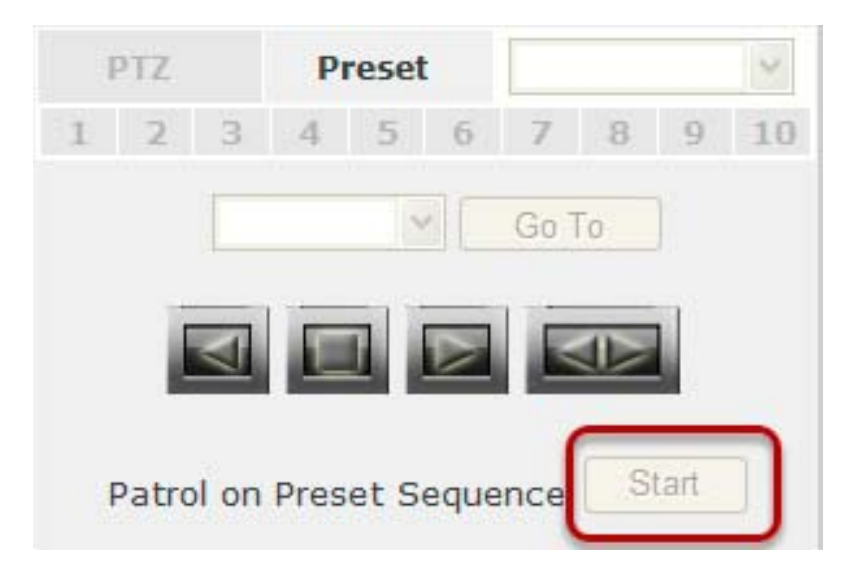

This function allows you to view multiple preset points from a video of a camera without having to select them one by one. Once you have defined the preferred preset points in "**Channel Configurations**" >> "**PTZ Setting**" >> "**PTZ Sequence**" under the "**Setup**" menu, click "Start" in the lower-left hand corner in Live View under "Preset" and the recorder will begin to display videos from those preset points in sequence automatically until you click "Stop"

#### **Live Video Controls**

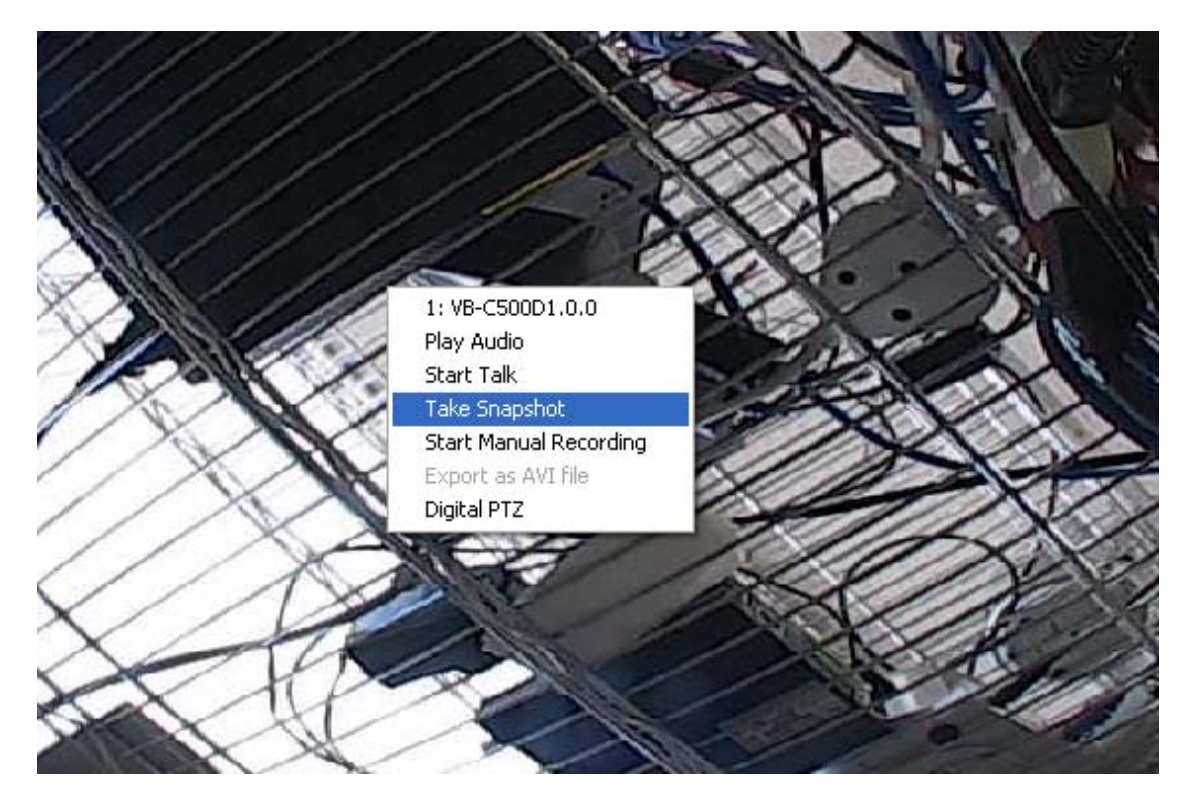

Users can perform certain functions to a live view video. They can be accessed by right-clicking on a video.

#### Display ratio and full screen

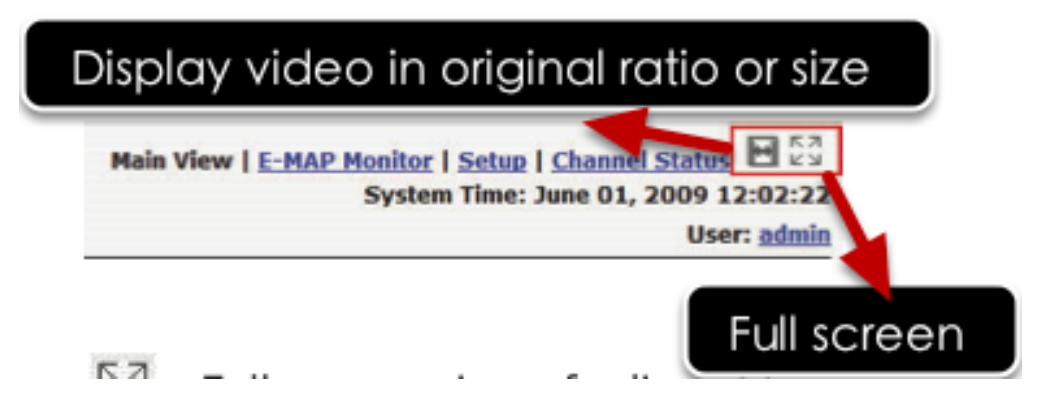

By default, the videos are set to fill the whole video window, to display its original size or ratio, use the button in the upper-right hand corner.

#### Take a snapshot of a live video

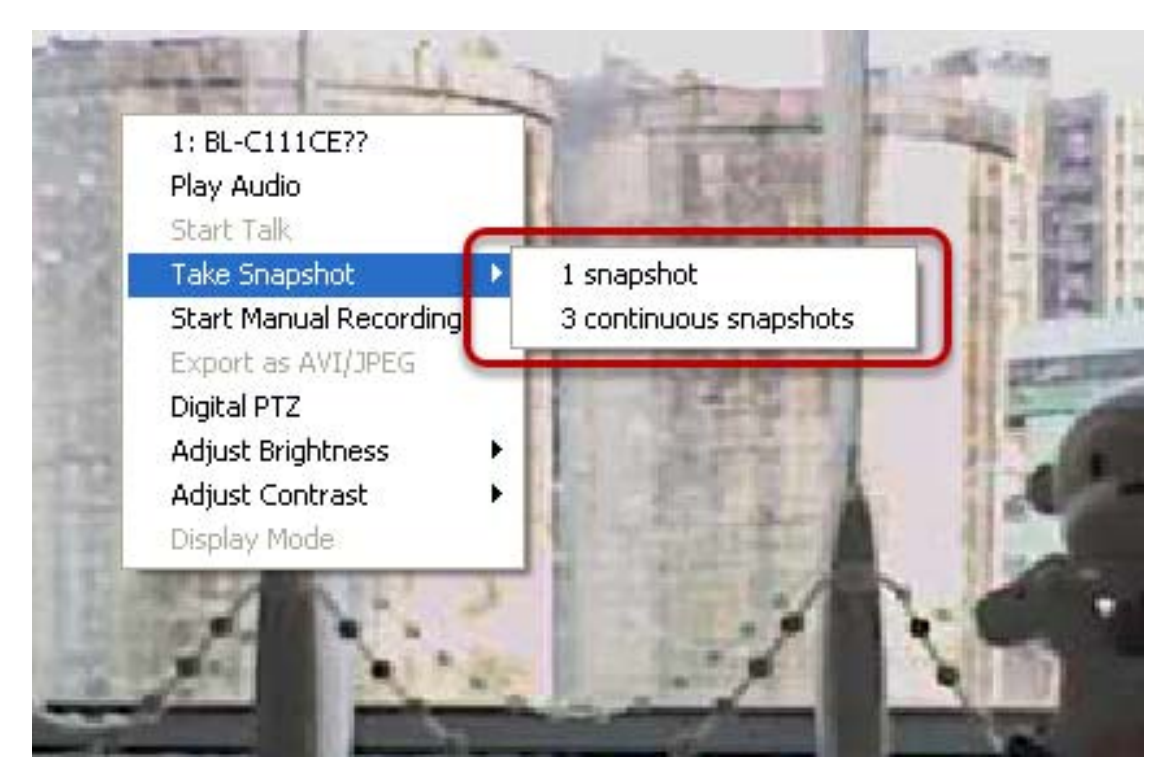

To take a snapshot of a live video, right-click on the video and select "Take Snapshot". You are given options to take 1 snapshot or 3 continuous snapshots.

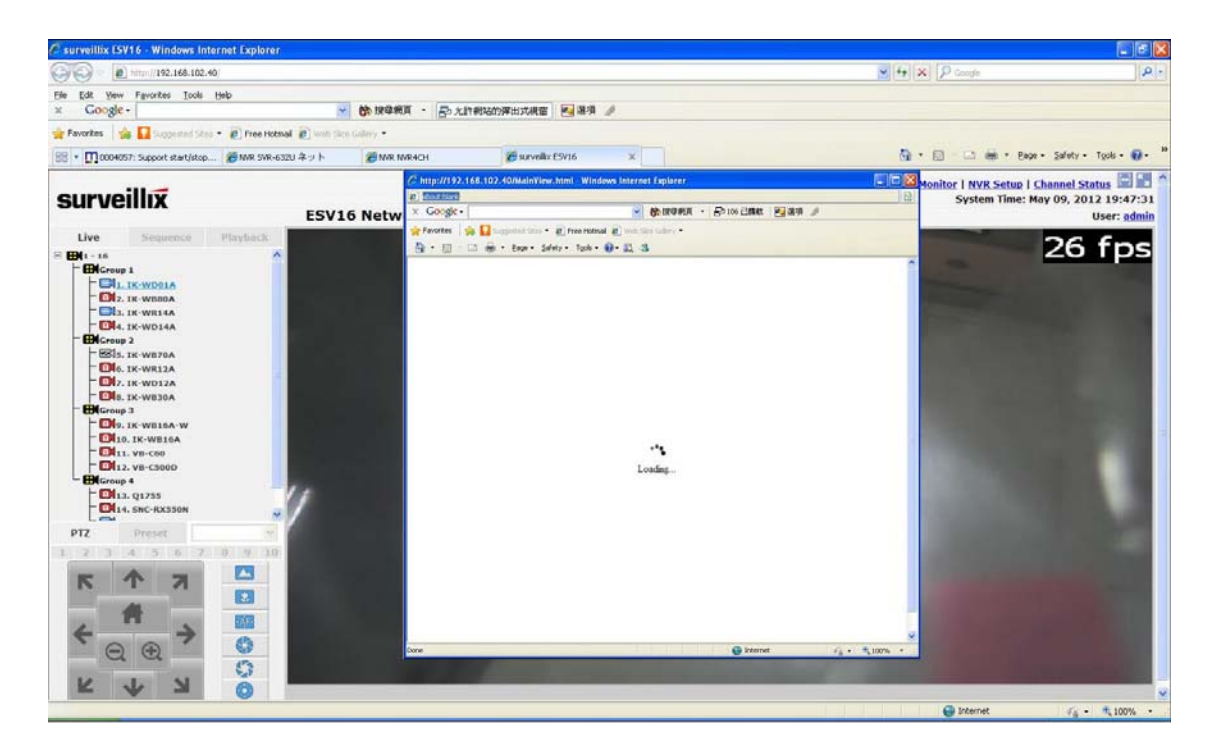

A new window should display and load the snapshot image.

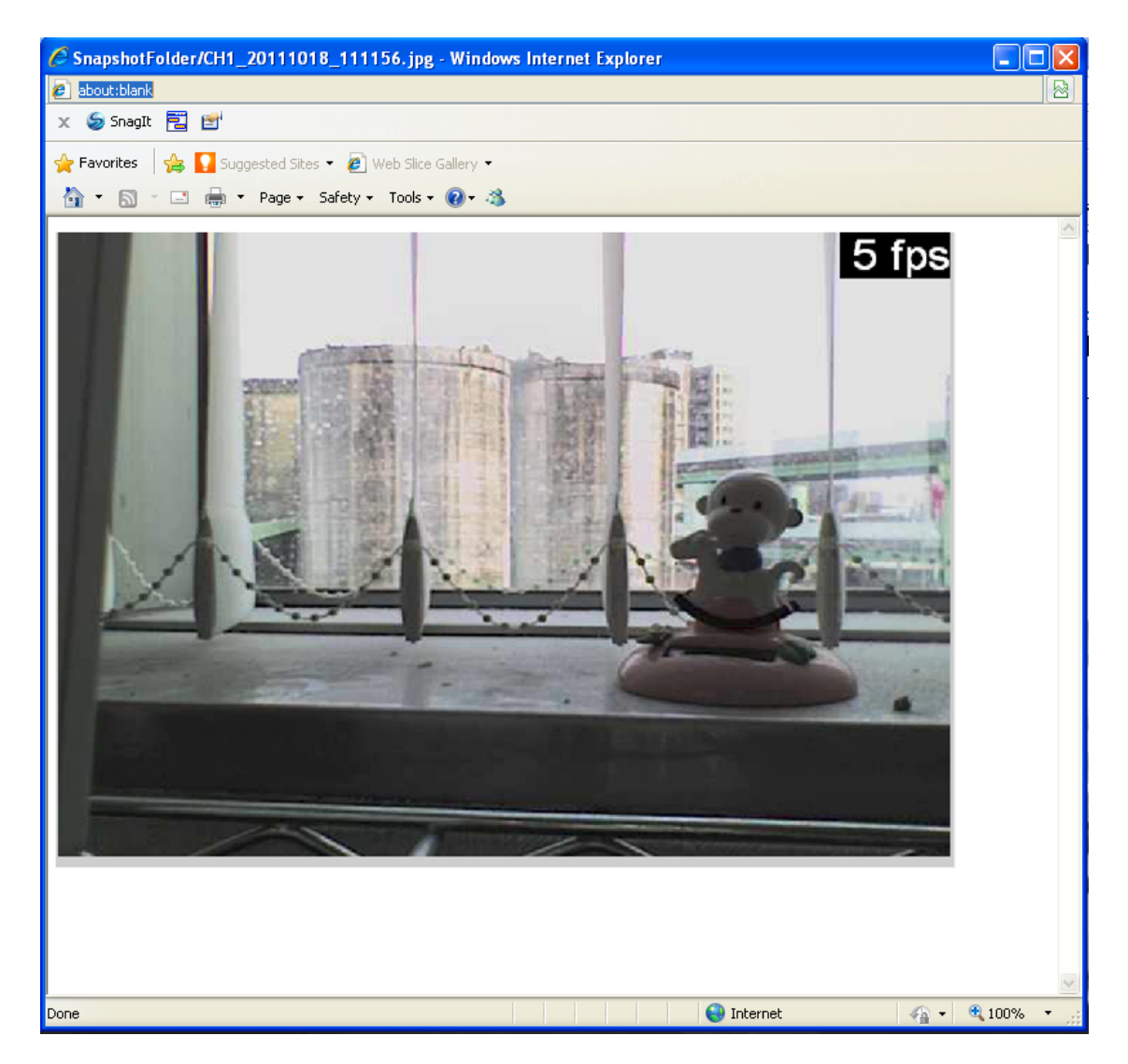

The new window displays the snapshot.

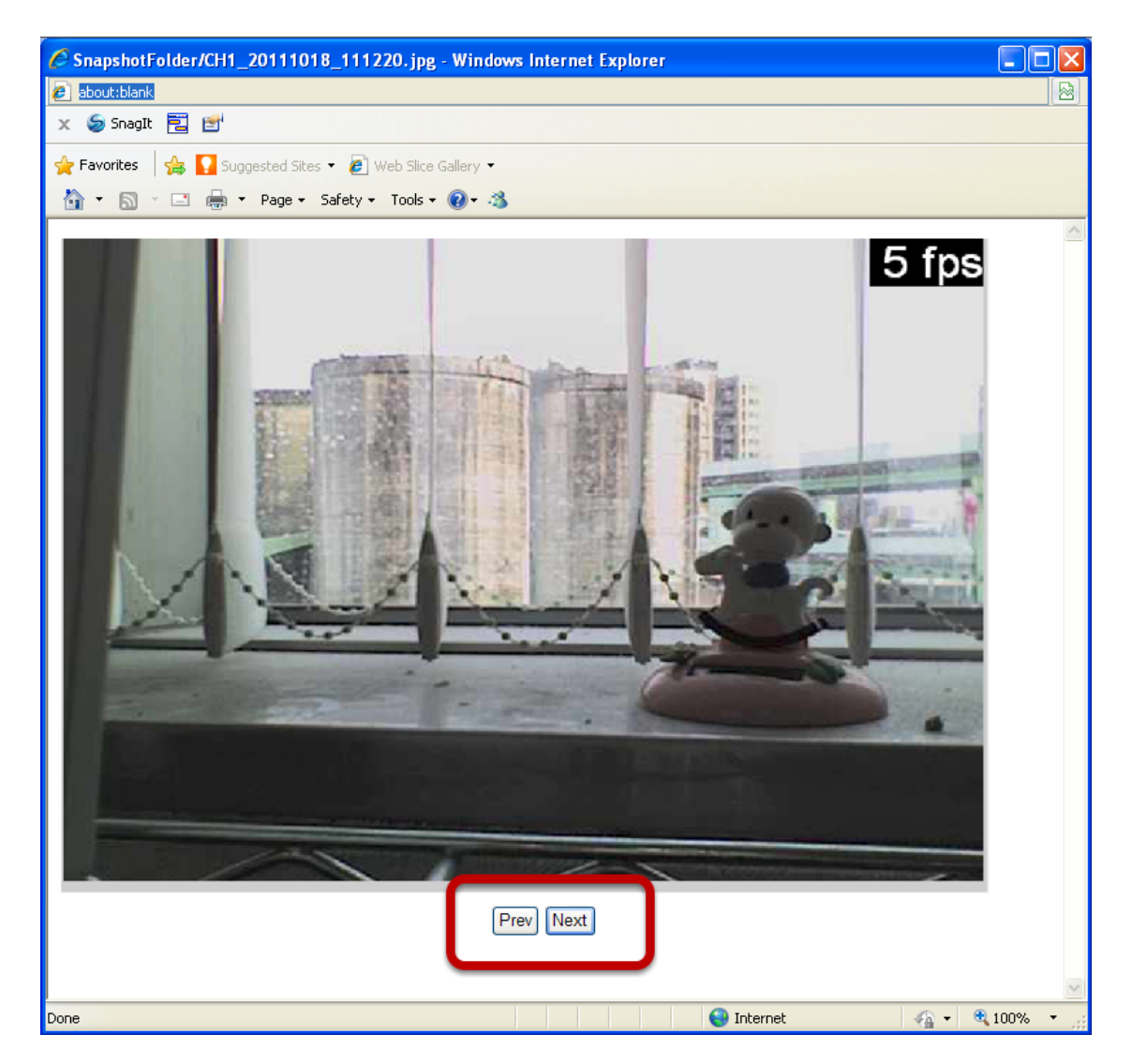

If the "3 continuous snapshots" option is chosen, the new window displays snapshots and lets you view them individually by using the "Prev", "Next" buttons shown above.

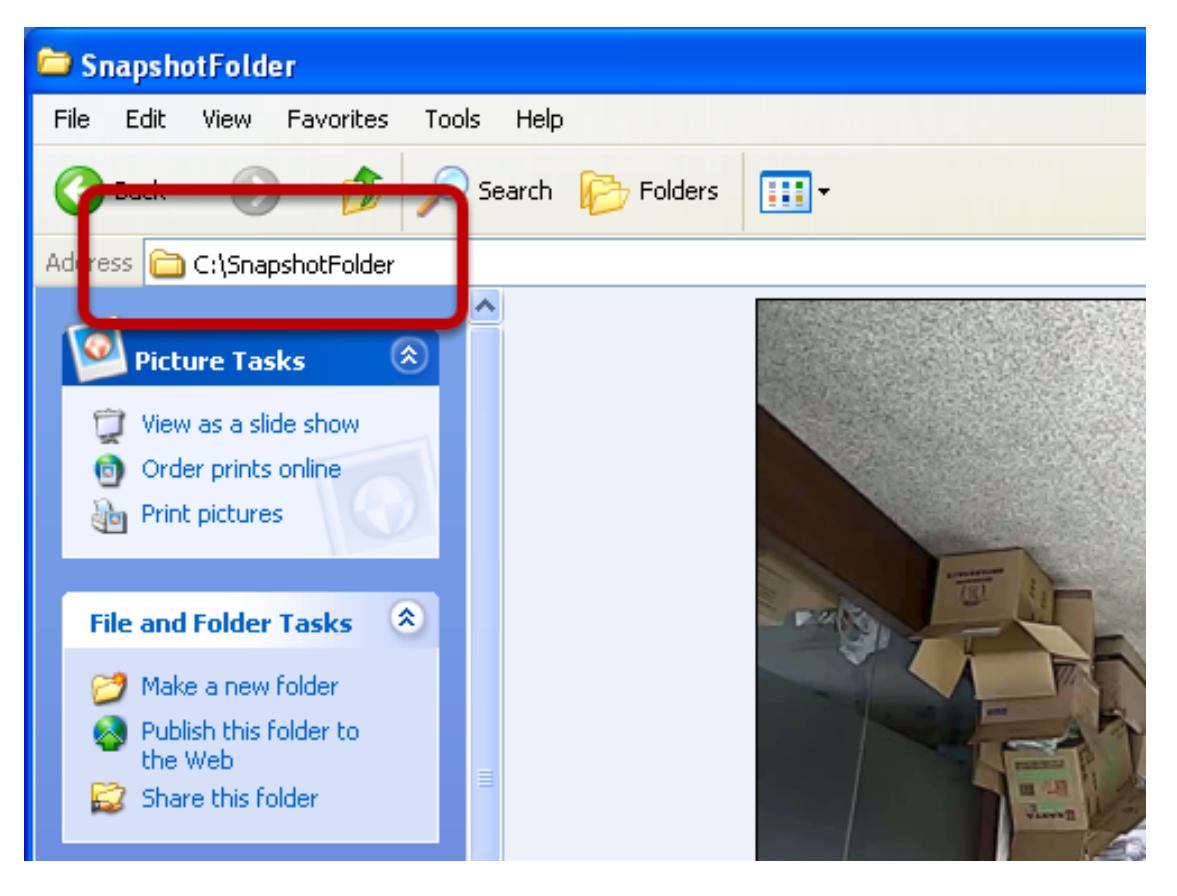

However, as soon as a snapshot selection is made, the snapshots are automatically saved to x: SnapshotFolder ("x" represents the partition where Windows is installed, e.g.: C:\)
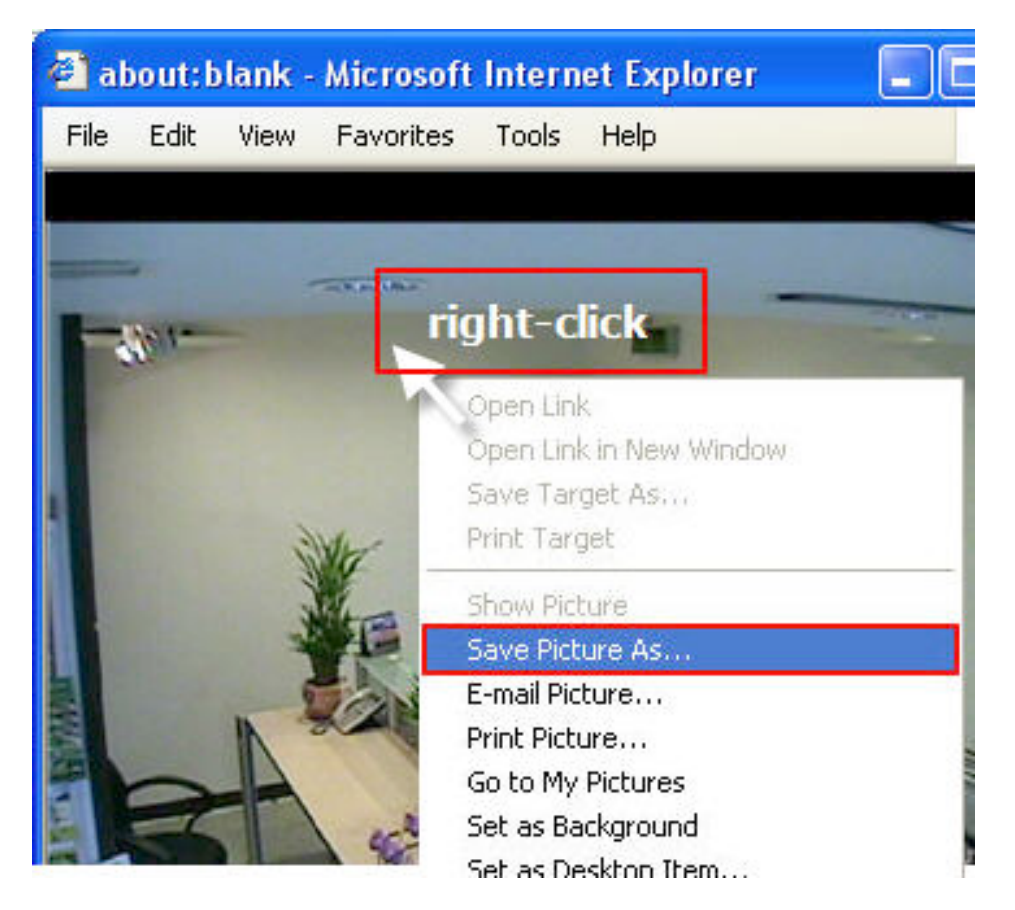

You can right-click anywhere on the image and select "Save Picture As..." to save the images somewhere else if you wish.

## **Perform Digital PTZ**

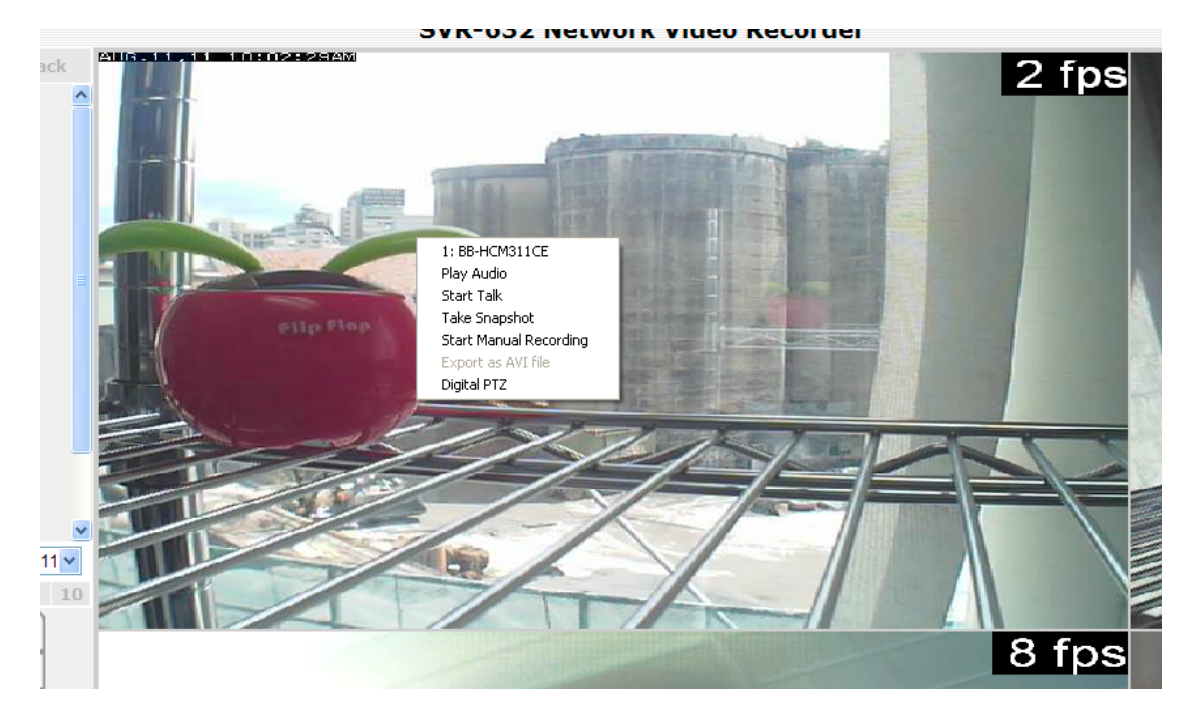

To perform digital PTZ on a particular channel, right-click anywhere on its video and select "Digital PTZ".

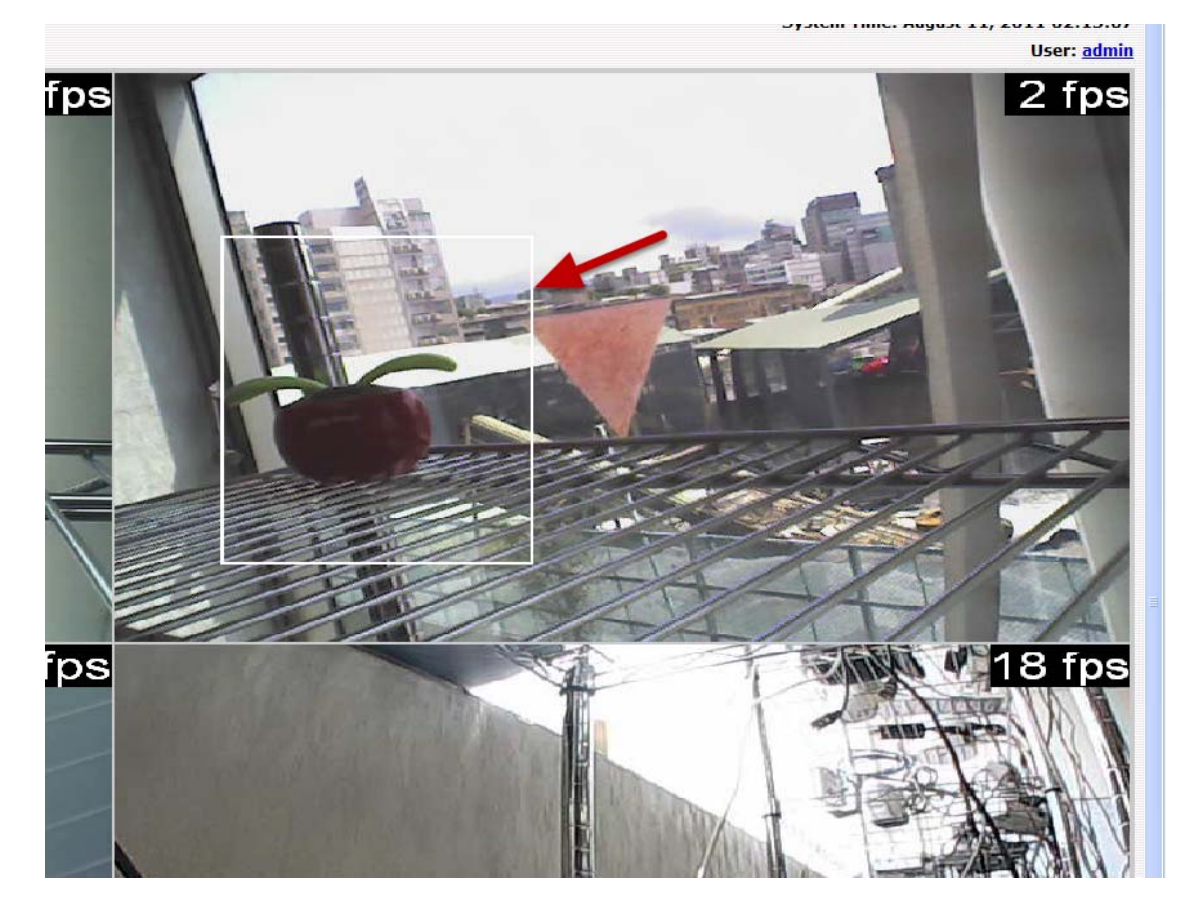

Next, hold the mouse left button and draw a square on the video to specify the zoom in area

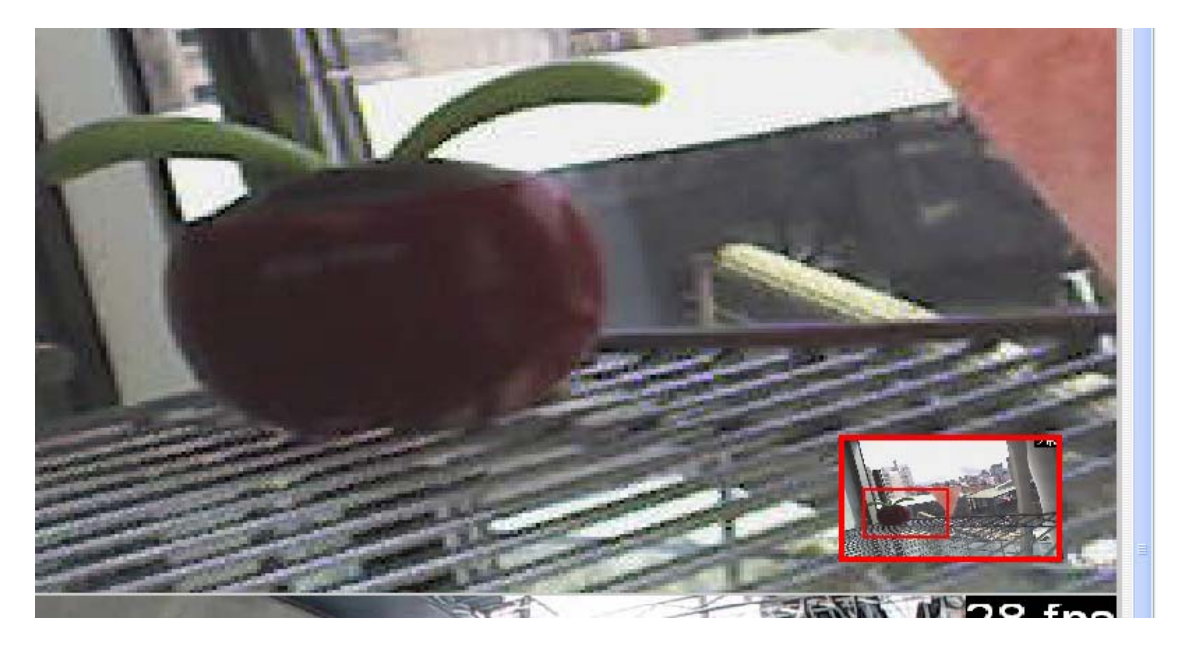

Once the image is digitally zoomed in, use the mouse scroll button to further zoom on or zoom out the image. Hold and left-click on the image and move the mouse to move the zoomed in video.

# **Adjust Brightness for Live Video**

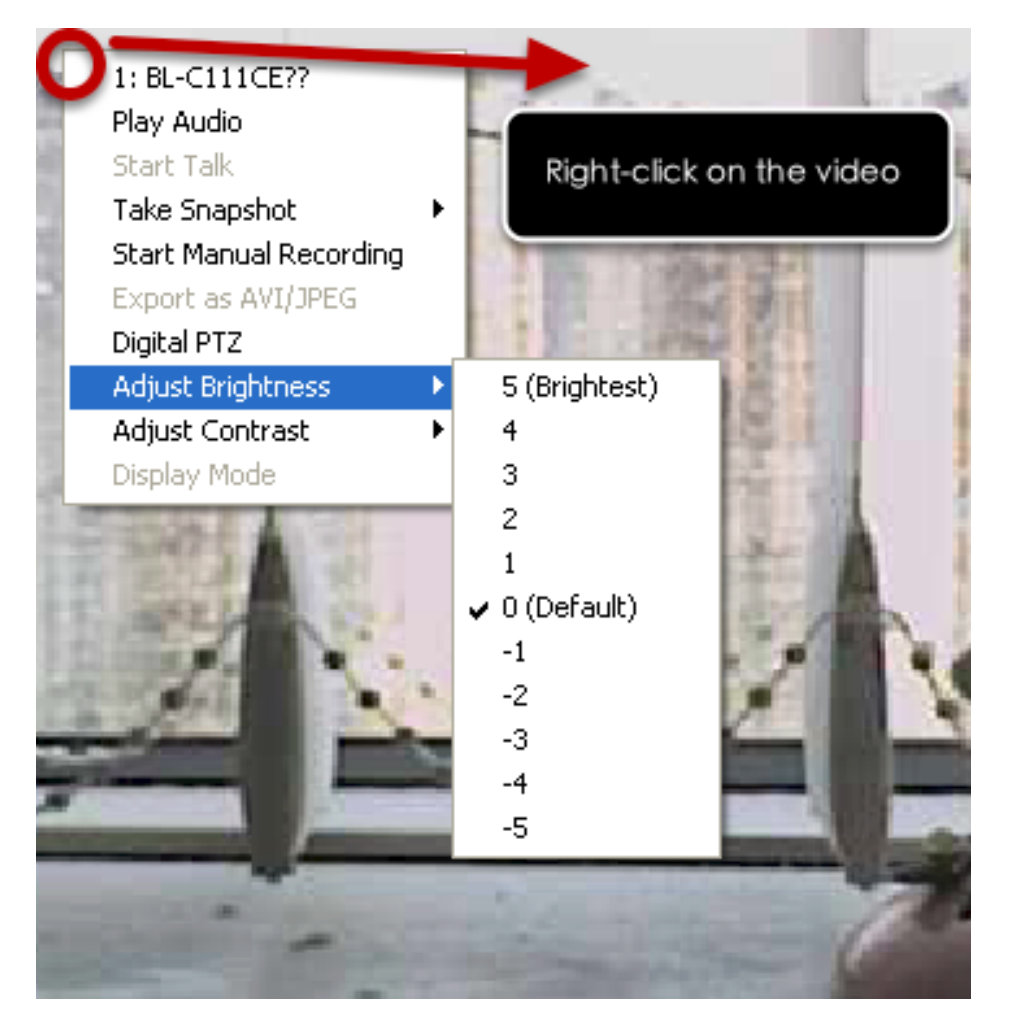

You are able to adjust brightness of the live video from the right-click menu.

# Adjust Contrast For Live Video

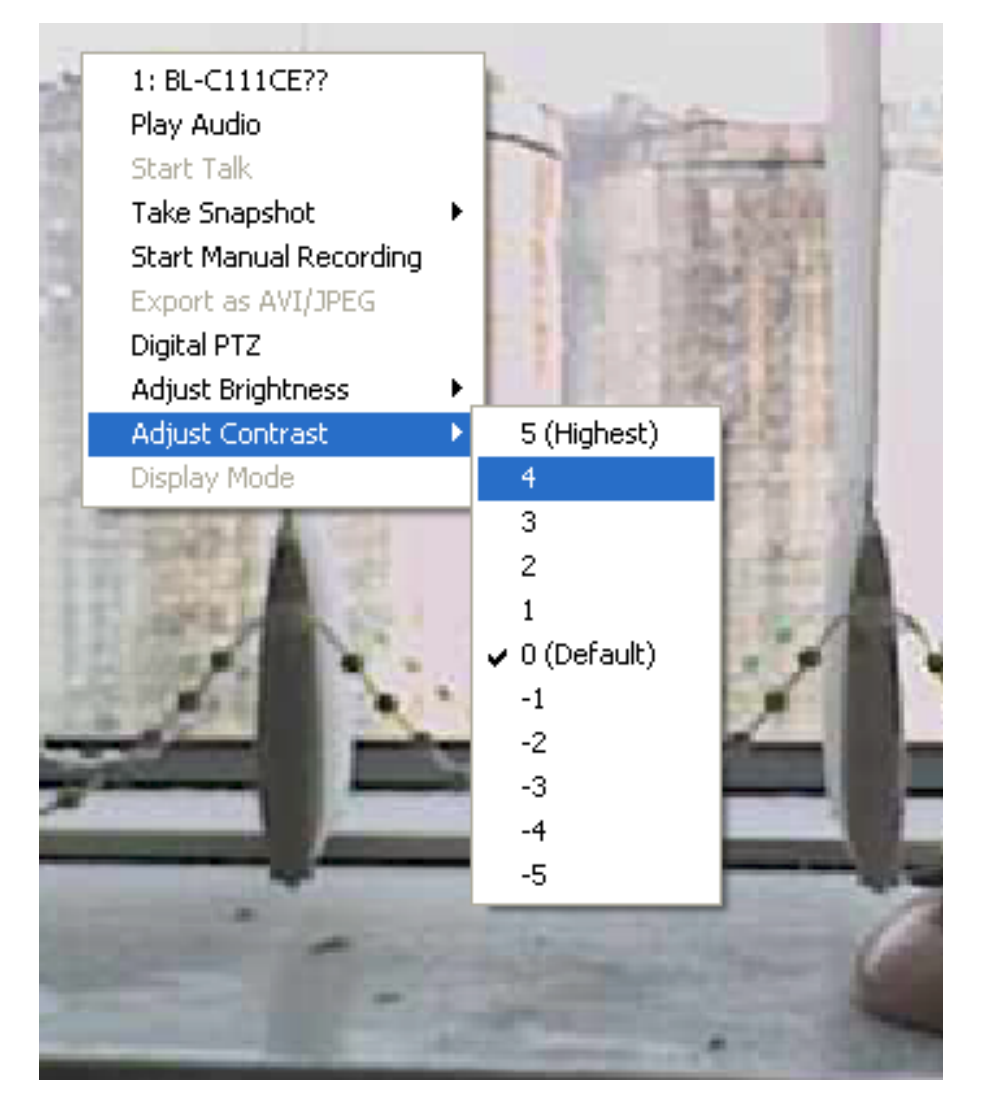

Same thing as the brightness, you can set the contrast for the live video from the right-click menu as well.

#### Change Web UI Display Language

|                              | User: admin           |
|------------------------------|-----------------------|
|                              | 20 FPS                |
| the same the same same same  | and the second second |
|                              |                       |
| Webpage Dialog               | ×                     |
| #192.168.102.2/UserInfo.html | ~                     |
| Liter Nama: admin            |                       |
| Compage:                     |                       |
| Department:                  |                       |
| Telephone:                   |                       |
| Mobile:                      |                       |
| E-Mail:                      |                       |
| Group: admin                 |                       |
| Description:                 |                       |
| Language: English            |                       |
| English                      |                       |
| App Simplified Chinese       |                       |
| adhanese                     |                       |

You can change the web UI display language from the current login username link located at the upper-right hand corner. Click on the link opens up a new window, which displays detail information about the user as well as a drop-down menu that lets you change the display language.

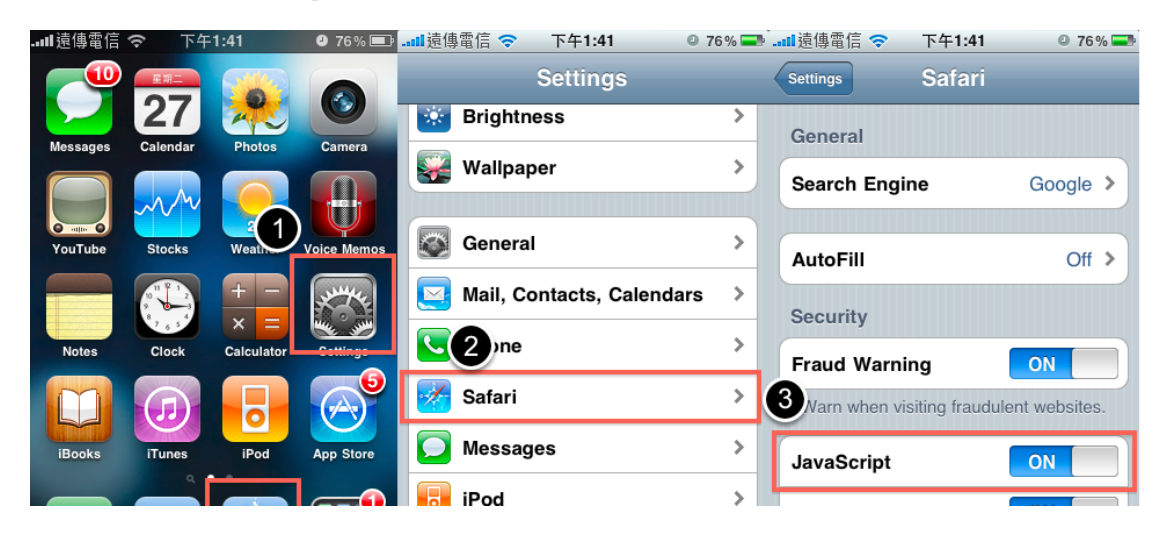

#### Live View through iPhone Safari Browser

You can use iPhone and perform single channel live view to the NVR by using its Safari browser. To be able to view the live video through the Safari browser, make sure "javascript" is on under "Settings" >> "Safari" >> "Javascript"

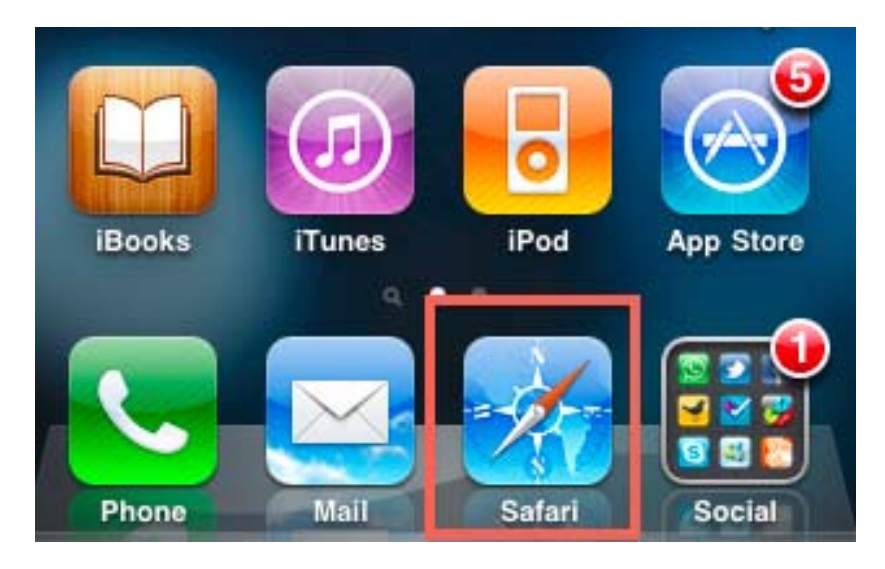

Once Javascript is enabled, click the "Home" button on the iPhone to go back to the home screen and open the Safari browser

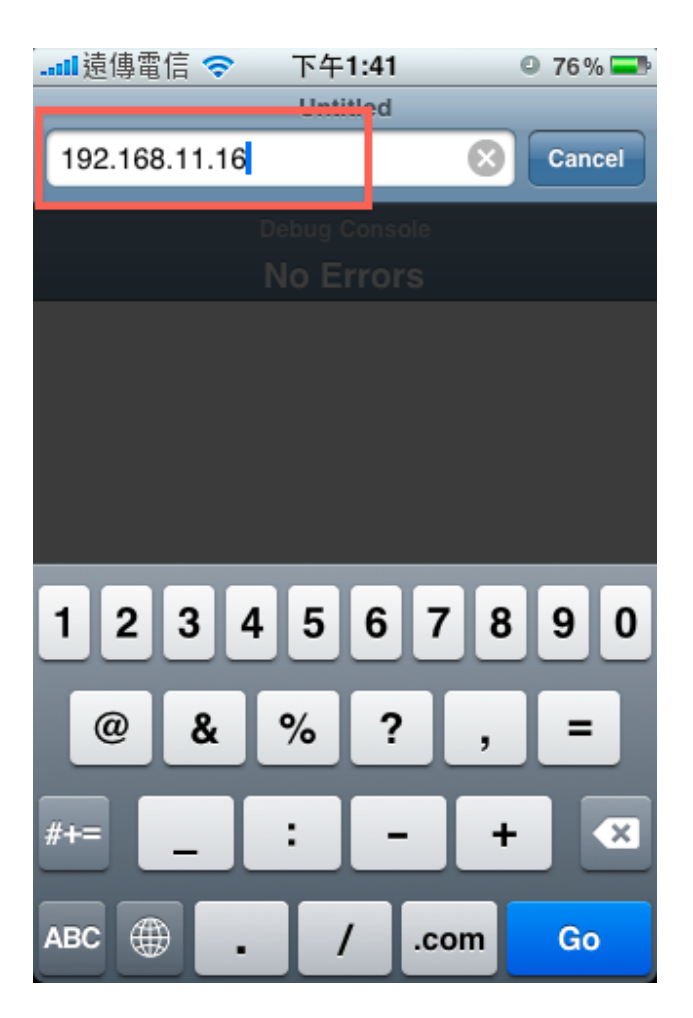

Type in the IP address of the NVR in the address bar

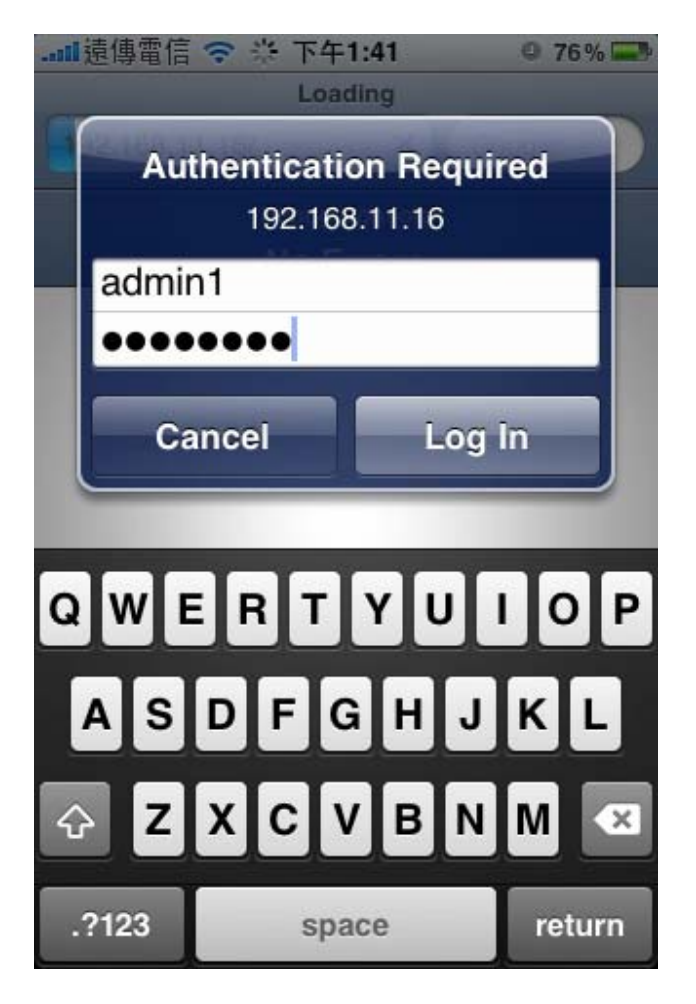

You should be prompted to enter the username and password to access the NVR

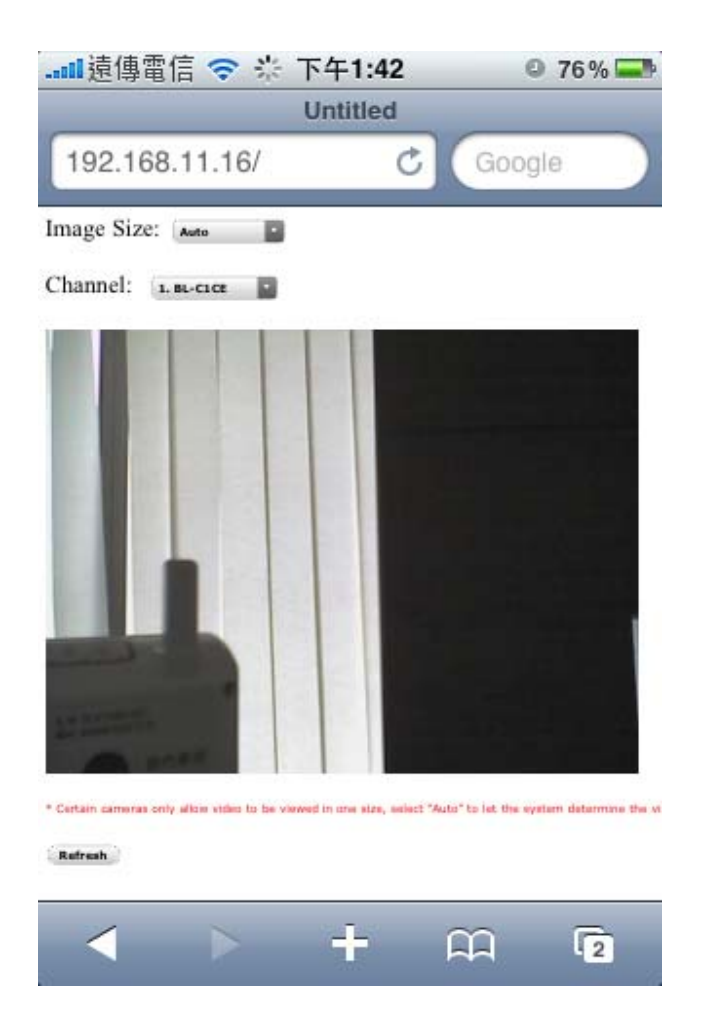

Upon successful login, you should see the live view video of the first channel

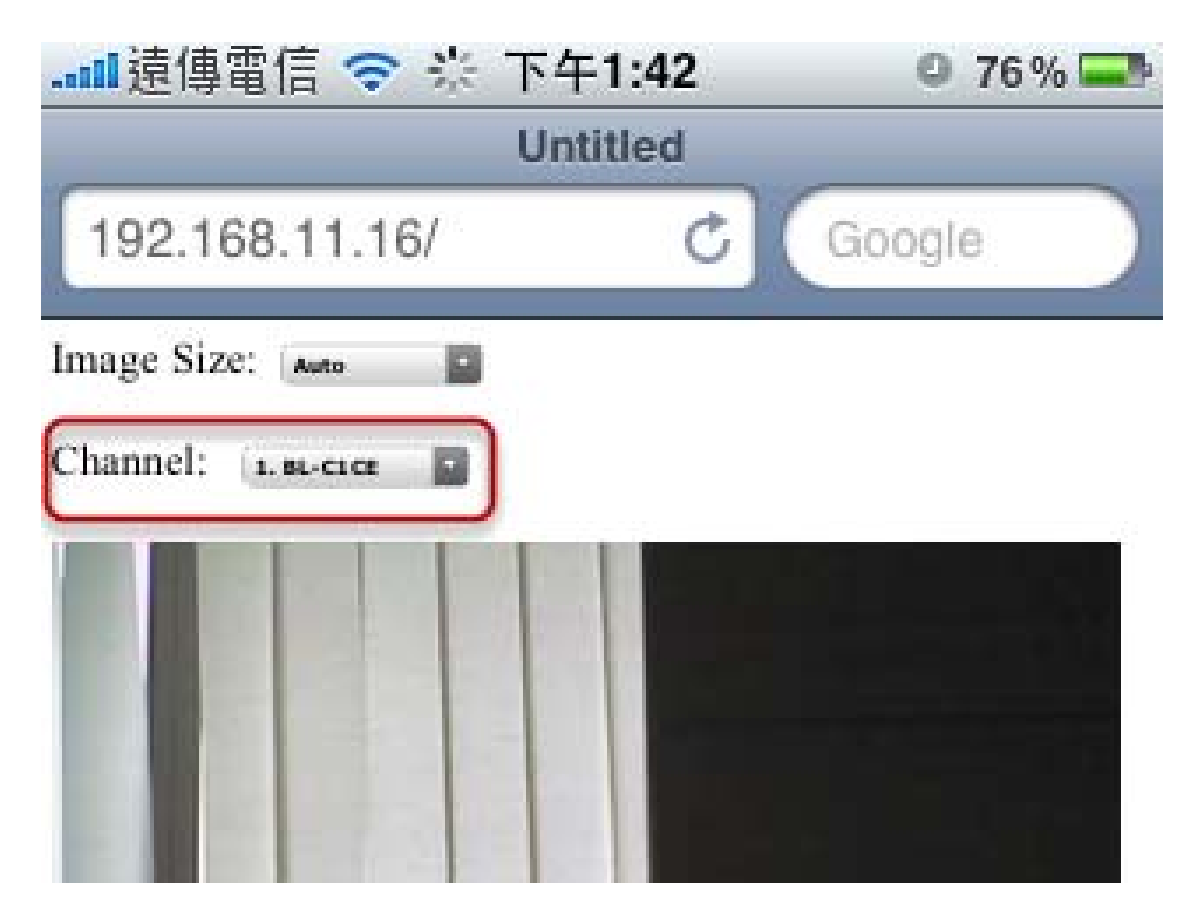

Click on the "Channel" drop-down menu to select other cameras

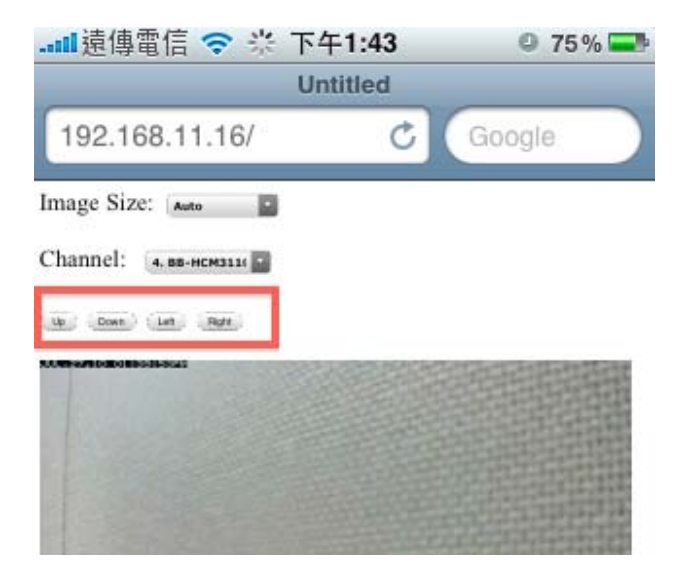

If a PTZ camera is selected, the corresponding control buttons will display (control PT only)

\* Please note that this function is camera dependent and is not available to all cameras. Certain cameras do not allow adjusting image size and the selection "Auto" will be used.

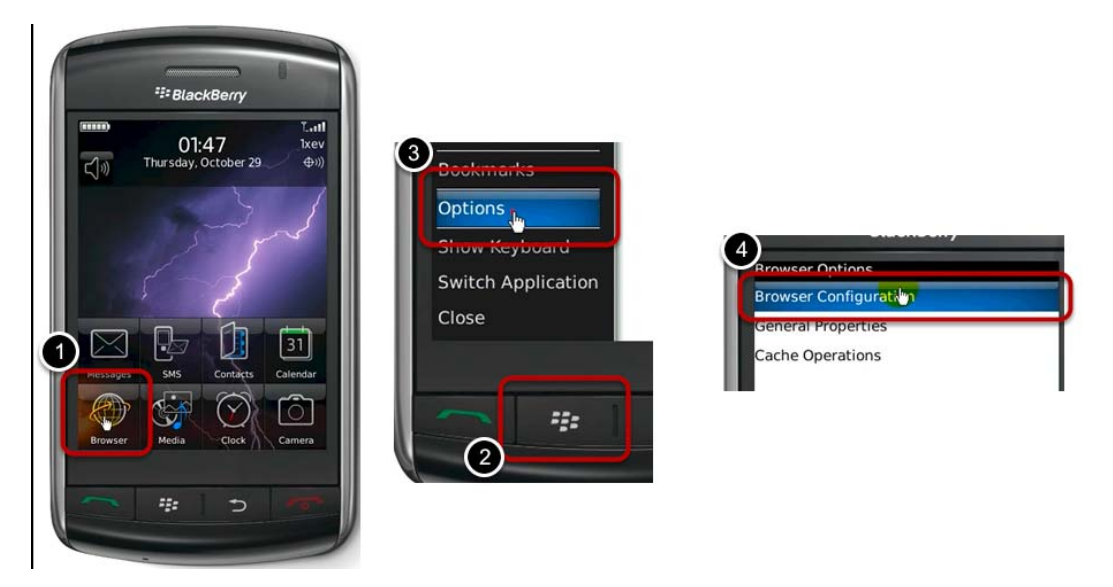

#### Live View through Blackberry Phones

You can use Blackberry and perform single channel live view to the NVR by using its Safari browser. To be able to view the live video through its browser, make sure "javascript" is enabled under "Browser" >> "Menu button" >> "Options" >> "Browser Configuration"

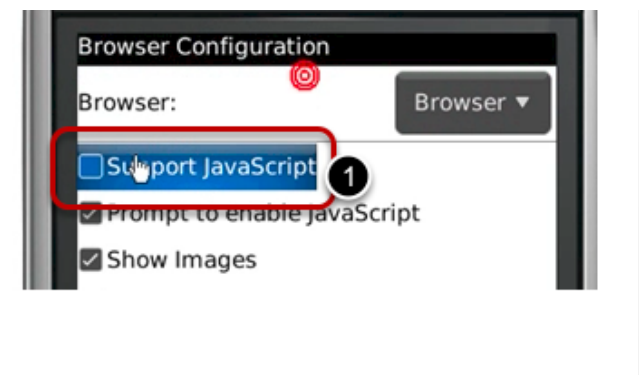

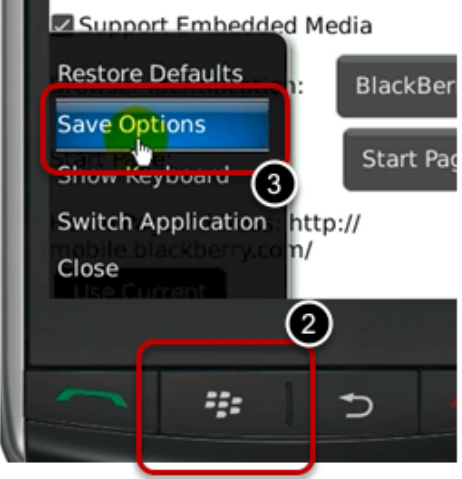

Enable the "Support Javascript" option and click the menu button and click "Save Options"

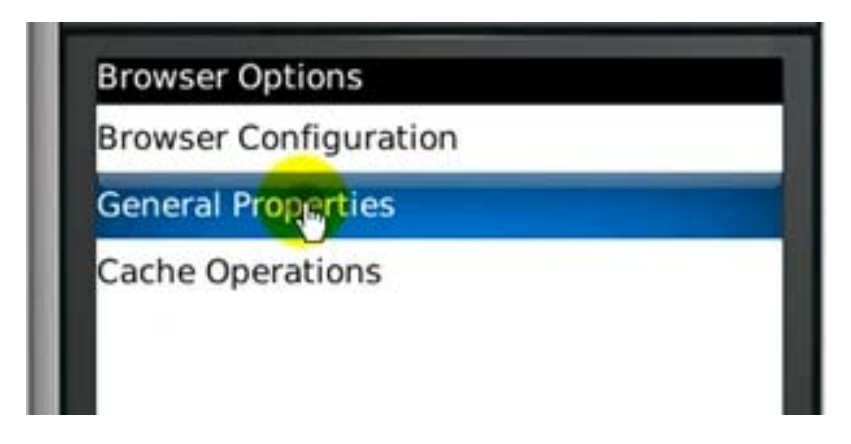

Go to "General Properties

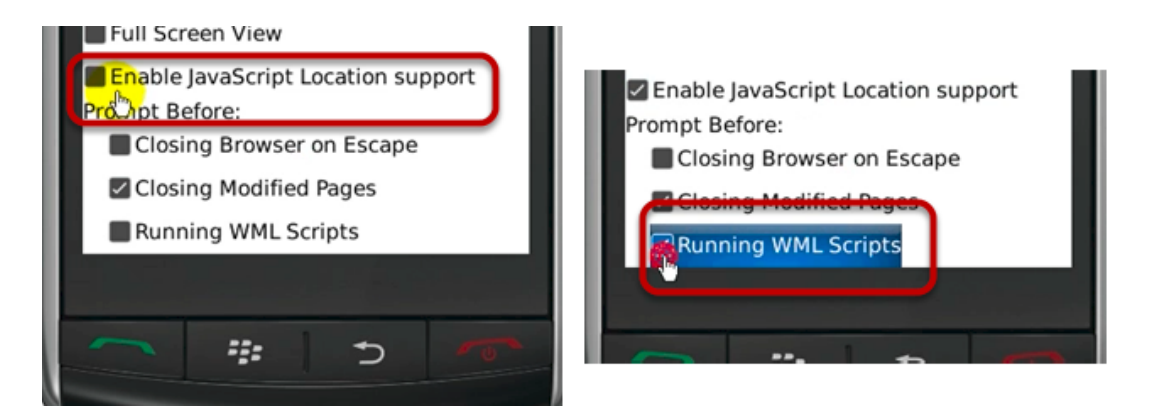

Make sure two options illustrated above are enabled

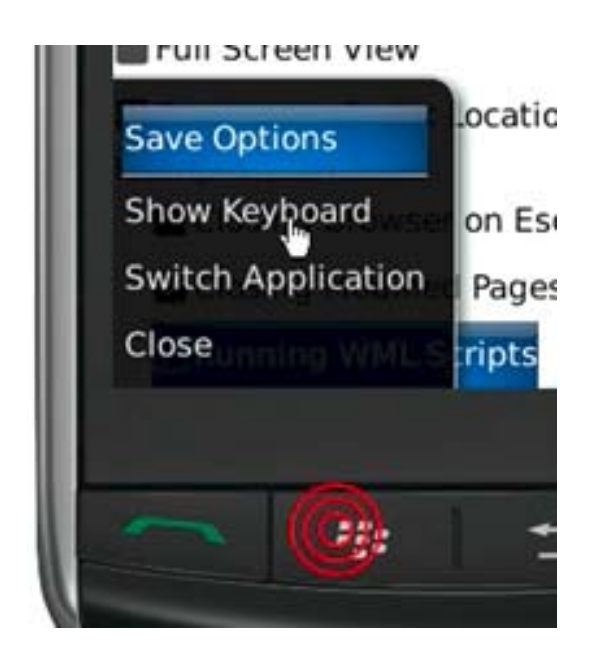

Press the menu button and click the "Save Options" to save settings

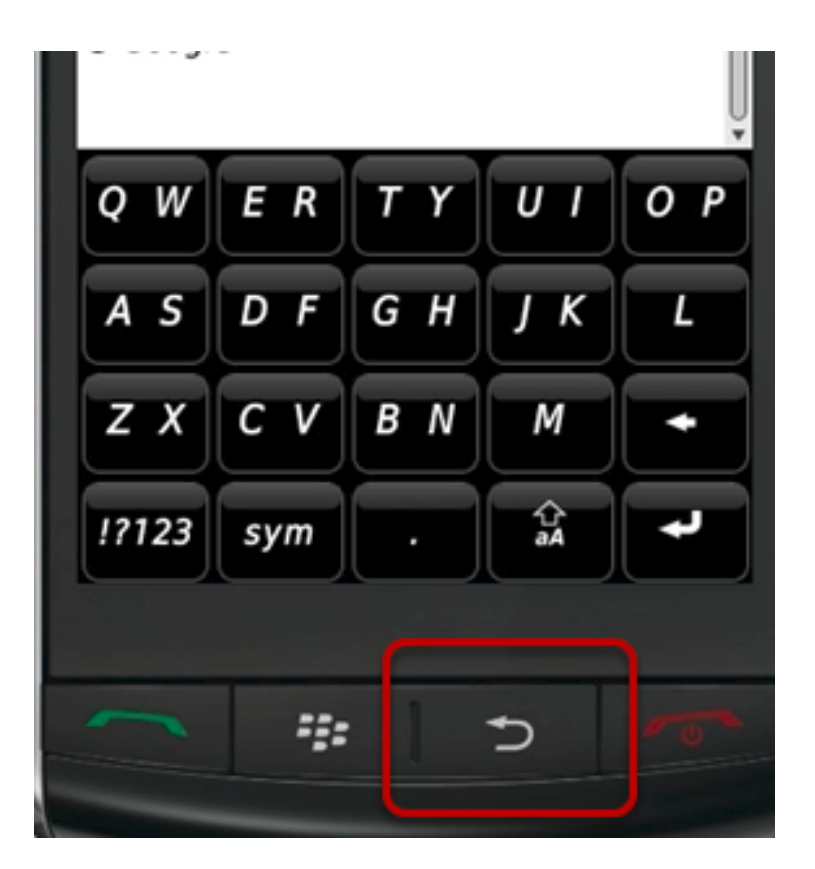

Press the button highlighted above to go back to the browser

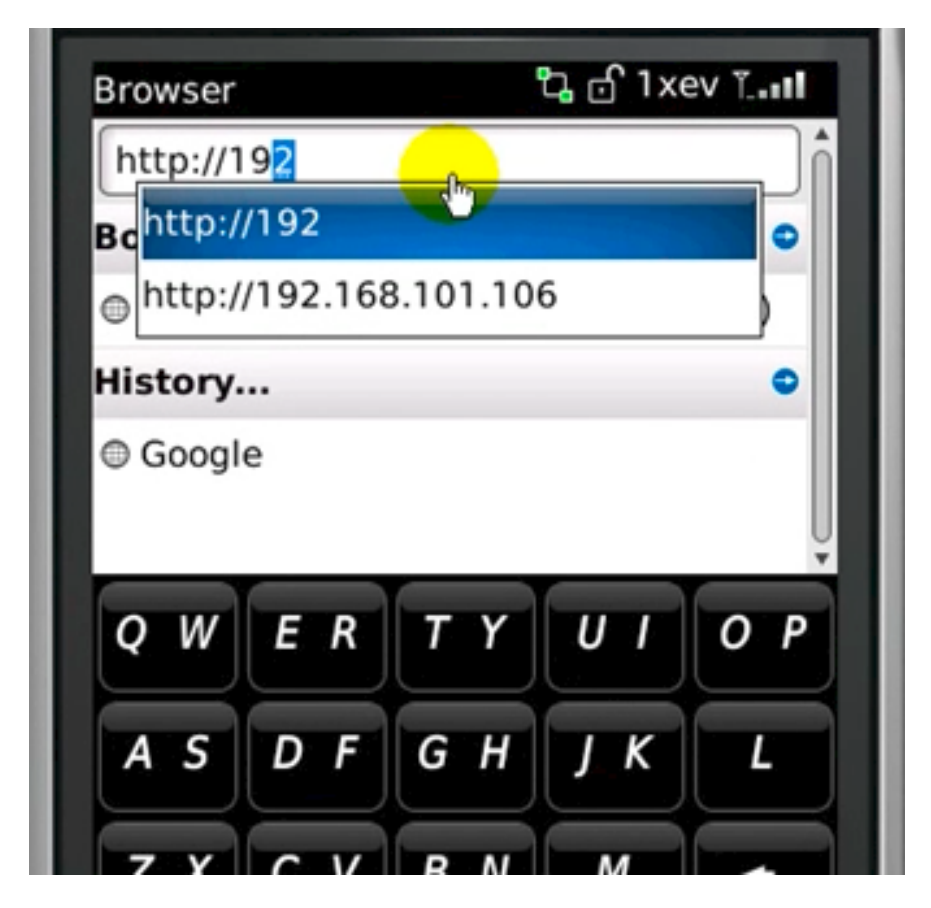

Type in the IP address of the NVR in the address bar

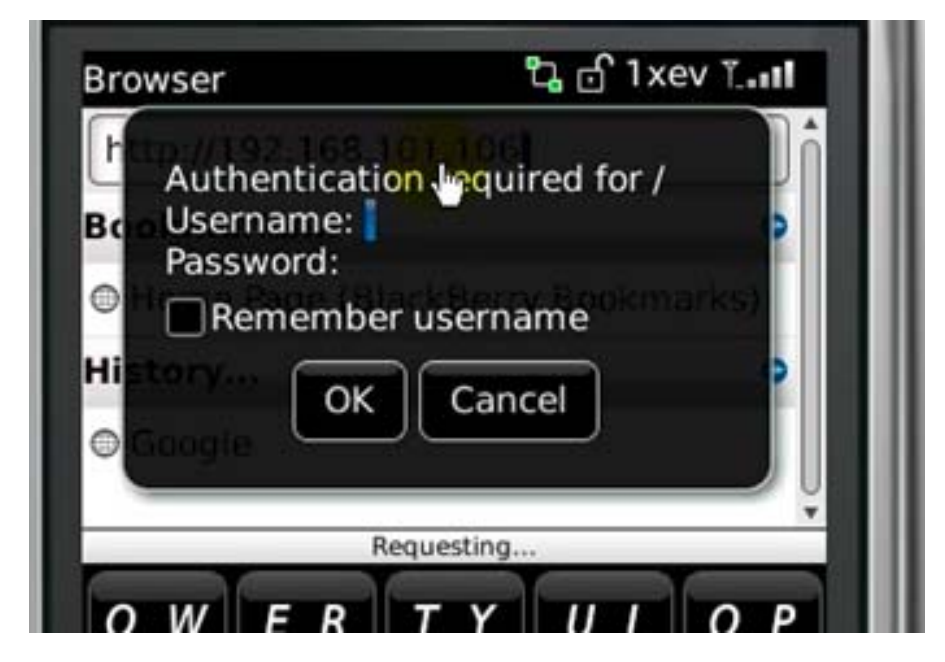

You should be prompted to enter its username and password for access

# Playback

| surveillix                   | ESV16 Network Video Recorder | Main View   <u>Google Map Monitor</u>   <u>Local MAP Monitor</u>   <u>MVR Setup</u>   <u>Channel Status</u>  <br>System Time: May 03, 2012 19:14:10<br>User: <u>admin</u> |
|------------------------------|------------------------------|----------------------------------------------------------------------------------------------------|
| (fve Sequence Playback       |                              |                                                                                                    |
| Playback Info.<br>Channel:   |                              |                                                                                                    |
| Play Time:                   |                              |                                                                                                    |
| 1 2 3 4 5 6 7 8              |                              |                                                                                                    |
| 9 10 11 12 13 14 15 15       |                              |                                                                                                    |
| Search mode: By Time Chart 9 |                              |                                                                                                    |
| Go                           |                              |                                                                                                    |
|                              |                              |                                                                                                    |
|                              |                              |                                                                                                    |
|                              |                              |                                                                                                    |
|                              |                              |                                                                                                    |
|                              |                              |                                                                                                    |
|                              |                              |                                                                                                    |
|                              |                              |                                                                                                    |
|                              |                              |                                                                                                    |
|                              |                              |                                                                                                    |

Playback is a function that allows you to play one or more videos that were previously recorded by a chosen recording method or due to an event trigger. The NVR offers synchronized playback from up to 4 channels and various types of search methods are provided to help you find the footage you need quickly.

You can turn on or off the audio of a recorded video at your choice if audio was also recorded during the recording of the video.

Playback video can be viewed in full screen and snapshots can be taken and saved during a video playback.

#### Methods to Search Playback Videos

The NVR offers three methods to quickly help users find videos that were previously recorded:

• **Search by time**: Specify a time range and search videos recorded within that range

• **Search by event**: Find videos that were recorded due to event triggers

• Most Recent Events: Displays the most recent 15 events

• **Play by start time**: *Enter a specific time a video was recorded to start playing back the video* 

#### Search by time chart

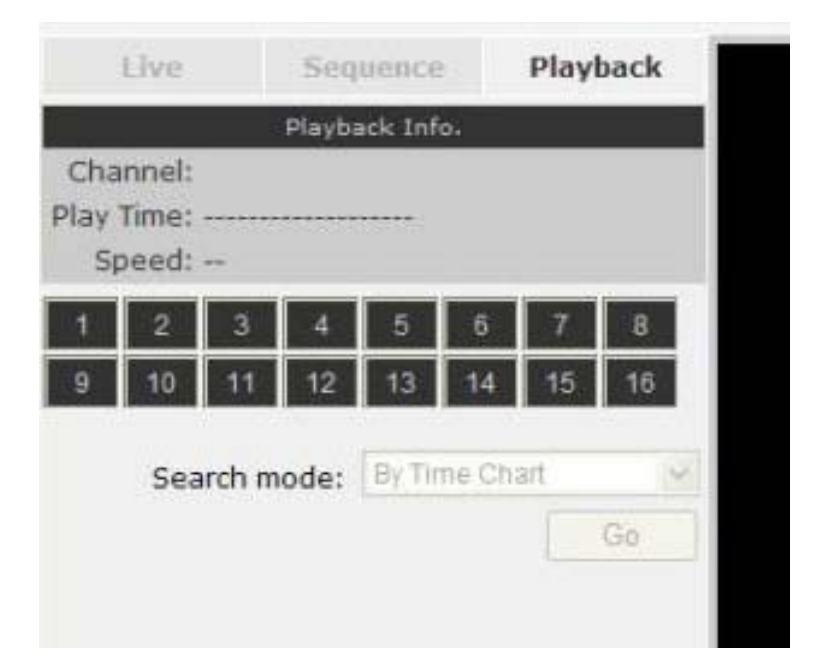

1. Start by selecting which channel(s) you would like to perform a search on.

2. Select "Search by time chart" from the "Search Method" drop-down list and click "Go" to start the search

\* Selected channels will be marked in red

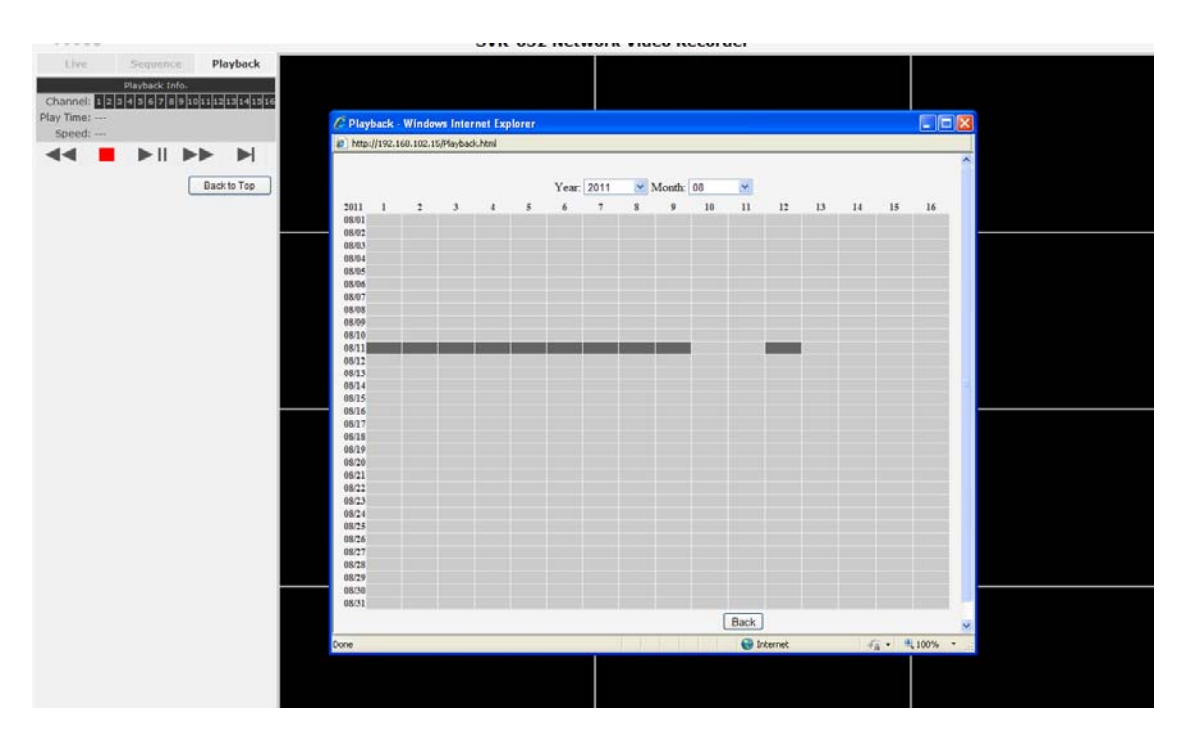

Results will then be displayed in a new dialog with a "Month/Channel" table and boxes marked in dark gray represent videos found in those dates. (\* Videos from other cameras that are recorded on the same date will also be displayed)

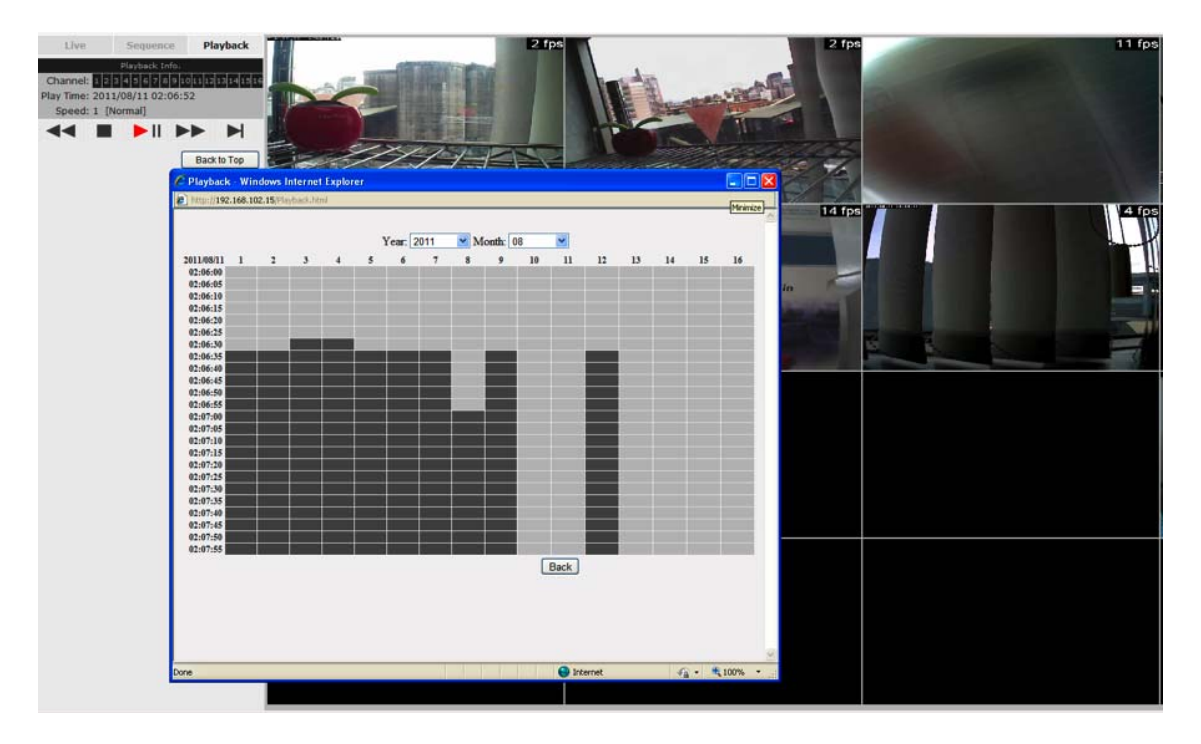

Clicking on a cell box marked with gray will take you to the "day" view of the selected month. Repeating the same step will eventually take you to the "second" view (5sec per cell box). Right-click anywhere or the "Back" button on the table will take you back to the previous view.

Click on the play button at anytime will start playing videos from the beginning of the current time view (ex. if the table is in the "month" view, click play will start playing from the first available clip of that month)

## Search by event

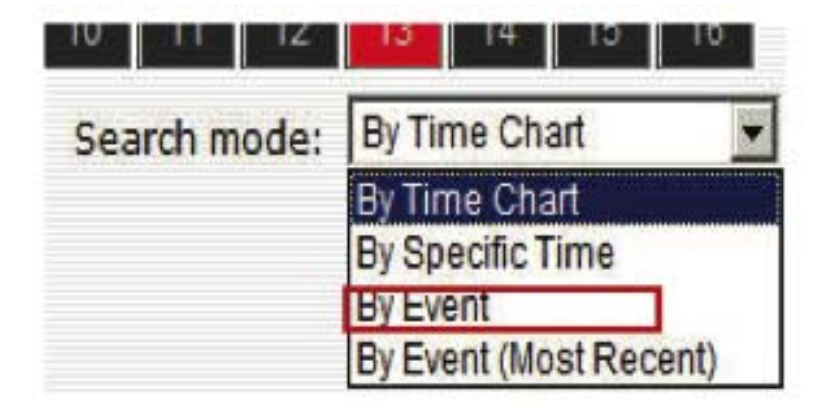

Start by selecting which channel(s) you would like to perform a search on.

Select "Search by event" from the "Search Method" drop-down list and click "Go" to start the search

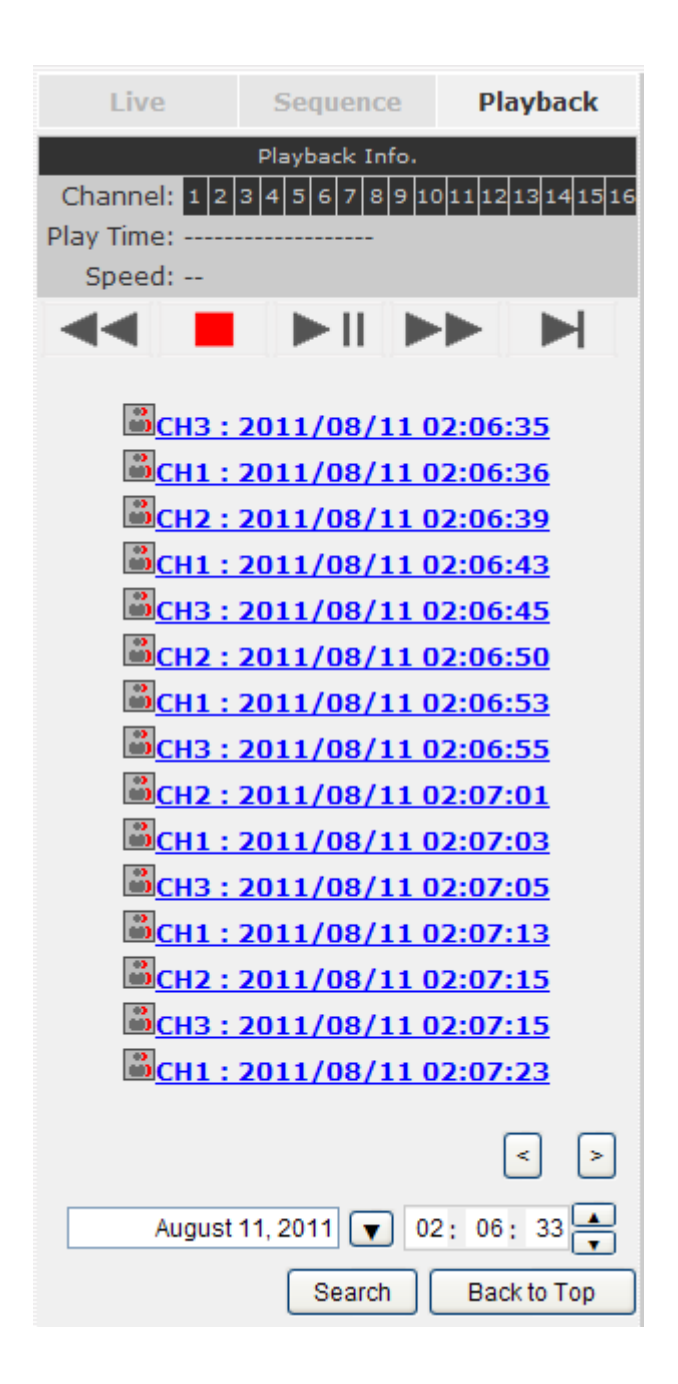

Results will then be listed like what is shown below (displays the oldest record top down). Click on a particular result to start the playback. (\* *You can click "Next Search" to display the next 15 results.*)

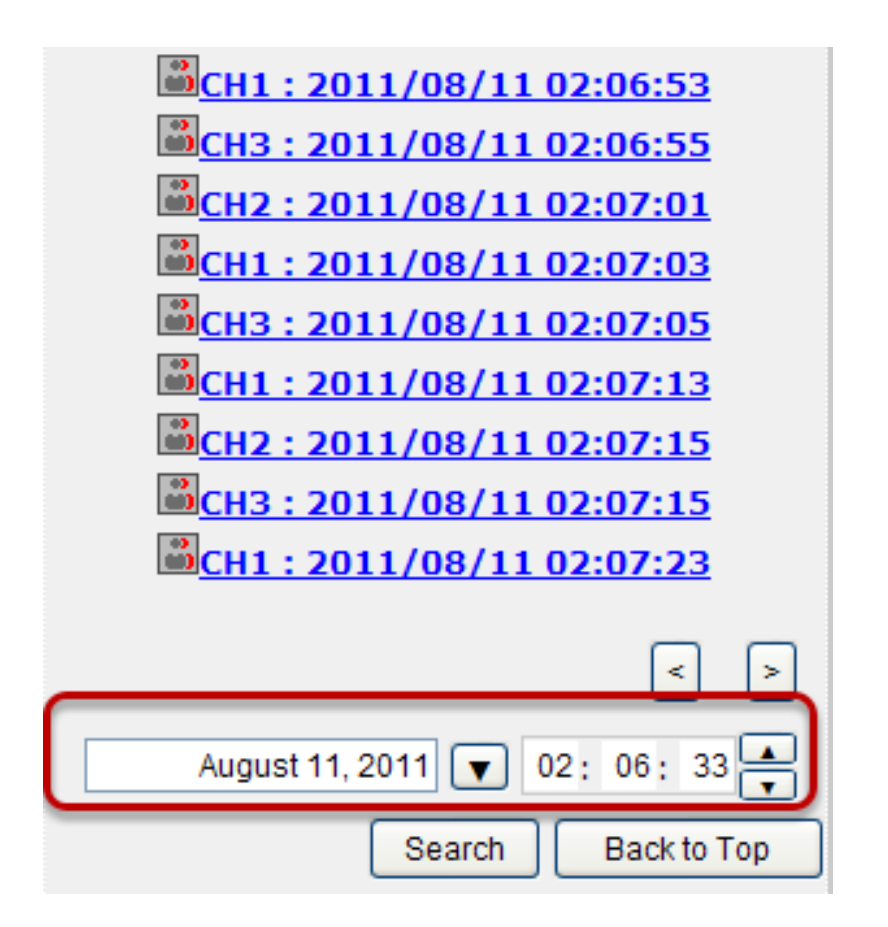

You may also specify a new start time to search and display results from then on. You can restrict the number of results to be displayed at once (max. 30) and perform the search again

# Play by specific time

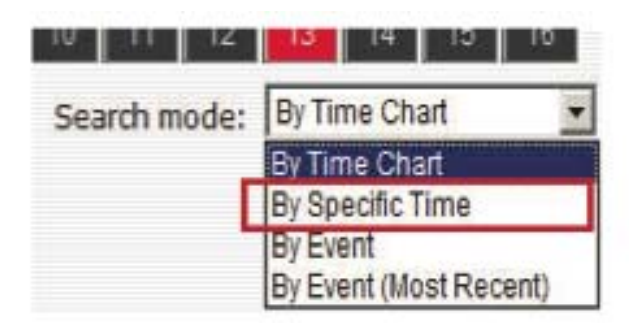

If you know when a recording was taken place, you may choose the "Play by start time" from the "Search Method" drop-down list

| Playback Info.<br>Channel: 4 6 13 14 Speed:<br>Play Time: |        |           |         |        |  |
|-----------------------------------------------------------|--------|-----------|---------|--------|--|
|                                                           |        | ► II      |         |        |  |
|                                                           | May 05 | 5, 2009 🔻 | 20: 04; | 41     |  |
|                                                           |        |           | Back    | to Top |  |

Then you will be prompted to enter a specific time and date for the recorded video.

## Search by event (Most Recent)

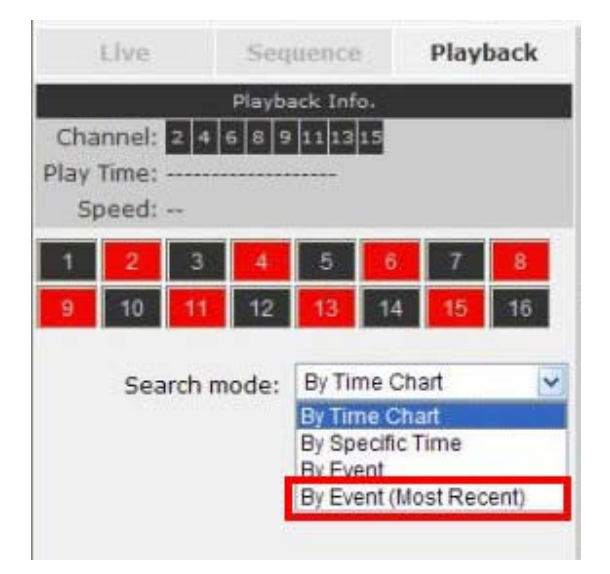

This function quickly displays the most recent event recordings from the selected channels, displaying the most recent result top down.

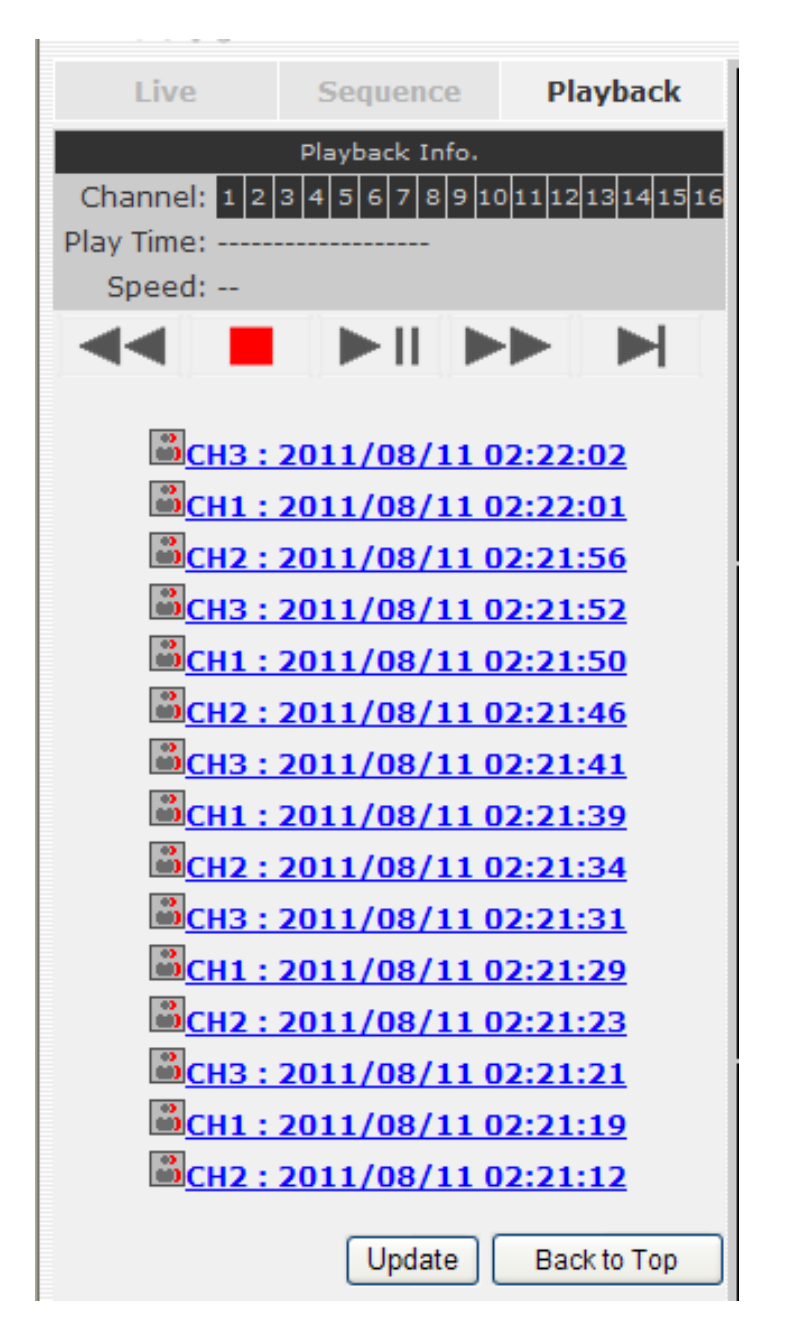

You may click "Update" to update the list to display the most recent results.

## Certain functions you can perform to the playback video

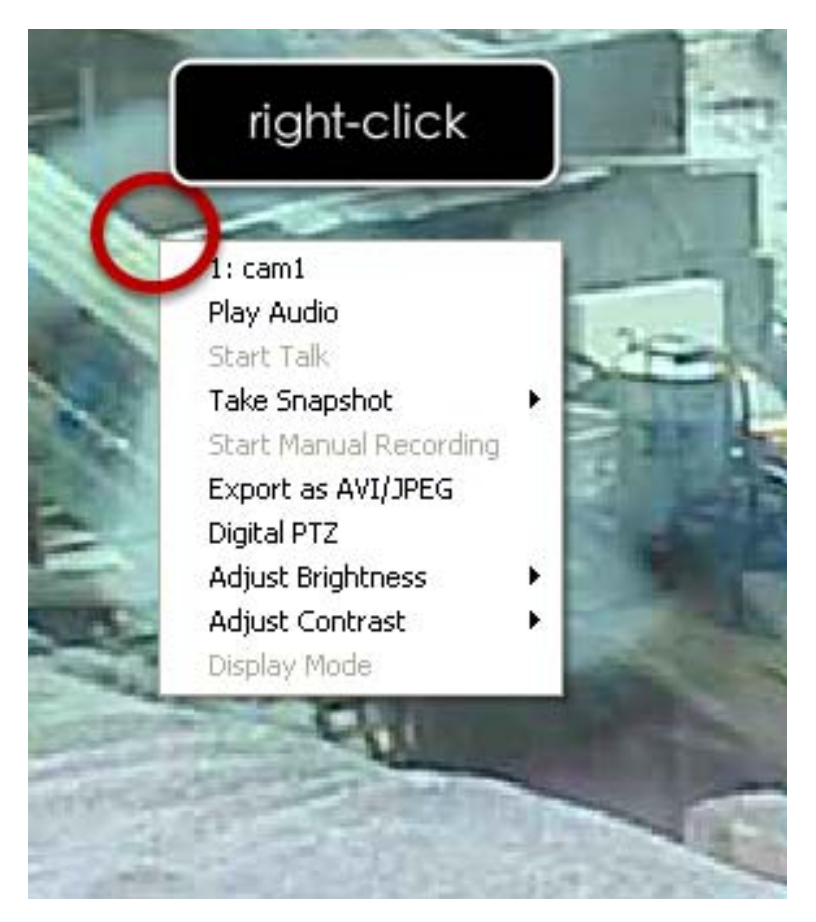

You can do the followings by right-clicking on the playback video:

- 1. Play Audio
- 2. Snapshot
- 3. Export as AVI file
- 4. Digital PTZ
- 5. Adjust Brightness
- 6. Adjust Contrast

# 1: BL-C111CE?? Play Audio Start Talk Take Snapshot Start Manual Recording Export as AVI/JPEG Digital PTZ Adjust Brightness Adjust Contrast Display Mode

To take a snapshot, right-click on the video and select "Take Snapshot". You are given with options to take 1 snapshot or 3 continuous snapshots.

#### Take a snapshot of a playback video

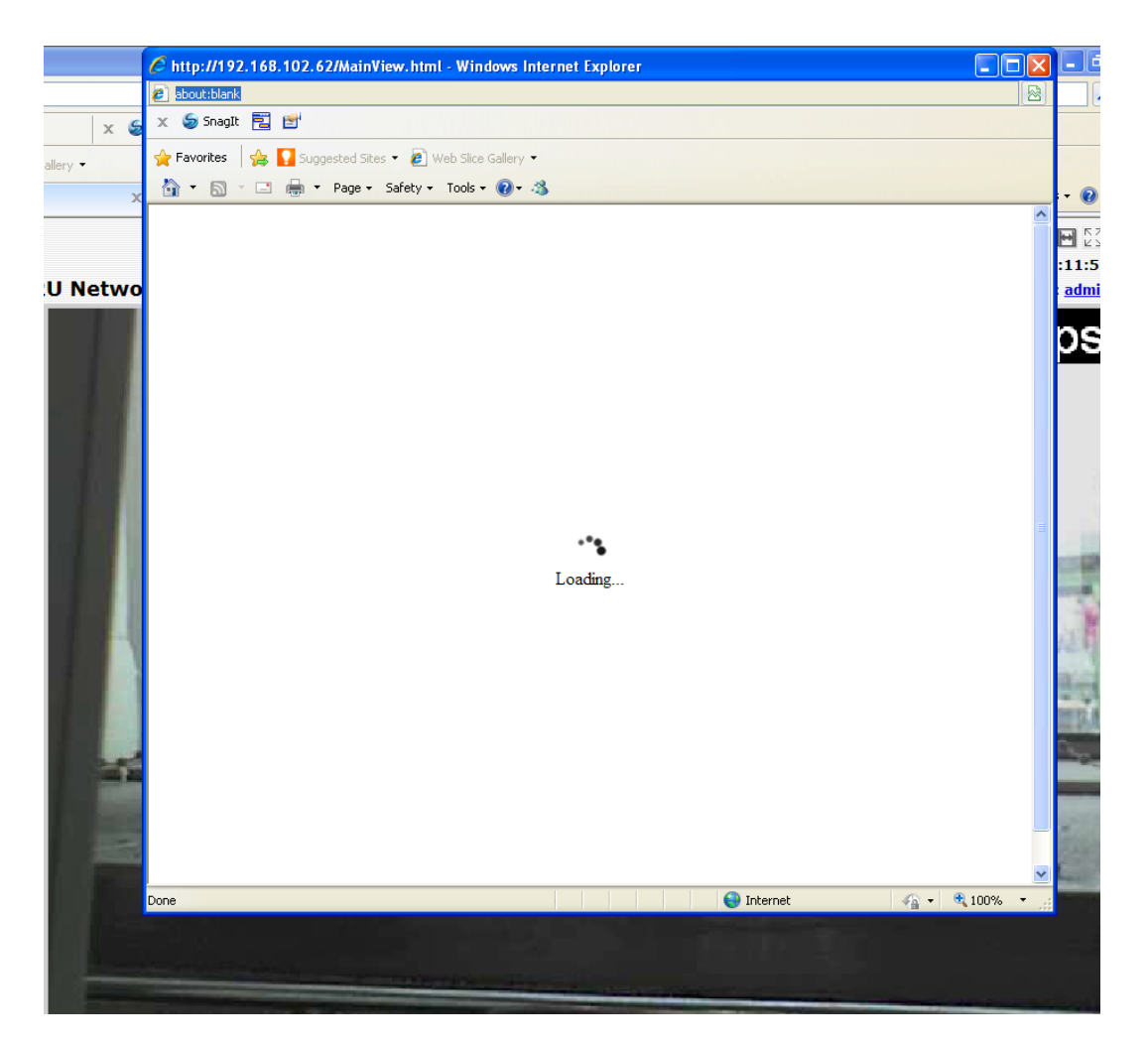

A new window should display and load the snapshot image.

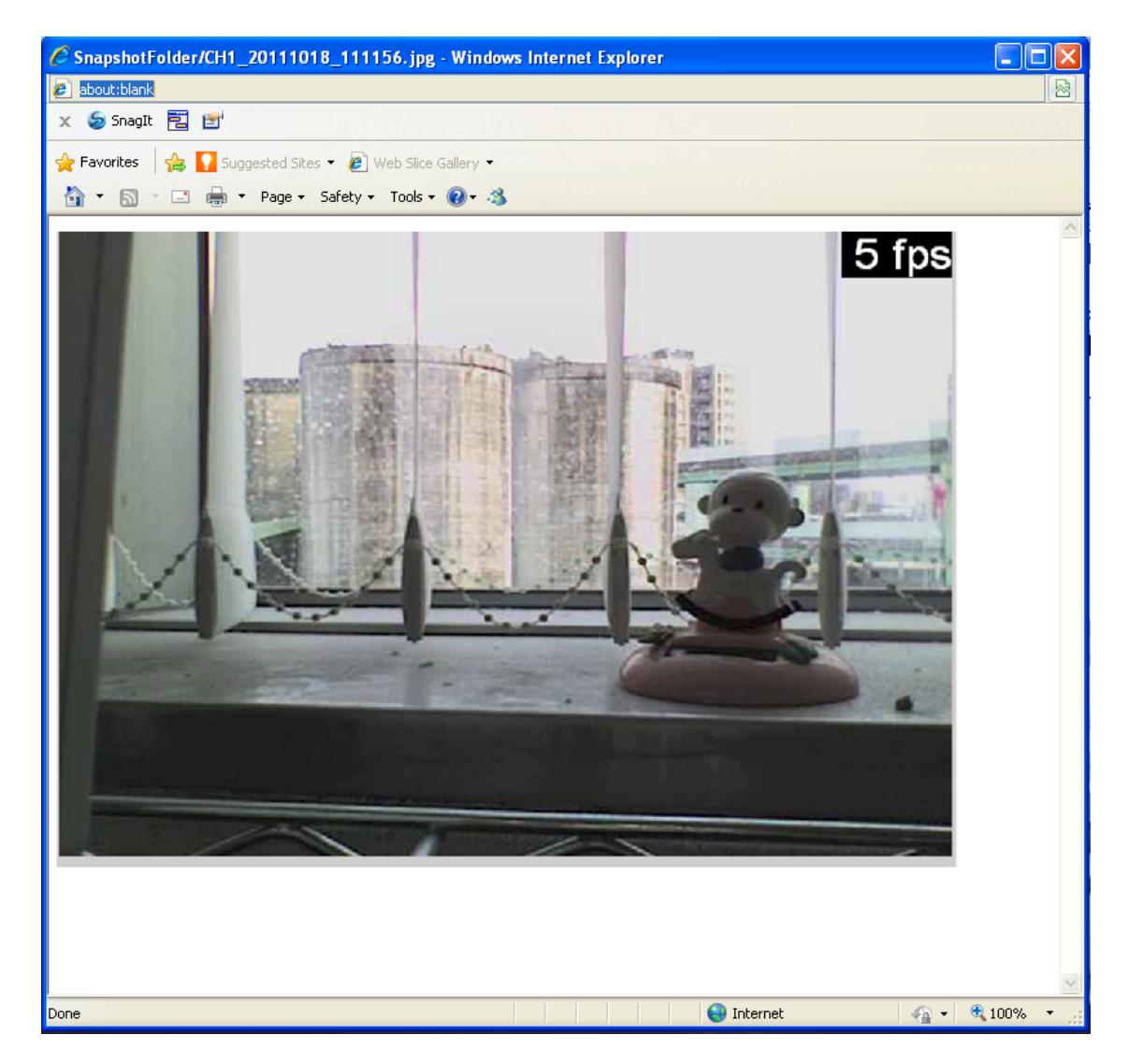

The new window displays the snapshot.

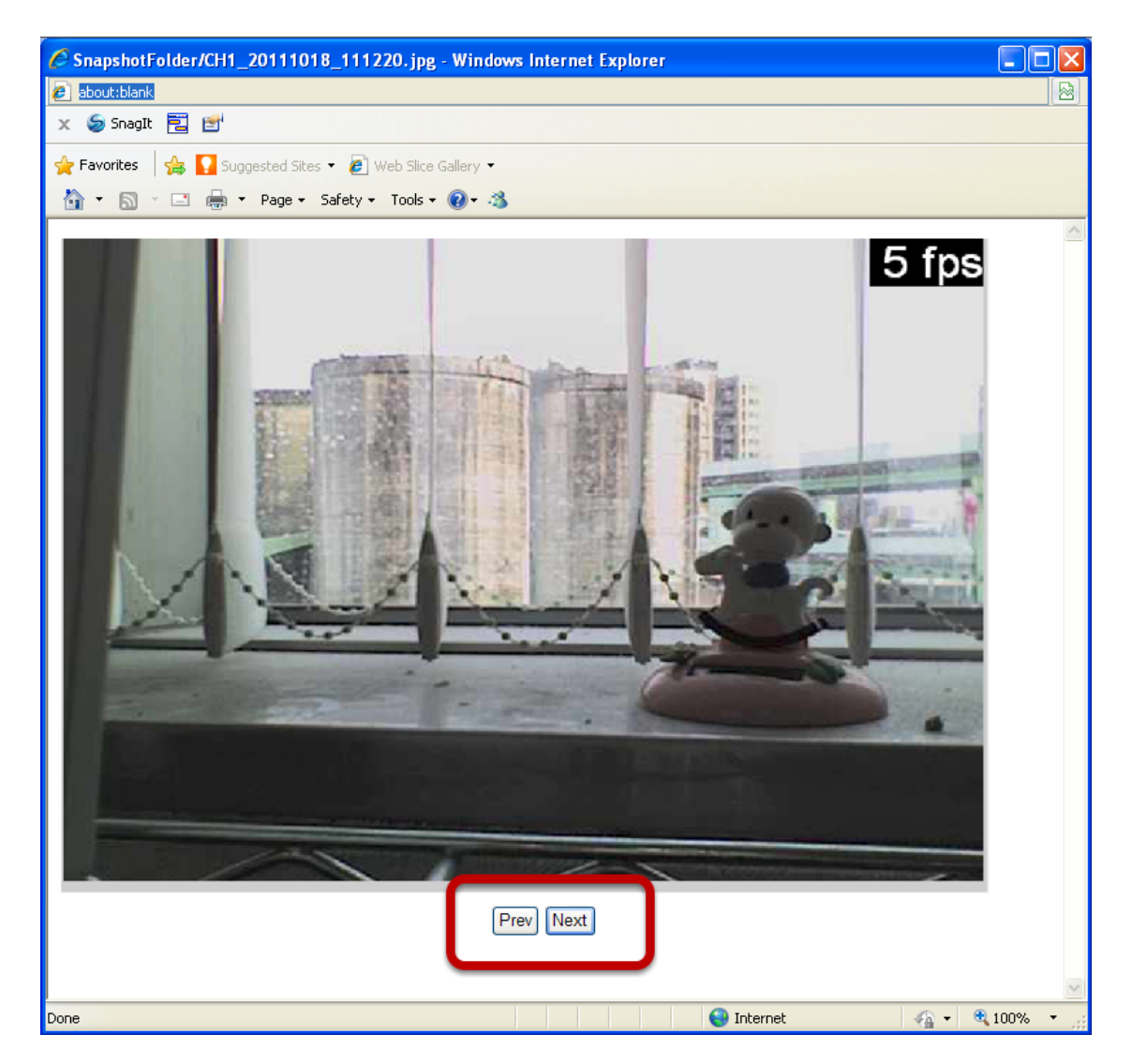

If the "3 continuous snapshots" option is chosen, the new window displays snapshots and lets you view them individually by using the "Prev", "Next" buttons shown above.

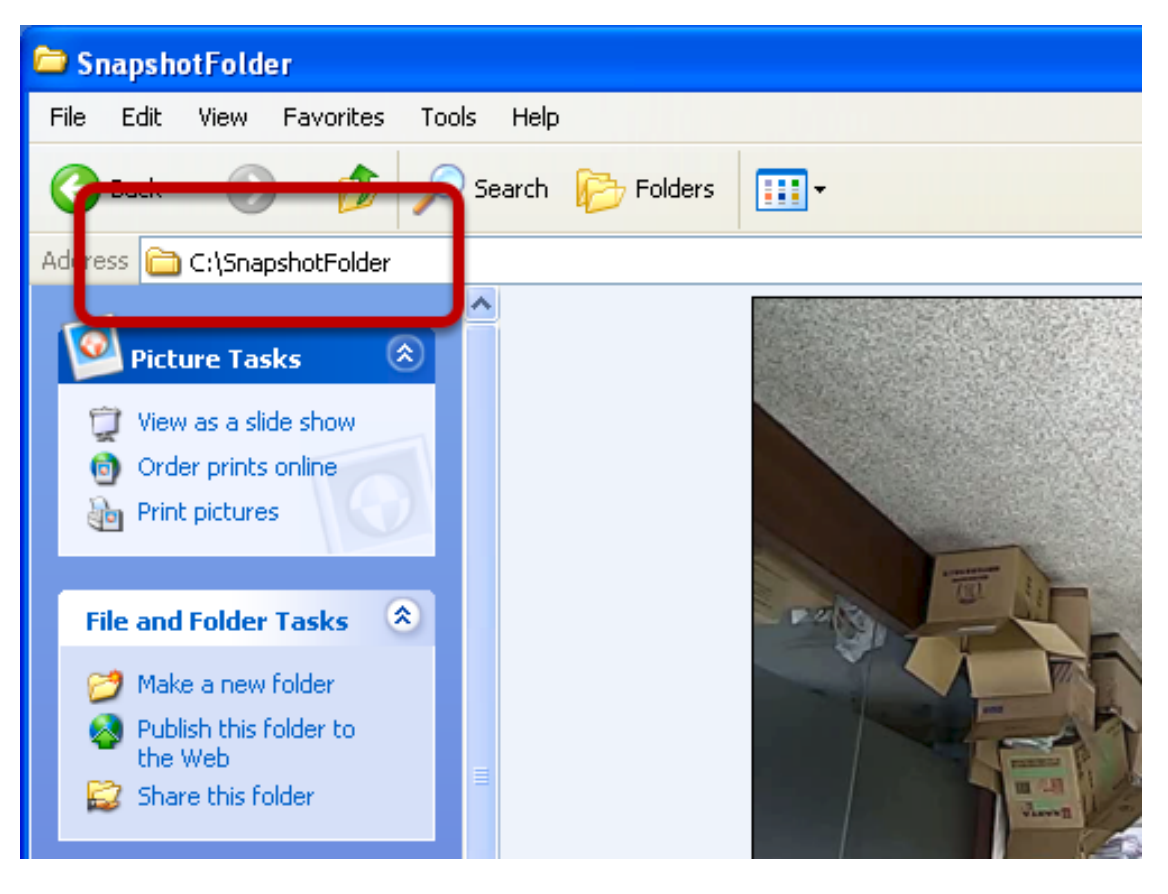

However, as soon as a snapshot selection is made, the snapshots are automatically saved to x: SnapshotFolder ("x" represents the partition where Windows is installed, e.g.: C:)

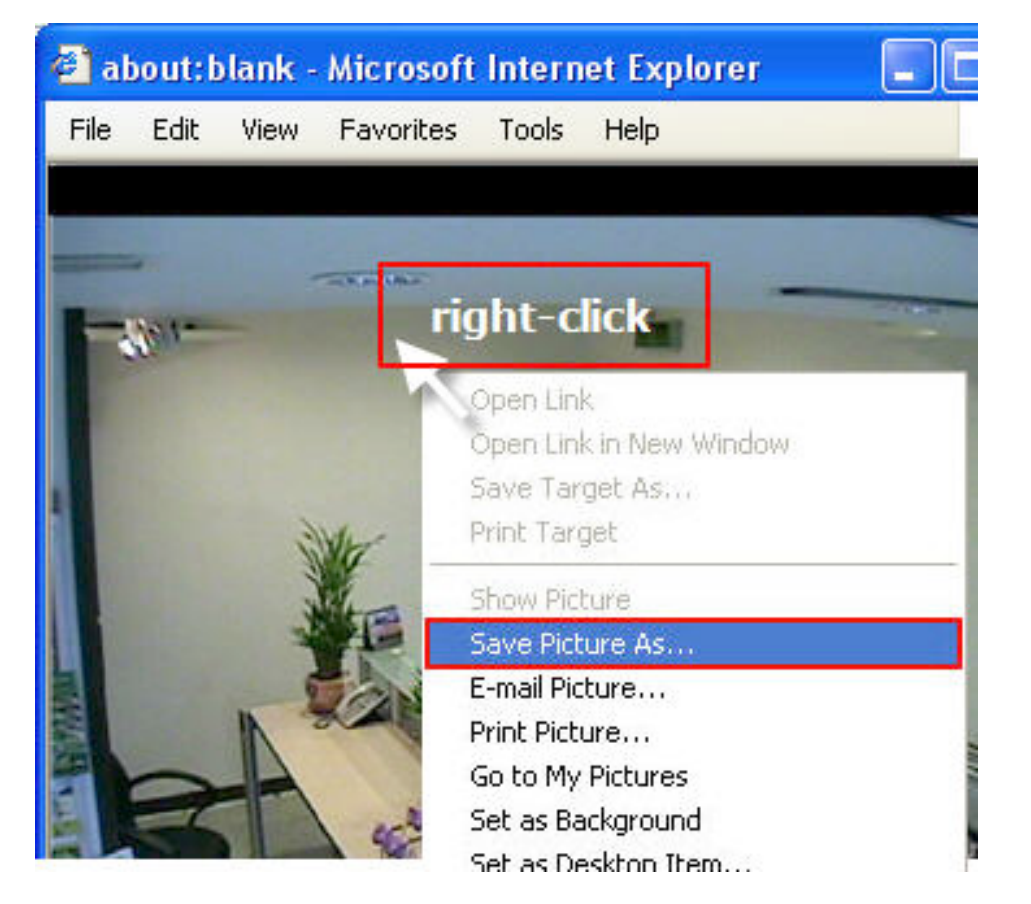

You can right-click anywhere on the image and select "Save Picture As..." to save the images somewhere else if you wish.

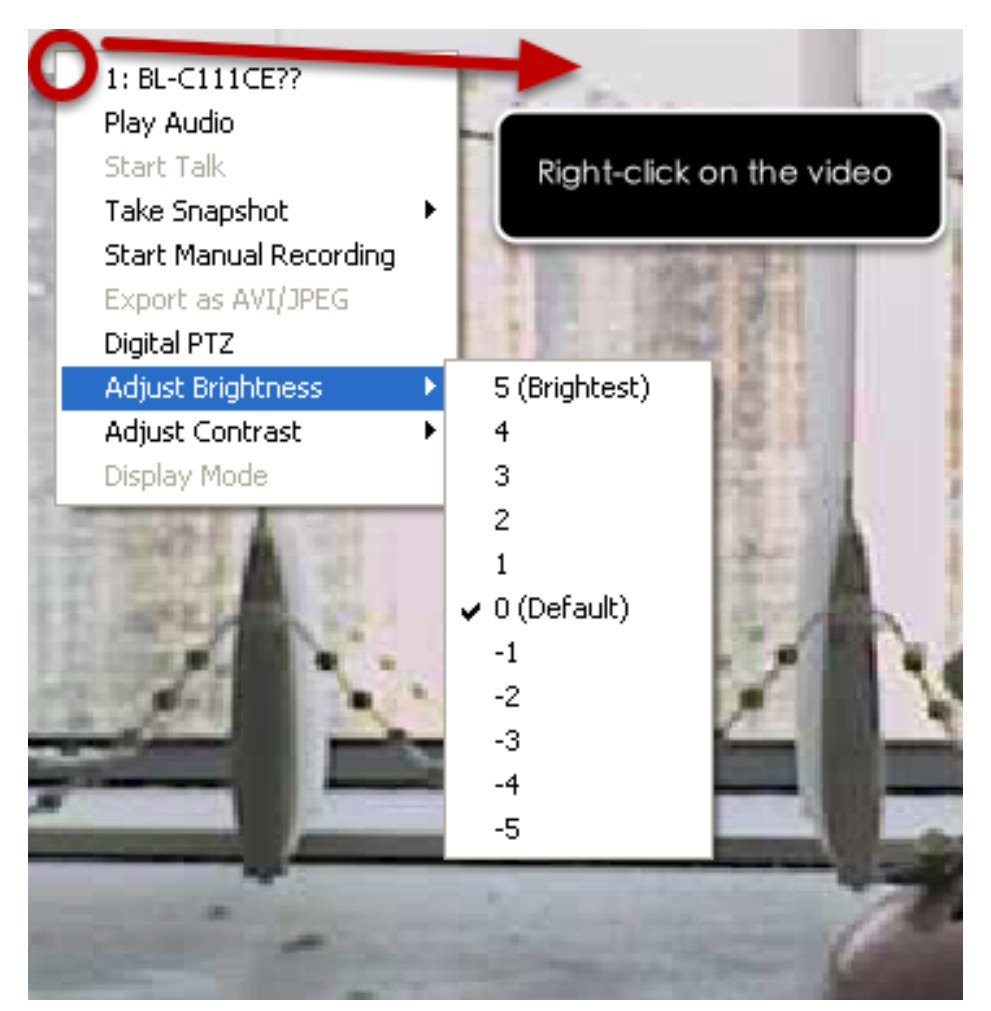

## Adjust Brightness for the Playback Video

You are able to adjust brightness of the playback video from the rightclick menu.

## Adjust Contrast For Playback Video

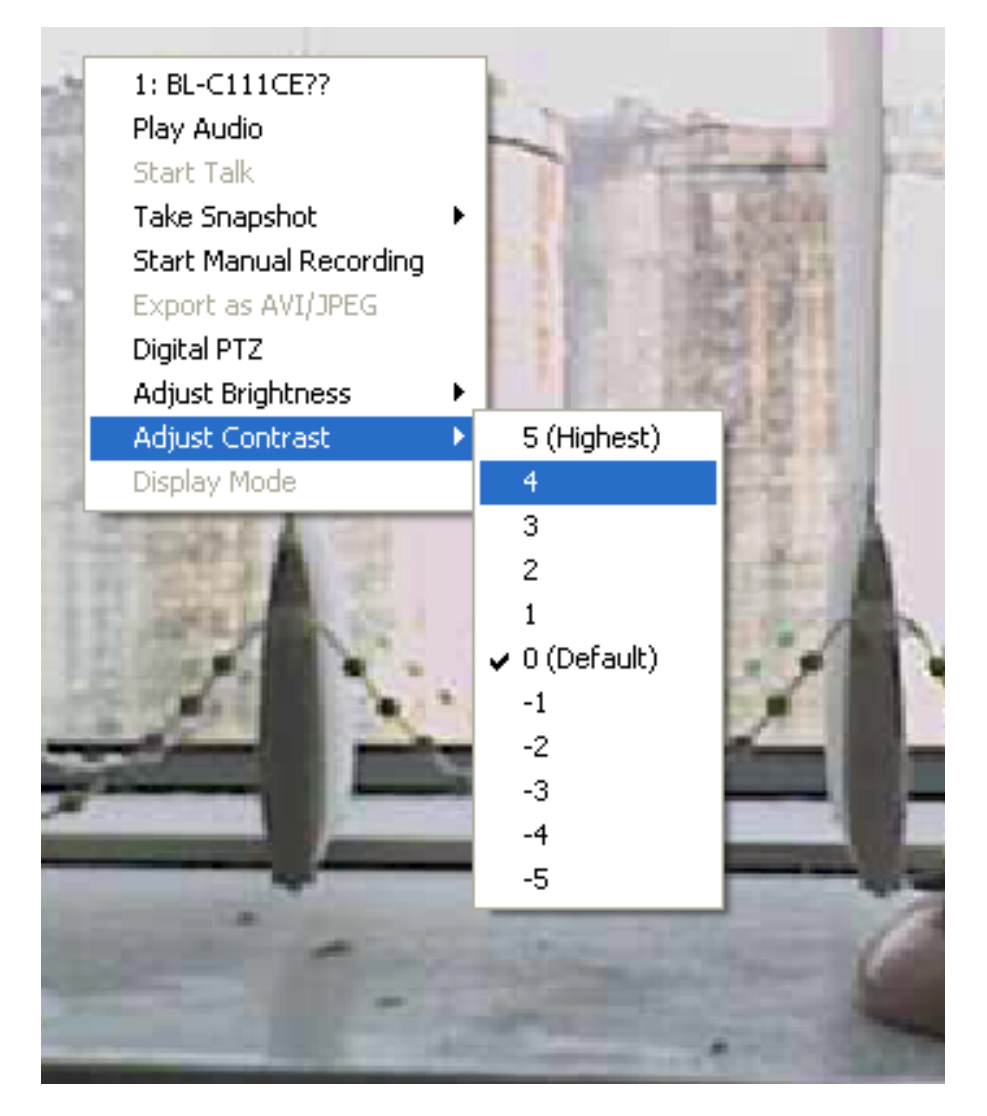

Same thing as the brightness, you can set the contrast for the playback video from the right-click menu as well.
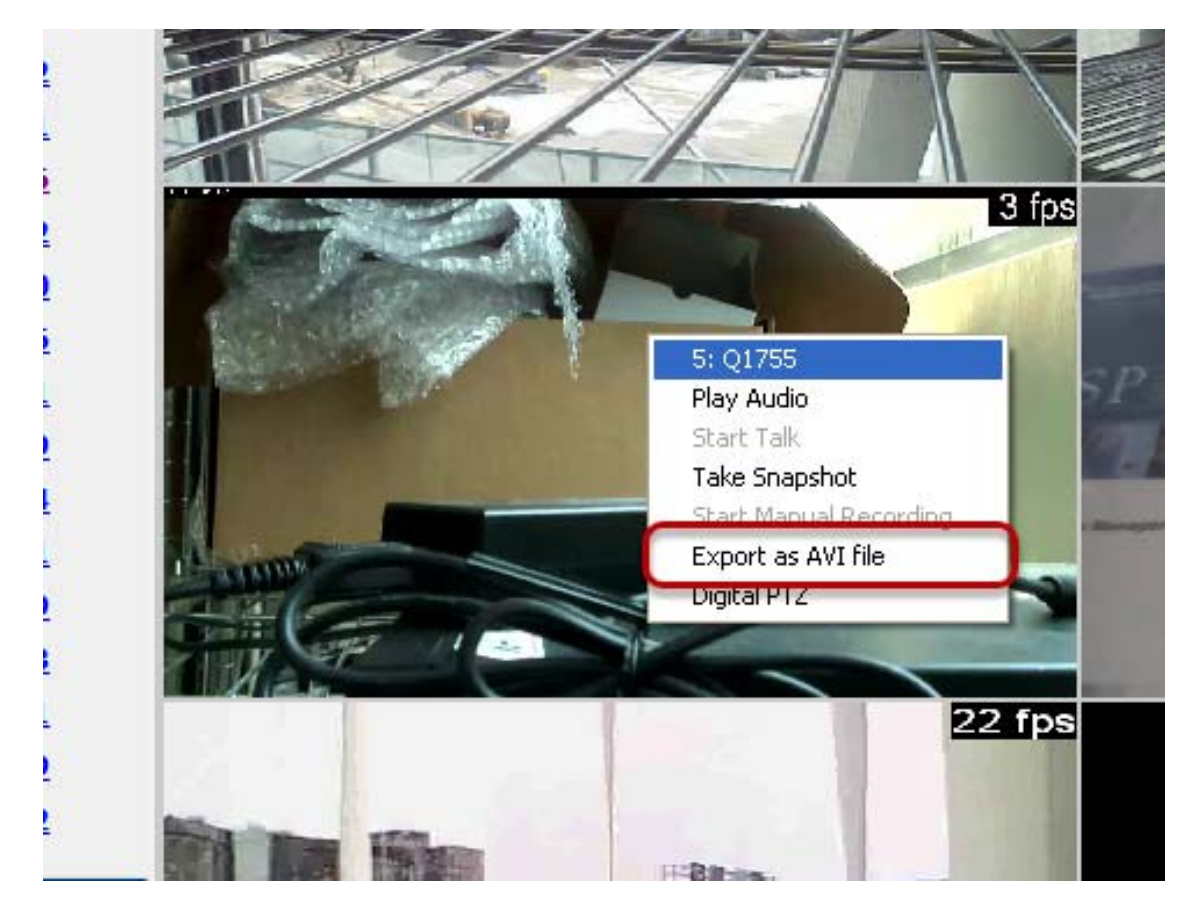

# **Export Playback Videos to AVI Files**

User can export the recorded playback videos stored on the NVR to a local computer and save them in AVI file format. A 3rd party media player such as VLC player or Windows Media player can then play the files on the PC.

Once you locate the recorded videos with steps described in the previous section, select "Export as AVI file"

| 🖉 AVI/JPEG export Webpage Dialog                           | × |
|------------------------------------------------------------|---|
| E http://192.168.102.62/ExportAVI.html                     |   |
| Export as AVI file Export as JPEG images                   |   |
| Start Time: October 18, 2011 🔽 11: 16: 51 📥                |   |
| End Time: October 18, 2011 ▼ 11: 17: 21 ▼                  |   |
| O Export Length: Seconds                                   |   |
| Specify a file name: C:\ExportFolder\Export_CH01_BL-C111CE |   |
| Add file consistency check                                 |   |
| Start 🔛                                                    |   |
|                                                            |   |
|                                                            |   |
|                                                            |   |
|                                                            |   |
|                                                            |   |
|                                                            |   |
| http://192.168.102.62/ExportAVI.html                       |   |

A new dialog will pop up and allows you to specify the time frame (or length) of the video you wish to export

# Export Playback Videos to JPEG images

| Export as AVI file    | • Export as JPEG images           |
|-----------------------|-----------------------------------|
| tart Time:            | October 18, 2011 🔽 11 : 17 : 16 📕 |
| • End Time:           | October 18, 2011 💌 11 : 18 : 21 💌 |
| O Export Length:      | Seconds                           |
| Exporting as JPEG ima | ages (max. 999 images)            |
| mile.                 |                                   |

You can alternatively choose to export the recorded video to JPEG images by choosing the "Export as JPEG images" option.

#### 76 ESV16 User's Manual

| End Time:                            | A         | pril 05, 20                                                        | 09          | 06: 14: 24 | A Y |
|--------------------------------------|-----------|--------------------------------------------------------------------|-------------|------------|-----|
| pecify the AVI file:                 | C:\Export | -CH02- <s< td=""><td>lart Time&gt;.</td><td>avi</td><td></td></s<> | lart Time>. | avi        |     |
| Exporting as AVI<br>Time: 2009/04/05 |           | ort AVI file s                                                     |             | Can        |     |
|                                      |           |                                                                    |             |            |     |

Specify the Start time/End time (or export length) and click "Start" to begin exporting. You will be notified once the process is completed successfully

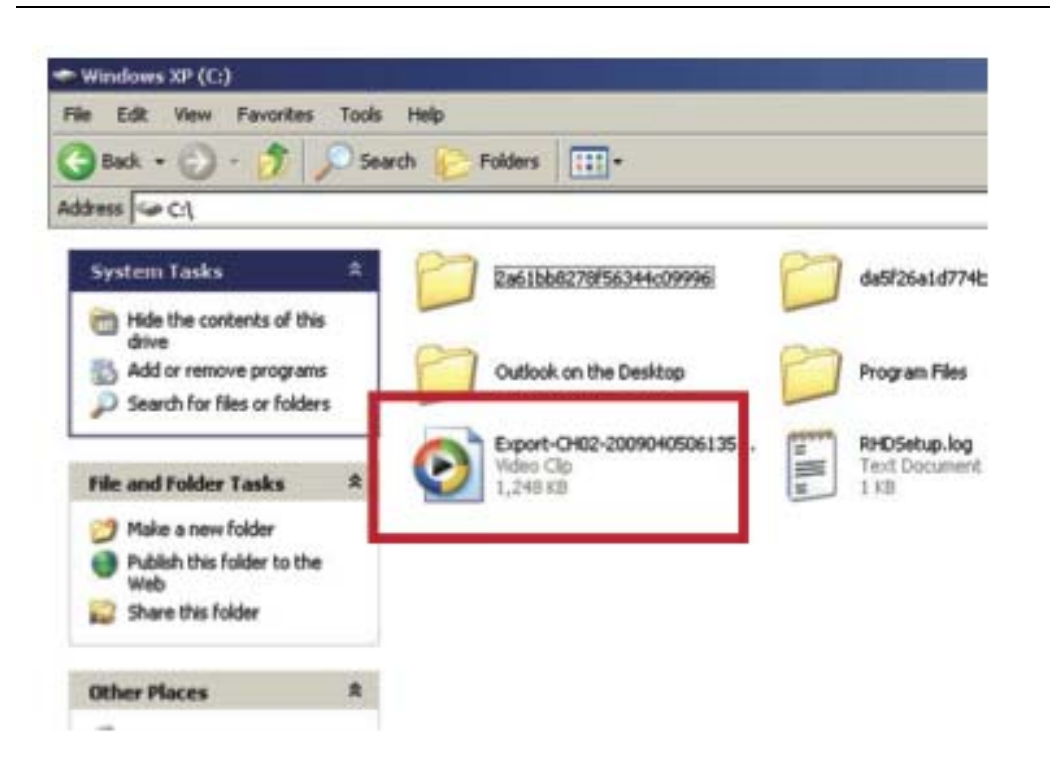

The exported AVI file will be saved under the C partition (or the partition where Windows is installed)

\* ffdshow is required in order to play the exported AVI file with Windows Media Player. You can get it at "<u>http://sourceforge.net/projects/ffdshow/</u>".

## Play Exported Playback Videos with NVR Media Player

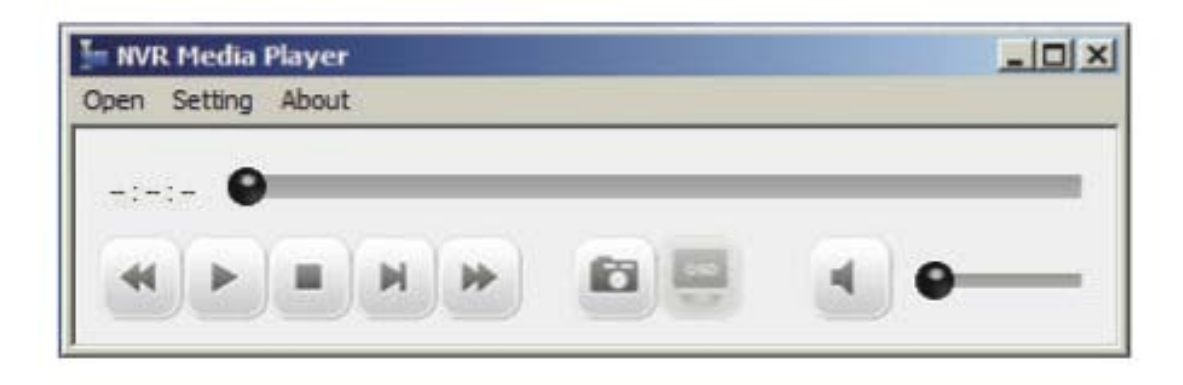

You can also use the NVR Media Player to play the exported AVI files. This can save you the trouble of installing third-party media player or codecs when playing the exported AVI videos.

The NVR Media Player will be automatically installed after the CMS software is installed. You can find it in the Windows Start menu.

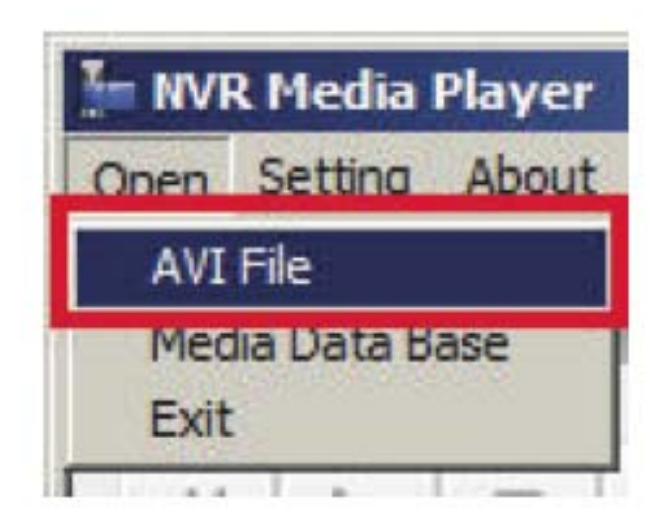

Click "Open" >> "AVI File"

| abem.      |                         |          |       | ?     |
|------------|-------------------------|----------|-------|-------|
| Look in:   | ExportFolder            | •        | œ € ( | * 💷 • |
| Export-CH  | 101-20090914214707.avi  |          |       |       |
|            |                         |          |       |       |
|            |                         |          |       |       |
|            |                         |          |       |       |
|            |                         |          |       |       |
|            |                         |          |       |       |
| File name: | Export-CH01-20090914214 | 4707.avi | _     | Open  |

Locate the exported AVI file, and click "open". (Normally under "C:\ExportFolder)"

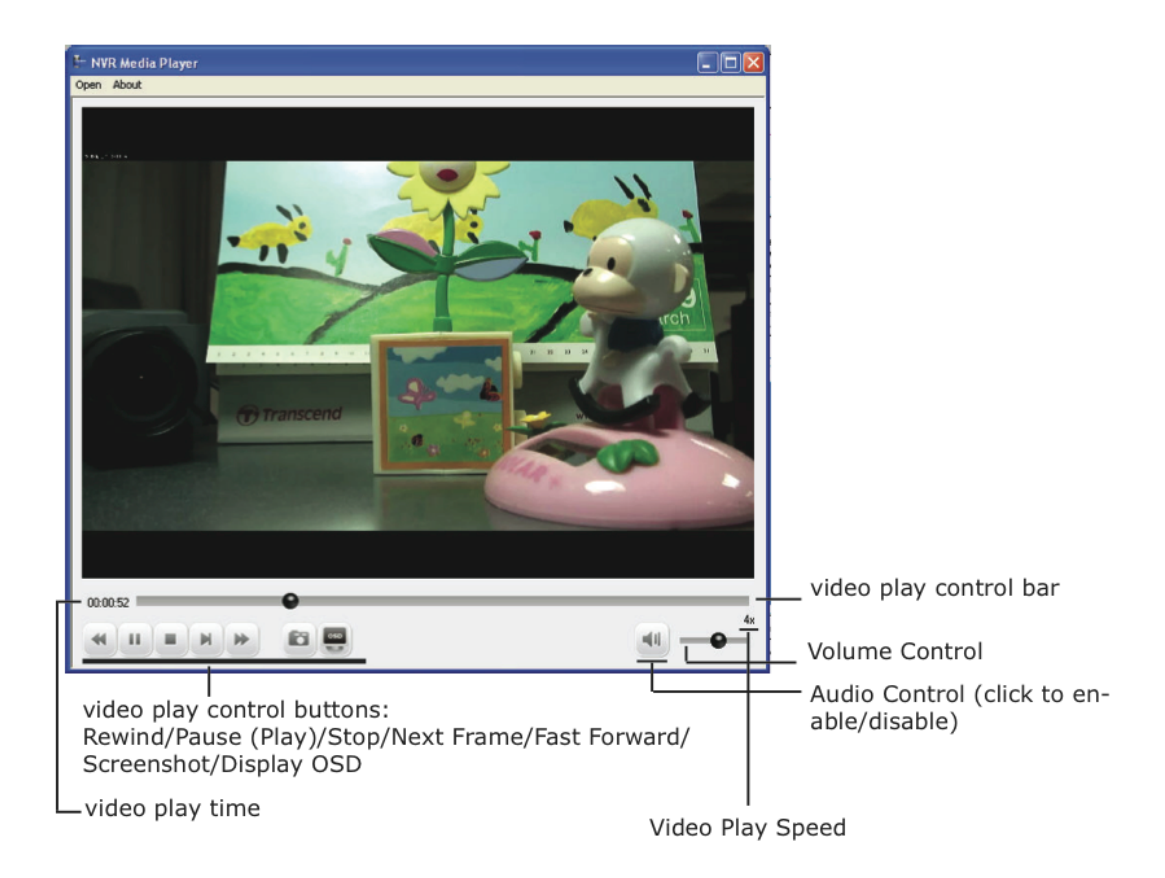

The video will then start playing

## **Open Event Snapshot images with NVR Media Player**

| - NVR Media Plaver                                              | Open ?                                                                            | ×                                      |
|-----------------------------------------------------------------|-----------------------------------------------------------------------------------|----------------------------------------|
| Open Setting About<br>AVI File<br>Media Data Base<br>Image File | Look in: svr1523605                                                               | 8_(<br>8_(<br>8_(<br>8_(<br>8_(<br>8_( |
| EXIL                                                            | File name:     Open       Files of type:     Image Files (* p4i * h4i)     Cancel | >                                      |

The NVR sends snapshots that are taken when an event occurs to a destined FTP server or mail recipient. These types of snapshot images

are saved in a proprietary image file format, h4i or p4i, and can only be opened by the NVR media player.

To do so, Select "Open" from the top menu then select "Image File". A new dialog should be displayed which lets you locate the image file.

# **NVR Setup -- System Configurations**

#### **Network Setup**

The "System Configurations" page provides users options to setup the device quickly and properly. After properly configuring all settings in all the sub-pages, users should expect a fully working network video recorder that is ready to manage cameras on the network. We will start by configuring its network settings to make sure it works correctly in your network. Next, we will help you adjust the system time so videos will be recorder with correct timestamp. To better secure the system for unwanted disturbance, we will guide you on setting up user's account and privileges to prevent settings gets altered by users other than the system administrator. Lastly, we will tell you what you should expect after installing a hard disk and how to prepare the hard disk for the video recording.

| NVR Setup                                                                                                    | Network Setting                                                                                                    |                                                                                                    |
|----------------------------------------------------------------------------------------------------|----------------------------------------------------------------------------------------------------|----------------------------------------------------------------------------------------------------|
| <ul> <li>System Configuration</li> <li>Network Setup<br/>Device Network Setting<br/>DHCP Server</li> <li>DDNS Service</li> <li>Time and Date</li> <li>Users Account</li> <li>Group Privilege</li> <li>Disk Setup</li> <li>Channel Configuration</li> <li>Event Configuration</li> <li>Recording Configuration</li> <li>System Options</li> </ul> | Connection Type:<br>Status:<br>IP Address:<br>Subnet Mask:<br>Gateway:<br>DNS 1:<br>DNS 2:<br>HTTP Port:<br>Streaming Port:<br>UPnP Port Forwarding: | DHCP Client         ▼           IP obtained from DHCP Server           192.168.102.62           255.255.248.0           192.168.101.1           192.168.101.1           192.168.101.1           9877           External Port: 6000 |
|                                                                                                    | Optional Setting Device Name:                                                                                                    | Apply                                                                                                    |

#### **Network Settings**

You need to adjust settings in this page for the device to work properly in your network. It is critical that settings here are configured correctly based on your network configurations so that the recorder can be administered through the local area network and cameras can be connected from it.

By default, the recorder is set to "Auto Mode" which if there's a DHCP server in the same local network, the NVR can obtain IP address from

DHCP server, and you can locate the NVR by using the NVR device search utility.

If there's no DHCP server in the network, and the NVR is set to use "Auto Mode", it will use its own default static IP 192.168.101.50.

| Network Setting  |             |   |
|------------------|-------------|---|
| Connection Type: | DHCP Client | * |
| Status           | Auto Mode   |   |
| Status.          | DHCP Client |   |
| IP Address:      | Static IP   |   |

The NVR supports three connection types that can be configured depends on how the network is setup.

| Connecti      | on Type:  | Static IP | 8        |         |       | -            |
|---------------|-----------|-----------|----------|---------|-------|--------------|
| IP /          | Address:  | 192 .     | 168 .    | 101 .   | 143   |              |
| Subn          | et Mask:  | 255 .     | 255 .    | 252 .   | 0     | 2            |
| G             | ateway:   | 192 .     | 168 .    | 101 .   | 1     |              |
|               | DNS1:     | 192 .     | 168 .    | 11 .    | 11    |              |
|               | DNS2:     | 192 .     | 168 .    | 11 .    | 13    |              |
| н             | TTP Port: | 80        |          |         |       |              |
| Stream        | ing Port: | 9877      |          |         |       |              |
| UPnP Port For | warding:  | Ex        | ternal P | ort: 60 | 00 Te | Force Change |
| tional Settin | g         |           |          |         |       |              |
| Devic         | e Name:   | tst       |          |         |       | -            |

If you wish to set the recorder to use a static IP address in your local area network,

1. Choose "Static IP" from the "Connection Type" drop-down menu

#### 84 ESV16 User's Manual

2. Enter the IP address, subnet mask, default gateway address and DNS server address for the recorder

\* The recorder can detect the presence of a DHCP server upon startup. It sets itself to use static IP address if there is no DHCP server currently presented in the network. Its DHCP server function is also turned on at the same time to assign IP addresses to cameras that are later connected to the network or you can manually turn off the DHCP server function from "System Configurations">>"Network Setup">>"DHCP Server" if you wish to use a separate DHCP server.

#### **DHCP Server**

| NVR Setup                                                | DHCP Server                                                    |
|----------------------------------------------------------|----------------------------------------------------------------|
| Network Setup     Device Network Setting     DHCP Server | DHCP Server: ON OFF<br>Max. DHCP Client: 30 (Max. 30 clients ) |
| DDNS Service<br>Time and Date<br>Users Account           | Apply                                                          |

The built-in DHCP Server function is NOT always configurable and is greatly dependent to the connection type that is set to use in "Device Network Setting":

1. If the connection type is "Auto Mode", the DHCP server function is NOT configurable. It will be ON if the NVR doesn't obtain an IP from a DHCP server in the local network and uses its own default static IP 192.168.101.50

2. If the connection type is "Auto Mode", the DHCP server function is NOT configurable. It will be OFF if the NVR obtains an IP from a DHCP server in the local network.

3. If the connection type is "DHCP Client", the DHCP server function is NOT configurable. It will be OFF if the NVR obtains an IP from a DHCP server in the local network.

4. If the connection type is "DHCP Client", the DHCP server function is NOT configurable. It will be ON if the NVR doesn't obtain an IP from a DHCP server in the local network and uses its own default static IP 192.168.101.50

5. If the connection type if "Static IP", the DHCP server function is configurable and can be turn on/off manually.

#### **DDNS Service**

| NIVD Cature                                    |                                         |
|------------------------------------------------|-----------------------------------------|
| <u>nvk Setup</u>                               | Dynamic DNS Service                     |
| System Configuration                           | -7                                      |
| Network Setup<br>DDNS Service                  | Enable DDNS Service                     |
| Time and Date                                  | Server Address: www.DynDNS.com (Free) 🐱 |
| Users Account<br>Group Privilege<br>Disk Setup | Domain Name:                            |
| Channel Configuration                          | User ID:                                |
| <ul> <li>■ Event Configuration</li> </ul>      | Password:                               |
| Recording Configuration                        | Connection Status: Disconnected         |
| System Options                                 | Check DDNS Status                       |
|                                                | Apply                                   |

DDNS, which stands for "Dynamic DNS", is a method, protocol, or network service that provides the capability for a networked device, such as a router or computer system (in this case, the NVR) using the Internet Protocol Suite, to notify a domain name server to change, in real time, the active DNS configuration of its configured hostnames, addresses or other information stored in DNS.

A popular application of dynamic DNS is to provide a residential user's Internet gateway that has a variable, often changing, IP address with a well-known hostname resolvable through standard DNS queries. This is useful if the NVR is placed on the Internet with a dynamic public IP, which once the DDNS is properly setup, users can access the NVR remotely with the DDNS domain name without worrying if the IP has changed or not.

\*Please make sure a valid DNS server has been configured under the "Network Setting" page in order for this function to work properly.

\*The NVR currently only works with free DDNS service provided by "DynDNS". For more information, please go to www.dyndns.com

\*If the NVR is placed behind a router or Internet gateway, please make sure port forwarding for port 80 is configured on the router or the gat- way in order for the DDNS function to properly register with the service. It's often suggested to use the DDNS function in the router/ gateway for such case instead.

\*Once you have the DDNS function successfully up and running, please DO NOT forget to configure port forwarding for the NVR web

#### 86 ESV16 User's Manual

port (default 80) and the streaming port (default 9877) in the router/gateway for remote viewing. You can then type in http://yourddnsdomain in the browser to access the NVR remotely for live view.

| C Dyn                                                                                                    | DNS EMAIL                                                                                                    | Support ⊽ Cart Sign In<br>What are you looking for? 9<br>LABS About Blog ₩ € 1                                                                                                    |
|----------------------------------------------------------------------------------------------------|----------------------------------------------------------------------------------------------------|----------------------------------------------------------------------------------------------------|
| Home » Managed DNS: Rock Solid                                                                                                    | DynDNS Free<br>Free DNS for 10 years ar<br>GET IT NOW                                                                                                    | e<br>nd counting.                                                                                                    |
| Managed DNS DynECT Managed DNS DynECT Managed DNS Lite Dyn Standard DNS DynDNS Pro DynDNS Free Secondary DNS Domain Registration DNS Case Studies Support Contact Sales | Free DNS When You Need It<br>Dyn's legendary free DNS service allows you to create<br>a hostname that points to your home or office IP<br>address, providing a easy URL for you to remember<br>anywhere you have internet access.<br>Dyn also provides update mechanisms for making<br>hostnames work with your dynamic IP address, delivery<br>of your DNS records to five DNS servers in five Tier 1<br>bandwidth datacenters around the world, fast<br>propagation/reliable static IP caching for DNS TTL<br>values and more. | Query volume         Get up to 648,000 queries per month.         Free service         Get two domains in 18 available hostnames like DynDNS.org, DynDNS-home.com and more.         Uptime when you're down         When you're offline, forward web requests or mark your host servers offline. |
| Already a user? Sign In                                                                                                    | DynDNS Free<br>Additional & Add-on Features                                                                                                    | GET IT NOW                                                                                                    |

In order to properly configure the DDNS service function, please register a free DDNS domain name and account from DynDNS first. Go to **http://dyn.com/dns/dyndns-free/** from the browser to do so.

| Hostname:       Invidua.       Invidua. <t< th=""><th>ote: You currently don't hav<br/>ervice features. Paying for a<br/>eatures.</th><th>e any active <u>Dynamic DNS Pro</u> in your account. You canno<br/>n Dynamic DNS Pro will make this form fully functional an</th><th>t use some of our Host<br/>d will add several other<br/>Enter a desired hostname bere</th></t<>                                                                                                    | ote: You currently don't hav<br>ervice features. Paying for a<br>eatures.                                               | e any active <u>Dynamic DNS Pro</u> in your account. You canno<br>n Dynamic DNS Pro will make this form fully functional an                                | t use some of our Host<br>d will add several other<br>Enter a desired hostname bere |
|----------------------------------------------------------------------------------------------------|----------------------------------------------------------------------------------------------------|----------------------------------------------------------------------------------------------------|-------------------------------------------------------------------------------------|
| Wildcard Status:       Disabled [Want Wildcard supphr2]       Select a desired sub-domain from the drop-down menu         Service Type:       Host with IP address [2]       From the drop-down menu         WebHop Redirect [7]       Offline Hostname [2]       Click here to automatically fill it the current public IP in the "IP Address field"         IP Address:       60.250.139.170       Click here to automatically fill it the current public IP in the "IP Address field"         Mail Routing:       Yes, let me configure Email routing. [2]       Click one or more options here (any is fine)         Work From Home Office or VPN:       Pick one or more options here (any is fine)       Pick one or more options here (any is fine)         Work From Home Office or VPN:       Image: Image: I                                                                                                    | Hostname:                                                                                                    | myddos dyndns.org                                                                                                    | Enter a desired hostname here                                                       |
| Service Type:  Host with IP address [2] Host with IP address [2] Host watt to use this host for? Select services and devices you would like to use with this host mame. Work From Home Office or VPN: Host mail server Itp backup Issh database Ivoip Host mail address for Devices: Host mail address for Devices: Host mail address | Wildcard Status:                                                                                                    | Disabled [Want Wildcard support?]                                                                                                    | Select a desired sub-domain                                                         |
| WebHop Redirect [?]       Offline Hostname [?]         IP Address:       60.250.139.170         Your current location's IP address is 60.250.139.170       Click here to automatically fill is the current public IP in the "IP Address field"         Mail Routing:       Yes, let me configure Email routing. [?]         What do you want to use this host for?         Select services and devices you would like to use with this hostname.         Work From Home Office or VPN:         Vpn remote file access         remote Access For Devices:         dvr webcam         data storage         ctv<         printer         atate storage         webcam         data storage         ctv         webcam         data storage         ctv         blog         gallery         wiki portfolio         econverte         webcam         data storage         ctv         dvr         webcam         data storage         ctv         more         home automation                                                                                                    | Service Type:                                                                                                    | Host with IP address [?]                                                                                                    | from the drop-down menu                                                             |
| <ul> <li>Offline Hostname [2]</li> <li>IP Address: 60.250.139.170</li> <li>Your current location's IP address is 60.250.139.170</li> <li>IIL value is 60 seconds. Edit IIL.</li> <li>Click here to automatically fill it the current public IP in the "IP Address field"</li> <li>Mail Routing: Yes, let me configure Email routing. [2]</li> <li>What do you want to use this host for?</li> <li>Select services and devices you would like to use with this hostname.</li> <li>Work From Home Office or VPN:</li> <li>Vpn remote file access remote desktop mail server web server</li> <li>chat server ftp backup ssh database voip</li> <li>Hosting and Design For Web Sites and Blogs:</li> <li>blog gallery wiki portfolio ecommerce web page</li> <li>Remote Access For Devices:</li> <li>dvr webcam data storage ccty printer alarm and security</li> <li>thermostat weather station game server home automation</li> </ul>                                                                                                    |                                                                                                    | O WebHop Redirect [?]                                                                                                    |                                                                                     |
| IP Address:       60.250.139.170         Your current location's IP address is 60.250.139.170       Click here to automatically fill i the current public IP in the "IP Address field"         Mail Routing:       Yes, let me configure Email routing. [?]         What do you want to use this host for?         Select services and devices you would like to use with this hostname.         Work From Home Office or VPN:         vpn remote file access         remote Access For Devices:         dvr       webar data storage         ctv       printer         alarm and security         thermostat                                                                                                    |                                                                                                    | Offline Hostname [7]                                                                                                    |                                                                                     |
| Click here to automatically fill i<br>TIL value is 60 seconds. Edit TIL.<br>Mail Routing: Yes, let me configure Email routing. [2]<br>What do you want to use this host for?<br>Select services and devices you would like to use with this hostname.<br>Work From Home Office or VPN:<br>Vpn remote file access remote desktop mail server web server<br>chat server ftp backup ssh database voip<br>Hosting and Design For Web Sites and Blogs:<br>blog gallery wiki portfolio ecommerce web page<br>Remote Access For Devices:<br>dvr webcam data storage cctv printer alarm and security<br>thermostat weather station game server home automation                                                                                                    | IP Address:                                                                                                    | 60.250.139.170<br>Your current location's IP address is 60.250.139.170                                                                                     | 1                                                                                   |
| Mail Routing:       Yes, let me configure Email routing. [?]         What do you want to use this host for?         Select services and devices you would like to use with this hostname.         Work From Home Office or VPN:         Vpn remote file access         remote file access         remote file access         remote file access         remote Access For Devices:         dvr         weather station         game server         home automation                                                                                                    |                                                                                                    | TTL value is 60 seconds. Edit TTL.                                                                                                    | Click here to automatically fill in                                                 |
| Mail Routing:       Yes, let me configure Email routing. [2]         What do you want to use this host for?         Select services and devices you would like to use with this hostname.         Work From Home Office or VPN:         Vpn remote file access remote desktop mail server web server         chat server ftp backup ssh database voip         Hosting and Design For Web Sites and Blogs:         blog gallery wiki portfolio ecommerce web page         Remote Access For Devices:         dvr webcam data storage cctv printer alarm and security         thermostat weather station game server home automation                                                                                                    |                                                                                                    |                                                                                                    | the current public IP in the "IP                                                    |
| Mail Routing:       Yes, let me configure Email routing. [?]         What do you want to use this host for?         Select services and devices you would like to use with this hostname.         Work From Home Office or VPN:         Vpn remote file access         remote file access         remote file access         wiki         portfolio         ecommerce         web page         Remote Access For Devices:         dvr       weather station         game server       home automation                                                                                                    |                                                                                                    |                                                                                                    | Address neid                                                                        |
| What do you want to use this host for?         Select services and devices you would like to use with this hostname.         Work From Home Office or VPN:         vpn remote file access         chat server         ftp backup         ssh database         voip         Hosting and Design For Web Sites and Blogs:         blog       gallery         wiki       portfolio         ecommerce       web page         Remote Access For Devices:       dvr         dvr       weather station         game server       home automation                                                                                                    | Mail Routing:                                                                                                    | 🗌 Yes, let me configure Email routing. [?]                                                                                                    |                                                                                     |
| Select services and devices you would like to use with this hostname.<br>Work From Home Office or VPN:<br>vpn remote file access remote desktop mail server web server<br>chat server ftp backup ssh database voip<br>Hosting and Design For Web Sites and Blogs:<br>blog gallery wiki portfolio ecommerce web page<br>Remote Access For Devices:<br>dvr webcam data storage cctv printer alarm and security<br>thermostat weather station game server home automation                                                                                                    | What do you want to use                                                                                                 | this host for?                                                                                                    |                                                                                     |
| Work From Home Office or VPN:       Pick office of Hibre Option's here         vpn       remote file access       remote desktop       mail server       web server         chat server       ftp backup       ssh       database       voip         Hosting and Design For Web Sites and Blogs:       blog       gallery       wiki       portfolio       ecommerce       web page         Remote Access For Devices:       dvr       webcam       data storage       cctv       printer       alarm and security         thermostat       weather station       game server       home automation                                                                                                    | Select services and device                                                                                              | s you would like to use with this hostname.                                                                                                    | Dick and ar mars antians hars                                                       |
| vpn       remote file access       remote desktop       mail server       web server         chat server       ftp backup       ssh       database       voip         Hosting and Design For Web Sites and Blogs:       blog       gallery       wiki       portfolio       ecommerce       web page         Remote Access For Devices:       dvr       webcam       data storage       cctv       printer       alarm and security         thermostat       weather station       game server       home automation                                                                                                    | Work From Home Office o                                                                                                 | r VPN:                                                                                                    | PICK one or more options here<br>(any is fine)                                      |
| chat server       ftp backup       ssh       database       voip         Hosting and Design For Web Sites and Blogs:                                                                                                    | vpn remote file                                                                                                    | access remote desktop mail server web server                                                                                                    | (uny is nine)                                                                       |
| Hosting and Design For Web Sites and Blogs:<br>blog gallery wiki portfolio ecommerce web page<br>Remote Access For Devices:<br>dvr webcam data storage cctv printer alarm and security<br>thermostat weather station game server home automation                                                                                                    |                                                                                                    | hackun sch databasa wain                                                                                                    |                                                                                     |
| blog       gallery       wiki       portfolio       ecommerce       web page         Remote Access For Devices:       dvr       webcam       data storage       cctv       printer       alarm and security         thermostat       weather station       game server       home automation                                                                                                    | chat server ftp                                                                                                    | Dackup SSII database Voip                                                                                                    |                                                                                     |
| Remote Access For Devices:<br>dvr webcam data storage cctv printer alarm and security<br>thermostat weather station game server home automation                                                                                                    | Hosting and Design For W                                                                                                | eb Sites and Blogs:                                                                                                    |                                                                                     |
| dvr     webcam     data storage     cctv     printer     alarm and security       thermostat     weather station     game server     home automation                                                                                                    | Hosting and Design For W                                                                                                | eb Sites and Blogs:<br>wiki portfolio ecommerce web page                                                                                                   |                                                                                     |
| thermostat weather station game server home automation                                                                                                    | Chat server Itp<br>Hosting and Design For W<br>blog gallery<br>Remote Access For Device                                 | eb Sites and Blogs:<br>wiki portfolio ecommerce web page                                                                                                   |                                                                                     |
|                                                                                                    | chat server ttp<br>Hosting and Design For W<br>blog gallery<br>Remote Access For Device<br>dvr webcam                   | eb Sites and Blogs:<br>wiki portfolio ecommerce web page<br>s:<br>data storage cctv printer alarm and security                                             |                                                                                     |
|                                                                                                    | chat server ttp<br>Hosting and Design For W<br>blog gallery<br>Remote Access For Device<br>dvr webcam<br>thermostat wea | eb Sites and Blogs:<br>wiki portfolio ecommerce web page<br>s:<br>data storage cctv printer alarm and security<br>ther station game server home automation |                                                                                     |

Fill in the necessary fields as illustrated above

| Hostname: | myddns        | •       | dyndns.org              | \$           |
|-----------|---------------|---------|-------------------------|--------------|
|           | This hostname | already | exists. It may be in us | e by another |
|           | customer.     |         |                         |              |

The page will check whether or not another user has used the hostname you entered as soon as you click the "Add to Cart" button. If

you see below message, simply enter a different and click "Add to Cart" again

| Ungrade Options                                                                          |                                                                                                    |                                                                                                    |                    |
|------------------------------------------------------------------------------------------|----------------------------------------------------------------------------------------------------|----------------------------------------------------------------------------------------------------|--------------------|
| Free accounts allow<br>• To add more and<br>• To get Dynamic                             | v only five Dynamic DNS hosts.<br>i enjoy <u>additional benefits</u> for only \$15.00 per y<br>DNS for <b>your own domain</b> , use <u>Custom DNS</u> .                                                                                                    | ear, <u>purchase Dynamic DNS P</u>                                                                                               | <u>ro 8</u> .      |
| Dynamic DNS Hosts                                                                        |                                                                                                    |                                                                                                    |                    |
| seenergy88.dyndn                                                                         |                                                                                                    | remove                                                                                                    | \$0.00             |
| Have a coupon?                                                                           | Log in.                                                                                                    | Sub-Total:                                                                                                    | \$0.00             |
|                                                                                          |                                                                                                    | Order Total:                                                                                                    | \$0.00             |
| Username:<br>Password:                                                                   | or log in to continue<br>Create an username and a<br>used in the NVR's configura<br>dress as well.                                                                                                    | password here. This w<br>ation. Enter a valid em<br>Already Registered?                                                          | vill be<br>ail ad- |
| Username:<br>Password:<br>Confirm password:<br>Email:                                    | or log in to continue<br>Create an username and a<br>used in the NVR's configura<br>dress as well.                                                                                                    | password here. This w<br>ation. Enter a valid em<br>Already Registered?<br>Username<br>Password                                  | vill be<br>ail ad- |
| Username:<br>Password:<br>Confirm password:<br>Email:<br>Confirm email:                  | or log in to continue<br>Create an username and a<br>used in the NVR's configure<br>dress as well.                                                                                                    | password here. This w<br>ation. Enter a valid em<br>Already Registered?<br>Username<br>Password<br>Forgot your password?         | vill be<br>all ad- |
| Username:<br>Password:<br>Confirm password:<br>Email:<br>Confirm email:<br>Subscribe to: | supportile surveillik.com<br>DynDNS.com newsletter<br>(1 or 2 per month)<br>Dyn Inc. press releases<br>Remove HTML formatting from email                                                                                                    | password here. This weation. Enter a valid em<br>Already Registered?<br>Username<br>Password<br>Forgot your password?            | tog in             |
| Confirm password:<br>Email:<br>Confirm email:<br>Subscribe to:<br>Security Image:        | or log in to continue<br>Create an username and a<br>used in the NVR's configura<br>dress as well.<br>survellik BB<br>survellik survellik.com<br>support@r survellik.com<br>DynDNS.com newsletter<br>(1 or 2 per month)<br>Dyn Inc. press releases<br>Remove HTML formatting from email | password here. This wation. Enter a valid em<br>Already Registered?<br>Username<br>Password<br>Password<br>Eorgot your password? | vill be<br>all ad- |

Once you get to the next page, fill in the necessary fields as illustrated above

| vice                    |
|-------------------------|
| www.DynDNS.com (Free) 💌 |
| shiang.dyndns.org       |
| shiangshiang13          |
| •••••                   |
|                         |

Go back to the NVR's DDNS service configuration page under "Setup" >> "System Configuration" >> "DDNS Service".

Fill in the domain name you picked during the registration in the "Domain Name" field and the username/password you created in the "User ID" and "Password" field and click "Apply" to finish

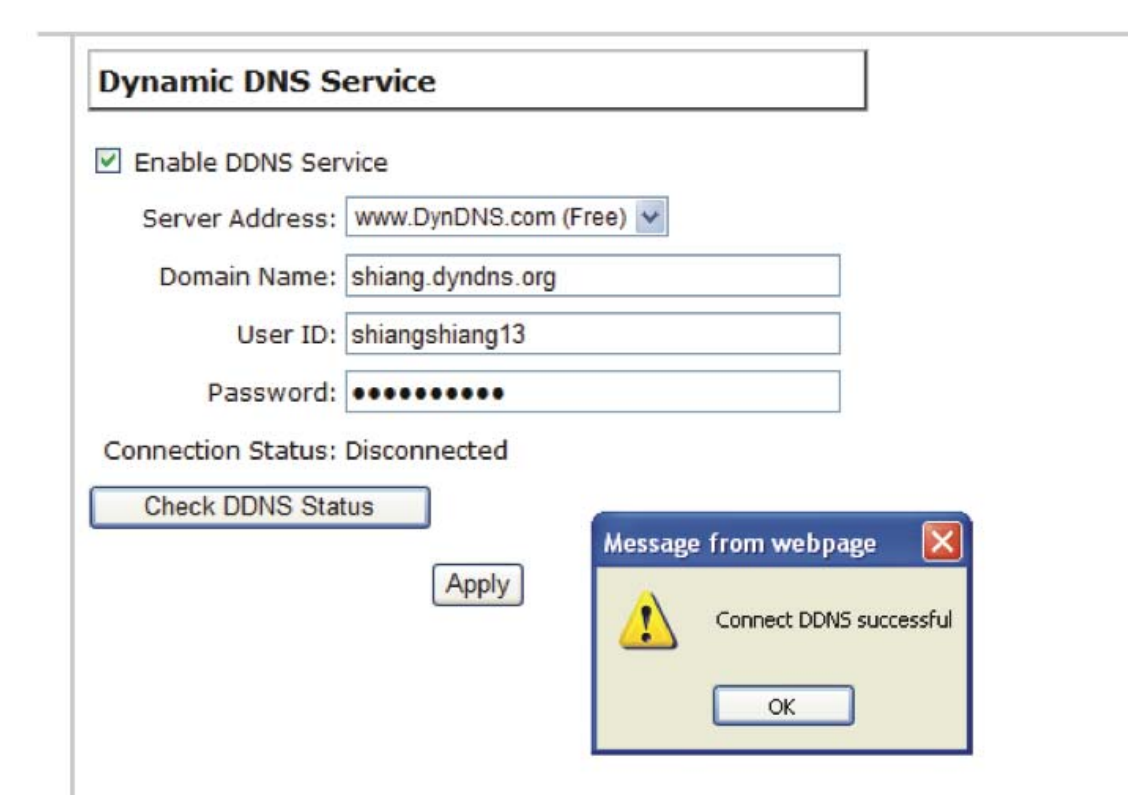

You can click the "Check DDNS Status" button to check the DynDNS service status. If you are getting a "Disconnected" message, it means that DDNS service server is down or the NVR is not connected to the Internet. If everything is ok normally, you should be prompted with a success message

# Time and Date

| Tim                                                                                                    | ne and Date Setting                                                                                                    |               |
|----------------------------------------------------------------------------------------------------|----------------------------------------------------------------------------------------------------|---------------|
| <ul> <li>System Configuration</li> <li>Network Setup</li> <li>Time and Date</li> <li>Users Account</li> <li>Group Privilege</li> <li>Disk Setup</li> <li>Channel Configuration</li> <li>Event Configuration</li> <li>Recording Configuration</li> <li>System Options</li> </ul> | Time Zone: GMT+08 (Beijing, Hong Kong, Shanghai, Taipei)  C Manual  Year 2009 Month 05 date 06 Hour 10 Minute 24 Second 29  C Sync with NTP Server  NTP Server: Intp.ucsd edu Update Interval: 24 hr  C Sync with PC May 06, 2009 10:24:29  Apply | □ Summer time |

Set the time and date by selecting the time zone according to your location. It is imperative that you set the recorder's time correctly to avoid the following errors:

• Incorrect display time for playback videos

• Inconsistent display time of event logs and when they actually occur After selecting the time zone, choose an option below to set the recorder time

• Manual – Use the drop-down list and configure the time manually

• Sync with NTP server – enter the hostname or IP address of a valid NTP server and set how often the recorder should synchronize the time with it by using the "Update interval" drop-down menu

• **Sync with PC** – Check this option to synchronize the recorder time with the PC that you are currently using to access the recorder

# **User Account**

|                         | User Account | t Setting     |             |                                     |
|-------------------------|--------------|---------------|-------------|-------------------------------------|
| System Configuration    | oser Account | it betting    |             |                                     |
| Network Setup           | User Name    | Group         | Description |                                     |
| lime and Date           | admin        | admin         |             |                                     |
| Group Privilege         | guest        | guest         | SC          |                                     |
| Disk Setup              | joser        | supervisor    | eng         |                                     |
| Channel Configuration   | hunt         | opera         | tc          |                                     |
| Event Configuration     | view1        | VIEWER        | japan       |                                     |
| Recording Configuration | Edit         | Pomovo        |             |                                     |
| System Options          |              | remove        |             |                                     |
|                         |              |               |             |                                     |
|                         | Add User     |               |             |                                     |
| - neconany consignation | User N       | Vame:         |             | Only A-Z, a-z, 0-9 and@ are allowed |
| System Options          | Pass         | word:         |             |                                     |
|                         |              |               |             |                                     |
|                         | Confirm Pass | word:         |             |                                     |
|                         | Com          | pany:         |             | (Optional)                          |
|                         | Depart       | ment:         |             | (Optional)                          |
|                         | Telep        | hone:         |             | (Optional)                          |
|                         | M            | lobile:       |             | (Optional)                          |
|                         |              |               |             |                                     |
|                         | L L          | -Mail:        |             | (Optional)                          |
|                         | G            | Group:        | •           |                                     |
|                         | Lang         | uage: Englist | 1 <b>–</b>  |                                     |
|                         | Descri       | ption:        | A           | (Optional)                          |
|                         |              |               |             |                                     |
|                         |              |               |             |                                     |
|                         |              |               | *           |                                     |
|                         |              |               | 100         |                                     |
|                         |              |               |             | Add                                 |
|                         |              |               |             |                                     |

Multiple users can access the recorder simultaneously. You can add, remove, and edit users by using options provided in this page to keep user information organized. Each recorder comes with a built-in "admin" account with password "admin". It's highly recommended to change the password upon your initial login.

#### Add a new user

| User Name:        | Only U-z, 0-9 and@ are allowed |
|-------------------|--------------------------------|
| Password:         |                                |
| Confirm Password: |                                |
| Company:          | (Optional)                     |
| Department:       | (Optional)                     |
| Telephone:        | (Optional)                     |
| Mobile:           | (Optional)                     |
| E-Mail:           | (Optional)                     |
| Group:            |                                |
| Language: English |                                |
| Description:      | (Optional)                     |
|                   |                                |
|                   | - 3                            |
|                   |                                |

• Enter a username and password in "User Account Information". All other fields are optional for your own reference.

• Select a group from the "Group" drop-down menu to assign the new user to a particular group • Enter a short description for the account if you wish

• Click "Add" to finish configuration

# Change the password of the "admin" account

| Username G                                           | roup                    | Description               |
|------------------------------------------------------|-------------------------|---------------------------|
| admin a                                              | lmin                    | This is the admin account |
|                                                      | /                       |                           |
| 2.<br>Edit Remove                                    | 8                       |                           |
| User Account Inform                                  | mation —                |                           |
|                                                      |                         |                           |
| Username                                             | : admin                 |                           |
| Username<br>Password                                 | : admin<br>: *****      |                           |
| Username<br>Password<br>Confirim Password            | : admin<br>: *****<br>: |                           |
| Username<br>Password<br>Confirim Password<br>Company | : *****                 | (optional                 |

1. Click and highlight the "admin" account in the account list and click "Edit"

2. Its information should be displayed in "User Account Information"

3. Enter a new password in the "Password" field and enter it again in "Confirm Password"

## **Group Privilege**

#### NVR Setup

#### System Configuration Network Setup Time and Date Users Account

# Group Privilege Disk Setup

- Channel Configuration
- Event Configuration Recording Configuration
- System Options

| Group:           | Group1: group1       | Change (         | Group Name       |                 |                  |      |                   |
|------------------|----------------------|------------------|------------------|-----------------|------------------|------|-------------------|
| Account Type:    | Supervisor           | *                |                  |                 |                  |      |                   |
| ive:             |                      |                  |                  |                 |                  |      |                   |
| CH1              | CH2                  | CH3<br>L @ Audio | ©CH4<br>└ ⊘Audio | © CH5<br>└      | CH6<br>L @ Audio |      | CH8<br>L D Audio  |
| CH9<br>L V Audio | © CH10<br>└─ @ Audio | CH11<br>L Audio  | CH12<br>L Maudio | CH13<br>L Audio | CH14<br>L Audio  | CH15 | CH16<br>L PAudio  |
| layback:         |                      |                  |                  |                 |                  |      |                   |
| CH1              | CH2                  | СНЗ<br>L 🛛 Audio | CH4<br>L Audio   | CH5             | CH6<br>L Audio   |      | CH8<br>L Audio    |
| CH9              | CH10                 | CH11<br>L Audio  | CH12<br>L Audio  | CH13            | CH14<br>L Audio  | CH15 | CH16<br>L V Audio |
| llow use of PT   | Z:                   |                  |                  |                 |                  |      |                   |
| CH1              | CH2                  | СН3              | CH4              | CH5             | CH6              | CH7  | СНВ               |
| СН9              | CH10                 | CH11             | @ CH12           | CH13            | CH14             | CH15 | CH16              |
| ystem Configu    | ration:              |                  |                  |                 |                  |      |                   |
| System C         | onfiguration         | Channel C        | onfiguration     | Event Config    | uration          |      |                   |
| Recording        | Configuration        | System Op        | tions            |                 |                  |      |                   |

Group Privilege is where you can create multiple customized access policies for situations if you need the recorder to be accessed by users other than the administrator. You can do so by creating a group, and then remove access privileges for certain configuration pages or cameras. Users that are created and assigned to this group will have limited access instead of full administration rights.

The recorder comes with seven built-in groups and five built-in privilege profiles, except the "admin" and the "guest" accounts; the other five groups are fully customizable or you can simply assign a group with one of the default privilege profiles. You can, however, assign more than one users to the "admin" account if you wish to do so. The guest account comes with a "view-only" privilege in the "Live View" page, and users in this group do not have the power to make any changes in the "Live View" page or have access to pages other than the "Live View" page.

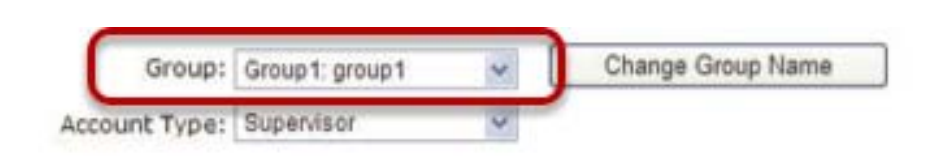

To create a group, select a group from the "Group" drop-down

| 96 | ESV16 | User's | Manual |
|----|-------|--------|--------|
|----|-------|--------|--------|

| Group:    | Group 1  | ~ | Change Group Name |  |
|-----------|----------|---|-------------------|--|
| ege Type: | Operator | ~ |                   |  |

You can change the group name by clicking the "Change Group Name" button. A text box will be displayed for you to enter the new group.

| Group:          | Group 1  | * | Change |
|-----------------|----------|---|--------|
| Privilege Type: | Operator | < |        |

Choose what type of privilege you would like this group to have from the "Privilege Type" drop-down menu.

| ive:             |                  |                 |                     |                 |                 |                  |                   |
|------------------|------------------|-----------------|---------------------|-----------------|-----------------|------------------|-------------------|
| CH1              | CH2<br>L @ Audio | © CH3<br>└      | CH4<br>L Q Audio    | CH5             | CH6<br>L Audio  | CH7              | CH8               |
| CH9<br>L Audio   | CH10             | CH11<br>L Audio | CH12<br>L Audio     | CH13<br>L Audio | CH14<br>L Audio | CH15             | CH16<br>L Audio   |
| layback:         |                  |                 |                     |                 |                 |                  |                   |
| CH1              | CH2<br>L @ Audio | CH3             | ⊡ CH4<br>└─ ⊡ Audio | CH5             | CH6<br>L Audio  | CH7<br>└ ☑ Audio | CH8               |
| CH9              | CH10<br>L Audio  | CH11<br>L Audio | CH12<br>L Audio     | CH13<br>L Audio | CH14<br>L Audio | CH15             | CH16<br>L @ Audio |
| llow use of PTZ: |                  |                 |                     |                 |                 |                  |                   |
| CH1              | CH2              | СН3             | CH4                 | CH5             | CH6             | CH7              | СНВ               |
| CH9              | CH10             | CH11            | CH12                | CH13            | CH14            | CH15             | CH16              |
| system Configura | ition:           |                 |                     |                 |                 |                  |                   |
| System Con       | nfiguration      | Channel Co      | onfiguration        | Event Config    | uration         |                  |                   |
| Recording (      | Configuration    | System Op       | tions               |                 |                 |                  |                   |

Its access privilege will then be displayed. You can alter its settings by allowing or denying access to other cameras using the checkboxes instead of accepting the defaults

# **Disk Setup**

| NVR Setup                                                                                                    | Hard | Disk Sett   | tina      |          |             |        |
|----------------------------------------------------------------------------------------------------|------|-------------|-----------|----------|-------------|--------|
| <ul> <li>System Configuration</li> <li>Network Setup</li> <li>DDNS Service</li> <li>Time and Date</li> <li>Users Account</li> <li>Group Privilege</li> </ul> | Hard | l Disk List | RAID Vo   | lume     |             |        |
| Disk Setup                                                                                                    |      | Disk ID     | Disk Type | Capacity | Disk Status | Format |
| Event Configuration                                                                                                    |      | 1           | Internal  | 459GB    | Online      | Format |
| <ul> <li>Recording Configuration</li> <li>System Options</li> </ul>                                                                                          |      | 2           | Internal  | 2000GB   | Offline     | Format |
|                                                                                                    |      | 3           | Internal  | 500GB    | Offline     | Format |
|                                                                                                    |      |             |           |          |             |        |
|                                                                                                    |      |             |           |          |             |        |

Once you install a hard disk to the recorder, you would need to initialize it so that it can be ready for recording. You can obtain basic information about the disk you installed in this page.

To initialize it, simply click the "Format" button.

\*This page will list the Internal disks (or RAID volumes), and the E-SATA disk only. The HDD will be formatted in EXT3 file system.

\*Due to the chipset limitation, "Hotswap" is NOT supported for E-SATA HDD. Please make sure to power on the E-SATA external HDD and plug it in to the NVR before the NVR is turned on.

NOTE: Maximum capacity of each E-SATA HDD is 2TB.

\*The USB HDDs will only be listed in the "USB Backup" and "Hard Disk Status pages in "System Options". The USB HDDs have to be formatted in advance in FAT16/FAT32 or EXT3 file system. (FAT32 is recommended)

# **Build RAID Volume**

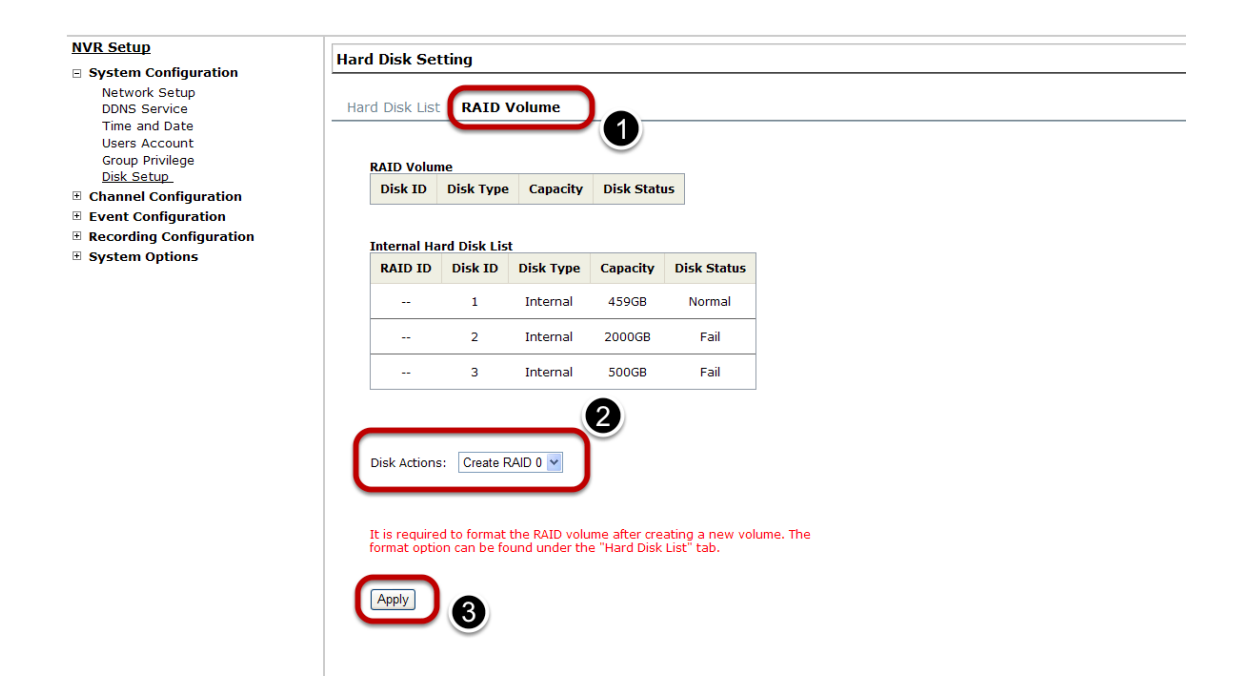

The internal HDDs can be used for RAID. To do so, go to "RAID Volume" in Disk Setup and choose the available disk action.

| RAID Type | HDD # | Allow Failed<br>HDD                  | Capacity                         |
|-----------|-------|--------------------------------------|----------------------------------|
| RAID 0    | 2-4   | 0                                    | (HDD#) x (Smallest HDD size)     |
| RAID 1    | 2-4   | (HDD #) - 1                          | Smallest HDD Size                |
| RAID 5    | >=3   | 1                                    | (HDD# -1) x (Smallest HDD size)  |
| RAID 10   | >=4   | 1 HDD within<br>each RAID 1<br>group | (HDD# / 2) x (Smallest HDD size) |

The "Disk Actions" drop-down menu displays available actions based on how many HDDs are installed in the NVR. For detail, please refer to the table above.

| Disk IDDisk TypeCapacityDisk StatusInternal Hard Disk ListRAID IDDisk IDDisk TypeCapacityDisk Status1Internal459GBNormal2Internal2000GBFail                                                         |                                      |
|----------------------------------------------------------------------------------------------------|--------------------------------------|
| Internal Hard Disk List       RAID ID     Disk Type     Capacity     Disk Status        1     Internal     459GB     Normal        2     Internal     2000GB     Fail                               |                                      |
| RAID ID         Disk ID         Disk Type         Capacity         Disk Status            1         Internal         4596B         Normal            2         Internal         2000GB         Fail |                                      |
| 1 Internal 459GB Normal<br>2 Internal 2000GB Fail                                                                                                    |                                      |
| 2 Internal 2000GB Fail                                                                                                    |                                      |
|                                                                                                    |                                      |
| 3 Internal 500GB Fail Message from webpage                                                                                                    |                                      |
| Creating new RAID volume will res                                                                                                    | ult in ALL DATA LOSS. Do you want to |
| Disk Actions: Create RAID 0 V                                                                                                    | Cancel                               |
|                                                                                                    |                                      |
|                                                                                                    |                                      |
| t is required to format the RAID volume after creating a new volume. The<br>ormat option can be found under the "Hard Disk List" tab.                                                               |                                      |
| Apply                                                                                                    |                                      |

Select a disk action and click "Apply" to proceed. A warning dialog will be displayed as creating RAID volume will erase all existing data on the HDDs. Click "OK" to continue.

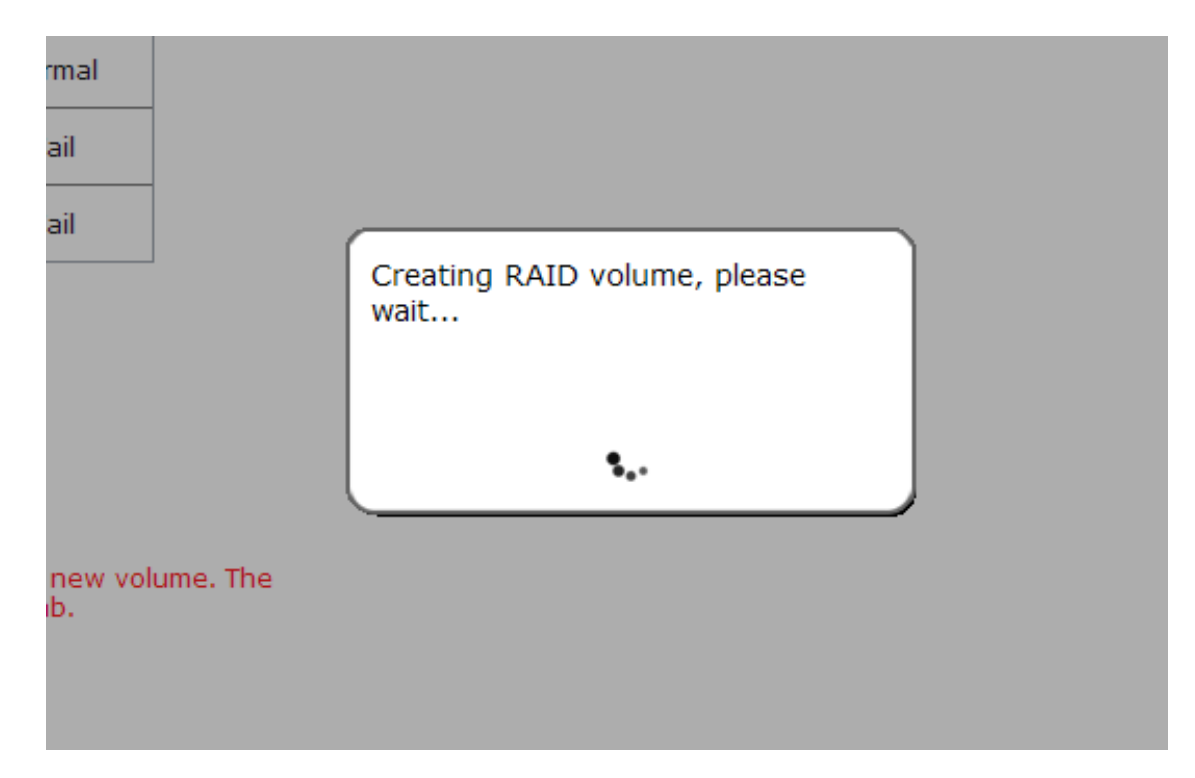

Please wait for a few moments while the NVR is creating the RAID volume.

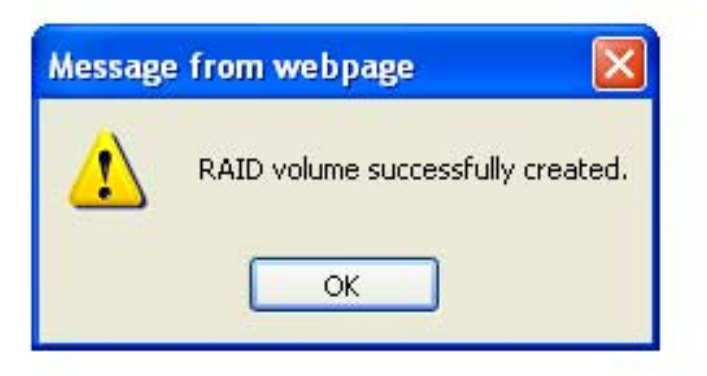

You will be prompted once the action is completed successfully.

#### Hard Disk List RAID Volume

| 1       RAID-0       3001GB       Offline         Internal Hard Disk List       Internal Hard Disk List       Internal Hard Disk List         RAID ID       Disk ID       Disk Type       Capacity       Disk State |     |
|----------------------------------------------------------------------------------------------------|-----|
| nternal Hard Disk List<br>RAID ID Disk ID Disk Type Capacity Disk Stat                                                                                                    |     |
| RAID ID Disk ID Disk Type Capacity Disk Stat                                                                                                    |     |
|                                                                                                    | tus |
| 1 1 Internal 500GB Normal                                                                                                    | I   |
| 1 2 Internal 2000GB Normal                                                                                                    | I   |
| 1 3 Internal 500GB Normal                                                                                                    | I   |

It is required to format the RAID volume after creating a new volume. The format option can be found under the "Hard Disk List" tab.

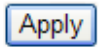

Once the RAID volume is created, it will be listed in the "RAID volume list with the status of "Offline"

| lard Disk List | RAID Vol  | lume     |             |        |   |
|----------------|-----------|----------|-------------|--------|---|
|                |           |          |             |        |   |
| Disk ID        | Disk Type | Capacity | Disk Status | Format |   |
| 1              | RAID-0    | 3001GB   | Offline     | Format | ] |

Go back to the "Hard Disk List" page and the RAID volume should be in the list. Click "Format" to bring the RAID volume online.

| Hard Disk List 🛛 🗄 | RAID Volume |
|--------------------|-------------|
|--------------------|-------------|

| Disk ID | Disk Type | Capacity | Disk Status | Format       |
|---------|-----------|----------|-------------|--------------|
| 1       | Internal  | 500GB    | Offline     | Formatting0% |
| 2       | Internal  | 2000GB   | Offline     | Format       |
| 3       | Internal  | 500GB    | Offline     | Format       |

The status will be displayed just as if you were formatting any internal HDDs

#### **Deleting RAID**

| Disk Type    | Capacity                                                      | Disk Statu                                                                                  | IS                                                                                                    |                                                                                                    |
|--------------|---------------------------------------------------------------|---------------------------------------------------------------------------------------------|----------------------------------------------------------------------------------------------------|----------------------------------------------------------------------------------------------------|
| RAID-0       | 3001GB                                                        | Offline                                                                                     |                                                                                                    |                                                                                                    |
| rd Disk List | t                                                             |                                                                                             |                                                                                                    |                                                                                                    |
| Disk ID      | Disk Type                                                     | Capacity                                                                                    | Disk Status                                                                                                    |                                                                                                    |
| 1            | Internal                                                      | 500GB                                                                                       | Normal                                                                                                    |                                                                                                    |
| 2            | Internal                                                      | 2000GB                                                                                      | Normal                                                                                                    | ge from webpage                                                                                                    |
| 3            | Internal                                                      | 500GB                                                                                       | Normal                                                                                                    | Deleteing RAID volume will result in ALL DATA LOSS on all disks. Do you want to c                                                          |
|              |                                                               |                                                                                             |                                                                                                    | OK Cancel                                                                                                    |
|              | Disk Type<br>RAID-0<br>rd Disk List<br>Disk ID<br>1<br>2<br>3 | Disk TypeCapacityRAID-03001GBADISA ListJisk TypeDisk IDJisk Type1Internal2Internal3Internal | Disk Type     Capacity     Disk Statu       RAID-0     3001GB     Offline       rdDisk List     Image: Status Status Sta | Disk TypeCapacityDisk StatusRAID-03001GBOffinerd Disk ListCapacityDisk Status1Internal500GBNormal2Internal2000GBNormal3Internal500GBNormal |

It is required to format the RAID volume after creating a new volume. The format option can be found under the "Hard Disk List" tab.

Apply

Once a RAID volume is created, it can be deleted at anytime by choosing the "Delete RAID" action in the RAID volume page. All existing data will be removed after the RAID volume is deleted.

All internal disks that were originally used for RAID volume will have to be formatted again after the RAID volume is deleted.

#### **Notes for RAID function**

\* Once a RAID volume is created, the "Delete RAID" option should be presented in the "Disk Action" drop-down menu. (Regardless the RAID volume has been formatted or not)

\* Only RAID1 and RAID 5 have repair function

\* The recording should continue even when RAID 1 or RAID 5 volume fails or is rebuilding.

\* The replacement hard drive size must be larger or equal to the size of the smallest disk in the volume.

\* The internal disks do not need to be formatted prior to creating RAID volume.

\* Create RAID with an existing RAID volume is not allowed.

# 104 ESV16 User's Manual

\* Once a RAID volume is deleted, all internal disks within that RAID should become offline and need to be formatted again before they can be used individually.

\* All internal disks (or RAID volumes) need to be formatted before they can be used.

# **NVR Setup -- Channel Configurations**

# Add a camera

| System Configuration    | Channel S      | etting                                  |                |                              |                |                        |                |
|-------------------------|----------------|-----------------------------------------|----------------|------------------------------|----------------|------------------------|----------------|
| Channel Configuration   | Channel        | Channel Name                            | Group          | IP Address                   | Format         | Resolution             |                |
| Channel Setting         | 1              | cam1                                    | Group1         | 192.168.101.21               | MJPEG          | 4CIF                   |                |
| OSD Setting             | Remove         | Edit                                    |                |                              |                |                        |                |
| Event Configuration     | Click here to  | search camera:                          | Search         |                              |                |                        |                |
| Recording Configuration | * You may skip | this step and add a                     | new camera     | manually by entering can     | nera's setting | in the "Camera Informa | ation" section |
| System Options          |                |                                         |                |                              |                |                        |                |
|                         | Add New Cl     | nannel:<br>Channel ID:<br>Channel Name: | 2 v            |                              |                |                        |                |
|                         |                | Group                                   | Crount         | Change Group N               | lame           |                        |                |
|                         |                | IP Address:                             | Group I        |                              |                |                        |                |
|                         |                | User Name                               |                |                              |                |                        |                |
|                         |                | Dassword:                               |                |                              | _              |                        |                |
|                         |                | LITTO Dest.                             | 00             |                              |                |                        |                |
|                         |                | HITP POIL.                              | 00             |                              |                |                        |                |
|                         | Detect         | Once you fill out ab                    | ove informatio | on, click "Detect" to retrie | ve camera s    | etting                 |                |
|                         |                |                                         | bbb            | Cancel                       |                |                        |                |
|                         |                |                                         |                | - Santon                     |                |                        |                |

The NVR provides two options for adding a new camera. Users have the option to let the recorder automatically find the cameras or it is possible to enter camera's information and add it manually.

## **Automatic Search**

| 1                              | cam1                                    | Group1               | 192.168.101.21           | MJPEG          | 4CI        |
|--------------------------------|-----------------------------------------|----------------------|--------------------------|----------------|------------|
| Remove                         | Edit                                    |                      |                          |                |            |
| Click here to<br>* You may ski | p search camera:<br>p this step and add | Search<br>new camera | manually by entering car | nera's setting | in the "Ca |
|                                | Channel ID:                             | 2 🗸                  | •                        |                |            |
|                                | Channel Name:                           | cam2                 |                          |                |            |
|                                | Group:                                  | Group1               | Change Group N           | lame           |            |
|                                | IP Address:                             |                      |                          |                |            |

Click the "Search" button to perform the camera search.

| Internet | Explorer - Security Warning                                                                                          |                                             |                                                      | ×         |
|----------|----------------------------------------------------------------------------------------------------|---------------------------------------------|------------------------------------------------------|-----------|
| Do you   | want to install this software?<br>Name: <u>ActiveX Control of Media Clie</u><br>Publisher: <u>Seenergy Co., Ltd.</u> | <u>ent</u>                                  |                                                      |           |
| 💙 Mo     | re options                                                                                                    | Install                                     | Don't Install                                        | כ         |
| 1        | While files from the Internet can be usefu<br>your computer. Only install software from                              | ul, this file type ca<br>n publishers you t | an potentially harm<br>rust. <u>What's the ris</u> l | <u>k?</u> |

You should be prompted to install Active Control component the first time you visit the page in order for the search to function properly. Go ahead and click "Install"

| Netwo | ork Communication |  |
|-------|-------------------|--|
|       |                   |  |

Once you have the ActiveX component installed, the search status should be displayed after clicking "Search"

| AXIS      | P3301                      | 192.168.101.86 80                                           |  |
|-----------|----------------------------|-------------------------------------------------------------|--|
| Configure | *Select a camera from sear | ch result and click "Configure" to configure setting below. |  |

Found cameras should be listed and simply select a camera from the list and press "Configure"

| Channel ID:   | 2                        |
|---------------|--------------------------|
| Channel Name: | BL-C1CE                  |
| Group:        | Group1 Change Group Name |
| IP Address:   | 192.168.11.26            |
| User Name:    | admin1                   |
| Password:     | •••••                    |
| HTTP Port:    | 80                       |

Its corresponding information should be displayed in the "Camera Information" section. Enter its username and password and select the channel ID and name the camera.

| Video Port:   | 554          |                                                                                                    |
|---------------|--------------|----------------------------------------------------------------------------------------------------|
| Format:       | MPEG4        | 5 / 1                                                                                                    |
| Resolution:   | 640x480      |                                                                                                    |
| Frame Rate:   | Full         | And the second second s |
| Bitrate:      | Full         |                                                                                                    |
| Record:       | Continuous   |                                                                                                    |
| Record Audio: | Record audio | Preview                                                                                                    |

Click on "Detect" to establish connection between the recorder and the camera. If connection establishes successfully, camera's detailed information should be polled and displayed as below.

## **108** ESV16 User's Manual

Adjust its video format, frame rate, resolution or bitrate...etc if you wish. You can also click on the "Preview" to preview the live video of the camera.

Click "Add" to finish adding the camera

| IP Address     | HTTP Port | Installed |
|----------------|-----------|-----------|
| 192.168.101.40 | 80        |           |
| 192.168.101.42 | 80        |           |
| 192.168.101.41 | 80        | 1         |
| 192.168.101.47 | 80        |           |
| 192.168.101.43 | 80        |           |
| 192.168.101.23 | 80        | *         |
| 192.168.101.46 | 80        |           |

i a new camera by manually entering camera's setting in the "Came

\*If cameras are marked with "\*" in the search result, it means those cameras are already configured and connected to the NVR.
| יח                            | - PUIL. 00                                                                       |               |
|-------------------------------|----------------------------------------------------------------------------------|---------------|
| Detect Once you change the ca | nera's IP, User Name, Password or HTTP Port, click "Detect" to retrieve the came | era's setting |
|                               | Additional Camera Information                                                    |               |
|                               | Video Port: 554 Settings for li                                                  | ve            |
|                               | Format: jpeg Video                                                               |               |
|                               | Resolution: 1920x1080 💌                                                          |               |
|                               | Frame Rate: Full                                                                 |               |
|                               | Quality: 2                                                                       |               |
| 0                             | Record: 🗹 Continuous 🛛 Full 💌                                                    |               |
|                               | Format: h264 💌                                                                   |               |
| Settings for                  | Resolution: 1920x1080 💌                                                          |               |
| conitnuos                     | Frame Rate: Full                                                                 |               |
| recording                     | Bitrate Mode: CBR 💌                                                              |               |
| recording                     | Bitrate: Full                                                                    |               |
| <u></u>                       | Record Audio: 🗹 Record audio                                                     |               |
|                               |                                                                                  |               |
|                               | Apply Cancel                                                                     |               |

Once the camera's settings are polled and displayed, you can also enable "continuous" recording and adjust its recording quality settings before adding the camera.

Some cameras are capable of multiple streaming profiles, in which different video codec are used for different purposes.

You will be able to use different video format for continuous recording if it's a multi-stream capable camera.

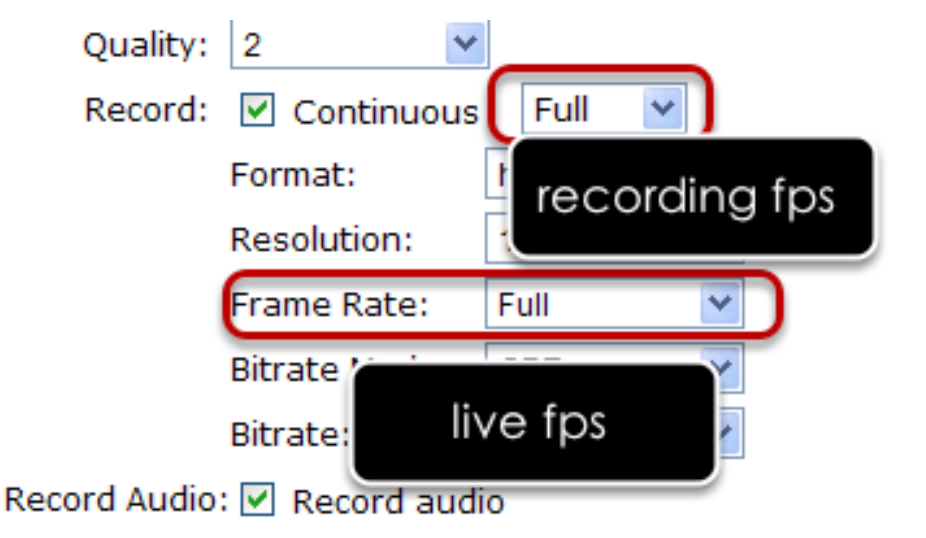

There are two types of fps settings here, one is the fps that NVR sets back to the camera, and this is the fps NVR will be receiving from the camera. The other is recording fps, which will be limited by the live fps. (Ex. if the live fps is set to 10, choosing "Full" in the recording fps meaning it will only record at 10fps maximum.

For MPEG/H.264, only i frame or full (i+p frame) can be selected for recording fps.

| Additional Cam | era Information   |
|----------------|-------------------|
| Video Port:    | 554               |
| Format:        | jpeg 💌            |
| Resolution:    | 4CIF 👻            |
| Frame Rate:    | 20 💌              |
| Quality:       | 1 💌               |
| Record:        | Continuous IFPS V |
| Record Audio:  | Record audio      |

For single stream camera, only the recording fps can be adjusted.

# Add a camera manually

|       | Channel Name:        | cam3        |            |                            | 1            |
|-------|----------------------|-------------|------------|----------------------------|--------------|
|       | Group:               | Group1      | v          | Change Group Name          | _            |
|       | IP Address:          | 192.168.10  | 1.20       |                            | 1.           |
|       | User Name:           | root        |            | 1                          | ] [          |
|       | Password:            | ••••        |            |                            |              |
|       | HTTP Port:           | 80          |            |                            |              |
| flect | Once you fill out ab | ove informa | tion, clic | ck "Detect" to retrieve ca | mere setting |
|       |                      |             |            |                            |              |
|       |                      |             |            |                            |              |

Simply follow the instruction described above but instead of using the "Search" function, enter the camera's IP address and credential in the "Camera Information" manually.

# **OSD Settings**

The OSD (On Screen Display) allows users to add informational text message and embed it onto the video. By default, this function is turned off. To add texts to one or more videos.

| -       |          |   | 1 |  |
|---------|----------|---|---|--|
| Camera: | Camera 1 | ~ |   |  |

Select a camera you would like to add text to and choose "Display OSD"

| Text Display Options |                 |  |  |
|----------------------|-----------------|--|--|
| Show Time            |                 |  |  |
| Show FP5             |                 |  |  |
| Show Text            | (Max. 32 char.) |  |  |

Choose one or more display options if you would also like the recorder to automatically embed the system time or the frame rate for you. Or simply choose to display a custom message of your own.

| OSD Position       |                |   |   |  |
|--------------------|----------------|---|---|--|
| 🔿 Display OSD at t | he coordinates | x | Y |  |
| O Display OSD at   | Upper-left     | ~ |   |  |

Next, define where the text will be displayed by either entering an X/Y coordinate or use the system pre-defined position from the drop-down menu.

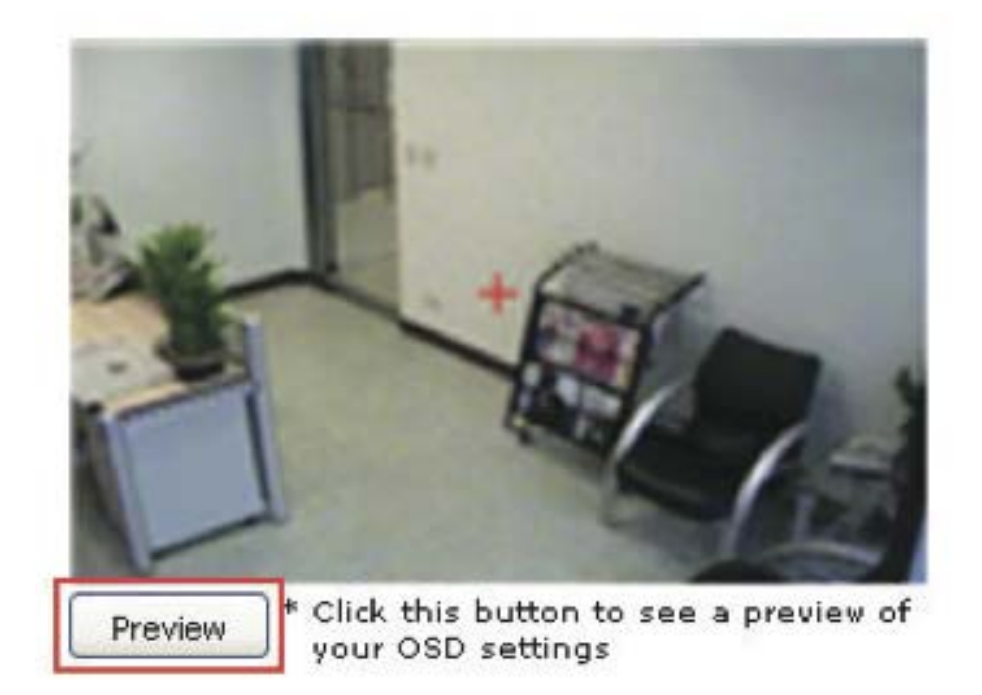

Click on the "Preview" button to see the preview of your setting and click "Apply" to save the configuration.

| Text Size:             | O Auto             |
|------------------------|--------------------|
|                        | 🔿 Self-defined 9 💌 |
| Text Color:            | Customize          |
| Font:                  | Arial              |
| Text Background Color: | O Auto             |
|                        | O Self-defined     |

The texts can be further adjusted with changes to different size, color or font so they can be more visible on the video.

# **PTZ Setting**

# **PTZ Preset Settings**

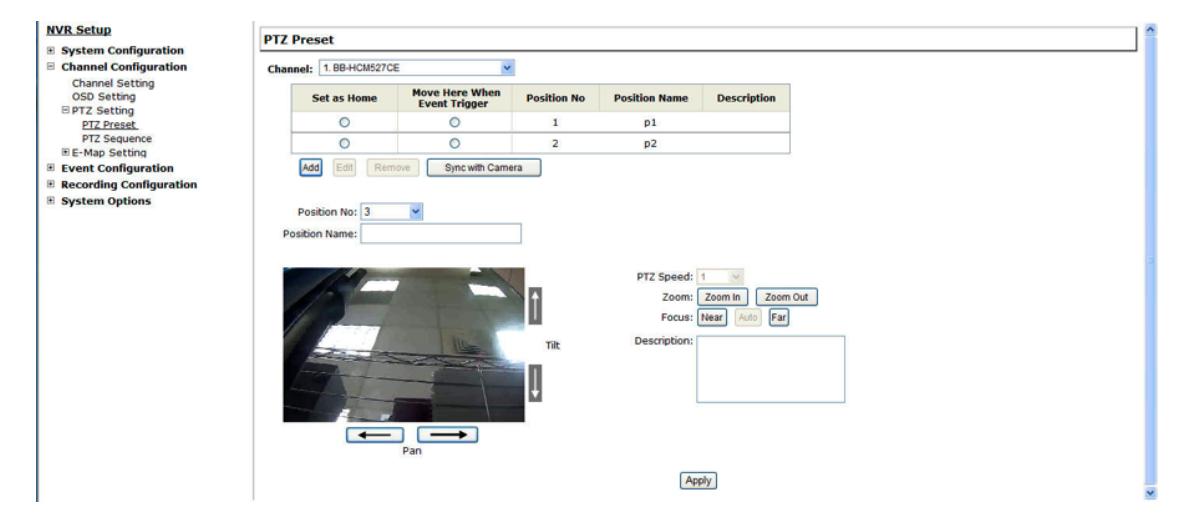

The recorder supports PTZ cameras and can set multiple preset points or retrieve and manage preset points that are set in the camera. This is helpful if you need to monitor multiple spots in one area from a particular camera.

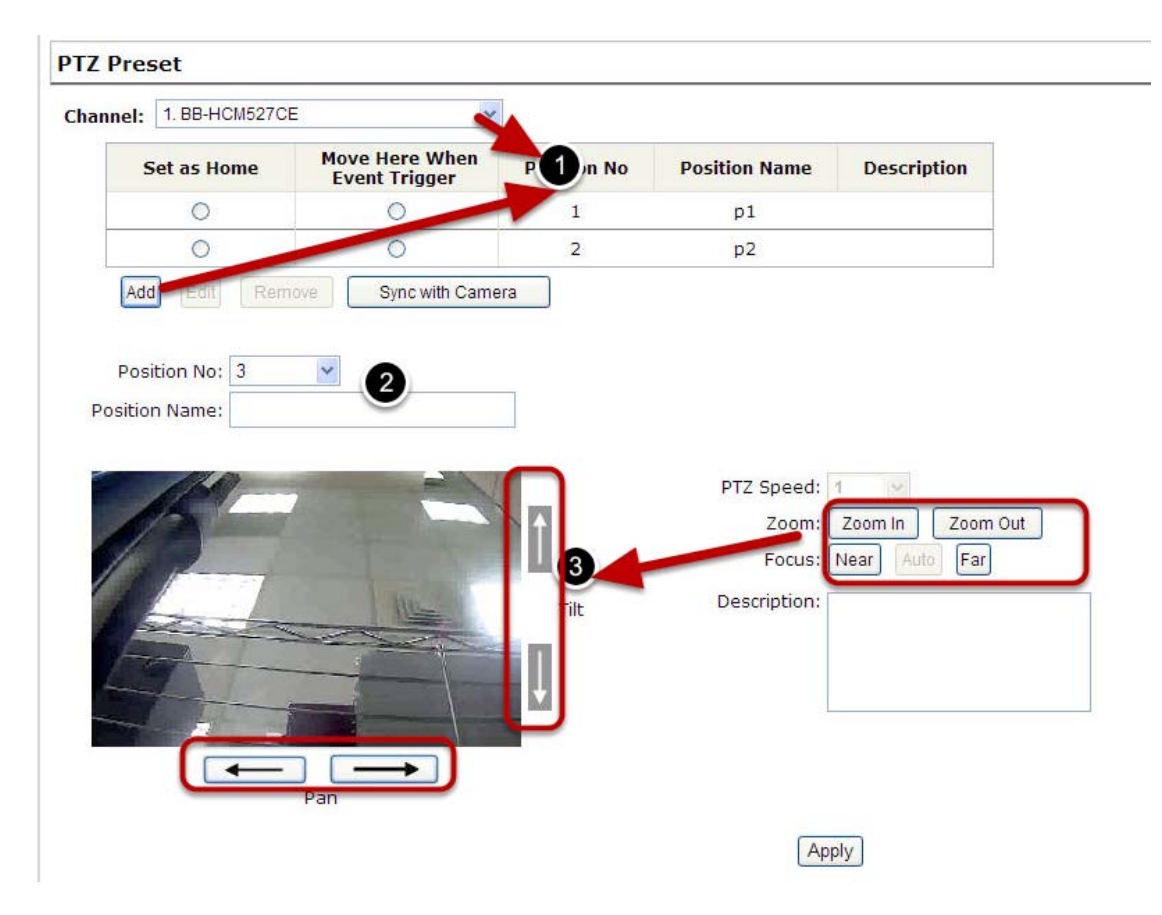

To set up PTZ preset points:

1. Select a camera from the "Camera" drop-down menu and click "Add".

2. Select a position number for the preset point from the "Position Number" drop-down menu and fill in a name in the "Position Name" field for easier identification.

3. Use the PTZ control provided in the configuration page to set the preset point

| System Configuration           | PTZ Preset  |                                 |             |               |             |
|--------------------------------|-------------|---------------------------------|-------------|---------------|-------------|
| Channel Setting<br>OSD Setting | Set as Home | Move Here When<br>Event Trigger | Position No | Position Name | Description |
| PTZ Preset                     | 0           | 0                               | 1           | p1            |             |
| PTZ Sequence                   | 0           | 0                               | 2           | p2            |             |

Ultimately, you can choose to make this preset point a "Home" point among all other preset points, as well as making the camera to move to this particular point when an event is triggered.

\* "Move Here when Event Trigger": In order for this function to work properly, please also complete configuration in "Event Configuration" >> "Event Trigger"

#### **PTZ Preset Sequence**

| NVR Setup                                                                                           | PTZ Sequence                                  |                       |
|----------------------------------------------------------------------------------------------------|-----------------------------------------------|-----------------------|
| Channel Configuration Channel Setting OSD Setting PTZ Setting PTZ Preset PTZ Sequence E-Map Setting | Channel: 1: cam1  Preset Positions: 1:p1 2:p2 | Preset Sequence:<br>← |
| E-Map Setting<br>Event Configuration<br>Recording Configuration<br>System Options                   | Dwell Time: 20s                               |                       |

Once you have multiple preset points defined for a camera, it is convenient for monitoring to set up the sequencing viewing among those preset point and let the recorder automatically switch between them for you.

| Preset Positions: | Preset Se     | quence: |   |
|-------------------|---------------|---------|---|
| 1:p1              | $\rightarrow$ |         |   |
| 2:p2              | -             |         |   |
|                   | 2             |         |   |
|                   |               |         |   |
|                   |               |         |   |
|                   |               |         |   |
|                   |               | 3↑      | 1 |
|                   |               |         |   |

To configure preset sequence for a camera,

1. Select a channel from the "Channel" drop-down menu. The available preset points should be listed in "Camera Presets" section.

2. Pick the ones you like for sequence viewing and press the "->" button to move them to the "Preset Sequence" section, then

3. Use the up and down buttons to adjust their sequencing positions.

4. Finally, select a dwell time from the drop-down menu and click "Apply" to save the configuration

# Local-Map Setting

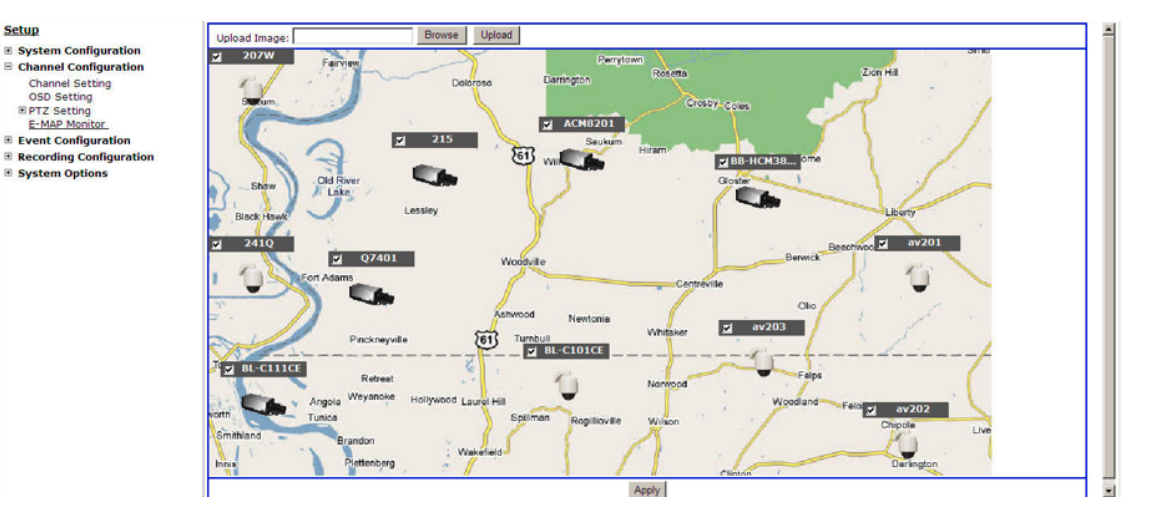

# Local-Map Setting

Local-Map monitor is a function that alerts users whenever there is an event triggered (e.g. motion detected) from a camera with a geographical perspective. With this function, users can quickly identify which camera has detected an unusual event and where this event is happening. This function works by incorporating the event detection function as well as the recording function, which, as a result, helps users take all the necessary actions when an unusual event occurs.

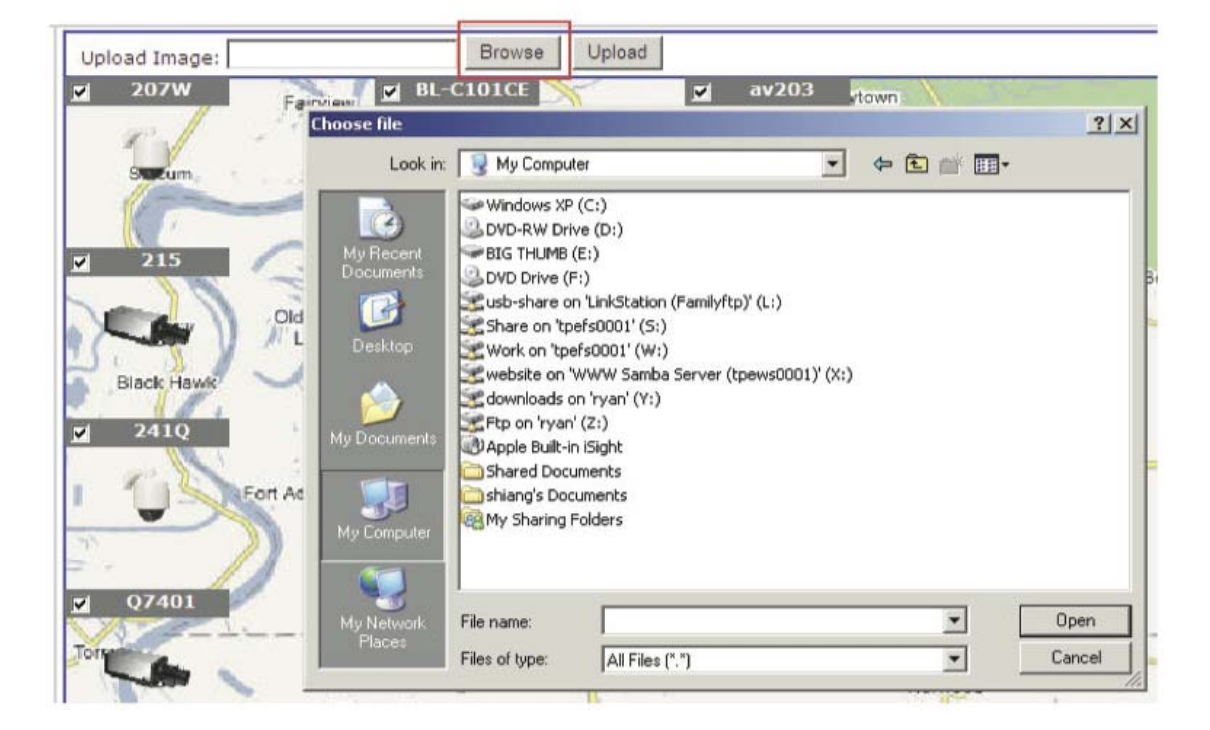

To replace the map, click "Browse" button to locate the new map image file from the local PC and then click "Upload". \* Only JPG, PNG, and GIF file formats are supported with file sizes under 100KB.

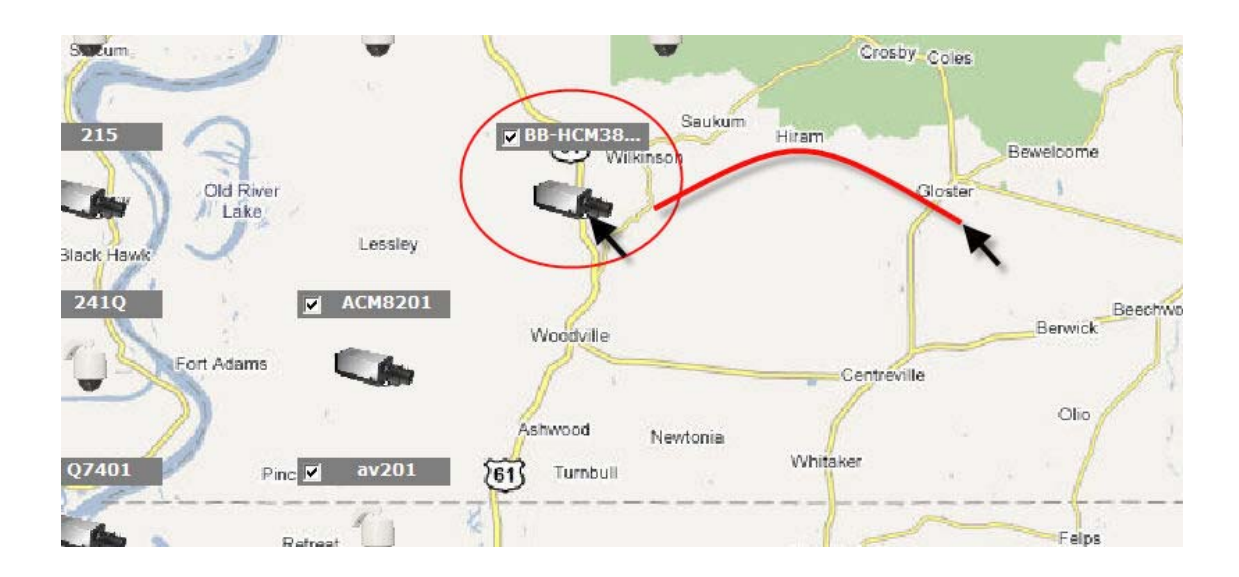

Then click and drag the camera icon to move the camera to define its location.

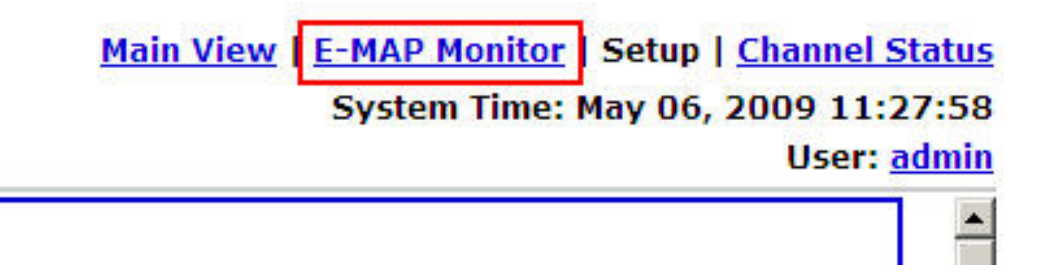

Access the Local-Map Monitor page from the upper-right hand corner menu.

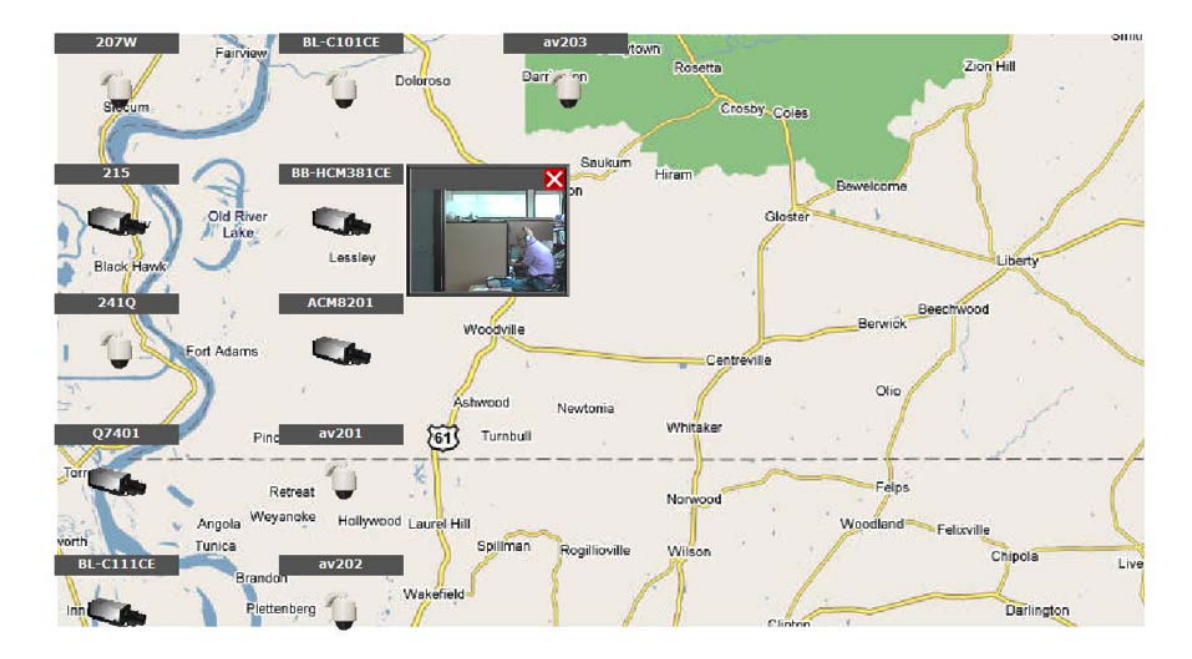

When the NVR receives an event triggered from any of the cameras, their videos will be displayed on the Local-Map and you can doubleclick on the video to enlarge it.

# **Google Map Setting**

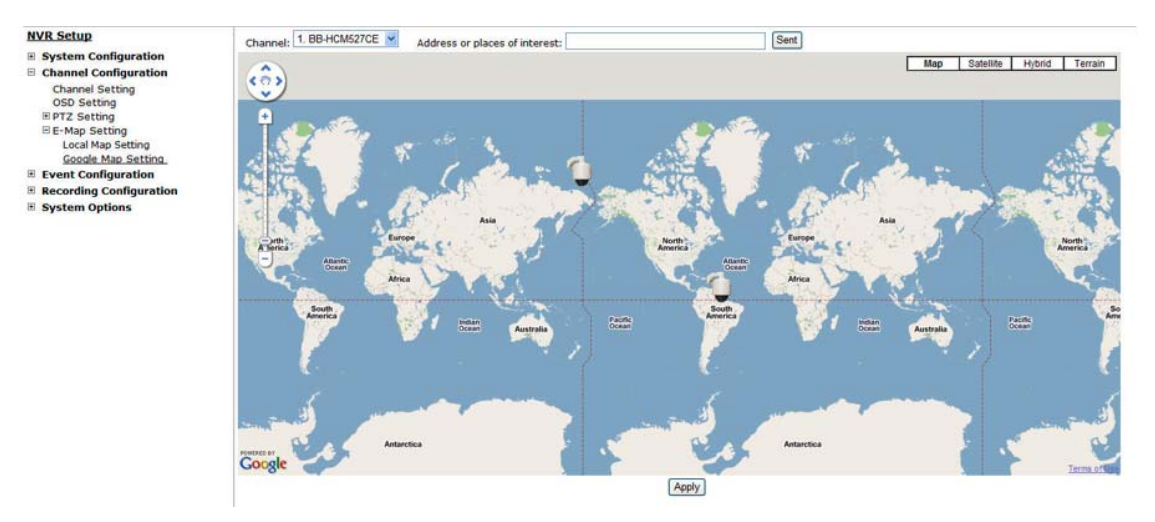

The Google Map monitor is a similar function to the aforementioned Local-Map monitor. It is useful if you are managing multiple cameras from different locations.

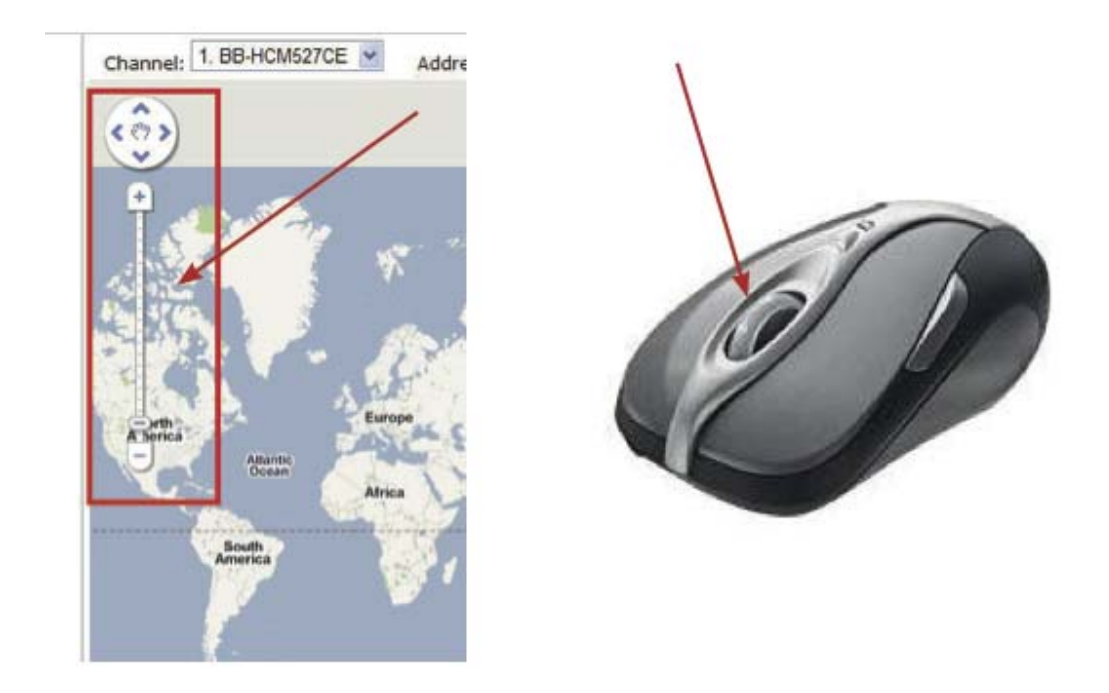

To configure locations of each camera, first determine the location you'd like to place the camera to on the map. You can do so by:

- 1. Zoom in to a smaller area by using the zoom control bar on the map 2. Zoom in to a smaller area by using the mouse scroll button

| Channel: 1. BB-HCM527CE 💌 | Address or places of interest: | Sent |
|---------------------------|--------------------------------|------|
| (                         | <b>A</b>                       |      |

You can also go to a specific place on the map by entering its address or the name of the place in the "Address or places of interest" field

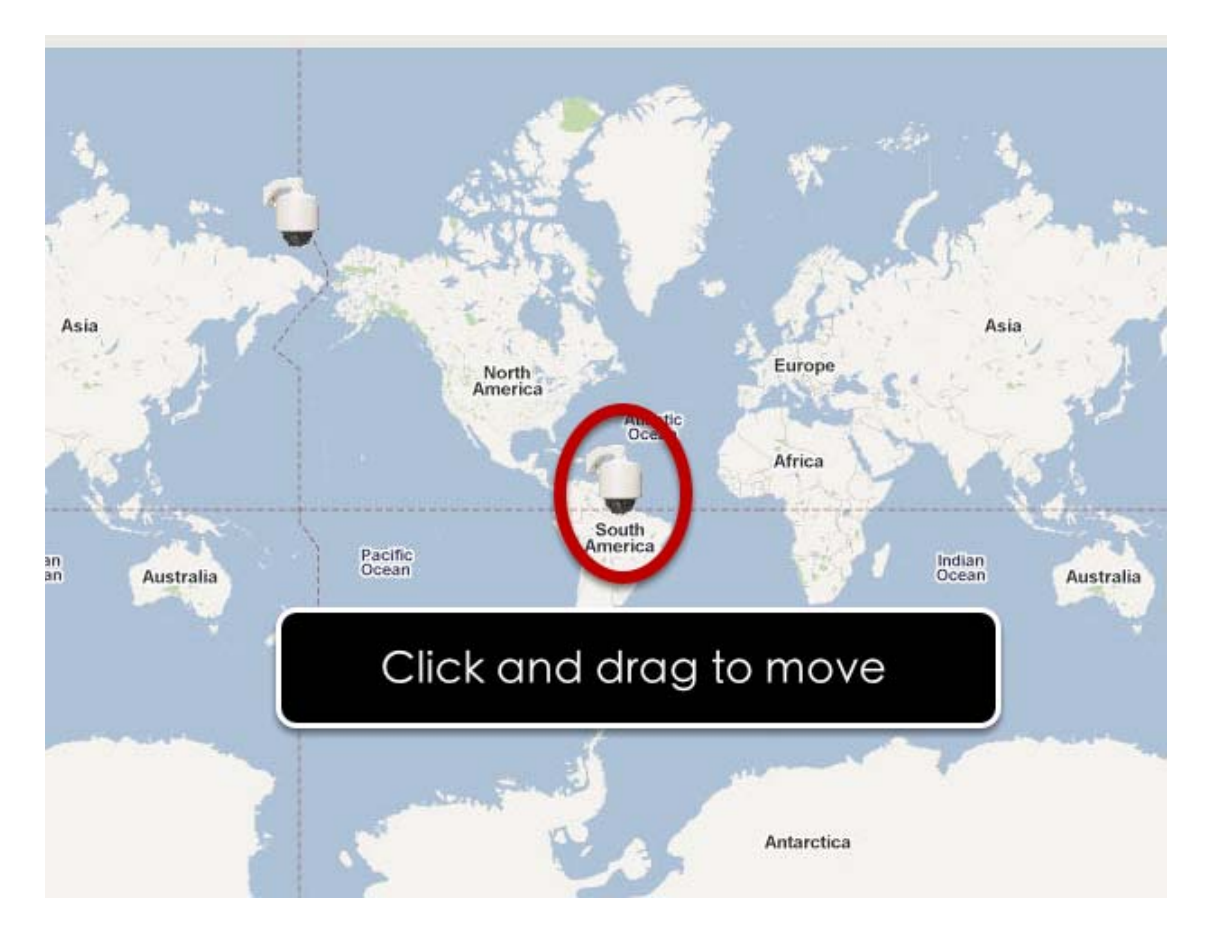

Once the location has been determined, click and drag the camera icon to move it to the desired location

\* The Google Map Monitor requires active Internet connection and cannot be used in conjunction with the regular Local-Map monitor function.

# **NVR Setup -- Event Configurations**

### **Event Configuration**

The "Event Configurations" section allows users to define conditions that constitute an event, its corresponding trigger action and when it will be triggered. Such setting can reduce the management overhead and notify the administrator only when it's necessary.

# **General Settings**

| NVR Setup               | General Setting                                                       |
|-------------------------|-----------------------------------------------------------------------|
| System Configuration    |                                                                       |
| Channel Configuration   | Event Trigger Duration                                                |
| Event Configuration     | © Always                                                              |
| DI/DO Setting           | Only during: Sun Mon Tues Wed Thur Fri Sat                            |
| B Event Servers         |                                                                       |
| Event Trigger           |                                                                       |
| Recording Configuration | Event Trigger Interval                                                |
| System Options          | Interval: 5 Seconds. (5~86400)                                        |
|                         | Trigger Actions                                                       |
|                         | Subject: <time> : <ch> <trigger> from <ip></ip></trigger></ch></time> |
|                         | Send Message                                                          |
|                         | Text:                                                                 |
|                         | FTP File Name:                                                        |
|                         | <ip>_<ch>_<trigger>_<time></time></trigger></ch></ip>                 |
|                         | Send Image                                                            |
|                         | 1 Frames,                                                             |
|                         | File Name:                                                            |
|                         |                                                                       |
|                         | Apply Cancel                                                          |

The general settings section can help you quickly configure when an event is triggered, how often events are triggered and the corresponding actions when events are triggered.

Start the event configuration by defining the general settings:

#### Define when an event will be triggered

• Choose "Always" or "Only during..." under "Event Trigger Duration"

• For the "Only during..." option, choose the days by using the checkbox and then define the time range in those days in the "Start Time" and "End Time" fields that you would like the event trigger function to be enabled.

#### How often an event is triggered

• Set a time interval under "Event Trigger Interval" to define how often events are triggered

#### Trigger action

Now that you have the event trigger duration and interval defined, choose what action to be taken during an event trigger:

• You can choose to have the recorder send out the first few frames of the video recorder upon an event is triggered • You can also choose to have the recorder send out a warning message in e-mail or in txt file format and upload it to an destined FTP server

# I/O Settings

This function allows users to manage camera's digital input and output ports right from the recorder. You can setup the recorder to receive triggers from a particular camera's input port and trigger a device, such as an alarm that is connected to the recorder or camera's output port. Cameras that do not have built-in digital input/output port can also be configured to pair with the recorder's DI/DO ports.

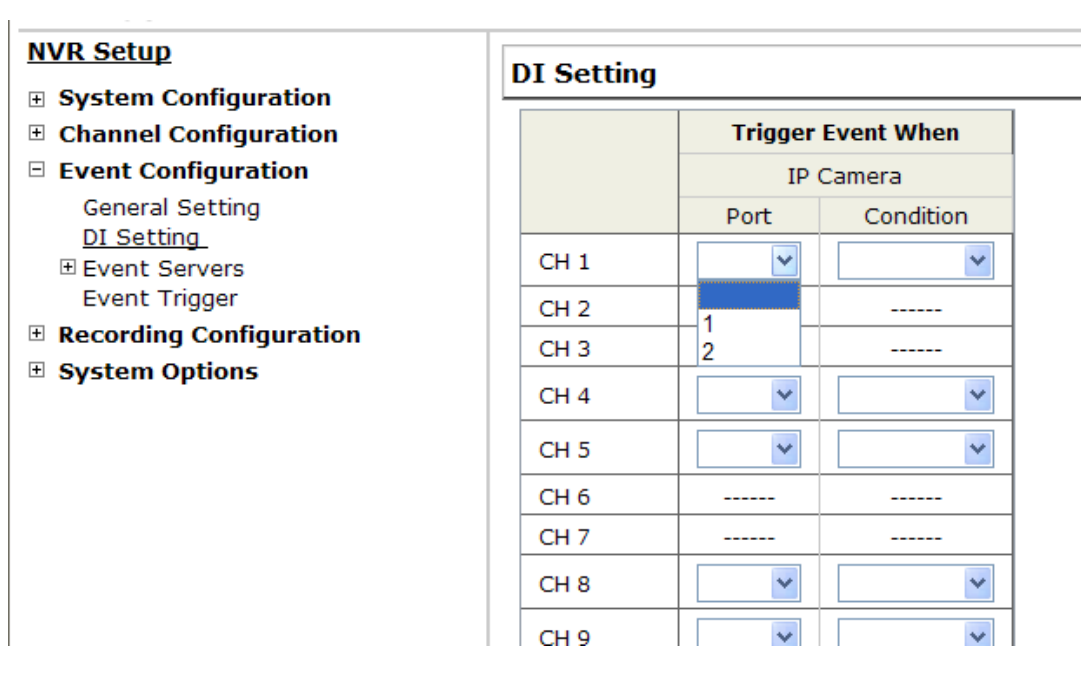

1. For cameras that come with physical digital input ports, their ports will be listed in the far left drop-down menu.

2. Pick the desired channel for I/O mapping, and then select the camera's input port from the drop-down menu.

3. Select the trigger condition from the "Condition" drop-down menu.

\*The recorder does not control camera's input or output ports in a way to let you pair recorder itself with a camera's input or output port for event receiving or triggering.

\*The recorder only acts as a medium for pairing up input/output ports between cameras and the recorder.

\*Only connected cameras will be displayed in the list.

\*Some cameras only allow one trigger source be configured at a time, e.g.:

If the camera has the motion detection function turned on, its digital input will be disabled and vice versa. Under such circumstance, if you set to use camera's digital input port as the event trigger source, you will not be able to select motion detection as the trigger source for this camera under "Event Configurations" >> "Event Trigger" setup page. \* The image(s) that are uploaded to the destined FTP server or emailed to a des- tined mail recipient are in their own proprietary image file format (.h4i or .p4i), which can only be opened by the NVR media player.

# **Event Servers**

# Configuring an FTP server

| NVR Setup                                                               | FTP Servers Setting                                          |
|-------------------------------------------------------------------------|--------------------------------------------------------------|
| <ul> <li>System Configuration</li> <li>Channel Configuration</li> </ul> | Name Network Address Port Passive Mode Enabled               |
| Event Configuration                                                     | Edit Remove                                                  |
| General Setting                                                         |                                                              |
| Event Servers                                                           | FTP Server                                                   |
| FTP Servers                                                             | Name:                                                        |
| HTTP Servers                                                            |                                                              |
| SMTP Servers                                                            | Network Address: *Enter host name or IP address              |
| Event Trigger                                                           | Port: 21                                                     |
| System Options                                                          | Login Information                                            |
|                                                                         | User Name:                                                   |
|                                                                         | Password:                                                    |
|                                                                         | Passive Mode                                                 |
|                                                                         | □ Use Passive Mode                                           |
|                                                                         | Test                                                         |
|                                                                         | Test *Click "Test" to test the connection to the FTP server: |
|                                                                         | Add                                                          |

Event servers are to be used with event trigger actions. In case of unusual motion detected by the camera or a disk failure, the recorder

#### **128** ESV16 User's Manual

can send notification with the acceptable format (image/txt) to a destined event server according to the configuration.

| NVR Setup                                                               | FTP Servers Setting                                                            |
|-------------------------------------------------------------------------|--------------------------------------------------------------------------------|
| <ul> <li>System Configuration</li> <li>Channel Configuration</li> </ul> | Name         Network Address         Port         Passive Mode         Enabled |
| <ul> <li>Event Configuration</li> <li>General Setting</li> </ul>        | Edit Remove                                                                    |
| DI/DO Setting Event Servers  FTP Servers                                | FTP Server                                                                     |
| HTTP Servers<br>SMTP Servers<br>Event Trigger                           | Network Address:                                                               |
| Recording Configuration                                                 | Port: 21                                                                       |
| System Options                                                          | Login Information                                                              |
|                                                                         | Password:                                                                      |
|                                                                         | Passive Mode                                                                   |
|                                                                         | Use Passive Mode 5                                                             |
|                                                                         | Test                                                                           |
|                                                                         | Add                                                                            |

To add an FTP server,

1. Start by giving a name to the server that you are adding to the recorder

- 2. Enter the hostname or the IP address of the FTP server
- 3. Enter the communication port of the FTP server (usually port 21)
- 4. Enter the username and password of the FTP server if it's re- quired

5. Check "Use Passive Mode" if it's required or leave it unchecked to use active mode

6. Click "Test" to verify if all information is entered correctly and the connection to the FTP server can be established successfully

7. Click "Add" for the settings to take effect

| nfiguring a         | IN SMTP server             |                                |  |
|---------------------|----------------------------|--------------------------------|--|
| MTP Servers Set     | ting                       |                                |  |
| SMTP Server 1       |                            |                                |  |
| Network Address:    | mail, surveillix.com       | "Enter host name or IP address |  |
| Port:               | 25                         |                                |  |
| Sender's Name:      | ESV16                      |                                |  |
| Sender's E-mail:    | winnie.hsu@ surveillix.com |                                |  |
| Enable Authent      | tication:                  |                                |  |
| User Name:          |                            |                                |  |
| Password:           |                            |                                |  |
| fest                |                            |                                |  |
| Send Test Email To: |                            | Send                           |  |
|                     |                            |                                |  |
| SMTP Server 2       |                            |                                |  |
| Network Address:    |                            | "Enter host name or IP address |  |
| Port:               | 25                         |                                |  |
| Sender's Name:      |                            |                                |  |
| Sender's E-mail:    |                            |                                |  |
| Enable Authent      | tication:                  |                                |  |
| User Name:          |                            |                                |  |
| Password:           |                            |                                |  |
| fest                |                            |                                |  |
| Send Test Email To: |                            | Send                           |  |
|                     | Rave Connel                |                                |  |
|                     | Save                       |                                |  |

- 1. Enter the hostname or the IP address of the SMTP server
- 2. Enter the port of the SMTP server
- 3. Specify the sender's name in the "Sender's name" field
- 4. Enter the sender's e-mail address

5. Check "Enable Authentication" and enter the username and password of the SMTP server if it requires authentication6. Click "Apply" to save the configuration

\*The NVR supports SMTP servers that use base64 or MD5 authentication methods.

# **Event Triggers**

| Event Handlin                                                  | ng Setting                                                                                                    | 9                 |                       |                   |      |          |         |           |         |           |         |         |    |    |    |    |  |
|----------------------------------------------------------------|----------------------------------------------------------------------------------------------------|-------------------|-----------------------|-------------------|------|----------|---------|-----------|---------|-----------|---------|---------|----|----|----|----|--|
| When Channel                                                   | is triggere                                                                                                    | ed by             |                       |                   |      |          |         |           |         |           |         |         |    |    |    |    |  |
| I/O Input<br>Motion Detecti                                    | ion 1                                                                                                    | 2                 | 3                     | 4                 | 5    | 6        | 7       | 8         | 9       | 10        | 11      | 12      | 13 | 14 | 15 | 16 |  |
| I/O Input<br>Motion Detecti<br>*Please make<br>detection regio | ion                                                                                                    | 18                | 19                    | 20                | 21   | 22       | 23      | 24        | 25      | 26        | 27      | 28      | 29 | 30 | 31 | 32 |  |
| motion detection<br>detection, and<br>motion detection         | detection region in the camera's web configuration UI before enabling<br>motion detection in the NVR. The NVR only supports single region<br>detection, and only the first region will be used even if you set multiple<br>motion detection regions in the camera. |                   |                       |                   |      |          |         |           |         |           |         |         |    |    |    |    |  |
| Disk Fail                                                      | iggeree o                                                                                                    |                   |                       |                   | Recy | cled     |         |           |         |           |         |         |    |    |    |    |  |
| When NVR S                                                     | Start Up                                                                                                    |                   |                       |                   | Whe  | n NVR Sy | stem Co | onfigurat | ion Cha | nged      |         |         |    |    |    |    |  |
| 🗌 When Chan                                                    | nel's Config                                                                                                    | juration          | Change                | d                 |      |          |         |           |         |           |         |         |    |    |    |    |  |
| Trigger Actions                                                | 5                                                                                                    |                   |                       |                   |      |          |         |           |         |           |         |         |    |    |    |    |  |
|                                                                | E-Mail:<br>FTP                                                                                                    | I                 | E-Mail Ac<br>Upload F | ldresses<br>Path: |      |          |         |           | *use    | "," to se | eparate | e-mails |    |    |    |    |  |
|                                                                | Warning S<br>Move to pa                                                                                                    | ound<br>articular | preset                | points            |      |          |         |           |         |           | (       | Save    |    |    |    |    |  |

We have finished defining how an event will be triggered and which servers will be receiving notifications in the previous two sections, now we can finish up the event configuration by setting:

- •Which channels will have event trigger function enabled
- •What is considered to be an event
- •Where the warnings will be sent to and how they will be sent

| ent Handling Se              | ttings   |   |          |   |   |   |   |   |   |    |    |  |  |
|------------------------------|----------|---|----------|---|---|---|---|---|---|----|----|--|--|
| Vhen Cameras is Triggered by |          |   |          |   |   |   |   |   |   |    |    |  |  |
|                              | 1        | 2 | 3        | 4 | 5 | 6 | 7 | 8 | 9 | 10 | 11 |  |  |
| Input                        | <b>V</b> |   | <b>V</b> |   |   |   | 1 |   |   | 4  | [  |  |  |
| Motion Detection             |          |   |          |   |   |   |   |   |   |    | 1  |  |  |

Use the checkbox to enable event trigger on the desired channels.

\*Once motion detection is enabled in this page, please configure the motion area and enable motion detection in the corresponding channels (cameras) from camera's own web UI. The NVR only detects the first motion area set in the camera. The NVR recognizes the first motion area by its ID number set in the camera.

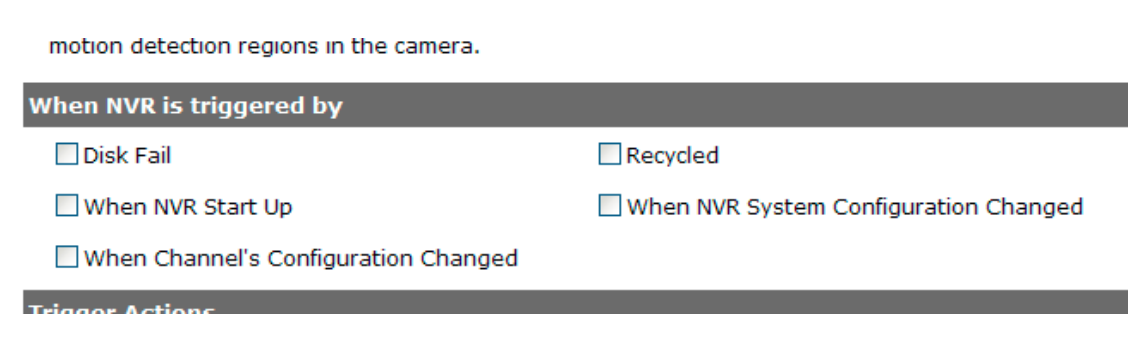

Define which system events should trigger the recorder to send out notifications.

| Trigger Ac | tions        |                                                |  |
|------------|--------------|------------------------------------------------|--|
|            | E-Mail:      | E-Mail Addresses: *use "," to separate e-mails |  |
|            | FTP          | Upload Path: event                             |  |
|            | Warning Sou  | nd                                             |  |
|            | Move to part | icular preset points                           |  |
|            |              | Save                                           |  |

Define how the notifications will be sent and where they will be sent.

• Event trigger may not work for cameras that are placed outside of your local network or on the Internet until the "UPnP Port Forwarding" is enabled in both the NVR and the router.

# **NVR Setup -- Recording Configurations**

# **General Settings**

The "recording configurations" gives users the overall control of how and when a recording is performed and the quality of different types of recordings performed on each channels. It can help the recorder to operate with sufficient system resource by performing recording only when it's necessary with adjustable recording frame rate.

| ecording G                                                                                                    | enera                                                 | l Settir                                      | igs                                                                                               |                                                                                         |                                                               |                                                                                              |                                                               |                                                                               |                                                                                |                                                                                              |                                   |                                                          |                                                                                                    |                                          |                                                |                                                                                |               |         |
|----------------------------------------------------------------------------------------------------|-------------------------------------------------------|-----------------------------------------------|---------------------------------------------------------------------------------------------------|-----------------------------------------------------------------------------------------|---------------------------------------------------------------|----------------------------------------------------------------------------------------------|---------------------------------------------------------------|-------------------------------------------------------------------------------|--------------------------------------------------------------------------------|----------------------------------------------------------------------------------------------|-----------------------------------|----------------------------------------------------------|----------------------------------------------------------------------------------------------------|------------------------------------------|------------------------------------------------|--------------------------------------------------------------------------------|---------------|---------|
| ecording Bu                                                                                                    | ffer                                                  |                                               |                                                                                                   |                                                                                         |                                                               |                                                                                              |                                                               |                                                                               |                                                                                |                                                                                              |                                   |                                                          |                                                                                                    |                                          |                                                |                                                                                |               |         |
| Pre-Alarn                                                                                                    | n Buffer                                              | : 0                                           | ~                                                                                                 | Secon                                                                                   | ds                                                            |                                                                                              |                                                               |                                                                               |                                                                                |                                                                                              |                                   |                                                          |                                                                                                    |                                          |                                                |                                                                                |               |         |
| Post-Alarn                                                                                                    | n Buffer                                              | : 5                                           | ~                                                                                                 | Secon                                                                                   | ds                                                            |                                                                                              |                                                               |                                                                               |                                                                                |                                                                                              |                                   |                                                          |                                                                                                    |                                          |                                                |                                                                                |               |         |
|                                                                                                    |                                                       |                                               |                                                                                                   | _                                                                                       |                                                               |                                                                                              |                                                               |                                                                               |                                                                                |                                                                                              |                                   |                                                          |                                                                                                    |                                          |                                                |                                                                                |               |         |
| ecording Fra                                                                                                    | ime Ra                                                | ite                                           |                                                                                                   |                                                                                         |                                                               |                                                                                              |                                                               |                                                                               |                                                                                |                                                                                              |                                   |                                                          |                                                                                                    |                                          |                                                |                                                                                |               |         |
| Channel: Ch                                                                                                    | annel 1                                               | ~8 🗸                                          |                                                                                                   |                                                                                         |                                                               |                                                                                              |                                                               |                                                                               |                                                                                |                                                                                              |                                   |                                                          |                                                                                                    |                                          |                                                |                                                                                |               |         |
|                                                                                                    |                                                       | 1                                             |                                                                                                   | 2                                                                                       |                                                               | 3                                                                                            |                                                               | 4                                                                             |                                                                                |                                                                                              | 5                                 |                                                          | 6                                                                                                    |                                          | 7                                              |                                                                                |               | 8       |
| Format                                                                                                    | Same                                                  | as Live                                       | ✓ Sam                                                                                             | e as Liv                                                                                | e 🔽 Sa                                                        | ame as L                                                                                     | ive 💌                                                         | Same as                                                                       | Live 💌                                                                         | Same a                                                                                       | s Live 🚩                          | Same                                                     | as Live                                                                                                   | Same                                     | e as Liv                                       | e 💙 !                                                                          | Same a        | as Live |
| Continuous                                                                                                    | FL                                                    | ull 🔽                                         | F                                                                                                 | ull 🗸                                                                                   | •                                                             | Full                                                                                         | ~                                                             | Full                                                                          | ~                                                                              | Full                                                                                         | *                                 | Ful                                                      | <b>I V</b>                                                                                                | F                                        | ull 🗸                                          | •                                                                              | Full          | ~       |
| Schedule                                                                                                    | FL                                                    | ull 🚩                                         | F                                                                                                 | ull 🗸                                                                                   | •                                                             | Full                                                                                         | *                                                             | Full                                                                          | *                                                                              | Full                                                                                         | ~                                 | Ful                                                      | I ~                                                                                                    | F                                        | ull 🗸                                          |                                                                                | Full          | *       |
| Event                                                                                                    | Fu                                                    | <u>→ III</u>                                  | F                                                                                                 | iull 🗹                                                                                  |                                                               | Full                                                                                         | *                                                             | Full                                                                          | *                                                                              | Full                                                                                         | *                                 | Ful                                                      | ~                                                                                                    | F                                        | ull 🗠                                          |                                                                                | Full          | *       |
| Manual                                                                                                    | FL                                                    | JII 🗡                                         | F                                                                                                 | uli 🚩                                                                                   |                                                               | Full                                                                                         | ×                                                             | Full                                                                          | •                                                                              | Full                                                                                         | *                                 | Ful                                                      | ×                                                                                                    | F                                        | uli 🚩                                          |                                                                                | Full          | ×       |
| eep Video                                                                                                    |                                                       | _                                             |                                                                                                   |                                                                                         |                                                               |                                                                                              |                                                               |                                                                               |                                                                                |                                                                                              |                                   |                                                          |                                                                                                    |                                          |                                                |                                                                                |               |         |
| eep Video Keep th mera Reco Continuous Schedule                                                                                                    | e previ<br>rding s                                    | ous                                           | da<br>3                                                                                           | iys of re                                                                               | corded                                                        | videos<br>6<br>V                                                                             | 7                                                             | 8                                                                             | 9                                                                              | 10                                                                                           | 11                                | 12<br>V                                                  | 13                                                                                                    | 14<br>V                                  | 15                                             | 16                                                                             | <u>.</u>      |         |
| eep Video Keep th amera Reco Continuous Schedule Event                                                                                                    | e previe<br>rding S<br>1<br>V                         | ous Setting 2 V                               | da<br>3<br>☑                                                                                      | 4<br>V                                                                                  | corded<br>5<br>☑<br>☑<br>☑                                    | orideos                                                                                      | 7                                                             | 8                                                                             | 9                                                                              | 10<br>V<br>V                                                                                 | 11<br>V<br>V                      | 12<br>V<br>V                                             | 13<br>V<br>V                                                                                              | 14<br>V<br>V                             | 15<br>✓                                        |                                                                                | <b>1</b><br>2 |         |
| eep Video Keep th amera Reco Continuous Schedule Event                                                                                                    | e previo                                              | Setting                                       | da<br>3<br>☑<br>☑<br>☑                                                                            | 4<br>V<br>20                                                                            | 5<br>V<br>21                                                  | ovideos                                                                                      | 7                                                             | 8<br>V<br>V                                                                   | 9<br>25                                                                        | 10<br>V<br>10<br>10<br>10<br>10<br>10<br>10<br>10<br>10<br>10<br>10                          |                                   | 12<br>♥<br>♥<br>28                                       | 13<br>♥<br>♥                                                                                              | 14<br>V<br>30                            | 15                                             |                                                                                |               |         |
| eep Video Keep th amera Reco Continuous Schedule Event Continuous                                                                                                    | e previo                                              | setting                                       | da<br>3<br>♥<br>■<br>♥<br>19                                                                      | 4<br>V<br>20<br>V                                                                       | corded<br>5<br>☑<br>☑<br>☑<br>21<br>☑                         | ovideos                                                                                      | 7<br>V<br>23<br>V                                             | 8<br>V<br>24<br>V                                                             | 9<br>25<br>9                                                                   | 10<br>▼<br>□<br>⊻<br>26                                                                      | 11<br>V<br>27<br>V                | 12<br>V<br>28<br>V                                       | 13<br>V<br>29<br>V                                                                                        | 14<br>V<br>30<br>V                       | 15<br>V<br>31                                  | 16<br>V<br>32                                                                  |               |         |
| eep Video Keep th amera Reco Continuous Schedule Event Continuous Schedule                                                                                                    | e previo<br>rding S<br>1<br>V<br>V<br>17<br>V         | setting                                       | 3<br>2<br>2<br>19<br>2                                                                            | 4<br>V<br>20<br>V<br>1<br>20<br>V                                                       | corded<br>5<br>☑<br>☑<br>☑<br>21<br>☑<br>☑                    | videos 6 6 22 22                                                                             | 7<br>23<br>23                                                 | 8                                                                             | 9<br>25<br>25                                                                  | 10<br>♥<br>■<br>♥<br>26<br>♥                                                                 | 11<br>♥<br>♥<br>27<br>♥           | 12<br>▼<br>✓<br>28<br>▼                                  | 13<br>V<br>29<br>V<br>                                                                                    | 14<br>V<br>30<br>V                       | 15<br>V<br>31<br>V<br>                         | 16<br>V<br>32                                                                  |               |         |
| Continuous<br>Schedule<br>Event<br>Continuous                                                                                                    | e previo<br>rding \$<br>1<br>V<br>17<br>17<br>V<br>17 | Setting                                       | 3<br>3<br>V<br>19<br>V<br>V<br>V<br>V                                                             | 4<br>V<br>20<br>V<br>V<br>V                                                             | 5<br>21<br>21<br>V<br>V                                       | videos<br>6<br>☑<br>☑<br>☑<br>22<br>☑<br>☑<br>☑<br>☑<br>☑<br>☑<br>☑<br>☑<br>☑<br>☑<br>☑<br>☑ | 7<br>23<br>23<br>V<br>23                                      | 8<br>V<br>24<br>V<br>V<br>V<br>V<br>V<br>V<br>V<br>V<br>V<br>V<br>V<br>V<br>V | 9<br>▼<br>25<br>▼                                                              | 10<br>V<br>26<br>V<br>V<br>V                                                                 | 11<br>V<br>Z7<br>V<br>S<br>V<br>V | 12<br>V<br>28<br>V<br>V<br>V                             | 13<br>♥<br>♥<br>29<br>♥<br>♥                                                                              | 14<br>♥<br>♥<br>30<br>♥<br>♥             | 15<br>▼<br>31<br>▼                             | 16<br>V<br>32                                                                  |               |         |
| eep Video Keep th amera Reco Continuous Schedule Event Continuous Schedule Event continuous Schedule Event                                                                                                    | e previo                                              | Setting                                       | 3 da                                                                                              | 4<br>20<br>V<br>V<br>V<br>V                                                             | 5<br>21<br>21<br>V<br>V<br>V                                  | videos<br>6<br>✓<br>✓<br>✓<br>22<br>✓<br>✓<br>✓                                              | 7<br>23<br>23<br>V<br>                                        | 8<br>✓<br>✓<br>✓<br>✓<br>✓<br>✓                                               | 9<br>25<br>25<br>V<br>                                                         | 10<br>▼<br>26<br>▼                                                                           | 11<br>V<br>27<br>V<br>V<br>V      | 12<br>V<br>28<br>V<br>V<br>V                             | 13<br>V<br>29<br>V<br>V<br>V                                                                              | 14<br>V<br>30<br>V<br>V                  | 15<br>V<br>31<br>V<br>V<br>V                   | 16<br>2<br>32<br>2<br>2<br>2<br>2<br>2<br>2<br>2<br>2<br>2<br>2<br>2<br>2<br>2 |               |         |
| eep Video Keep th amera Reco Continuous Schedule Event Continuous Schedule Event event event                                                                                                    | e previe<br>rding S<br>1<br>V<br>17<br>V<br>17<br>V   | ous<br>Setting<br>2<br>V<br>V<br>18<br>V<br>V | da                                                                                                | 4<br>4<br>20<br>V<br>V<br>4<br>4<br>4<br>4<br>4<br>4<br>4<br>4<br>4<br>4<br>4<br>4<br>4 | corded<br>5<br>⊻<br>21<br>✓<br>✓<br>✓<br>✓                    | videos<br>6<br>☑<br>☑<br>22<br>☑<br>☑<br>☑<br>☑<br>☑                                         | 7<br>23<br>23<br>V<br>                                        | 8<br>V<br>24<br>V<br>S<br>8                                                   | 9<br>25<br>25<br>25<br>25<br>25                                                | 10<br>26<br>2<br>2<br>2<br>2<br>2<br>2<br>2<br>2<br>2<br>2<br>2<br>2<br>2                    | 11<br>V<br>27<br>V<br>V<br>V      | 12<br>V<br>28<br>V<br>V<br>12                            | 13<br>V<br>29<br>V<br>V<br>V                                                                              | 14<br>V<br>30<br>V<br>V<br>14            | 15<br>V<br>31<br>V<br>V<br>15                  |                                                                                |               |         |
| eep Video Keep th amera Reco Continuous Schedule Event Continuous Schedule Event Continuous Schedule Event Record Audio                                                                                                    | e previ<br>rding S<br>1<br>V<br>1<br>V<br>1<br>V      | ous                                           | da                                                                                                | 4<br>20<br>V<br>4<br>V<br>4<br>V<br>4<br>V                                              | corded                                                        | videos                                                                                       |                                                               | 8<br>24<br>24<br>24<br>24<br>24<br>24<br>24<br>24<br>24<br>24                 | 9<br>25<br>25<br>9<br>9<br>9<br>9<br>9<br>9<br>9<br>9<br>9<br>9<br>9<br>9<br>9 | 10<br>26<br>26<br>27<br>20<br>20<br>20<br>20<br>20<br>20<br>20<br>20<br>20<br>20             |                                   | 12<br>V<br>28<br>V<br>12<br>V<br>12                      | 13<br>V<br>29<br>V<br>13<br>V                                                                             | 14<br>V<br>30<br>V<br>14<br>14           | 15<br>V<br>31<br>V<br>V<br>15<br>V             | 16<br>22<br>32<br>2<br>16<br>16                                                |               |         |
| eep Video Continuous Schedule Event Continuous Schedule Event Continuous Schedule Event Continuous Continuous  | e previ<br>rding \$<br>1<br>V<br>V<br>V<br>V<br>V     | ous                                           | 3<br>V<br>19<br>V<br>19<br>V<br>3<br>V                                                            | 4<br>20<br>20<br>20<br>20<br>20<br>20<br>20<br>20<br>20<br>20                           | 5<br>V<br>21<br>V<br>21<br>V<br>5<br>5<br>V<br>V              | videos                                                                                       | 7<br>23<br>23<br>23<br>23<br>23<br>23<br>23<br>23<br>23<br>23 | 8<br>24<br>24<br>24<br>24<br>24<br>24<br>24<br>24<br>24<br>24                 | 9<br>25<br>25<br>9<br>9<br>9<br>9<br>9<br>9<br>9<br>9<br>9<br>9<br>9<br>9<br>9 | 10<br>26<br>26<br>27<br>26<br>27<br>20<br>20<br>20<br>20<br>20<br>20<br>20<br>20<br>20<br>20 |                                   |                                                          | 13<br>V<br>29<br>V<br>13<br>V<br>13<br>V                                                                  | 14<br>V<br>30<br>V<br>14<br>V<br>14<br>V | 15<br>V<br>31<br>V<br>15<br>V                  |                                                                                |               |         |
| eep Video  Keep th amera Reco Continuous Schedule Event Continuous Schedule Event Continuous Continuous Contin | e previo                                              | Setting                                       | da<br>3<br>9<br>9<br>9<br>9<br>9<br>9<br>9<br>9<br>9<br>9<br>9<br>9<br>9<br>9<br>9<br>9<br>9<br>9 | 4<br>4<br>7<br>7<br>7<br>7<br>7<br>7<br>7<br>7<br>7<br>7<br>7<br>7<br>7                 | 5<br>21<br>21<br>21<br>21<br>21<br>21<br>21<br>21<br>21<br>21 | videos                                                                                       | 7<br>23<br>23<br>23<br>23<br>23<br>23<br>23<br>23<br>23<br>23 | 8<br>24<br>24<br>24<br>24<br>24<br>24<br>24<br>24<br>24<br>24                 | 9<br>V<br>225<br>V<br>9<br>9<br>V<br>25                                        | 10<br>✓<br>26<br>✓<br>✓<br>10<br>✓<br>10<br>26<br>✓                                          |                                   | 12<br>V<br>28<br>V<br>V<br>12<br>V<br>12<br>V<br>12<br>V | 13<br>V<br>29<br>V<br>V<br>13<br>V<br>29<br>V<br>V<br>V<br>V<br>V<br>V<br>V<br>V<br>V<br>V<br>V<br>V<br>V | 14<br>V<br>30<br>V<br>14<br>14<br>30     | 15<br>V<br>31<br>V<br>15<br>V<br>31<br>V<br>31 |                                                                                |               |         |

You can define the following in "General Settings":

- Pre-Alarm/Post-Alarm recording length
- Recording frame rate
- Define to always keep a number of days of previously recorded data
- Enable/disable different recording types on different cameras
- Enable/disable audio recording

| Recording Buffer                            |                                  |
|---------------------------------------------|----------------------------------|
| Pre-Alarm Buffer: 0<br>Post-Alarm Buffer: 5 | Seconds (0~10)<br>Seconds (5~60) |
| Recording Frame Rate                        |                                  |
| Channel 1 0                                 |                                  |

The "recording buffer" allows user to define "pre-alarm" and "postalarm" time for event recordings. The "pre-alarm" time sets the NVR to record in advance when an event is triggered. The "post-alarm" time sets the NVR to continue recording for a period of time after an event trigger is finished.

\* The "Pre-alarm" function only works when the "Continuous" recording is also activated.

| Re | Recording Frame Rate |     |         |      |   |    |         |      |   |    |       |      |   |    |       |
|----|----------------------|-----|---------|------|---|----|---------|------|---|----|-------|------|---|----|-------|
| (  | Channel: Cha         | nne | 1~8     | *    |   |    |         |      |   |    |       |      |   |    |       |
|    |                      |     | 1       |      |   |    | 2       |      |   |    | 3     |      |   |    | 4     |
|    | Format               | Sa  | me as l | _ive | ~ | Sa | me as l | Live | × | Sa | me as | Live | ~ | Sa | me as |
|    | Continuous           |     | Full    | *    |   |    | Full    | *    |   |    | Full  | *    |   |    | Full  |
|    | Schedule             |     | Full    | *    |   |    | Full    | *    |   |    | Full  | *    |   |    | Full  |
|    | Event                |     | Full    | *    |   |    | Full    | *    |   |    | Full  | *    |   |    | Full  |
|    | Manual               |     | Full    | ~    |   |    | Full    | *    |   |    | Full  | *    |   |    | Full  |
|    |                      |     |         |      |   |    |         |      |   |    |       |      |   |    |       |

Keep Video

Recording frame rate allows you to set different frame rate for different types of recording instead of recording at one frame rate only. Use the drop-down menu and select one of the pre-defined frame rates for a particular recording type

| Recording Fran | ne R   | late |   |             |           | × |      |     |      |      |   |    |         |
|----------------|--------|------|---|-------------|-----------|---|------|-----|------|------|---|----|---------|
| Channel: Char  | nnel   | 1~8  | 1 | Resolution: | 1600x1200 | ~ |      |     |      |      |   |    |         |
|                |        | 1    |   | Frame Rate: | Full      | ~ |      |     | 4    |      |   |    | 5       |
| Format         | Format |      |   |             | Full      | * | ∕e ⊻ | Sam | e as | Live | ۷ | Sa | me as l |
| Continuous     | F      | Full | ~ | Quality:    | 1         | * | 1    | F   | ull  | ~    |   |    | Full    |
| Schedule       | F      | Full | ~ | ſ           | OK        |   | 1    | F   | ull  | ~    |   |    | Full    |
| Event          | F      | Full | ~ | , i         |           |   | 1    | F   | ull  | ~    |   |    | Full    |
| Manual         | F      | Full | ~ |             |           |   | 1    | F   | ull  | ~    |   |    | Full    |
|                |        |      | _ |             |           |   | -    |     |      |      |   |    |         |
| Keep Video     |        |      |   |             |           |   |      |     |      |      |   |    |         |

You are able to use the same video format for recordings or you can choose other formats for different recording purposes if it's a multistream capable camera.

If you chose to use a different video format for recording, you are able to adjust its detail settings by clicking on the "...".

A new dialog will pop out for further detail configurations. Noticing the "Frame rate" in this dialog represents the live fps that will be set back to the camera for this particular video format. You can configure the recording fps for different types of recordings individually.

| Keep Video                                |
|-------------------------------------------|
| Keep the previous days of recorded videos |
| Camera Recording Setting                  |

Users can also set to keep a previous number of days of recording data by enabling the option below. This is quite often used in application such as banking which certain countries requires to always keep a minimum previous number of days of recording data.

\* If this option is enabled, once the hard drive is full, the recycle function will then start but it will ensure that the number of days of recording data defined here will stay in hard drive instead of wiping out 20GB of data at a time.

\* If the hard drive is not full, the NVR re-calculates twice a day (each at 2:30am and 2:30pm) to keep the defined number of days of recording data from these two particular points of time backward.

|            | 1                                                                                                    | 2                                                                                                    | 3                                                                                                    | 4                                                                                                    | 5                                                                                                    | 6                                                                                                    | 7                                                                                                    | 8                                                                                                    | 9        | 10                                                                                                    | 11                    |
|------------|----------------------------------------------------------------------------------------------------|----------------------------------------------------------------------------------------------------|----------------------------------------------------------------------------------------------------|----------------------------------------------------------------------------------------------------|----------------------------------------------------------------------------------------------------|----------------------------------------------------------------------------------------------------|----------------------------------------------------------------------------------------------------|----------------------------------------------------------------------------------------------------|----------|----------------------------------------------------------------------------------------------------|-----------------------|
| Continuous |                                                                                                    | <b>~</b>                                                                                                    | <b>~</b>                                                                                                    | <b>~</b>                                                                                                    | <b>~</b>                                                                                                    | <b>~</b>                                                                                                    | <b>~</b>                                                                                                    | <b>~</b>                                                                                                    | <b>~</b> | <b>~</b>                                                                                                    | <ul> <li>✓</li> </ul> |
| Schedule   |                                                                                                    |                                                                                                    |                                                                                                    |                                                                                                    |                                                                                                    |                                                                                                    |                                                                                                    |                                                                                                    |          |                                                                                                    |                       |
| Event      | <ul> <li>Image: A set of the set of the</li></ul> | <ul> <li>Image: A set of the set of the</li></ul> | Image: A start of the start of the start | Image: A start and a start a start | Image: A start of the start of the start | <ul> <li>Image: A set of the set of the</li></ul> | Image: A start of the start of the start | <ul> <li>Image: A set of the set of the</li></ul> | <b>V</b> | Image: A start of the start of the start | <ul> <li>✓</li> </ul> |
|            |                                                                                                    |                                                                                                    |                                                                                                    |                                                                                                    |                                                                                                    |                                                                                                    |                                                                                                    |                                                                                                    |          |                                                                                                    |                       |
|            | 17                                                                                                    | 18                                                                                                    | 19                                                                                                    | 20                                                                                                    | 21                                                                                                    | 22                                                                                                    | 23                                                                                                    | 24                                                                                                    | 25       | 26                                                                                                    | 27                    |
| Continuous | <b>~</b>                                                                                                    | <b>~</b>                                                                                                    |                                                                                                    |                                                                                                    |                                                                                                    | <b>~</b>                                                                                                    | <b>~</b>                                                                                                    | <b>~</b>                                                                                                    |          |                                                                                                    | <ul> <li>✓</li> </ul> |
| Schedule   |                                                                                                    |                                                                                                    |                                                                                                    |                                                                                                    |                                                                                                    |                                                                                                    |                                                                                                    |                                                                                                    |          |                                                                                                    |                       |
|            |                                                                                                    |                                                                                                    |                                                                                                    |                                                                                                    |                                                                                                    |                                                                                                    |                                                                                                    |                                                                                                    |          |                                                                                                    |                       |

#### **Camera Recording Setting**

#### **Record Audio**

|              | 1                                                                                                    | 2                                                                                                    | 3                                                                                                    | 4                                                                                                    | 5                                                                                                    | 6                                                                                                    | 7                                                                                                    | 8                                                                                                    | 9                                                                                                    | 1 |
|--------------|----------------------------------------------------------------------------------------------------|----------------------------------------------------------------------------------------------------|----------------------------------------------------------------------------------------------------|----------------------------------------------------------------------------------------------------|----------------------------------------------------------------------------------------------------|----------------------------------------------------------------------------------------------------|----------------------------------------------------------------------------------------------------|----------------------------------------------------------------------------------------------------|----------------------------------------------------------------------------------------------------|---|
| Record audio |                                                                                                    | <b>&gt;</b>                                                                                                    |                                                                                                    | <b>&gt;</b>                                                                                                    | <b>&gt;</b>                                                                                                    | <b>&gt;</b>                                                                                                    | <b>V</b>                                                                                                    | <b>&gt;</b>                                                                                                    | <b>~</b>                                                                                                    |   |
|              |                                                                                                    |                                                                                                    |                                                                                                    |                                                                                                    |                                                                                                    |                                                                                                    |                                                                                                    |                                                                                                    |                                                                                                    | _ |
|              | 17                                                                                                    | 18                                                                                                    | 19                                                                                                    | 20                                                                                                    | 21                                                                                                    | 22                                                                                                    | 23                                                                                                    | 24                                                                                                    | 25                                                                                                    | 2 |
| Record audio | <ul> <li>Image: A set of the set of the</li></ul> | <ul> <li>Image: A set of the set of the</li></ul> | <ul> <li>Image: A start of the start of the start of</li></ul> | <ul> <li>Image: A start of the start of the start of</li></ul> | <ul> <li>Image: A set of the set of the</li></ul> | <ul> <li>Image: A set of the set of the</li></ul> | <ul> <li>Image: A start of the start of the start of</li></ul> | <ul> <li>Image: A start of the start of the start of</li></ul> | <ul> <li>Image: A start of the start of the start of</li></ul> |   |

The section at the bottom of the page allows you to disable audio recording (record video only) of particular channels.

# **Schedule Recording**

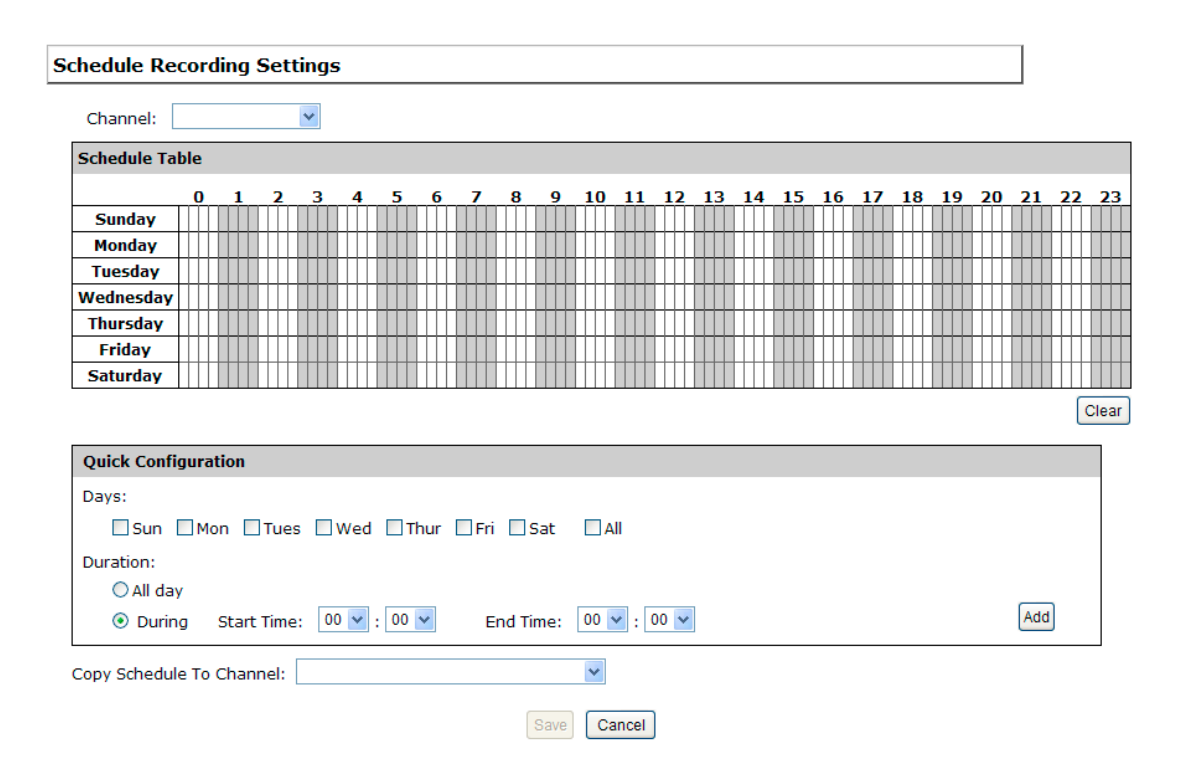

You can define the time range of the schedule recording for all channels in this page.

To configure a schedule recording

| Schedule Recording Settings |   |  |  |  |  |
|-----------------------------|---|--|--|--|--|
| Channel:                    | ~ |  |  |  |  |
|                             |   |  |  |  |  |

Use the "Channel" drop-down menu and select a camera first.

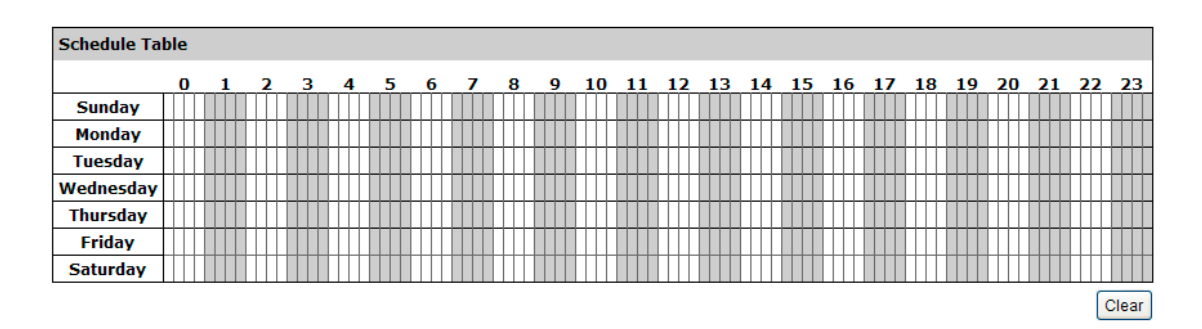

You can use the schedule table to set the time range. Click the cell boxes then move horizontally lets you set what hours to perform recording during a day. Click and move vertically lets you set what days to perform recording at a specific time.

\* Each cell box represents 15 minutes of time. Click one or more boxes to omit consecutive recording.

| Quick Configuration                                    |     |
|--------------------------------------------------------|-----|
| Days:                                                  |     |
| Sun Mon Tues Wed Thur Fri Sat All                      |     |
| Duration:                                              |     |
| O All day                                              | _   |
| O During Start Time: 00 ♥ : 00 ♥ End Time: 00 ♥ : 00 ♥ | Add |

You can also use the "Quick Configuration" to define recording time range instead of clicking cell boxes one by one on the time table. Simply check what days you would like to perform recording and

# 138 ESV16 User's Manual

specify the recording duration by either choosing "All Day" or enter a start and end time for specific recording duration.

| v burng burne             | · • |             |
|---------------------------|-----|-------------|
| Copy Schedule To Channel: |     | ~           |
|                           |     | Save Cancel |

Select the "Copy to" option if you would like to set the same recording schedule to another camera.

# **NVR Setup -- System Options**

#### **Device Information**

System Options gives users a glance of the overall system status and allows users to perform maintenance tasks such as upgrading firm-ware, restore/backup device settings or reboot device ....etc.

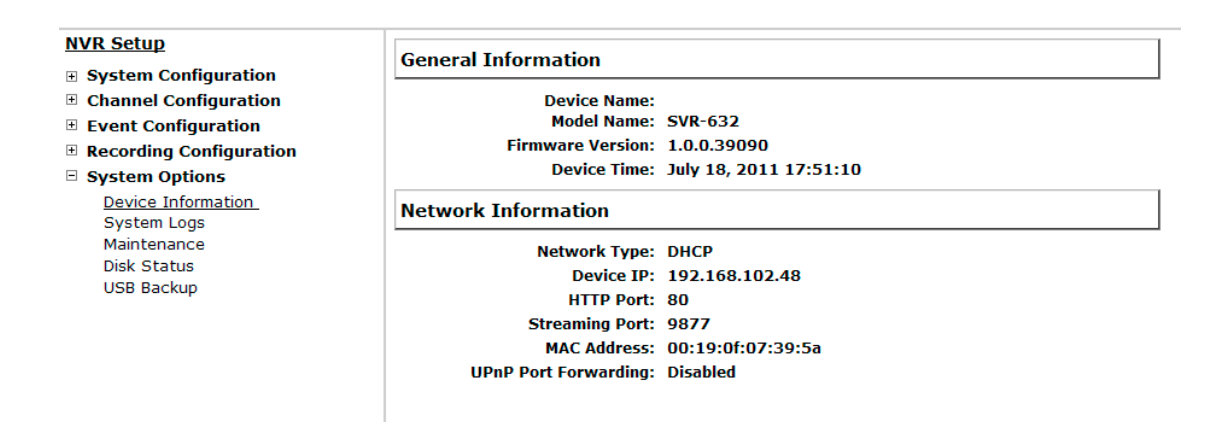

The "Device Information" provides the general information of the device such as firmware version and system time. It also provides information of the current network settings and status.

# Logs and Reports

| Syste | m Logs                 |           |                           |    |            |                 |       |
|-------|------------------------|-----------|---------------------------|----|------------|-----------------|-------|
| ID    | Time                   | Туре      | Sub-type                  | CH | AP         | IP              | User  |
| 1     | July 19, 2011 10:15:07 | User      | User login                |    | Web        |                 | admin |
| 2     | July 19, 2011 09:47:20 | User      | User login                |    | Web        |                 | admin |
| 3     | July 19, 2011 08:56:19 | Recording | Stop recycling HDD space  |    |            |                 |       |
| 4     | July 19, 2011 08:55:23 | Recording | Start recycling HDD space |    |            |                 |       |
| 5     | July 18, 2011 20:21:40 | User      | User logout               |    | TestClient | 192.168.102.21  | admin |
| 6     | July 18, 2011 20:20:38 | User      | User logout               |    | TestClient | 192.168.101.178 | admin |
| 7     | July 18, 2011 19:54:46 | User      | User login                |    | Web        |                 | admin |
| 8     | July 18, 2011 19:50:35 | User      | User login                |    | Web        |                 | admin |
| 9     | July 18, 2011 19:45:14 | Linux     | Format hard disk          |    |            |                 |       |
| 10    | July 18, 2011 19:44:55 | Linux     | Format hard disk          |    |            |                 |       |
| 11    | July 18, 2011 19:44:33 | Linux     | Format hard disk          |    |            |                 |       |
| 12    | July 18, 2011 19:44:15 | Linux     | Format hard disk          |    |            |                 |       |
| 13    | July 18, 2011 19:43:59 | Linux     | Format hard disk          |    |            |                 |       |
| 14    | July 18, 2011 19:43:38 | Linux     | Format hard disk          |    |            |                 |       |
| 15    | July 18, 2011 19:41:06 | Channel   | Camera connected          | 31 |            |                 |       |
| 16    | July 18, 2011 19:41:06 | Channel   | Camera connected          | 21 |            |                 |       |
| 17    | July 18, 2011 19:41:05 | Channel   | Camera connected          | 18 |            |                 |       |
| 18    | July 18, 2011 19:41:05 | Channel   | Camera connected          | 19 |            |                 |       |
| 19    | July 18, 2011 19:41:05 | Channel   | Camera connected          | 17 |            |                 |       |
| 20    | July 18, 2011 19:41:05 | Channel   | Camera connected          | 16 |            |                 |       |
| 21    | July 18, 2011 19:41:05 | Channel   | Camera connected          | 15 |            |                 |       |
| 22    | July 18, 2011 19:41:05 | Channel   | Camera connected          | 13 |            |                 |       |
| 23    | July 18, 2011 19:41:05 | Channel   | Camera connected          | 14 |            |                 |       |
| 24    | July 18, 2011 19:41:05 | Channel   | Camera connected          | 12 |            |                 |       |
| 25    | 100-10-2011-10-40-46   | Channel   | Comoro connected          | 22 |            |                 |       |

"Logs and Reports" keeps a record of what's been happening to the device and provides basic information for troubleshooting.

### Maintenance

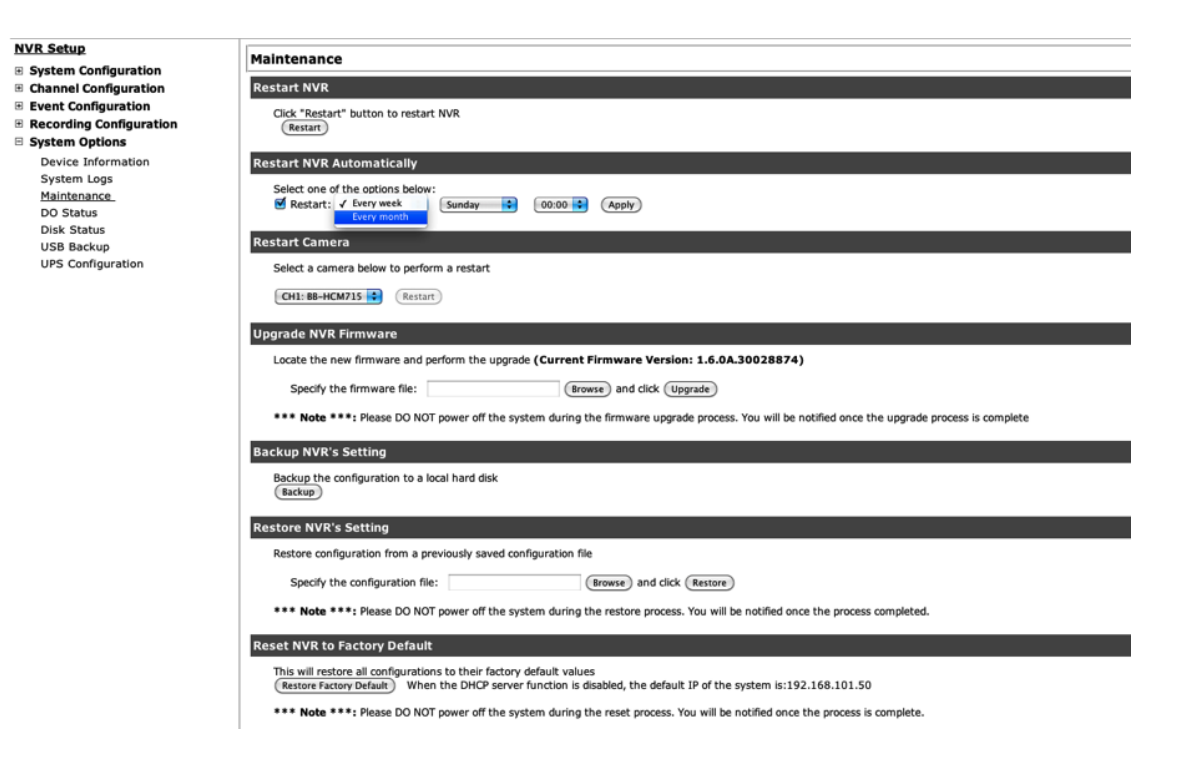

"Maintenance" provides functions for users to:

- · Reboot the NVR when necessary
- · Reboot cameras directly from the NVR
- Perform Firmware Upgrade
- · Backup the NVR's settings to a local hard drive
- Restore the NVR's settings from a previously saved configuration file
- Reset the NVR's settings to their factory default values

#### Reboot the NVR at a specific time automatically

| Restart NVR Au | tomatically                         |
|----------------|-------------------------------------|
| Select one of  | the options below:                  |
| 🗹 Restart:     | Every week 💌 Monday 🗸 00:00 🗸 Apply |
| Restart NVR A  | utomatically                        |
| Select one of  | the options below:                  |
| Restart:       | Every month 🗸 4 💙 03:00 🗸 Apply     |

You can configure the NVR to restart automatically by using the options given in the web UI. You can set the NVR to restart at a particular hour of a specific day during a week or a month.

#### Firmware Upgrade

The firmware can be upgraded through web UI or USB. Before upgrading firmware, please backup configuration in advance. \*\* the firmware file comes with a ".tar.gz" file extension, please use the file as is, DO NOT unzip it. It's normal that you may only see ".tar" as the file extension in Windows as the OS hide the known file extension by de-fault.

#### Through the web interface

- Recording Configuration
- System Options

Device Information System Logs Maintenance DO Status Disk Status Login into NVR's web management UI. Go to "Setup" page and go to "System Options"->"Maintenance"

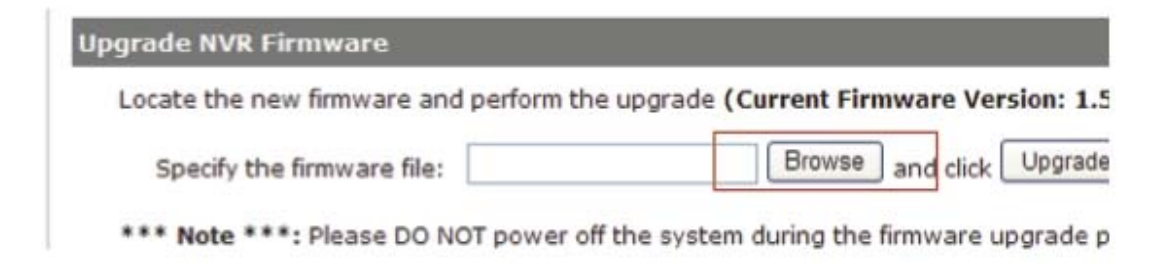

On "Upgrade NVR's Firmware" section, click "Browse" and select new firmware file

| Look in                                                          | Desktop                                                                                                    |                                                                                                    | - 00                            |                                                                           | •                                                                                                    |                                                |  |
|------------------------------------------------------------------|----------------------------------------------------------------------------------------------------|----------------------------------------------------------------------------------------------------|---------------------------------|---------------------------------------------------------------------------|----------------------------------------------------------------------------------------------------|------------------------------------------------|--|
| My Recent<br>Documents<br>Desktop<br>My Documents<br>My Computer | My Documer<br>My Compute<br>My Network<br>AVG Free 9.<br>FieZla<br>Foxt Reade<br>DingBurn<br>Microsoft Se<br>Paralels Shu<br>TeamMewer<br>W.C. meda p<br>EtroVision_v<br>Pr-Vu Lite Of<br>Product CD | ets<br>Places<br>0<br>r<br>curity Essentials<br>red Folders<br>5<br>layer<br>1.0.0.24.28775<br>M Package |                                 | Sore<br>SEE<br>SEE<br>SEE<br>SEE<br>SEE<br>SEE<br>SEE<br>SEE<br>SEE<br>SE | enshots<br>hergy product slide<br>取件<br>00723 SEEnergy Pi<br>k1<br>sener<br>15 UI<br>raggler<br>N3<br>Wision_v1.0.0.24.3<br>gle Chrome<br>gle <b>沙明</b> 碧音<br>_0321<br>_0361 | w trust the website and the add-or<br>Recorder |  |
|                                                                  | <                                                                                                    |                                                                                                    |                                 | 200                                                                       | 2                                                                                                    | tart                                           |  |
| My Network                                                       | File name:                                                                                                    | 1                                                                                                    |                                 | ٠                                                                         | Open                                                                                                    |                                                |  |
| riaces                                                           | Files of type:                                                                                                    | All Files (".")                                                                                          |                                 | •                                                                         | Cancel                                                                                                    | 1                                              |  |
| Disk Sta                                                         | itus                                                                                                    |                                                                                                    | Upgrade NVR Fin                 | mware                                                                     | ł                                                                                                    |                                                |  |
| UPS Cor                                                          | inguration                                                                                                    |                                                                                                    | Locate the new<br>Specify the f | firmwar                                                                   | re and perform                                                                                                    | the upgrade (Current Firm<br>Browse            |  |

A new dialog should display and let you choose the location of the firmware file.

| de (Current Firmware                         | Version:         | 1.5.4.3       |
|----------------------------------------------|------------------|---------------|
| Transfer & To allow the second second second | ago, we have the | 1989 19892019 |

/stem during the firmware upgrade proces

and dick

When done, click "Upgrade".

Browse

| firmware upgrade process. You will be notified once the upgrade process is o |
|------------------------------------------------------------------------------|
|                                                                              |
| Upgrading firmware, please wait                                              |
|                                                                              |
| vse and click Restore                                                        |
| restore process. You will be notified once the process completed.            |

Upgrade

Follow the on screen instruction and wait for the process to finish (After upgrade, the system will reboot automatically)
#### Upgrade through USB thumb drive

1. Prepare a USB flash disk and format with FAT or FAT32 format

2. Place the firmware in the USB flash disk and make sure it's placed

at the top-level directory. Please do not place the file in a folder.

# (make sure to change the firmware file name to "firmware" and leave its file extension ".tar.gz" as is before placing the file to the USB disk)

3. Plug USB flash disk into USB port on the NVR

4. The System LED on the NVR will start to flash in amber. This indicates firmware upgrade is in process

5. \*\*\* Warning \*\*\* Please wait until upgrade process finished, interrupt the upgrade process may cause system not work anymore
6. Wait until System LED remains solid in amber. This indicates

firmware upgrade is finished

7. Power off the NVR and remove the USB disk the power the unit back on again

8. Restore configuration file back if needed

# **Reset the NVR to Factory Default**

**Reset NVR to Factory Default** 

This will restore all configurations to their factory default values

Restore Factory Default When the DHCP server function is disabled, the default IP of the system is:192.168.101.50

\*\*\* Note \*\*\*: Please DO NOT power off the system during the reset process. You will be notified once the process is complete.

To reset the recorder back to its factory default, click "Restore Factory Default" button and begin the process.

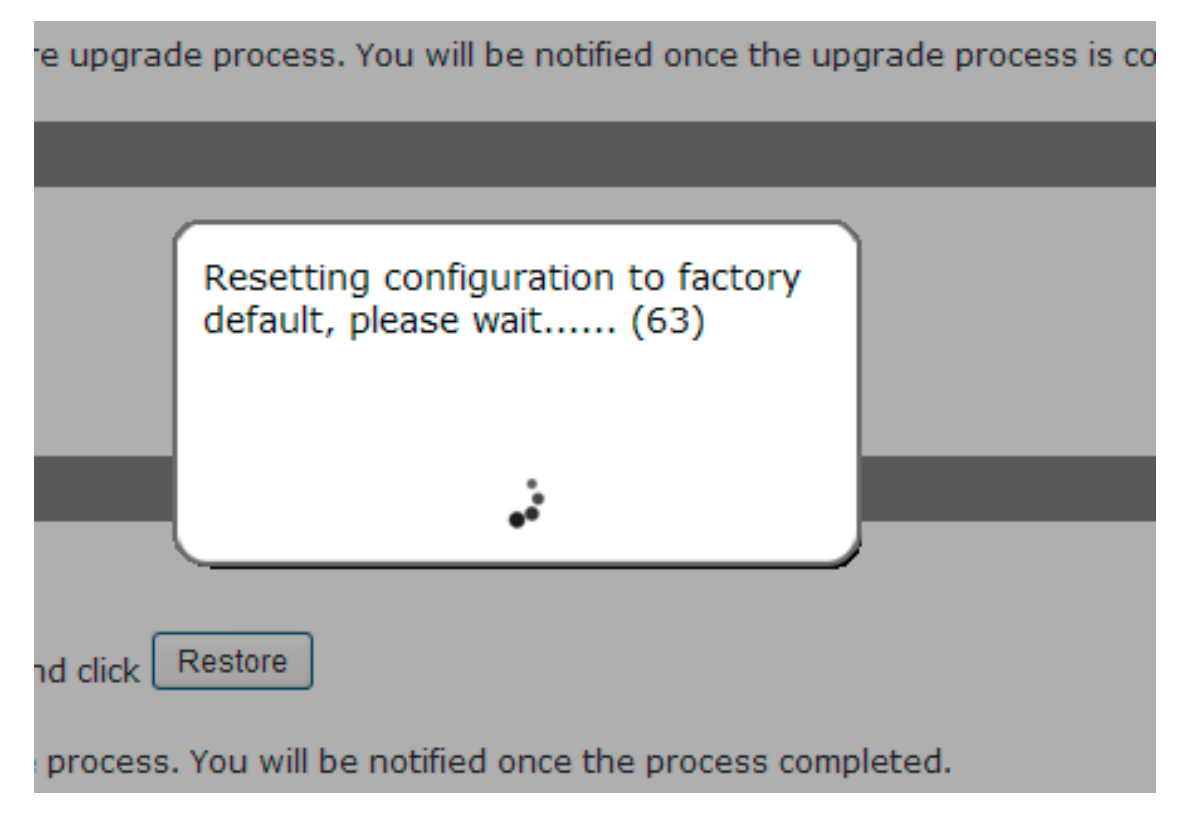

The process should be displayed and you should be prompted back to the "Live View" page after it is complete.

# **Disk Status**

| Setup                                                         | Disk Stat | us      |          |                      |           |                      |                  |                     |
|---------------------------------------------------------------|-----------|---------|----------|----------------------|-----------|----------------------|------------------|---------------------|
| Channel Configuration                                         | Disk ID   | Status  | Capacity | Remaining Disk Space | Remaining | Online Time          | Recording Period | Est. Remaining Time |
| Event Configuration     Recording Configuration               | 1         | Offline | SOOGB    | OGB                  | 0%        |                      | **               | -                   |
| System Options<br>Device Information                          | 2         | Online  | 160MB    | 0148                 | 0%        | May 05 2009 16:56:23 |                  | -                   |
| System Logs<br>Maintenance<br>DO Status<br><u>Disk Status</u> |           |         |          |                      |           |                      |                  |                     |

"Disk Status" gives you more detailed information of the hard drive that is currently installed in the NVR.

# **USB Backup**

| NVR Setup                | USB Backup  |                   |                    |                            |                                  |   |
|--------------------------|-------------|-------------------|--------------------|----------------------------|----------------------------------|---|
| System Configuration     |             |                   |                    |                            |                                  |   |
| Channel Configuration    | USB HDD:    |                   | * Please format th | e HDD to FAT32 on a Window | ws PC before using it for backur | р |
| Event Configuration      |             |                   |                    |                            |                                  |   |
| Recording Configuration  |             | LNZ4001           | LNE3003            | LNE1001                    | cam4                             |   |
| System Options           |             | Channel 5         | v1.0.0.5-2         | Channel 7                  | Channel 8                        |   |
| Device Information       | Channel:    | Channel 9         | Channel 10         | Channel 11                 | Channel 12                       |   |
| System Logs              |             | Channel 13        | Channel 14         | Channel 15                 | Channel 16                       |   |
| Maintenance<br>DO Status |             |                   |                    |                            |                                  |   |
| DO Status                |             |                   |                    |                            |                                  |   |
| Disk Status              | Start Time: | August 12, 2010 🔻 | 14: 46: 33         |                            |                                  |   |
| USB Backup               |             |                   |                    |                            |                                  |   |
| UPS Configuration        | End Time:   | August 12, 2010   | 14: 46: 33         |                            |                                  |   |
|                          |             |                   |                    |                            |                                  |   |
|                          | Backup      |                   |                    |                            |                                  |   |
|                          |             |                   |                    |                            |                                  |   |

It's a function that allows users to backup the recording data in its database file format (not AVI) to the externally connected USB hard disk.

| Di | Disk Status  |        |          |                         |           |                         |                         |                            |
|----|--------------|--------|----------|-------------------------|-----------|-------------------------|-------------------------|----------------------------|
|    | Disk ID      | Status | Capacity | Remaining Disk<br>Space | Remaining | Online Time             | <b>Recording Period</b> | Est. Remaining Time        |
|    | HDD 1        | Online | 222GB    | 216GB                   | 97%       | Aug 12 2010<br>11:21:12 | May 21 2010 16:52:02    | 2980 day(s) 21 hour<br>(s) |
|    | USB HDD<br>1 | Online | 1935MB   | 553MB                   | 28%       |                         |                         |                            |

You can check the "Disk Status" page under "System Options" to see if the USB disk has been detected by the NVR. If it's available, it will also be in the USB HDD drop-down menu in the USB backup page.

\* It needs a USB disk containing free space larger than 100MB.

| USB Backup  |                                                                                       |                                                                                         |
|-------------|---------------------------------------------------------------------------------------|-----------------------------------------------------------------------------------------|
| USB HDD:    | USB HDD 1, 553MB available                                                            | * Please format the HDE                                                                 |
| Channel:    | <ul> <li>LNZ4001</li> <li>Channel 5</li> <li>Channel 9</li> <li>Channel 13</li> </ul> | <ul> <li>LNE3003</li> <li>v1.0.0.5-2</li> <li>Channel 10</li> <li>Channel 14</li> </ul> |
| Start Time: | May 21, 2010 💌                                                                        | 16:52:02                                                                                |
| End Time:   | May 21, 2010 💌                                                                        | 16:52:02 <b>•</b>                                                                       |
| Backup      |                                                                                       |                                                                                         |

Once it's detected, go back to the "USB Backup" page and it should be available for further configuration

| U | SB Backup |                                             |                                                  |
|---|-----------|---------------------------------------------|--------------------------------------------------|
|   | USB HDD:  | USB HDD 1, 553MB available                  | * Please format the HDL                          |
|   |           | <ul><li>LNZ4001</li><li>Channel 5</li></ul> | <ul><li>✓ LNE3003</li><li>✓ v1.0.0.5-2</li></ul> |

The USB hard disk(s) will be listed in the drop-down menu displaying the remaining disk space. Make your selection from the drop-down menu if you have more than one disks connected to the NVR.

| USB HDD: | USB HDD 1, 553MB available                                                            | ۷ | * Please format the HDD                           |
|----------|---------------------------------------------------------------------------------------|---|---------------------------------------------------|
| Channel: | <ul> <li>LNZ4001</li> <li>Channel 5</li> <li>Channel 9</li> <li>Channel 13</li> </ul> |   | LNE3003<br>v1.0.0.5-2<br>Channel 10<br>Channel 14 |

Next, select channels which you would like to backup the recording data from. Maximum 4 channels can be selected at once

| Start Time: | May 21, 2010 💌 | 16:52:02 |          |
|-------------|----------------|----------|----------|
| End Time:   | May 21, 2010 🔻 | 16:52:02 | <u>к</u> |
| Backup      |                |          |          |

Configure the start and end time of the recording data you would like to backup and click the "Backup" button to begin.

# Things to pay attention to the USB Backup function

# Limitation:

• It does not support USB Hub extend the number of HDD connected to the NVR

- Only one backup process can be performed at a time
- Maximum 4 channels can be selected for backup
- Only FAT32 USB hard disk is supported for backup
- The USB hard disk needs to have more than 100MB remaining space
- If multiple partitions are presented in one disk, only the first

partition will be detected and used for backup

#### 150 ESV16 User's Manual

#### Process:

• Progress will be displayed on the UI

• If the backup process gets interrupted, which the process stops at a point of time that is before the "END Time" user defined, such time will be displayed on the UI

• A folder will be automatically created in the USB hard disk with a name format like 0028687831\_20100610151515\_2010060511 0010\_20100606110010 (MAC\_backupbuttonclicktime\_starttime\_endtime)

#### Note:

• Please plug in the USB HDD only after the NVR is fully started, or the HDDs will be incorrectly mounted.

| Open        | Setting Abou  | t |   |      |   |   |
|-------------|---------------|---|---|------|---|---|
| AVI         | File          | - |   |      |   |   |
| Med         | dia Data Base |   |   |      |   |   |
| Ima<br>Exit | ige hile<br>t | M | * | in 🗖 | 4 | • |

## Play the backup file with the NVR Media Player

The backup files can be played with the NVR media player. To do, open the player and select "Open" >> "Media Database"

| MDB PATH   | \\.psf\Home\Desktop\ | Browse | Check |
|------------|----------------------|--------|-------|
|            |                      |        |       |
| LIDD L.C.  |                      |        |       |
| MDB Into   |                      |        |       |
| MDB Into - |                      |        |       |
| Server     |                      |        | T)    |

Click "Browse..." to select the file from the USB disk.

| FAT 1 | HUMB (E:)                                                                                                    |   |
|-------|----------------------------------------------------------------------------------------------------|---|
| 8     | Desktop                                                                                                    | ~ |
|       | Use Comparison (A:)     Local Disk (C:)     W39VOL_EN (D:)                                                            |   |
|       |                                                                                                    |   |
|       | Will Workstation.v7.1.261024.Ind.Keym<br>Work on '.psf' (V:)<br>Ublity_HD-PXU2 on '.psf' (W:)<br>Share on '.psf' (X:) |   |
| <     | # 2 HD-PU02 on ".psf" (Y:)                                                                                            | 2 |

A new dialog should be prompted for you to select the file location.

| layback Settin | B                  |        |       |
|----------------|--------------------|--------|-------|
| MDB PATH       | .psf\Home\Desktop\ | Browse | Check |
| MDB Info       |                    |        |       |
|                | [                  |        | -     |

When done, click "Check" to validate the file.

| 5               |                                                   |
|-----------------|---------------------------------------------------|
| MDB PATH E:\00  | 224EC00379_201008121210 <sup>-</sup> Browse Check |
| MDB Info        |                                                   |
| Server          |                                                   |
| Time Zone       | NVR Media Player                                  |
| Channel 02      | Get Media Database Success!!                      |
| First data time | ОК                                                |
| Last data time  |                                                   |

Once the file has been successfully verified, you should be prompted with the message shown below.

| Time Zone    |                                           | • |
|--------------|-------------------------------------------|---|
|              | GMT-14                                    | ~ |
|              | GMT-13                                    |   |
| Channel      | GMT-12 Eniwetok, Kwajalein                | = |
| Channel      | GMT-11 Midway Island, Samoa               |   |
|              | GMT-10 Hawaii, Aleutian Island            |   |
| First data t | GMT-9 Alaska                              |   |
|              | GMT-8 Las Vegas, San Francisco, Vancouver |   |
|              | GMT-7 Calgary, Denver, Salt Lake City     |   |

Select the time zone according to your current location.

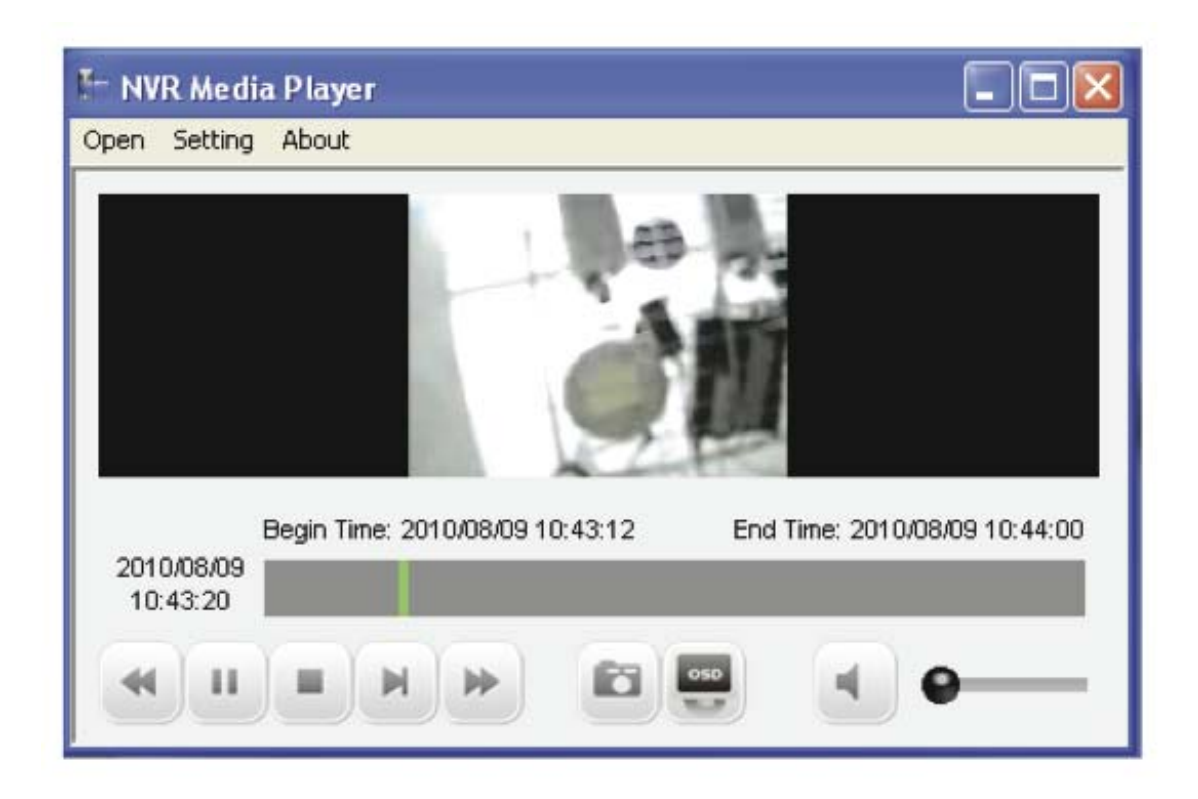

Finally, click "OK" to begin playing. The player should now play the backed up file.

# Live View (VGA output Interface)

**Live View** 

| surveillox                                                                                                    |                              |      |
|----------------------------------------------------------------------------------------------------|------------------------------|------|
|                                                                                                    |                              |      |
|                                                                                                    |                              |      |
|                                                                                                    |                              |      |
|                                                                                                    |                              |      |
|                                                                                                    |                              |      |
|                                                                                                    |                              |      |
|                                                                                                    |                              |      |
|                                                                                                    | English                      |      |
| (                                                                                                    | United States                |      |
| (                                                                                                    |                              |      |
|                                                                                                    | ê                            |      |
|                                                                                                    | 🕞 Login 🕐 Shutdown           | 1000 |
| Ente                                                                                                    | er user information to login |      |
| Contract of the American States of the American States of the |                              |      |

The NVR can be operated directly by attaching a USB keyboard and mouse and a monitor with VGA input. Once the NVR is fully started, you should be prompted with the login screen as shown above.

| <b>=</b> | English .                 |
|----------|---------------------------|
|          | United States -           |
| <b>E</b> | admin                     |
| 6        | ****                      |
|          | E- Login 🕐 shutdown       |
| Enter    | user information to login |
|          |                           |

Type in the default username: **admin**, and password: **admin** to log in.

# 156 ESV16 User's Manual

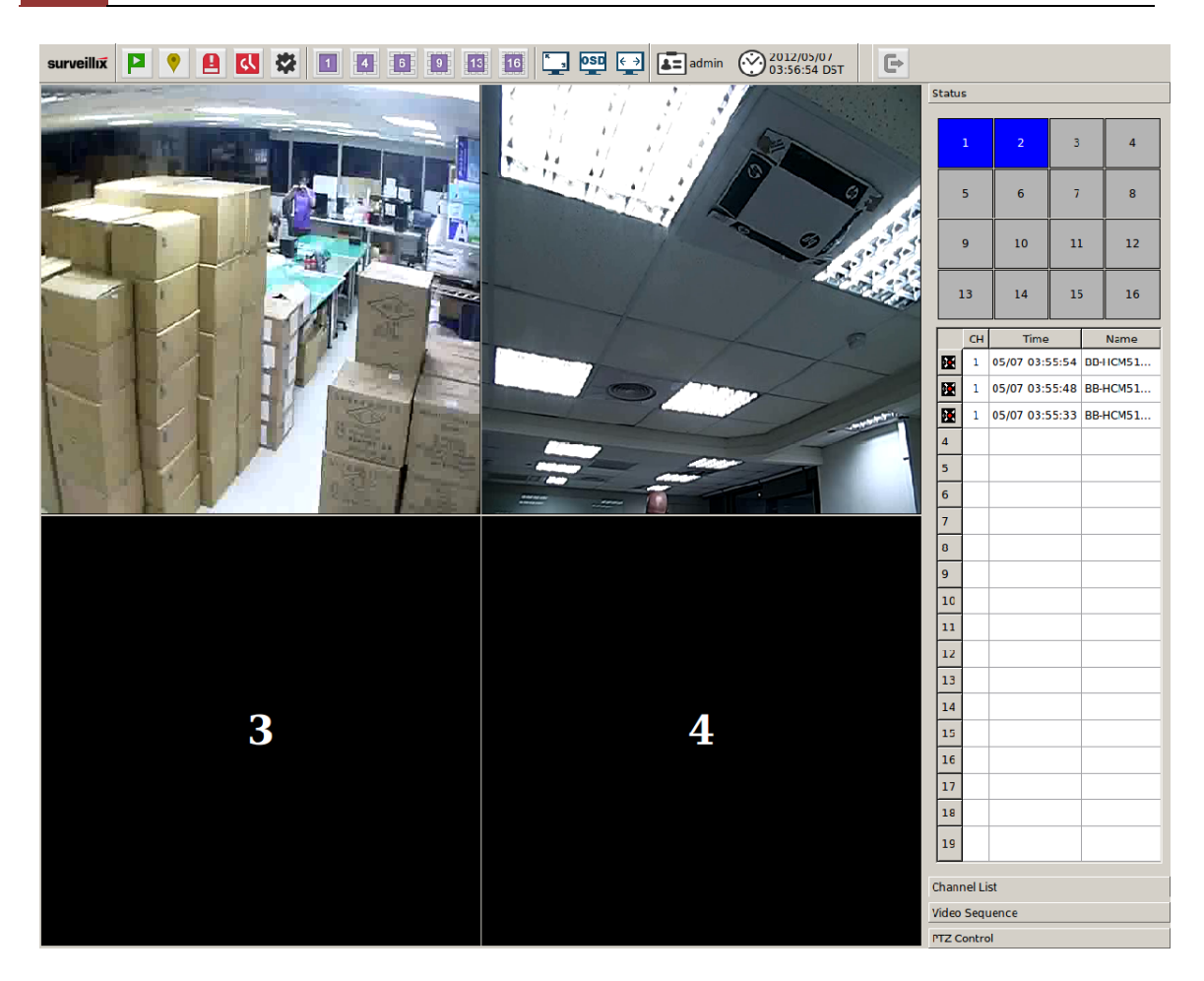

You will see the Live View interface once logged in. And it's essentially divided into three sections:

- 1. Main menus
- 2. Video area
- 3. Side menus

surveillix 📮 💡 🔒 🔇 🕸 💶 🕼 🔯 🗐 🔢 🔟 🖕 💱 🛀 🖬 admin 🛞 2012/05/06

The main menu on the top provides functions described below: (from left to right)

- 1. Playback
- 2. Local-Map Monitor
- 3. Live Event Monitor
- 4. History Event Monitor
- 5. Configuration
- 6. Screen layout selections

- 7. Full screen
- 8. Display OSD
- Display video in its original aspect ratio
   Current logged in user
- 11. Logout

| _ | Status     |        |            |       |      |       |  |  |
|---|------------|--------|------------|-------|------|-------|--|--|
|   |            | 1      | 2          | 3     |      | 4     |  |  |
|   |            | 5      | 6          | 7     |      | 8     |  |  |
|   |            | 9      | 10         | 11    |      | 12    |  |  |
|   | ]          | 13     | 14         | 15    | 5    | 16    |  |  |
|   |            | СН     | Time       |       |      | Name  |  |  |
|   | X          | 1      | 05/07 03:5 | 55:54 | BD-I | HCM51 |  |  |
|   | M          | 1      | 05/07 03:5 | 5:48  | BB-I | HCM51 |  |  |
|   | X          | 1      | 05/07 03:5 | 5:33  | BB-I | НСМ51 |  |  |
|   | 4          |        |            |       |      |       |  |  |
|   | 5          |        |            |       |      |       |  |  |
|   | 6          |        |            |       |      |       |  |  |
|   | 7          |        |            |       |      |       |  |  |
|   | 8          |        |            |       |      |       |  |  |
|   | 9          |        |            |       |      |       |  |  |
|   | 10         |        |            |       |      |       |  |  |
|   | 11         |        |            |       |      |       |  |  |
|   | 12         |        |            |       |      |       |  |  |
|   | 13         |        |            |       |      |       |  |  |
|   | 14         |        |            |       |      |       |  |  |
|   | 15         |        |            |       |      |       |  |  |
|   | 16         |        |            |       |      |       |  |  |
|   | 17         |        |            |       |      |       |  |  |
|   | 18         |        |            |       |      |       |  |  |
|   | 19         |        |            |       |      |       |  |  |
| C | hanı       | nel Li | st         |       |      |       |  |  |
| ۷ | 'ideo      | Sequ   | lence      |       |      |       |  |  |
| P | TZ Control |        |            |       |      |       |  |  |

The side menu provides the following information and functions:

- 1. Display channel status
- 2. Live events in list view
- 3. Cameras added to the NVR in list view
- 4. Sequence view control
- 5. PTZ control

# 158 ESV16 User's Manual

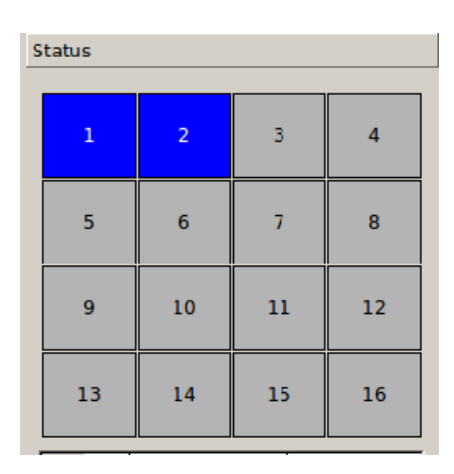

The channel status is shown in different color:

Green: Recording Blue: Connected but not recording Gray: no camera is configured White: Disconnected Red: Event triggered and recording

|    | CH | Time           | Name     |
|----|----|----------------|----------|
| X  | 1  | 05/07 03:55:54 | BD-HCM51 |
|    | 1  | 05/07 03:55:48 | BB-HCM51 |
|    | 1  | 05/07 03:55:33 | BB-HCM51 |
| 4  |    |                |          |
| 5  |    |                |          |
| 6  |    |                |          |
| 7  |    |                |          |
| 8  |    |                |          |
| 9  |    |                |          |
| 10 |    |                |          |
| 11 |    |                |          |
| 12 |    |                |          |
| 13 |    |                |          |
| 14 |    |                |          |
| 15 |    |                |          |
| 16 |    |                |          |
| 17 |    |                |          |
| 18 |    |                |          |
| 19 |    |                |          |

Live events are listed in the side menu along with the time information.

# 160 ESV16 User's Manual

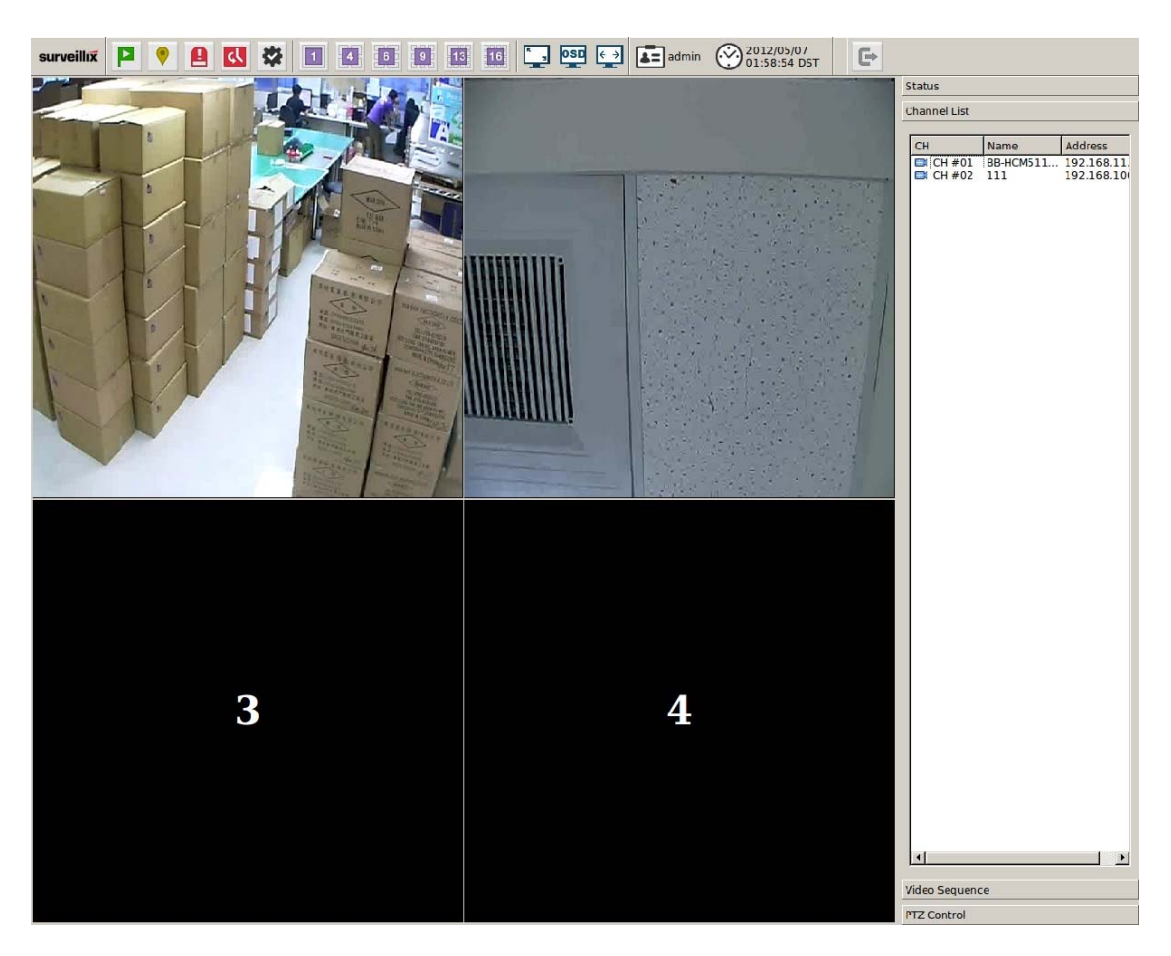

The "Channel List" lists all cameras that are currently added to the NVR. You can drag one from the list and drop it to any video area to display its video.

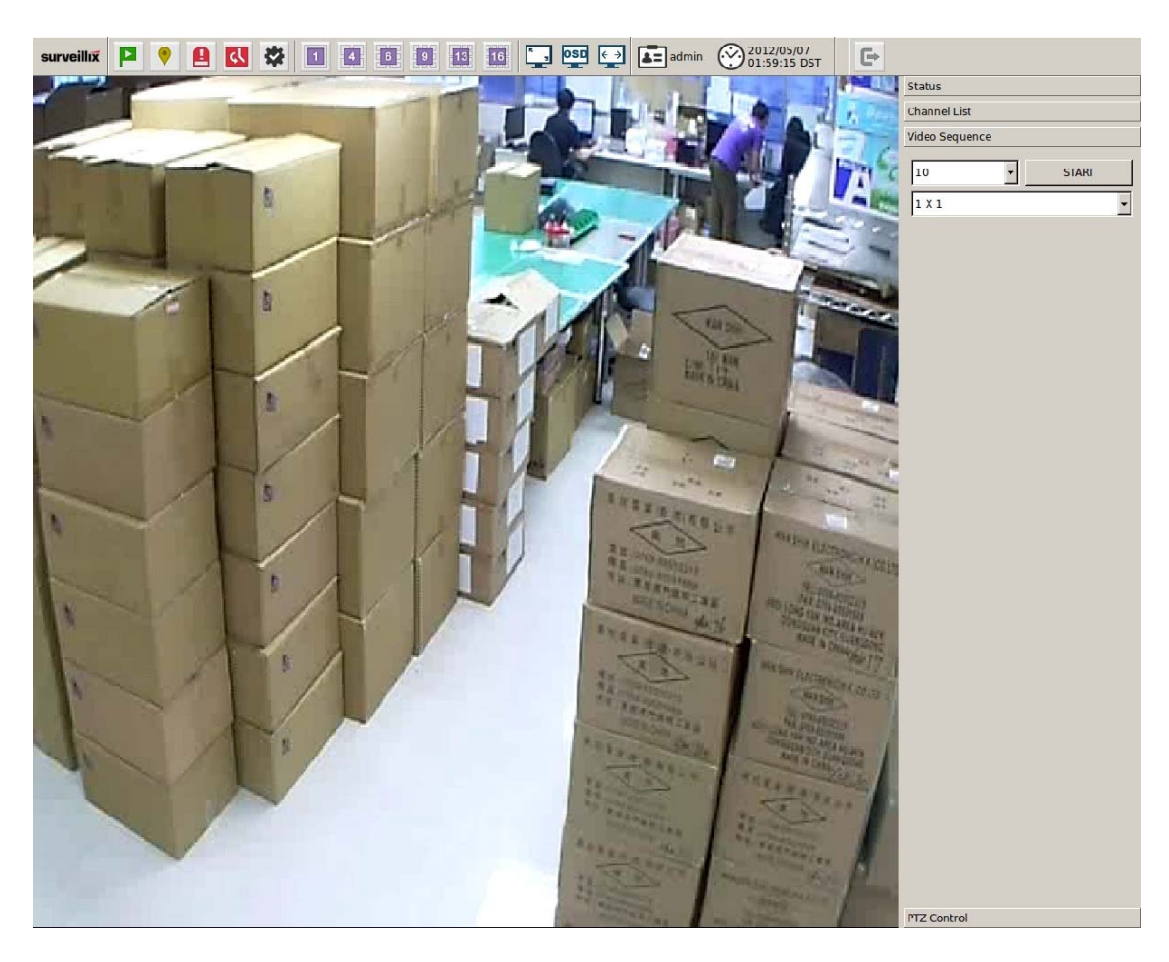

Video Sequence is a function that displays videos of the selected channels (or favorites) and they are switched automatically with definable interval.

#### 162 ESV16 User's Manual

| Status         |   |       |
|----------------|---|-------|
| Channel List   |   |       |
| Video Sequence | e |       |
|                |   |       |
| 10             |   | STARI |
| 1 X 1          |   | -     |

Simply choose how many channels you would like to view at once by choosing an option from the drop-down menu.
 Select a time interval for the sequence viewing
 Click "Start" to begin

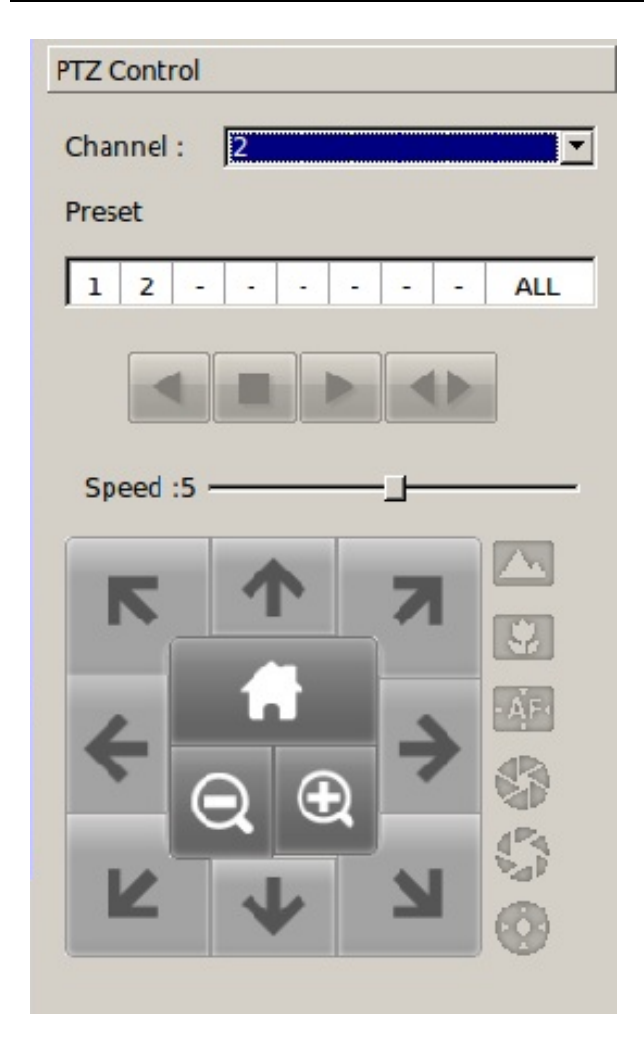

The PTZ Control provides the following functions:

1. List of PTZ-capable cameras currently added to the NVR

2. Preset point selections (You need to add preset points in the configuration page first)

3. Start/stop automatic sequence between preset points

4. Pan left, pan right, stop pan, auto 360-degree pan (from left to right)

5. Adjust PTZ speed

6. PTZ control, move to preset home point, zoom in/out

7. Auto focus, focus far, focus near, auto iris, reduce iris, increase iris (from top down)

# Video Area

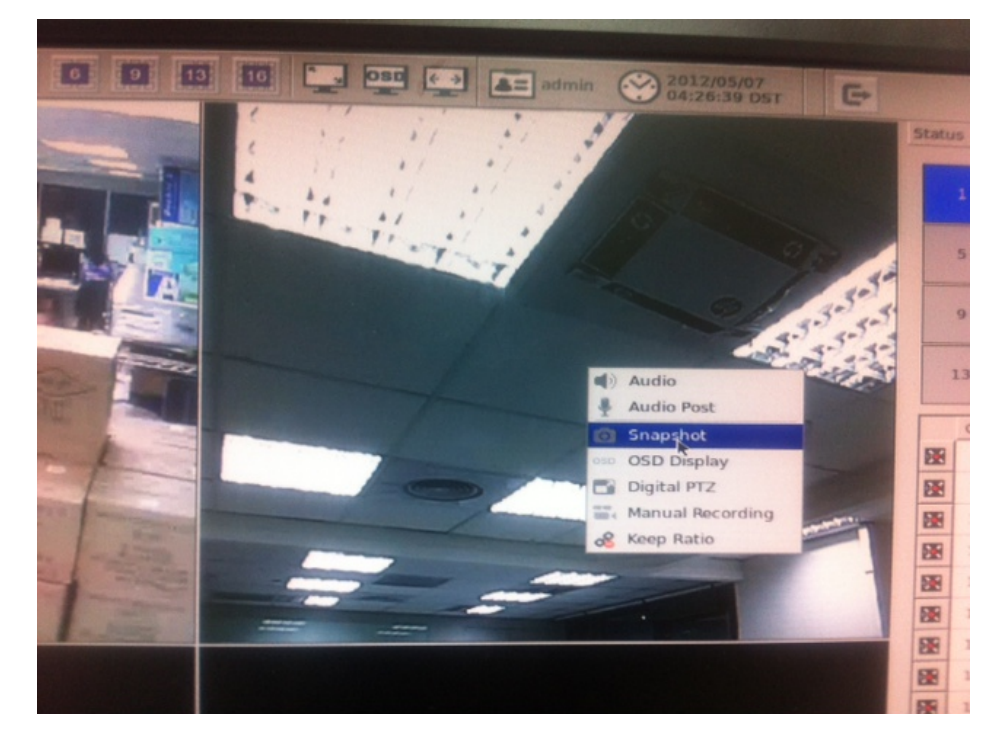

The video area essentially provides viewing purpose for the live video. It also provides certain functions, which you can access quickly that enhance the monitoring experience. Simply right-click anywhere on the video to access these functions:

- 1. Turn on/off audio (default off)
- 2. Start/stop transmitting audio (default off)
- 3. Take a snapshot of the live video
- 4. Display OSD (default off)
- 5. Turn on/off digital PTZ (default off)
- 6. Start/stop manual recording (default off)
- 7. Display video in its original aspect ratio (video fill up the entire video area by default)

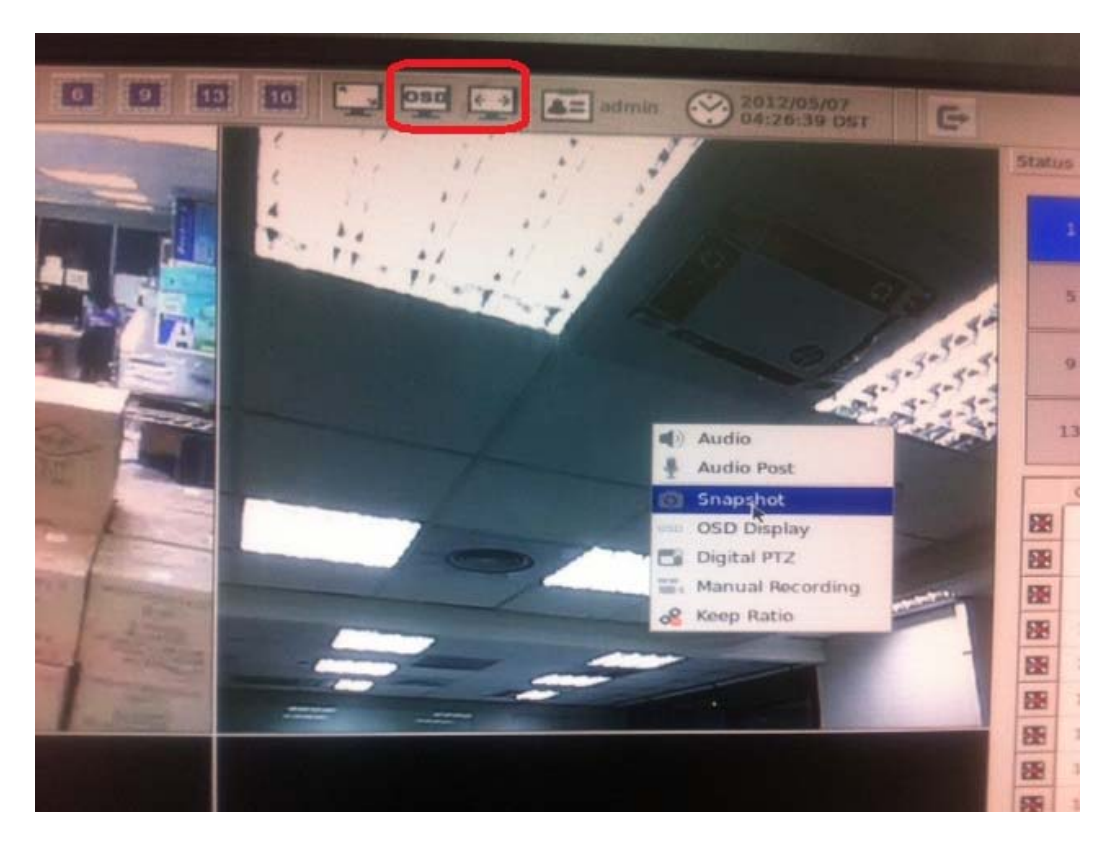

The OSD display and keep ratio can also be turned on/off from the top main menu.

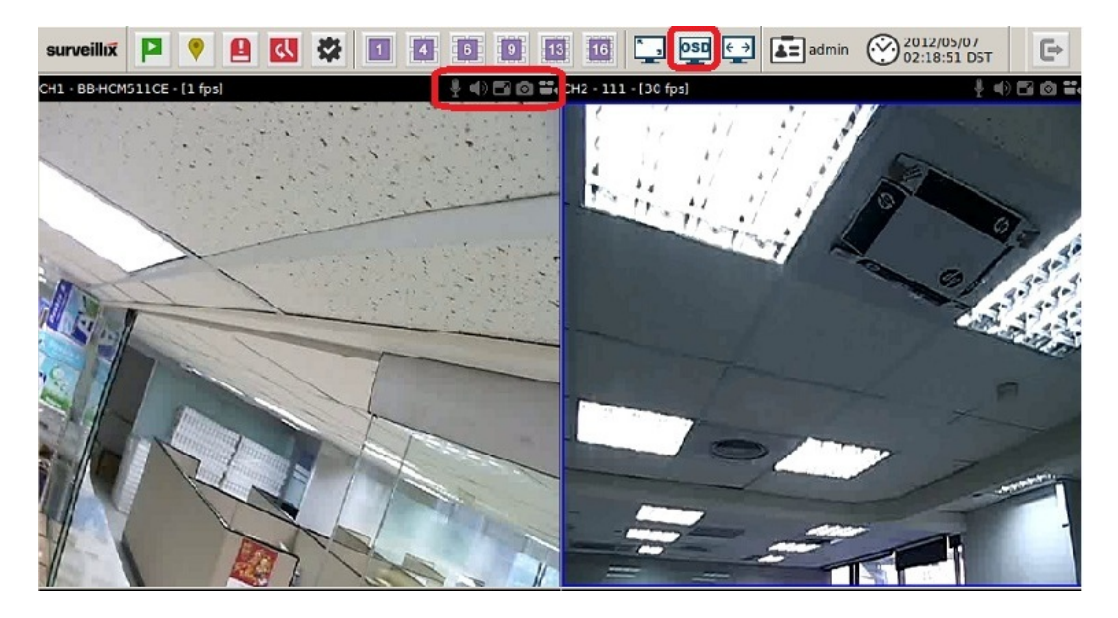

Pressing down the "OSD" button from the top menu not only displays OSD but also displays the functions of those that can be accessed from the right-click menu at the top of the video.

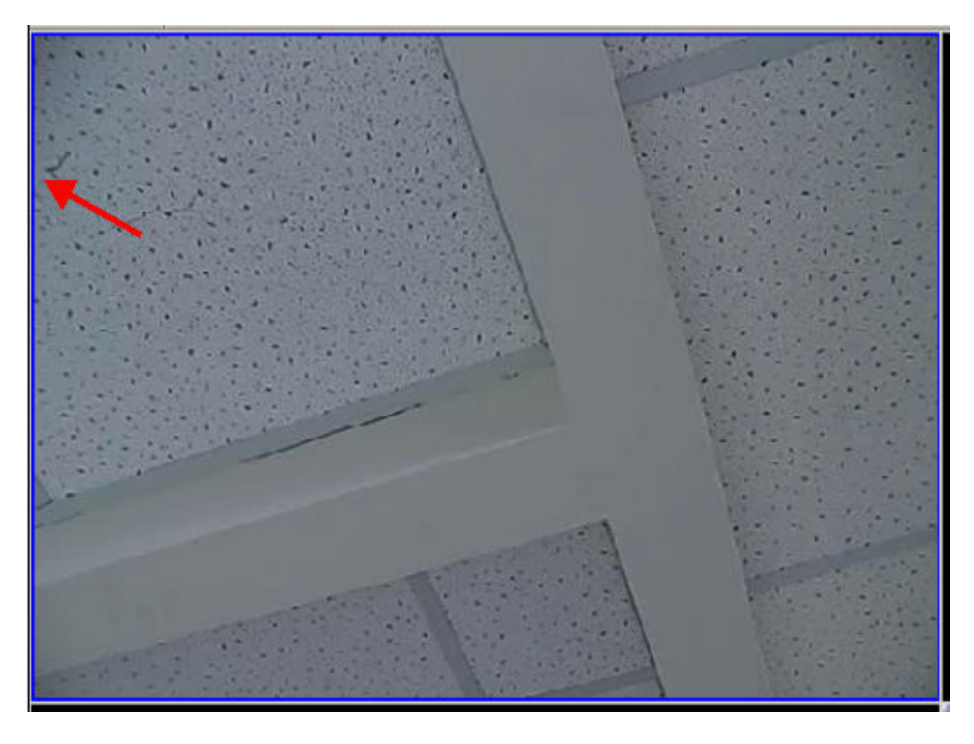

Video window surrounded with blue color means it's currently selected.

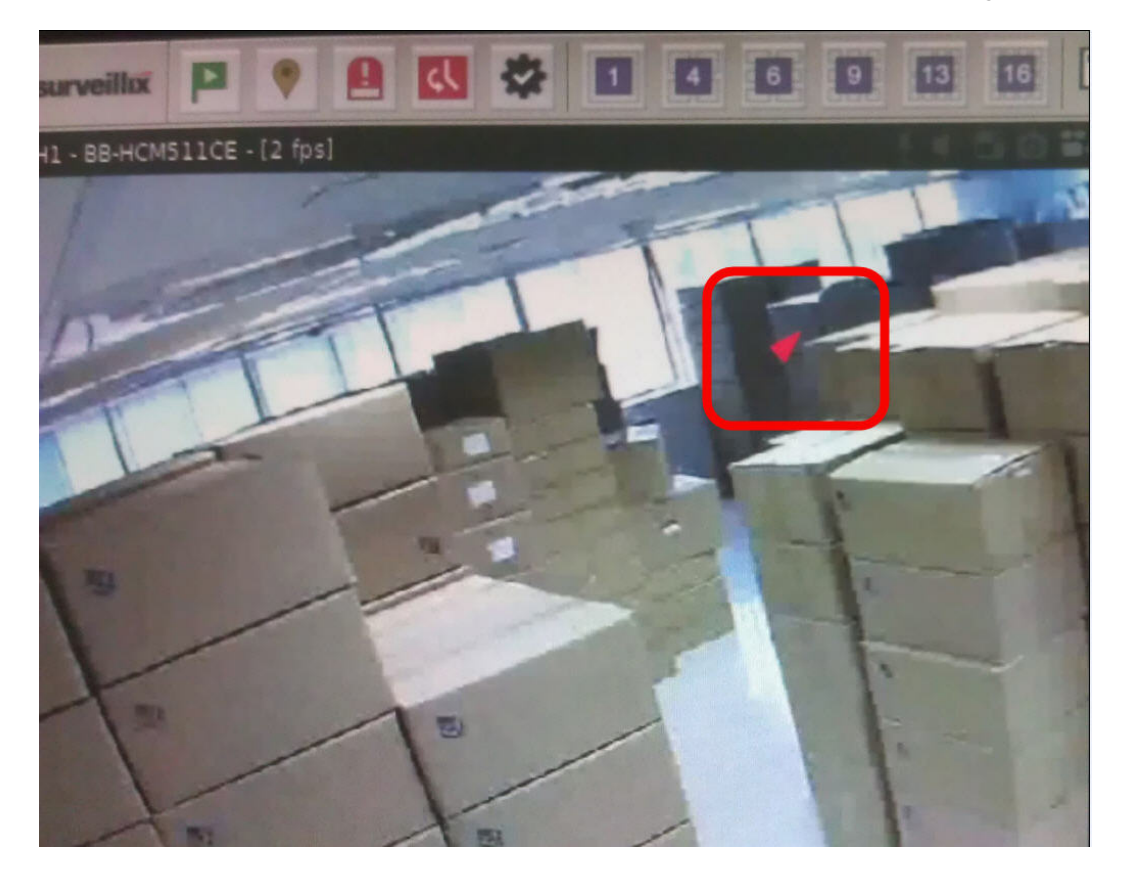

A red arrow head is shown when hovering the mouse over to a particular video area representing it's a PTZ-capable camera.

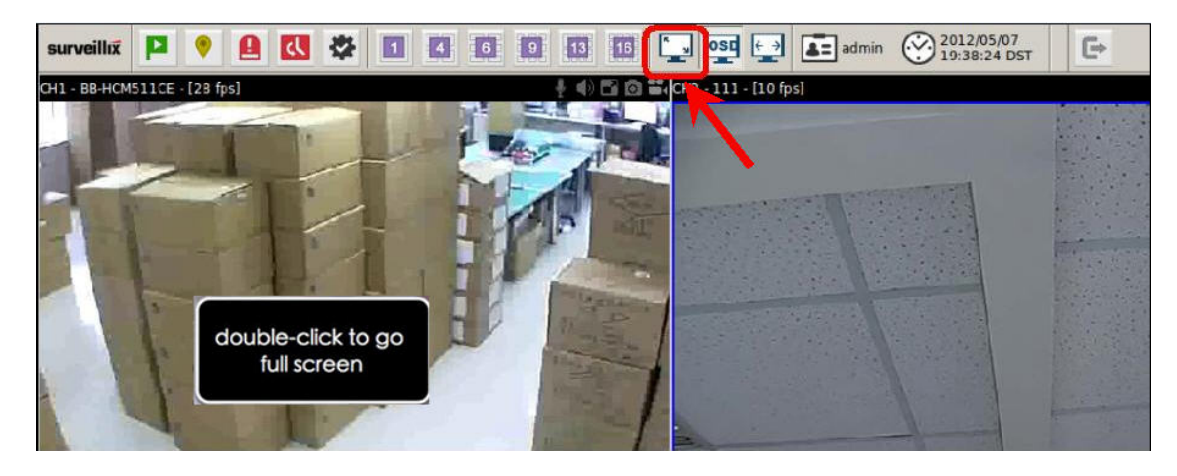

Full screen view can be enabled from the top main menu bar, or by double-clicking anywhere on the video. To exit full screen view, double-click anywhere on the video again.

# **Snapshot**

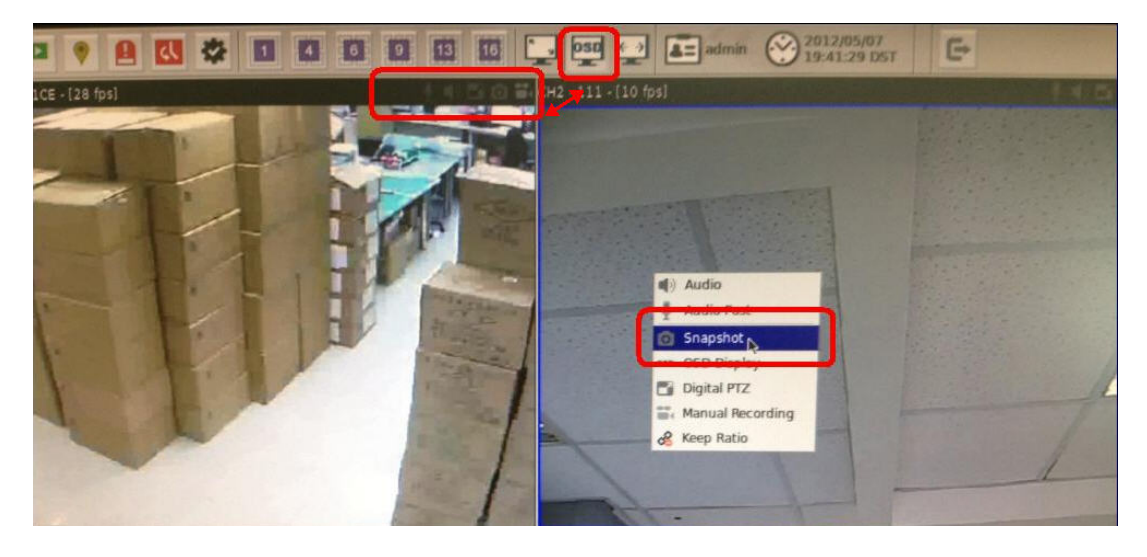

The snapshot function can be accessed from the right-click drop-down menu or the top of the video if OSD display is enabled.

\*\* Please do connect an USB disk drive formatted in FAT32 in advance before using the snapshot function from the VGA output interface. Please connect the USB disk while the NVR is turned off. The USB disk will not be presented if it's connected while the NVR is on.

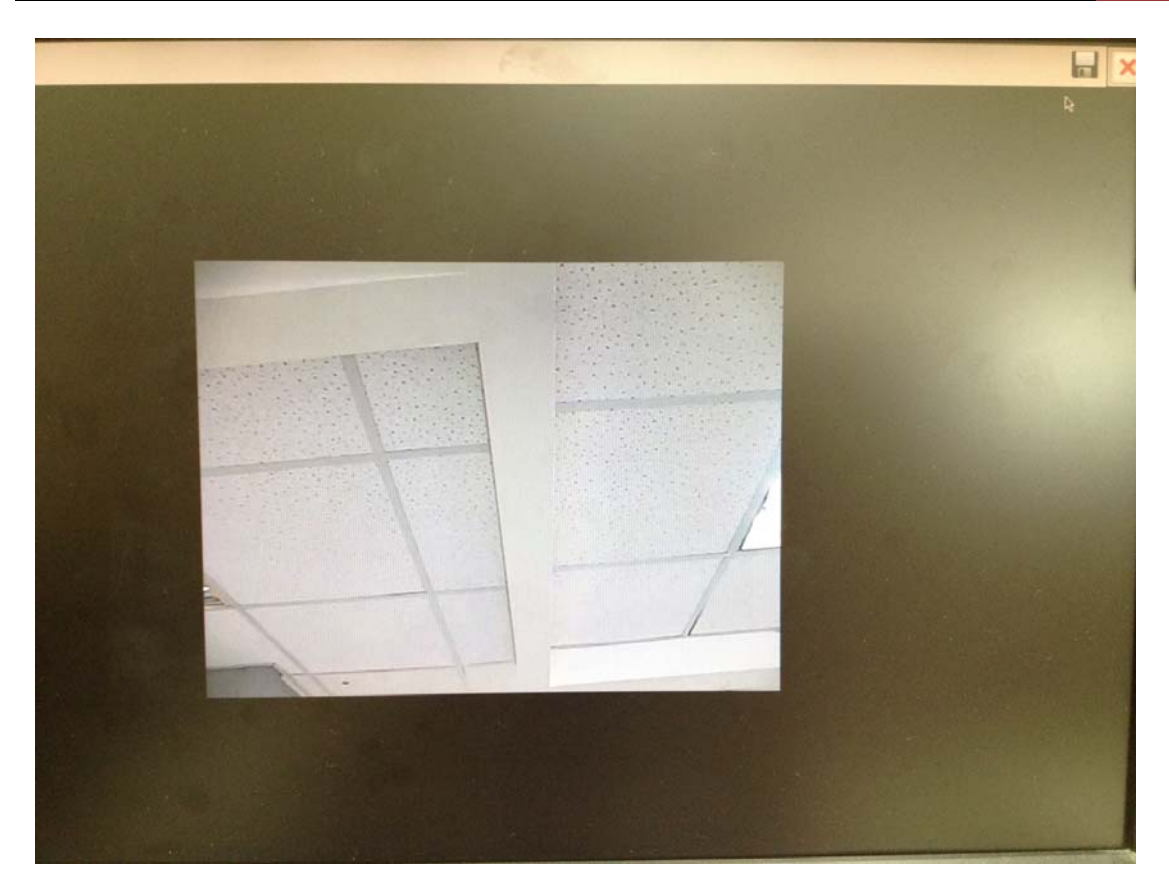

The snapshot of the video will be displayed on a pop-up window.

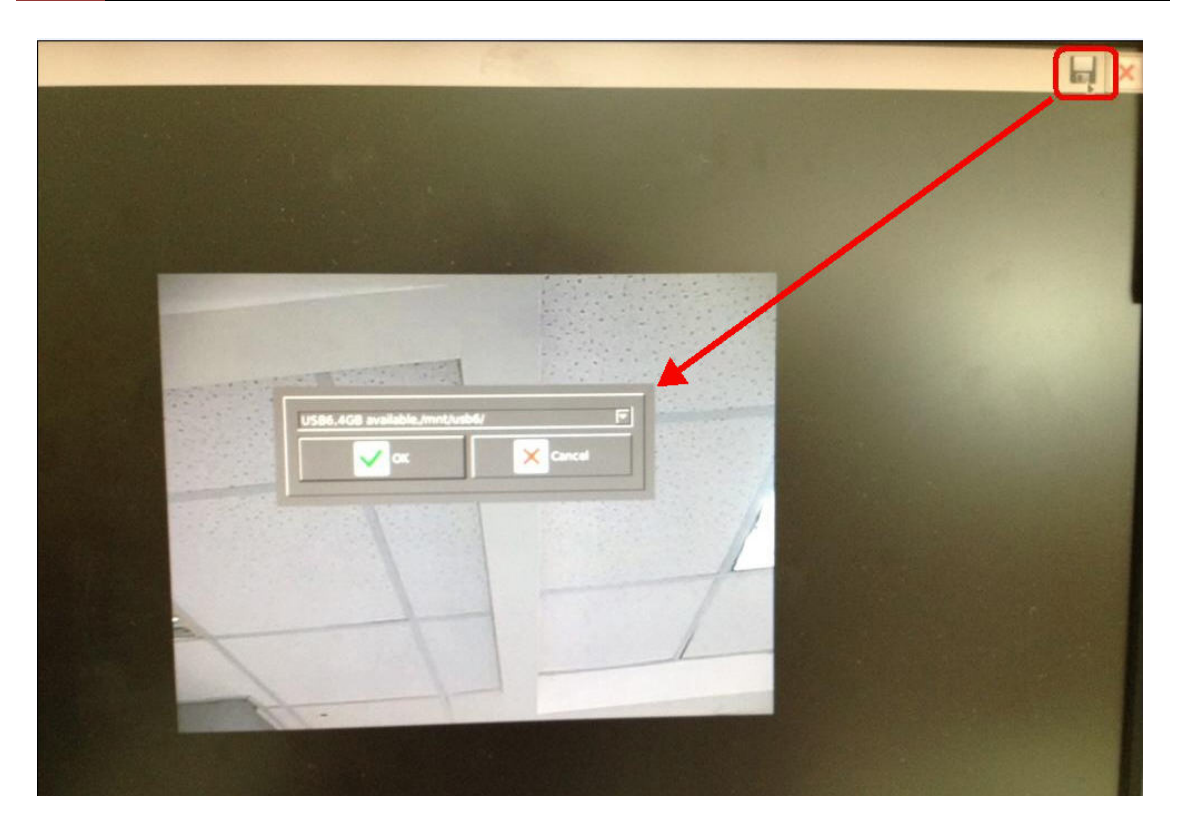

Click the "Save" button, which opens up a new dialog that lets you choose which USB disk to save the snapshot to.

# **Digital PTZ**

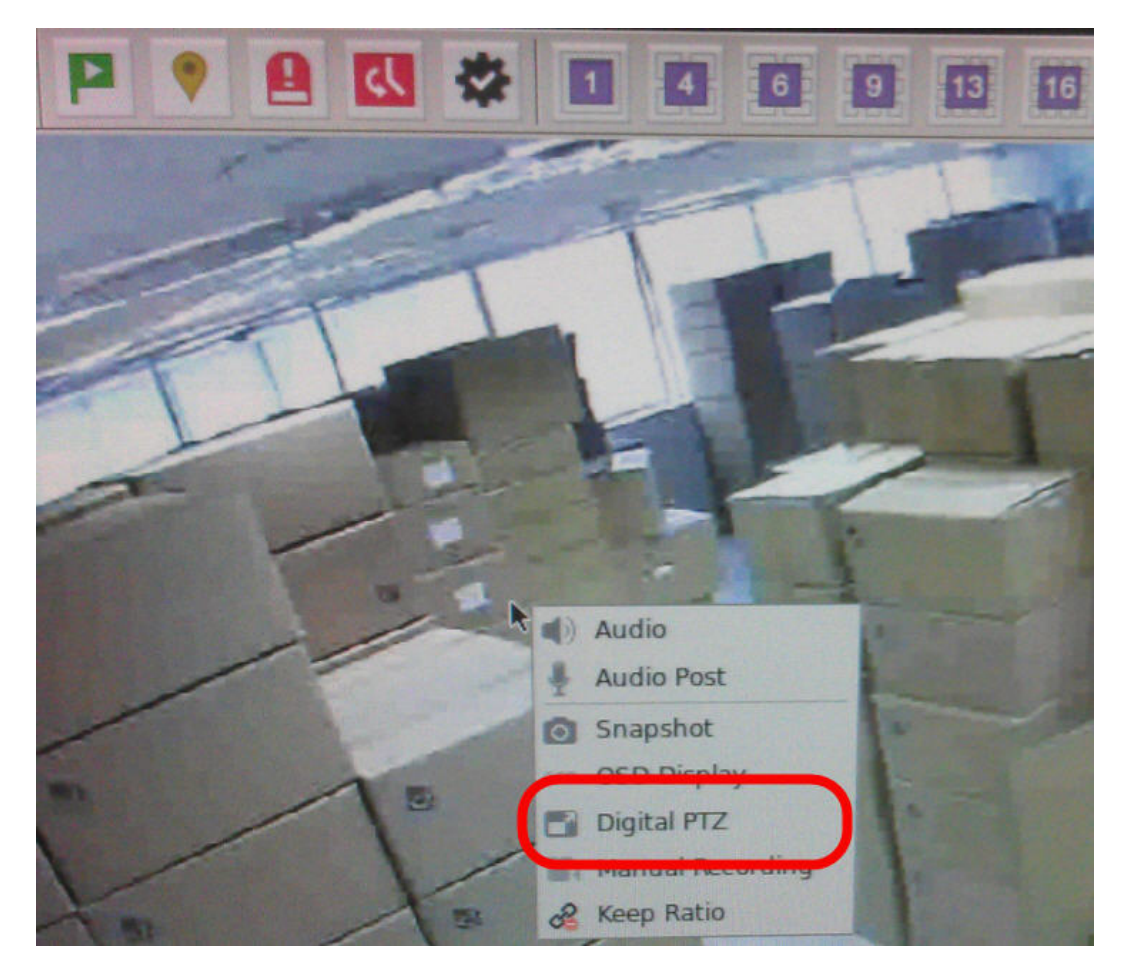

To use digital PTZ, enable the function from the right-click menu, or the top of the video window if OSD is enabled.

# 172 ESV16 User's Manual

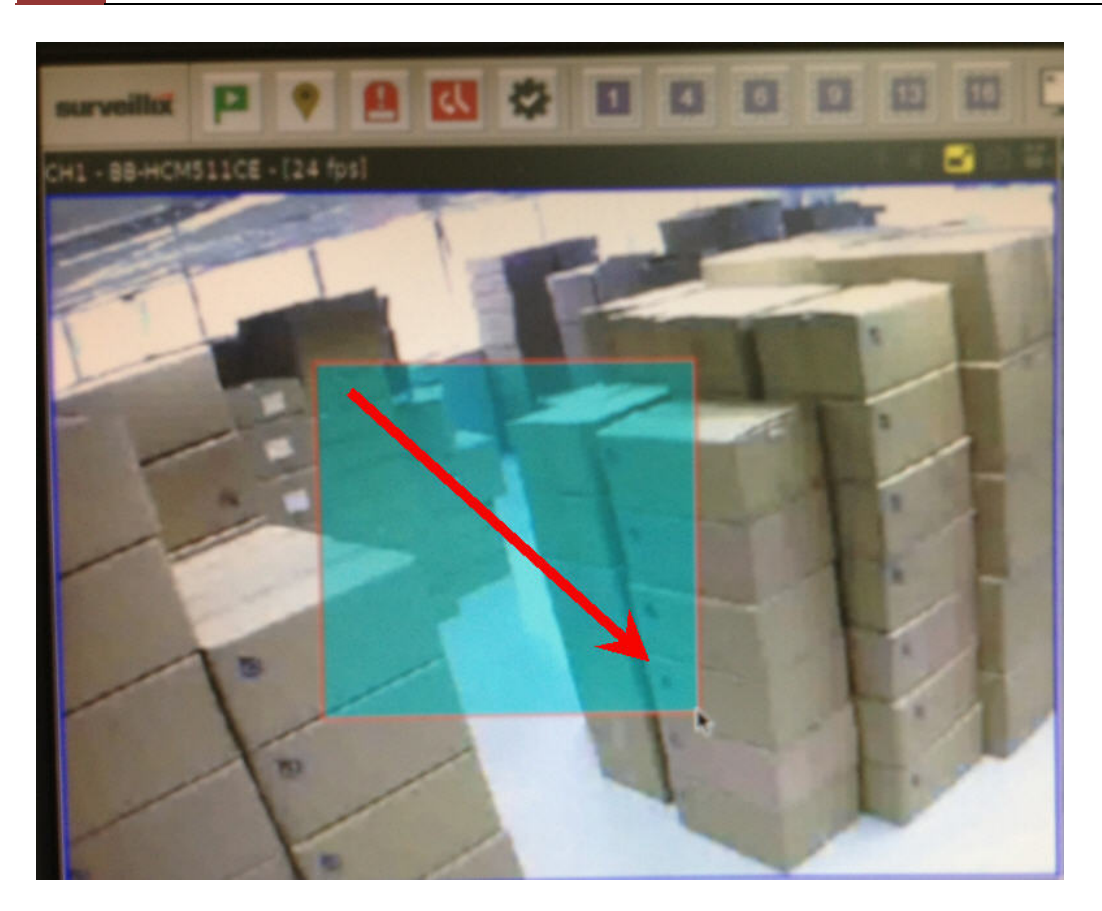

Click and drag the mouse diagonally on an area in which you would like to zoom in to.

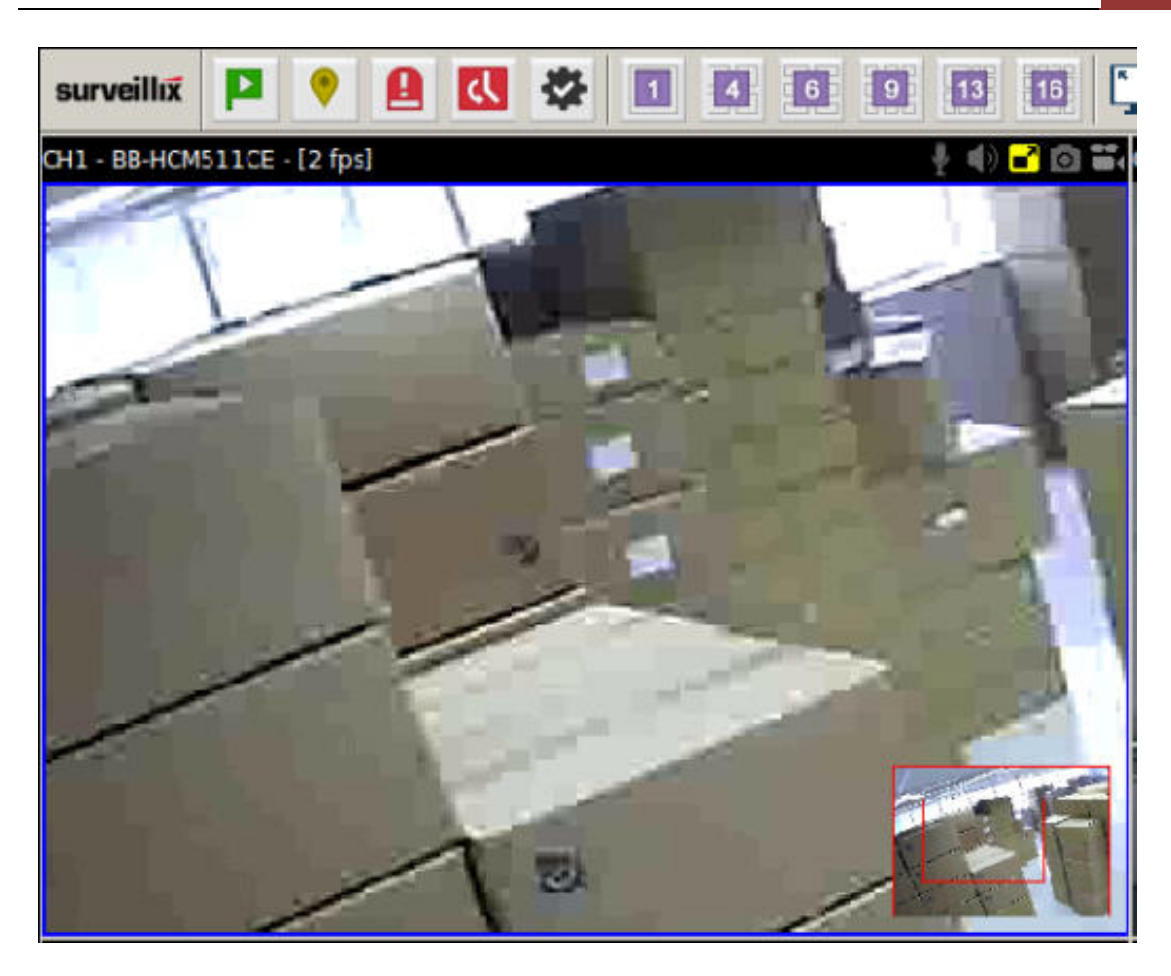

Once the video is zoomed in, click and drag the video to move within the zoomed area. Use the scroll button on the mouse to zoom in further or zoom out. Right-click on the video to exit the digital PTZ mode.

### **Keep Ratio**

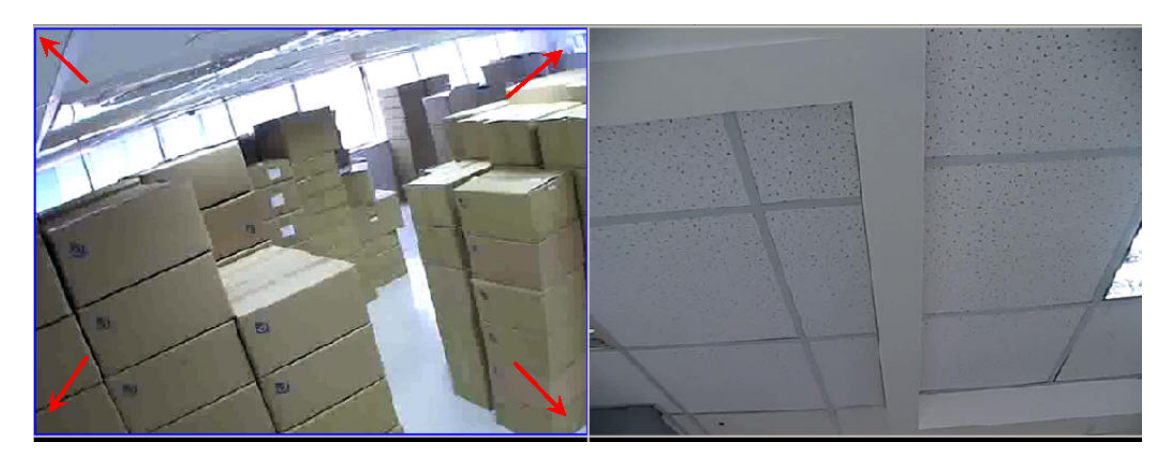

By default, the video fills up the entire video window. You can change this and display the video in its original aspect ratio by using the "Keep ratio" function from the right-click menu, or the top of the video

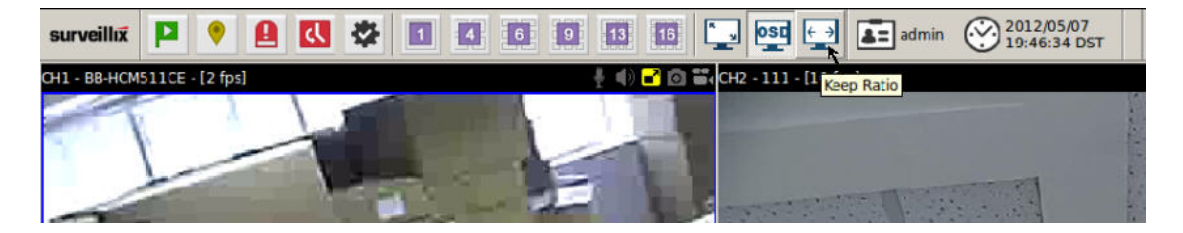

You can change this and display the video in its original aspect ratio by using the "Keep ratio" function from the right-click menu, or the top of the video if OSD is enabled. This will make the video of that particular channel to be displayed in its original aspect ratio.

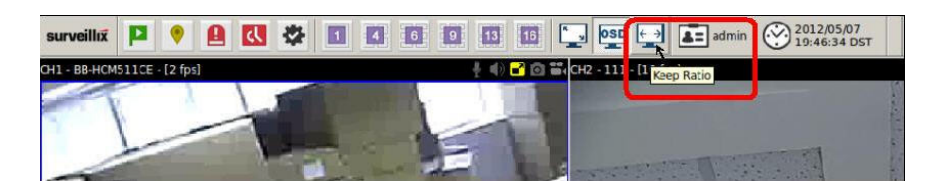

The "Keep Ratio" button on the top main menu allows you to change aspect ratio of all channels at once.

# NVR Configuration (VGA output Interface)

# **System Configuration**

# Service

| surveillux 🔂 P 🦻         | Q                                                                                                    |
|--------------------------|----------------------------------------------------------------------------------------------------|
| Service                  | Server                                                                                                    |
| Display                  | Device Name:                                                                                                    |
| Network                  | Time and Date                                                                                                    |
| User Account             | Tima Zone: CMT07 (Calgary, Derver, Salt Lake City) 🔟 🗖 Summer time                                                         |
| Disk                     | MTP Server: Intraurid edu                                                                                                  |
| Channel                  | 10:49:52         Update Interval:         74 hr           10:49:52         Last sync: 2012/05/07 19:31:26. Status: Success |
| Local Map                | DDNS                                                                                                    |
| Record<br>Event Handling | F" Enable DONS Service     Server : DynDNS Domain Name : User Name :                                                       |
| System Log               | Password : Connection Status : Disconnected Check. DDNS Status                                                             |
| USB Backup               |                                                                                                    |
|                          |                                                                                                    |
|                          |                                                                                                    |
|                          |                                                                                                    |
|                          |                                                                                                    |
|                          | Apply 🗙 Cancel                                                                                                    |

You will the see the "Service" configuration page first when visiting the Configuration page. You are able to set a unique device name, set system time and configure DDNS in this page.

# **Display**

| aveillox 🔂 🏳 💎    | e 🔣 📰 admin   | 2012/05/07<br>19:50:48 DST | G | E.S.S. | A CONTRACTOR |
|-------------------|---------------|----------------------------|---|--------|--------------|
| Service           | Display Setti | ing                        |   |        |              |
| Display           | Resolution :  | 1440x 900                  | - |        |              |
| Network           |               | 640x 480<br>720x 400       | * |        |              |
| User Account      |               | 800x 600<br>832x 624       |   |        |              |
| Disk              | Appry X       | 1024x 768<br>1152x 864     |   |        |              |
|                   |               | 1280x 800<br>1280x 960     |   |        |              |
| Channel           |               | 1440x 900                  |   |        |              |
| Local Map         |               |                            |   |        |              |
| Record            |               |                            |   |        |              |
|                   |               |                            |   |        |              |
| Event Handling    |               |                            |   |        |              |
| System Log        |               |                            |   |        |              |
| Maintenance       |               |                            |   |        |              |
| USB Backup        |               |                            |   |        |              |
| Street Street     |               |                            |   |        |              |
|                   |               |                            |   |        |              |
| A State of the    |               |                            |   |        |              |
| States and States |               |                            |   |        |              |

The "Display" configuration page allows you to choose the most optimized display resolution for the monitor that's used with NVR, as there will be circumstances that the incorrect resolution may be used when the system first boots up.

| urveillox 🔂 🏳 📍 | ▲ admin 🛞 2012/05/07<br>19:52:02 DST |
|-----------------|--------------------------------------|
| Service         | Display Setting                      |
| Display         | Resolution : 1280x1024               |
| Network         |                                      |
| User Account    | Apply X Cancel                       |
| Disk            |                                      |
| Channel         |                                      |
| Local Map       |                                      |

You will be asked to confirm the new setting. Simply click "Yes" to finish.

## Network

| surveillix 👩 🏴 🌻 | 🔒 🔣 💽 admin       | 2012<br>19:53 | /05/<br>2:19 | 07<br>DST | e    |           |          |     |
|------------------|-------------------|---------------|--------------|-----------|------|-----------|----------|-----|
| Service          | Network           |               |              |           |      |           |          |     |
| Display          | Connection Type : | Auto Mode     | -            | 1         |      |           |          |     |
| Network          | IP Address :      | 192           | ٠ſ           | 168       | - [  | 11        | · [      | 45  |
| NECWOIX          | Subnet Mask :     | 255           | . [          | 255       | - F  | 255       | · [      | 0   |
| User Account     | Gateway :         | 192           | ٠ſ           | 168       | - [  | 11        | · [      | 1   |
| Disk             | DNS 1 :           | 192           | ٠ſ           | 168       | • [  | 101       | · [      | 11  |
|                  | DNS 2 :           |               | • [          |           | • [  |           | •        |     |
| Channel          | HTTP Port :       | 80            |              | *1 - 65   | 535, | 6000 is n | ot allow | ved |
|                  | Streaming Port :  | 9877          |              |           |      |           |          |     |
| Local Map        |                   | UPnP Por      | t For        | warding   |      |           |          |     |
|                  | External Port :   | 6000          |              | Test      |      |           |          |     |
| Record           |                   | T DHCP Se     | ver          |           |      |           |          |     |

You need to adjust settings in this page for the device to work properly in your network. It is critical that settings here are configured correctly based on your network configurations so that the recorder can be administered through the local area network and cameras can be connected from it.

By default, the recorder is set to "Auto Mode" which if there's a DHCP server in the same local network, the NVR can obtain IP address from the DHCP server. And you can locate the NVR by using the NVR device search utility.

If there's no DHCP server in the network, and the NVR is set to use "Auto Mode", it will use its own default static IP **192.168.101.50**.

\* The recorder can detect the presence of a DHCP server upon startup. It sets itself to use static IP address if there is no DHCP server currently presented in the network. Its DHCP server function is also turned on at the same time to assign IP addresses to cameras that are later connected to the network or you can manually turn off the DHCP server function at the bottom of this page.

| Connection Type : | Auto Mode | -      |         |        |           |          |    |
|-------------------|-----------|--------|---------|--------|-----------|----------|----|
| IP Address :      | 192       | . [    | 168     | · [    | 11        | •        | 45 |
| Subnet Mask :     | 255       | ۰Ľ     | 255     | • [    | 255       |          | 0  |
| Gateway :         | 192       | ۰F     | 168     | · [    | 11        | • [      | 1  |
| DNS 1 :           | 192       | · [    | 168     | • [    | 101       | • [      | 11 |
| DNS 2 :           |           | • [    |         | •      |           | •        |    |
| HTTP Port :       | 80        |        | *1 - 65 | 535. ( | 5000 is m | ot allow | cd |
| Streaming Port :  | 9877      |        |         |        |           |          |    |
|                   | UPnP Por  | rt For | warding |        |           |          |    |
| External Port :   | 6000      | _      | Test    | 3      |           |          |    |

The built-in DHCP Server function is **NOT** always configurable and is greatly dependent to the connection type that is used:

1. If the connection type is "Auto Mode", the DHCP server function is NOT configurable. It will be ON if the NVR doesn't obtain an IP from a DHCP server in the local network and uses its own default static IP 192.168.101.50

2. If the connection type is "Auto Mode", the DHCP server function is NOT configurable. It will be OFF if the NVR obtains an IP from a DHCP server in the local network.

3. If the connection type is "DHCP Client", the DHCP server function is NOT configurable. It will be OFF if the NVR obtains an IP from a DHCP server in the local network.

4. If the connection type is "DHCP Client", the DHCP server function is NOT configurable. It will be ON if the NVR doesn't obtain an IP from a DHCP server in the local network and uses its own default static IP 192.168.101.50

5. If the connection type if "Static IP", the DHCP server function is configurable and can be turn on/off manually.

| User Account - | - User setting |
|----------------|----------------|
|----------------|----------------|

| Display       User Setting         Network       User Name         User Account       I dem Name         Disk       I dem Name         Channel       I dem Name         Local Map       I dem Name         System Log       User Name         User Name       I dem Name         User Name       I dem Name         System Log       User Name         User Secord       I dem Name         Disk       I dem Name         Disk       I dem Name         System Log       User Name         User Secord       I dem Name         Disk       I dem Name         Disk       I dem Name         Backup       I dem Name         Continue Reasord       I dem Name         Continue Reasord       I dem Name         Description       I dem Name         Record       I dem Name         Description       I dem Name         Disk       I dem Name         Disk       I dem Name         Disk       I dem Name         Disk       I dem Name         Disk       I dem Name         Disk       I dem Name         Description <td< th=""><th>Service</th><th>User Setti</th><th>ng</th><th></th><th></th></td<>                                                                                                    | Service       | User Setti       | ng               |             |  |
|----------------------------------------------------------------------------------------------------|---------------|------------------|------------------|-------------|--|
| Network       User Name       Croup       Description         User Account       admin       admin       admin         Disk       admin       admin       admin         Channel       admin       admin       admin         Local Map       admin       admin       admin         Record       admin       admin       admin         System Log       User Name :       admin       admin         USB Backup       User Name :       admin       admin         Confine Reaward :       admin       admin       admin         USB Backup       Confine Reaward :       admin       admin         Confine Reaward :       admin       admin       admin         Destription :       Coptional)       Coptional)       admin         Becription :       Coptional)       Coptional)       Coptional)                                                                                                    | Display       | User Setting Us  | er Group Setting |             |  |
| Network 1   Jarmin admin     User Account   Disk     Channel   Local Map   Record     System Log   Maintenance   Use Name:   Passord:   Conjunt -   Conjunt -   Conjun                                                                                                    |               | User Name        | Group            | Description |  |
| User Account         Disk         Channel         Local Map         Record         System Log         Waintenance         Passori :         Outime Resord :         USB Backup         Confine Resord :         Diskrift Resord :         Diskrift Resord :         Optional         Exercision :         Optional         Exercision :                                                                                                    | Network       | 1 admin          | admin            |             |  |
| Disk   Channel   Local Map   Record   System Log   Waintenance   Pissord :   USB Backup   Confinn Pasanod :   Confinn Pasanod :   Confinn Pasanod                                                                                                    | User Account  |                  |                  |             |  |
| Channel   Local Map   Record   System Log   Maintenance   USB Backup   Confirm Reavord :   Confirm Reavord : <tr< th=""><th>Disk</th><th></th><th></th><th></th><th></th></tr<>                                                                                                    | Disk          |                  |                  |             |  |
| Local Map Record User Name: User Name: User Name: User Name: User Name: User Name: User Name: User Name: Desarter: User Name: Desarter: Desarter:  | Channel       |                  |                  |             |  |
| Record         vent Handling         System Log         Maintenance         Password :         Confirm Beaawal :         Confirm Beaawal :         Confirm Beaawal :         Confirm Beaawal :         Optionali         Bepartment :       (Optionali)         Noble :       (Optionali)         E-Mail :       (Optionali)         Beackup       (Optionali)         Department :       (Optionali)         Beackup :       (Optionali)         Department :       (Optionali)         Beackup :       (Optionali)         Department :       (Optionali)         Department :       (Optionali)         Beackup :       (Optionali)         Beackup :       (Optionali)         Beackup :       (Optionali)         Beackup :       (Optionali)         Beackup :       (Optionali)         Beackup :       (Optionali)         Beackup :       (Optionali)         Beackup :       (Optionali)         Beackup :       (Optionali)         Beackup :       (Optionali)         Beackup :       (Optionali)         Beackup :       (Optionali)<                                                                                                    | Local Map     |                  |                  |             |  |
| System Log       Use Name :                                                                                                    | Record        |                  |                  |             |  |
| System Log         Maintenance         USB Backup         Contime Peasword :         Company :       (Optional)         Department :       (Optional)         Telephone :       (Optional)         Mobile :       (Optional)         Graup :       (optional)         Graup :       (optional)         Description :       (optional)         Oescription :       (optional)                                                                                                    | vent Handling | J                |                  |             |  |
| Maintenance         Password :           USB Backup         Confirm Basword :           Comfum Fassword :         (Optional)           Dapartment :         (Optional)           Mobile :         (Optional)           Kebhone :         (Optional)           Compute :         (Optional)           Description :         (Optional)                                                                                                    | System Log    |                  |                  |             |  |
| USB Backup Confirm Reasond : Company : Company | Maintenance   | User Ni<br>Passy | ame :            |             |  |
| Company :       (Optional)         Department :       (Optional)         Telephone :       (Optional)         Mobile :       (Optional)         E. Mail :       (Optional)         Carsup :       (optional)         Description :       (Optional)                                                                                                    | UCD Dealers   | Confirm Passw    | word :           |             |  |
| Department :         (Optional)           Telephone :         (Optional)           Mobile :         (Optional)           E Mult :         (Optional)           Group :         (Optional)           Description :         (Optional)                                                                                                    | озв васкир    | Comp             | iany :           | (Optional)  |  |
| Relephone :         (Optional)           Mcbile :         (Optional)           E.Mail :         (Optional)           Group :         (optional)           Description :         (Optional)                                                                                                    |               | Departm          | ent :            | (Optional)  |  |
| Mcbile :         (Optional)           E-Mail :         (Optional)           Graup :         [graup1]           Description :         (Optional)                                                                                                    |               | Teleph           | ione :           | (Optional)  |  |
| E-Mail: (Optional)<br>Graup: graup1<br>Description: (Optional)                                                                                                    |               | Mc               | :bile :          | (Optional)  |  |
| Group : group1<br>Description : (Optional)                                                                                                    |               | E                | Mail :           | (Optional)  |  |
| Description : (Optional)                                                                                                    |               | Gr               | oup: group1      | <u> </u>    |  |
|                                                                                                    |               | Descrip          | tion :           | (Optional)  |  |

Multiple users can access the recorder simultaneously. You can add, remove, and edit users by using options provided in this page to keep user information organized. Each recorder comes with a built-in "admin" account with password "admin". It's highly recommended to change the password upon your initial login.
| User Name :<br>Password :<br>Confirm Password :                                               | Only A: .a-z,0-9 and@ are allowed                                  |   |
|-----------------------------------------------------------------------------------------------|--------------------------------------------------------------------|---|
| Company -  <br>Department :  <br>Telephone :  <br>Mobile :  <br>E-Mail :  <br>Group : [group1 | (Optional)<br>(Optional)<br>(Optional)<br>(Optional)<br>(Optional) |   |
| Description :                                                                                 | (Optional)                                                         | - |

• Click "Add" to add a new user.

• Enter a username and password. All other fields are optional for your own reference.

• Select a group from the "Group" drop-down menu to assign the new user to a particular group. Enter a short description for the account if you wish

• Click "Apply" to finish configuration

### User Account -- User group setting

| ideo       V       V                                                                                                    |               | 1          | 2  | 3        | 4 | 5 | 6  | 7  | 8 | 9   | 10 | 11 | 12 | 13 | 14 | 15 | 16 |
|----------------------------------------------------------------------------------------------------|---------------|------------|----|----------|---|---|----|----|---|-----|----|----|----|----|----|----|----|
| udio       V       V                                                                                                    | <b>/ide</b> o | 9          | ঘ  | 5        | ঘ | ঘ | ঘ  | 5  | ন | ঘ   | 7  | ঘ  | ঘ  | ঘ  | 5  | ঘ  | ন  |
| 적 적 적 적 적 적 적 적 적 적 적 적 적 적 적 적 조         적 적 적 적 적 적 적 적 적 적 적 적 적 적 적 적 적 적 적                                                                                                    | Audio         | -          | ч  | •        | ~ | ч | ч  | ~  | V | ч   | ~  | V  | ~  | V  | V  | V  | 7  |
| 1         2         3         4         5         6         7         8         9         10         11         12         13         14         15         16           ideo         P         P <t< td=""><td>PTZ</td><td>7</td><td>4</td><td>2</td><td>7</td><td>7</td><td>ঘ</td><td>⊽</td><td>7</td><td>ঘ</td><td>7</td><td>ঘ</td><td>7</td><td>ঘ</td><td>⊽</td><td>V</td><td>7</td></t<> | PTZ           | 7          | 4  | 2        | 7 | 7 | ঘ  | ⊽  | 7 | ঘ   | 7  | ঘ  | 7  | ঘ  | ⊽  | V  | 7  |
| 직 및 및 및 및 및 및 및 및 및 및 및 및 및 및 및 및 및 및 및                                                                                                    | lay           | 7 <b>b</b> | ac | <b>k</b> | 4 | 5 | 6  | 7  | 8 | 9   | 10 | 11 | 12 | 13 | 14 | 15 | 16 |
| 의 및 및 및 및 및 및 및 및 및 및 및 및 및 및 및 및 및 및 및                                                                                                    | idev          | 2          | 2  |          | 2 | 7 | Y  | V  | Y | 9   | ~  | V  | 7  | V  | V  | V  | 9  |
|                                                                                                    | cibu          | ٢          | 7  | 7        | P | 9 | 7  | 2  | 7 | 7   | 7  | 7  | 7  | 7  | 9  | 7  | 7  |
|                                                                                                    |               |            |    |          |   |   |    |    |   |     |    |    |    |    |    |    |    |
|                                                                                                    | 121           |            |    | cu       |   |   | gu | La |   | .01 |    |    |    |    |    |    |    |
|                                                                                                    |               |            |    |          |   |   |    |    |   |     |    |    |    |    |    |    |    |

Group Privilege is where you can create multiple customized access policies for situations if you need the recorder to be accessed by users other than the administrator. You can do so by creating a group, and then remove access privileges for certain configuration pages or cameras. Users that are created and assigned to this group will have limited access instead of full administration rights. The recorder comes with seven built-in groups and five built-in privilege profiles, except the "admin" and the "guest" accounts; the other five groups are fully customizable or you can simply assign a group with one of the default privilege profiles. You can, however, assign more than one users to the "admin" account if you wish to do so. The guest account comes with a "view-only" privilege in the "Live View" page, and users in this group do not have the power to make any changes in the "Live View" page or have access to pages other than the "Live View" page.

| iser section | User Croco | acturio 1 |                   |
|--------------|------------|-----------|-------------------|
| Group group  | 1          | group1    | Change Group Name |
| 1 1 1 1      |            |           |                   |

To create a group, select a group from the "Group" drop-down menu.

| User Setting | User Group Setting | 1      | 2                 |
|--------------|--------------------|--------|-------------------|
| Group: group | 1                  | group1 | Change Group Name |
| Live         |                    |        |                   |

You can change the group name by typing in a new group name and click the "Change Group Name" button to finish.

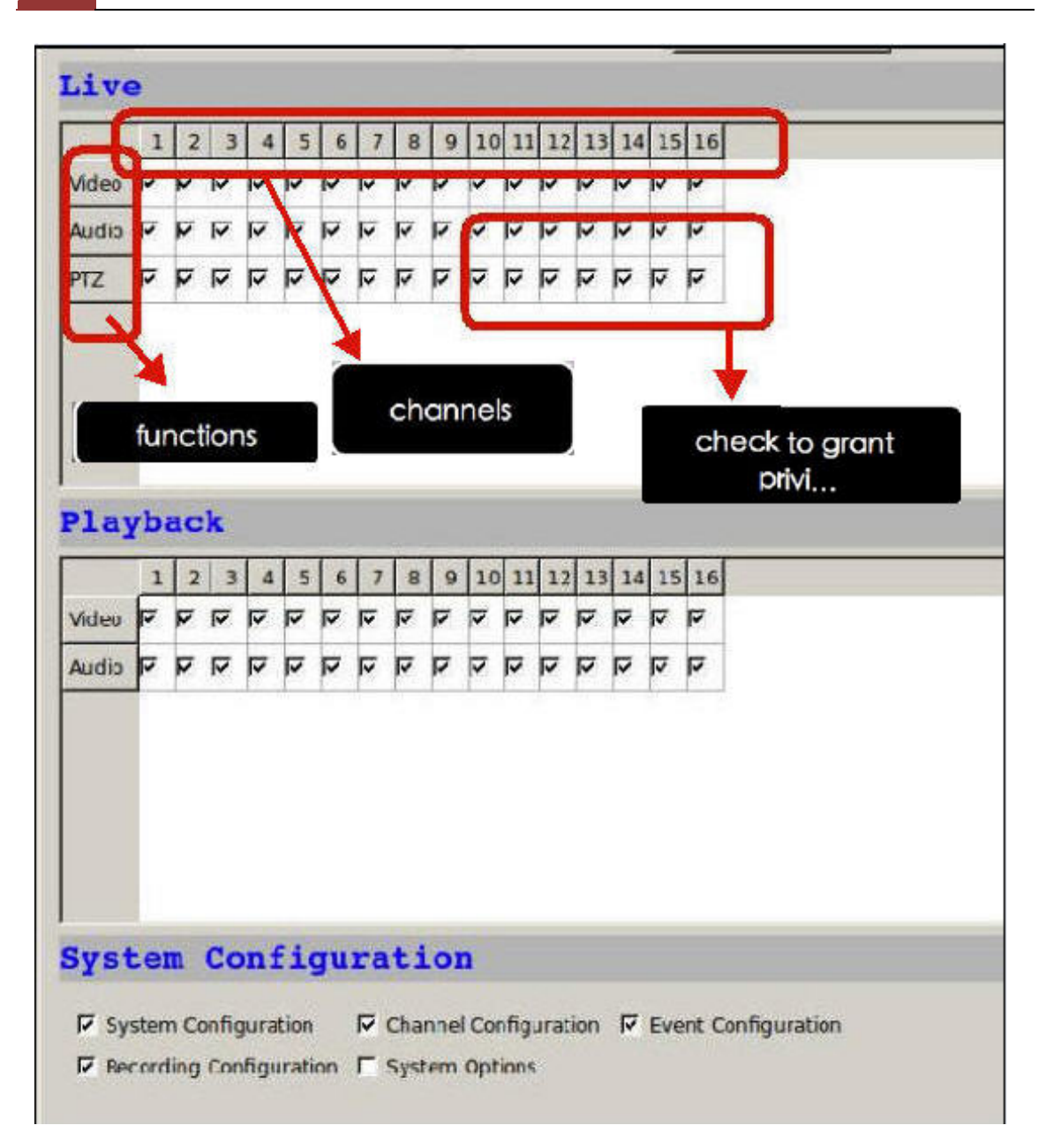

Use the check boxes to allow or deny access to certain functions/channels. You can also restrict access on certain system wise configuration pages.

#### Disk

| surveillix 👩 🎦 📍 |                 | admin 💮 | 2012/05/07<br>19:56:54 DST | E+                   |           |                     |                  |                     |
|------------------|-----------------|---------|----------------------------|----------------------|-----------|---------------------|------------------|---------------------|
| Service          | Disk Stat       | tus     |                            |                      |           |                     |                  |                     |
| Display          | Disk ID         | Status  | Capacity                   | Remaining Disk Space | Remaining | Online Time         | Recording Period | Est. Remaining Time |
| Network          | 1 058 6         | Normal  | 4 GB                       | 4 GB                 | 99%       | 2012/05/07 19:29:50 |                  |                     |
| Ware Barrowski   |                 |         |                            |                      |           |                     |                  |                     |
| User Account     |                 |         |                            |                      |           |                     |                  |                     |
| Disk             | Hard 24s        | Settin  | q                          |                      |           |                     |                  |                     |
| Channel          | Internal T E-SA | ITA     |                            |                      |           |                     |                  |                     |
|                  | Raid ID         | Disk ID | Туре                       | Capacity             | Stati     | us                  |                  |                     |
| Local Map        |                 |         |                            |                      |           |                     |                  |                     |
| Record           |                 |         |                            |                      |           |                     |                  |                     |
|                  |                 |         |                            |                      |           |                     |                  |                     |
| Event Handling   |                 |         |                            |                      |           |                     |                  |                     |
|                  | Dick Action     |         | -0                         |                      |           |                     |                  |                     |
| System Log       | Disk Action 1   |         |                            |                      |           |                     |                  |                     |
| Maintenance      |                 |         |                            |                      |           |                     |                  |                     |
| USB Backup       |                 |         |                            |                      | -         |                     |                  |                     |
|                  |                 |         |                            |                      |           |                     |                  |                     |
|                  |                 |         |                            |                      |           |                     |                  |                     |
|                  |                 |         |                            |                      |           |                     |                  |                     |
|                  |                 |         |                            |                      |           |                     |                  |                     |
|                  |                 |         |                            |                      |           |                     |                  |                     |
|                  |                 |         |                            |                      |           |                     |                  |                     |
|                  |                 |         |                            |                      |           |                     |                  |                     |
|                  |                 |         |                            |                      |           |                     |                  |                     |

Go to the Internal page and select a desired Disk action from the drop-down menu.

Once you install a new hard disk to the recorder, it will be listed in this page and shown status "offline. You would need to initialize it so that it can be ready for recording. You can obtain basic information about the disk you installed in this page.

To initialize it, simply click the "Format" button.

\*This page will list the Internal disks (or RAID volumes), and the E-SATA disk only. The HDD will be formatted in EXT3 file system. \*The USB HDDs will only be listed in the "USB Backup" page. The USB HDDs have to be formatted in advance in FAT16/FAT32 or EXT3 file system. (FAT32 is recommended)

\* The internal disks that are formatted in EXT3 or FAT32 elsewhere will be listed in this page and shown as "Online" after they are installed to the NVR. It's highly recommended that it's formatted by the NVR, which will be formatted to EXT3 file system to ensure best performance. FAT32 can be used but will result in a performance slowdown.

\* HDDs formatted in file systems other than EXT2/3, or FAT32 will not be listed, and therefore cannot be used.

| Service       | Disk Sta        | tus      |          |                      |           |                     |                  |                    |
|---------------|-----------------|----------|----------|----------------------|-----------|---------------------|------------------|--------------------|
| Display       | Disk ID         | Status   | Capacity | Remaining Disk Space | Remaining | Online Time         | Recording Period | Est. Remaining Tim |
| Dispiay       | 1 USB 6         | Normal   | 4 GB     | 4 GB                 | 99%       | 2012/05/07 19:29:50 |                  |                    |
| Network       |                 |          |          |                      |           |                     |                  |                    |
| User Account  |                 |          |          |                      |           |                     |                  |                    |
| Disk          | Hard Dis        | k Sattin |          |                      |           |                     |                  |                    |
|               | I Internal E.S. | ATA I    | 9        |                      |           |                     |                  |                    |
| Channel       | internal co     |          | 1        |                      |           |                     |                  |                    |
| Local Map     | Disk ID         | Туре     | Capacit  | У                    | Status    |                     |                  |                    |
|               |                 |          |          |                      |           |                     |                  |                    |
| Record        | 1               |          |          |                      |           |                     |                  |                    |
|               |                 |          |          |                      |           |                     |                  |                    |
| vent Handling | 1               |          |          |                      |           |                     |                  |                    |
|               |                 |          |          |                      |           |                     |                  |                    |
| System Log    | 1               |          |          |                      |           |                     |                  |                    |
| Maintenance   | ī l             |          |          |                      |           |                     |                  |                    |
| USB Backup    | Ĩ               |          |          |                      |           |                     |                  |                    |
|               | -               |          |          |                      |           |                     |                  |                    |
|               |                 |          |          |                      |           |                     |                  |                    |
|               |                 |          |          |                      |           |                     |                  |                    |
|               |                 |          |          |                      |           |                     |                  |                    |
|               |                 |          |          |                      |           |                     |                  |                    |
|               |                 |          |          |                      |           |                     |                  |                    |
|               |                 |          |          |                      |           |                     |                  |                    |

| C | han | nel List<br>el List   Channel Settin | ng   Preset Point |            |          |
|---|-----|--------------------------------------|-------------------|------------|----------|
| 1 | Ю   | Name                                 | IP Address        | Port       | Brand    |
|   | E   |                                      | -                 | -          | -        |
|   | 4   | -                                    |                   |            | -        |
|   | 5   | -                                    | -                 | uble-click | to start |
|   | 6   | -                                    |                   | utomatic s | search   |
|   | 7   | -                                    | -                 |            |          |
|   | 8   | -                                    | -                 | -          | -        |
|   | 9   |                                      |                   | -          | -        |
|   | 10  | -                                    | -                 | -          | -        |
|   | 11  | -                                    | -                 | -          |          |
|   | 12  | -                                    | -                 | -          | -        |
|   | 13  | -                                    | -                 | -          | -        |
|   | 14  | -                                    |                   | -          |          |
|   | 15  | -                                    | -                 | -          |          |
|   | 16  | -                                    | -                 | -          |          |

## Channel Configurations -- Add a camera (Automatic Search)

The NVR provides two options for adding a new camera. Users have the option to let the recorder automatically find the cameras or it is possible to enter camera's information and add it manually. You will be greeted with the "Channel List" page when you first enter the "Channel" configuration page. Simply double-click on any channel in the list to start automatic search and add camera to that channel.

## 188 ESV16 User's Manual

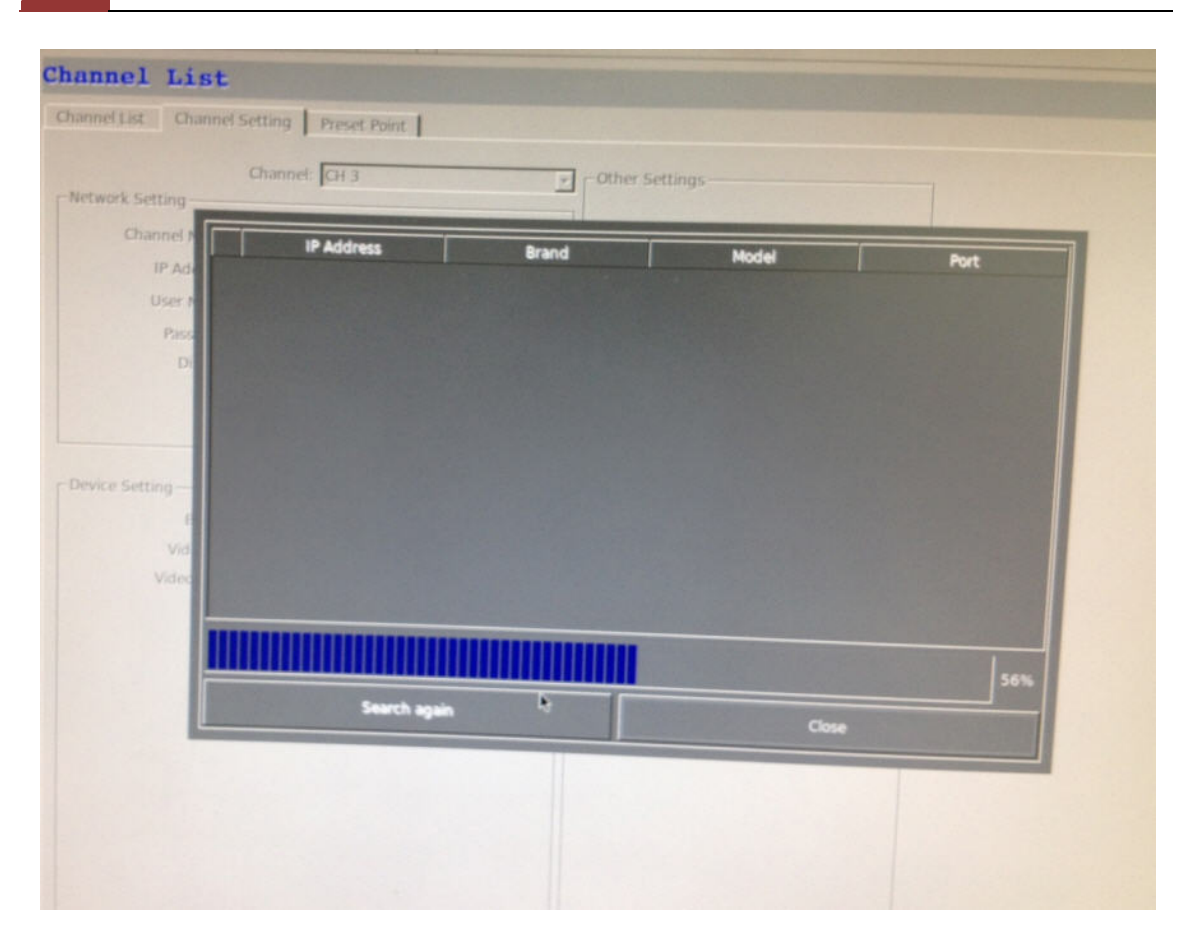

The progress will be displayed, and you will be switched to the "Channel setting" page for more configurations.

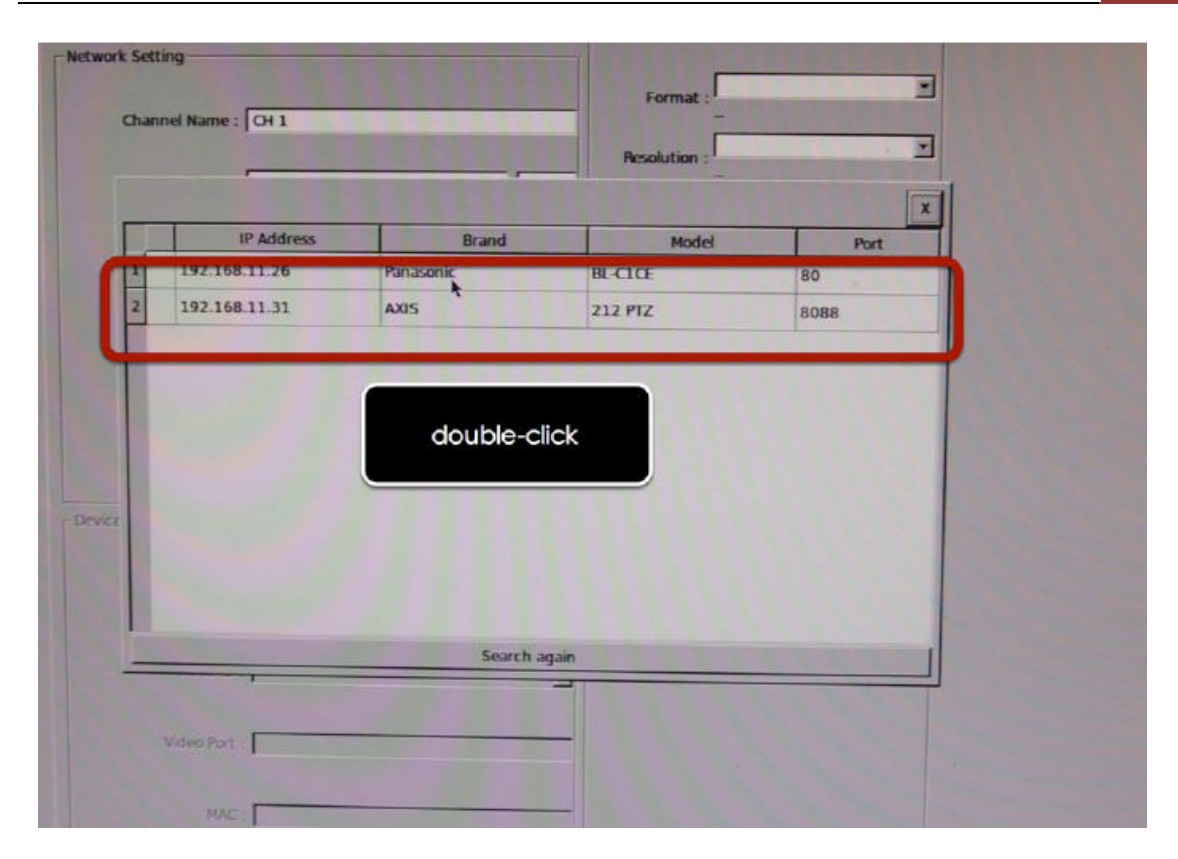

Double-click on one from the search result to add it and for more detail configurations

# 190 ESV16 User's Manual

| Bit Rate : N/A               |                             |
|------------------------------|-----------------------------|
| GOP :  4<br>-<br>Quality : 1 | ນ<br>-                      |
| Audio Format : Ulaw          |                             |
|                              |                             |
|                              |                             |
|                              |                             |
|                              | Preview Remove Apply Cancel |

The camera's current settings will be displayed on the right and you can adjust settings such as "Format", "Resolution" or "FPS" before adding it to the NVR.

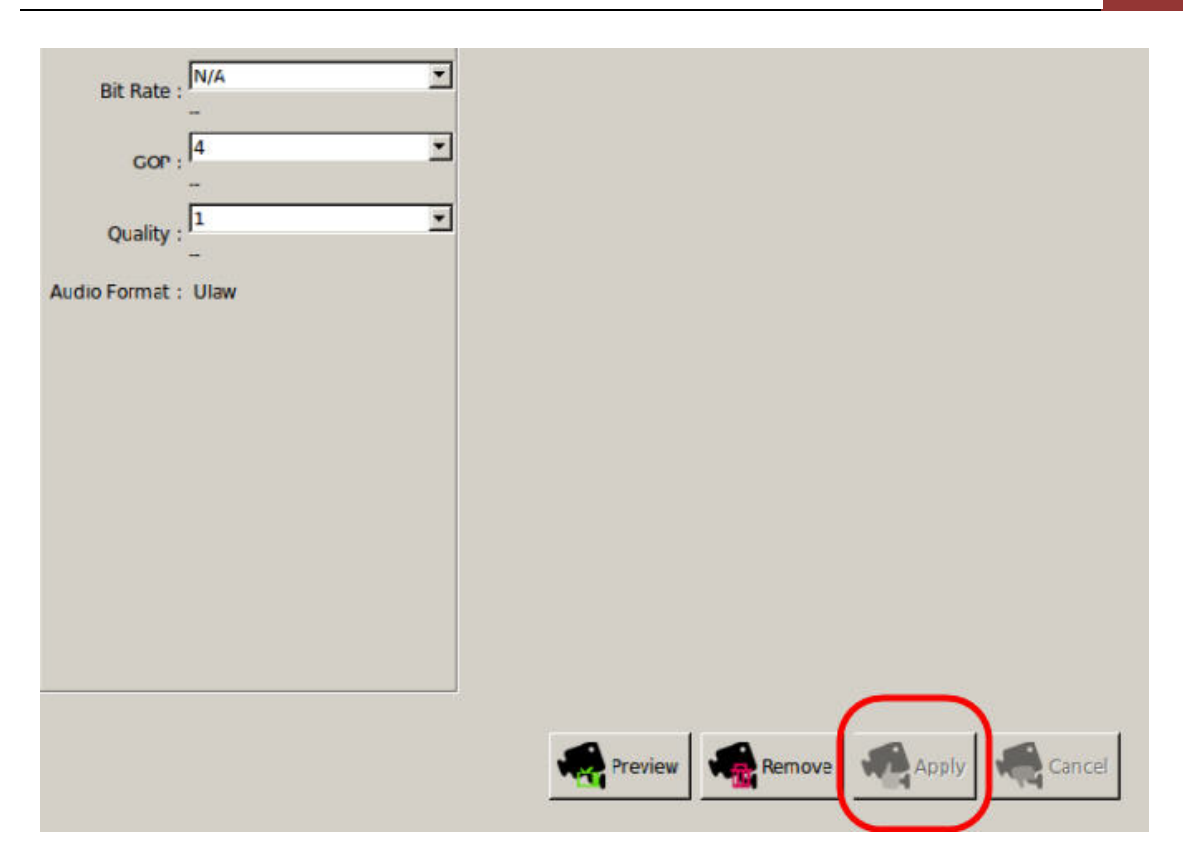

Click "Apply" to finish and save the settings.

| Channel Configurations |  | Add | а | camera | (Add | manually | ) |
|------------------------|--|-----|---|--------|------|----------|---|
|------------------------|--|-----|---|--------|------|----------|---|

| nannel List Channel Setting Preset Point                                                                       |                  |
|----------------------------------------------------------------------------------------------------|------------------|
| Channet: OH 1                                                                                                  | -Other Settings- |
| Changed Name Tot 2                                                                                             | Format :         |
|                                                                                                    | Resolution :     |
|                                                                                                    | Max .FPS         |
| User Name :   roor                                                                                             | Rate Control :   |
| Password : ] ****                                                                                              | Bit Rate :       |
| 0                                                                                                    | GOP :            |
| Search ADetect                                                                                                 | Quality .        |
| Here and the second second second second second second second second second second second second second second | Audio Format:    |

To add a camera manually, go directly to the "Channel Setting" page, and enter the camera's IP address, HTTP port, username and password. Click "Detect" to retrieve camera's settings.

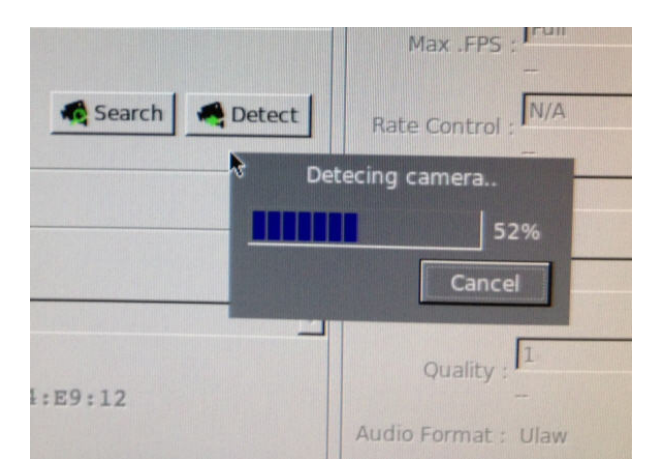

The progress will be displayed. Once it's successfully detected, follow the procedures described in the previous section to finish configuring and adding camera to the NVR.

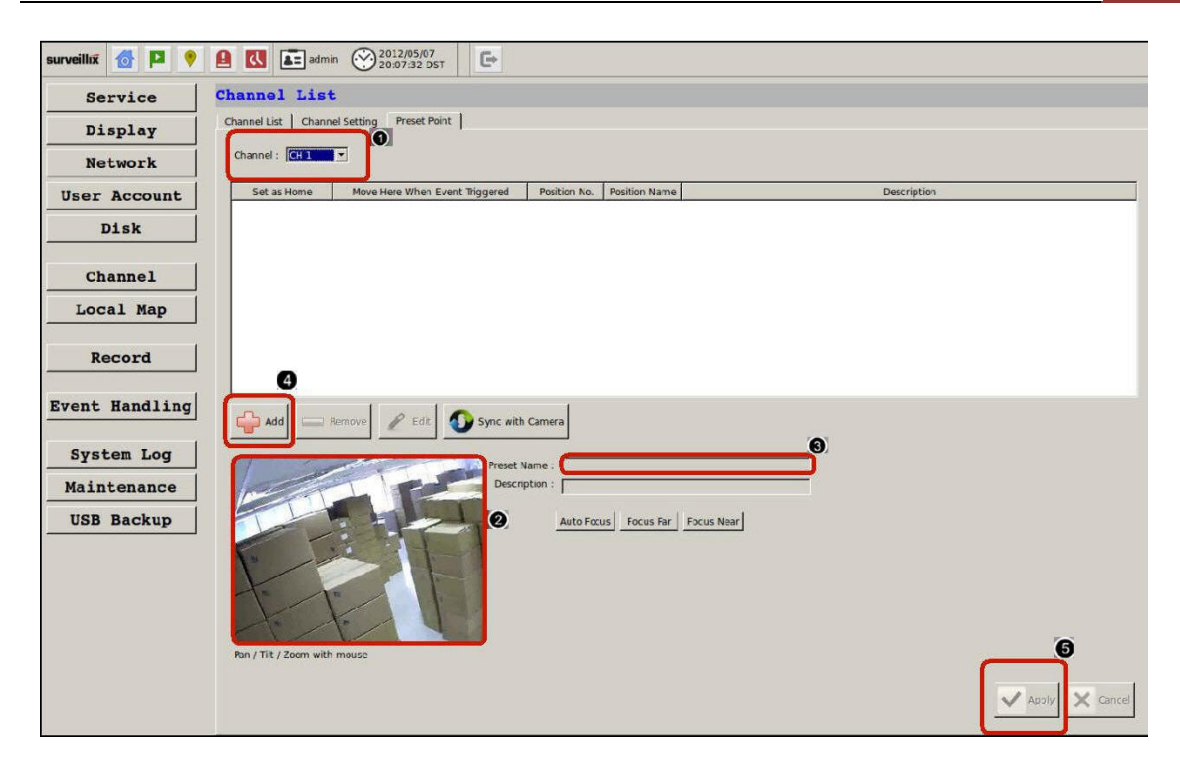

You can create up to 8 preset points for each channel if it's a PTZcapable camera. To add a preset point:

1. Select a channel from the "Channel" list and its video will be displayed at the lower-left hand corner.

- 2. Click on the video to change its pointing direction.
- 3. Assign a name to this preset position.
- 4. Click "Add" to add it.
- 5. Click "Apply" to save the settings.

### Local-Map

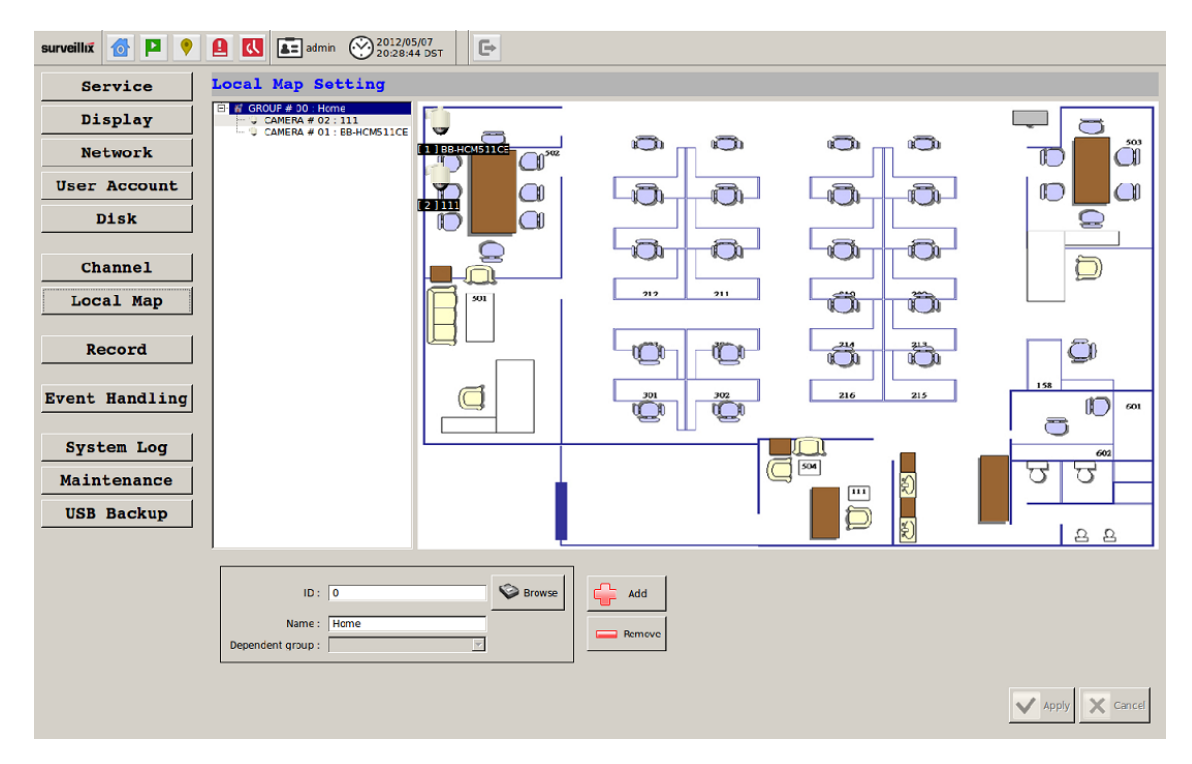

Local-Map monitor is a function that alerts users whenever there is an event triggered (e.g. motion detected) from a camera with a geographical perspective. With this function, users can quickly identify which camera has detected an unusual event and where this event is happening. This function works by incorporating the event detection function as well as the recording function, which, as a result, helps users take all the necessary actions when an unusual event occurs.

| Local   | Map Setting               |
|---------|---------------------------|
| 🖻 🕷 GR( | OUF # 00 : Home           |
| 😲       | CAMERA # 02 : 111         |
|         | CAMERA # 01 : EB-HCM511CE |
|         |                           |
|         |                           |

By default, all cameras are placed in the "Home" Local-map group.

### Add new local-map

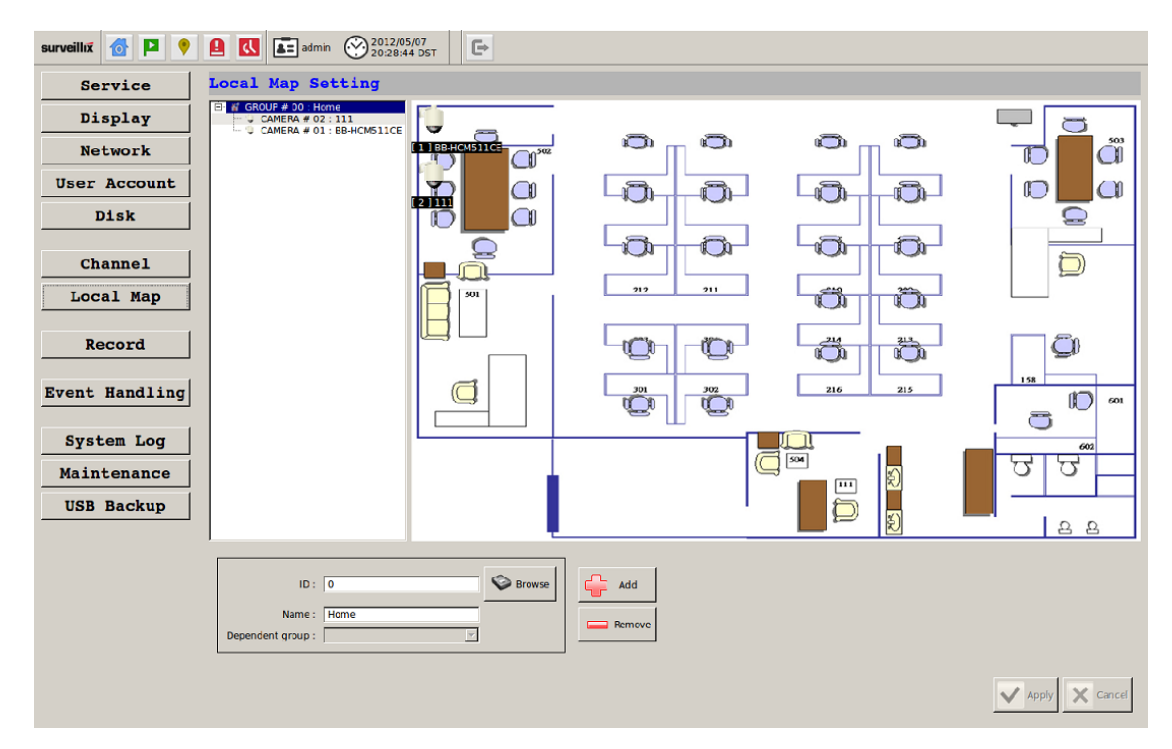

You are able to create unlimited number of "sub-groups" within the Home group, or a sub-group. To do so, select a group first from the list and click "Add". It will add a new sub-group within the group you selected.

# Change Local-map Image

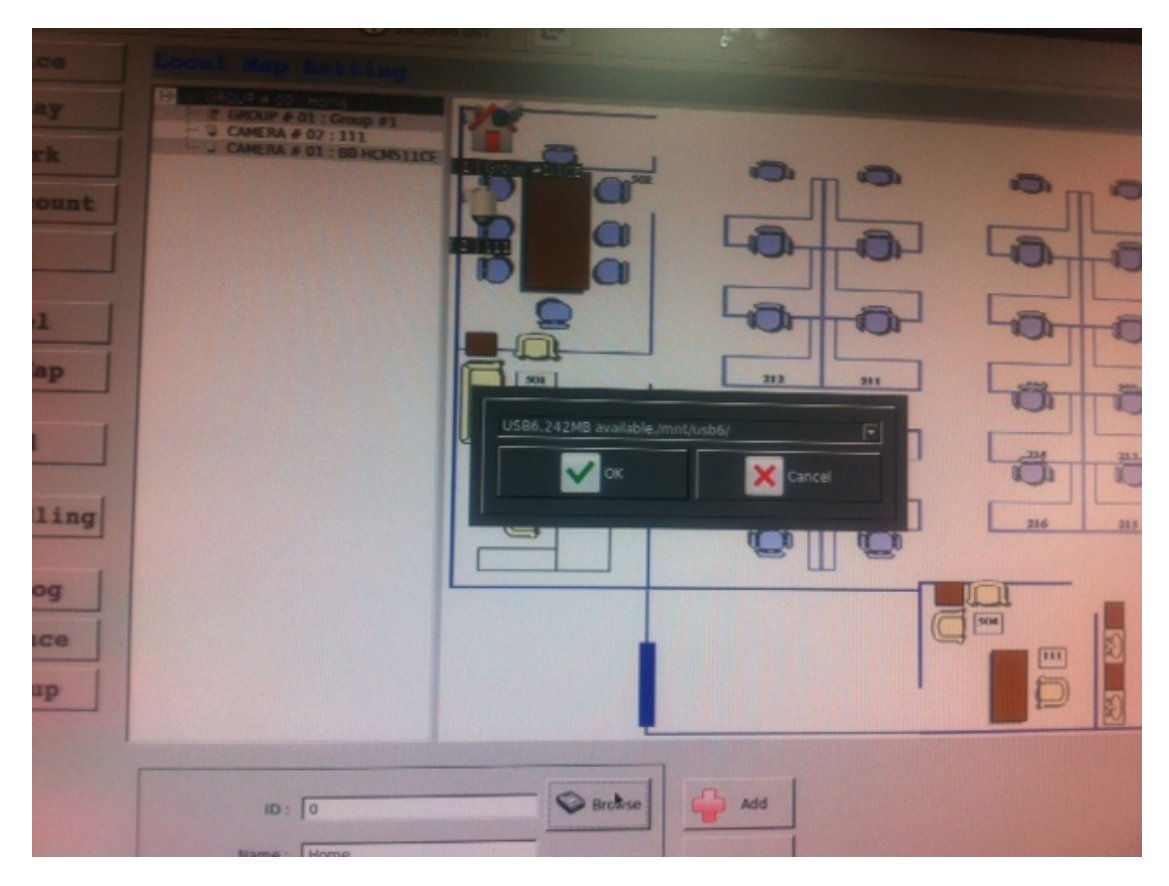

To change the map image, place your own image on a USB disk and plug it into one of the USB ports on the NVR. Click "Browse" button and select the USB disk when prompted.

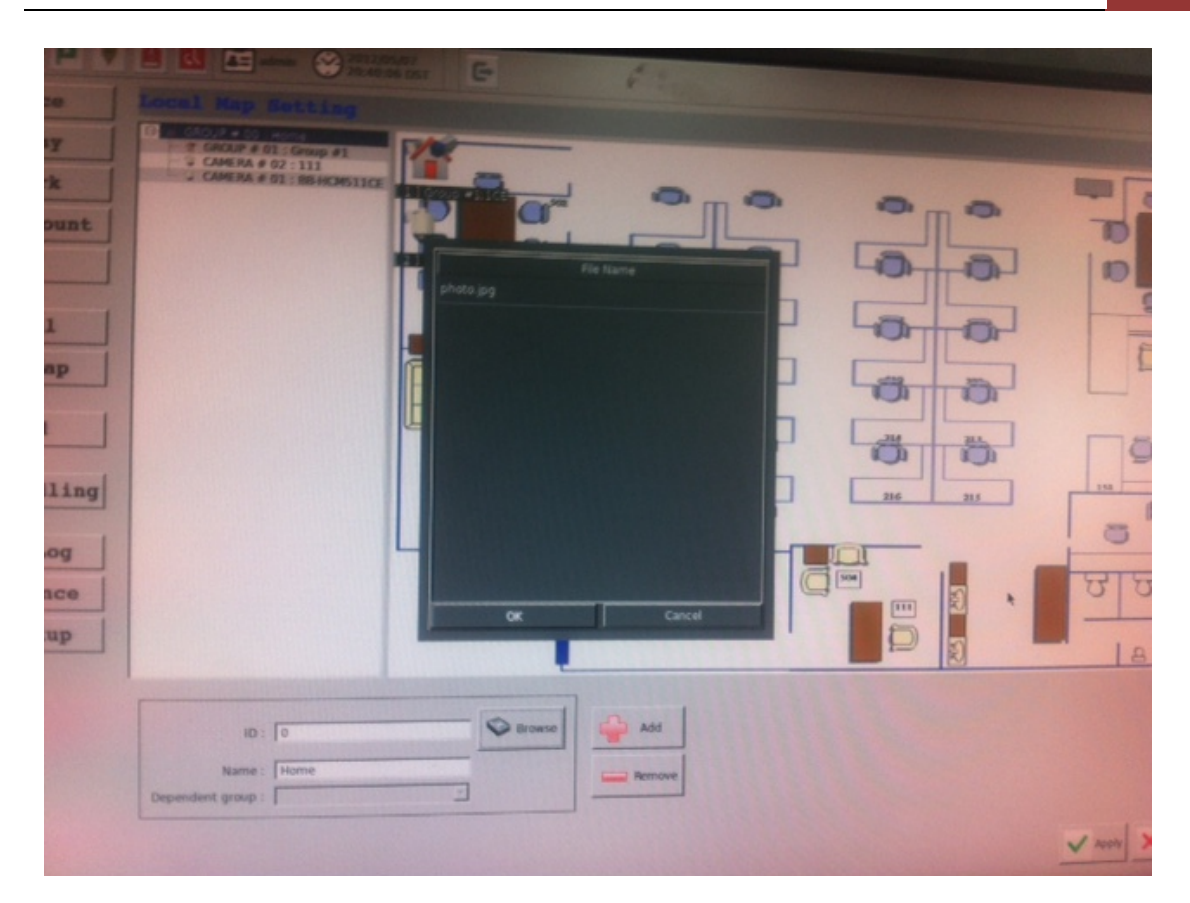

Locate the image file (.jpg) and click "Open" to finish.

# 198 ESV16 User's Manual

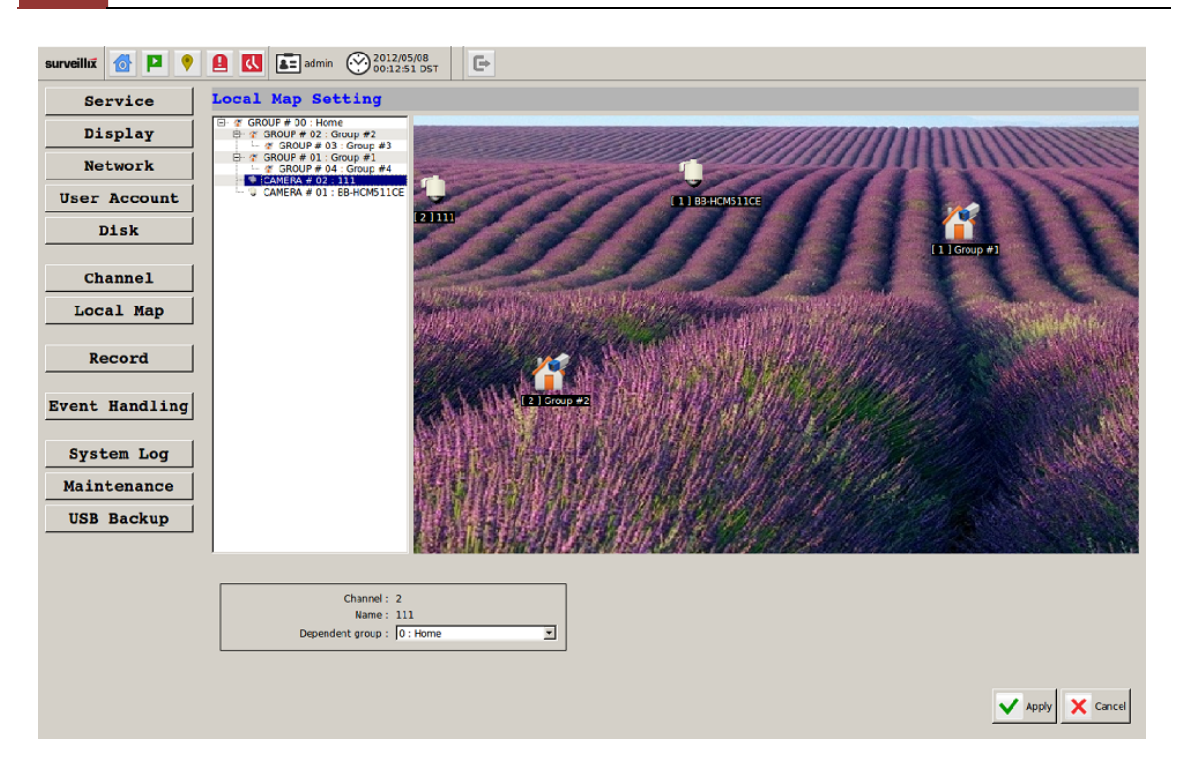

Above is an example once the background image is replaced and multiple Local-map groups are created.

You can quickly re-arrange the groups/cameras by dragging one from the list and drop it to a new group.

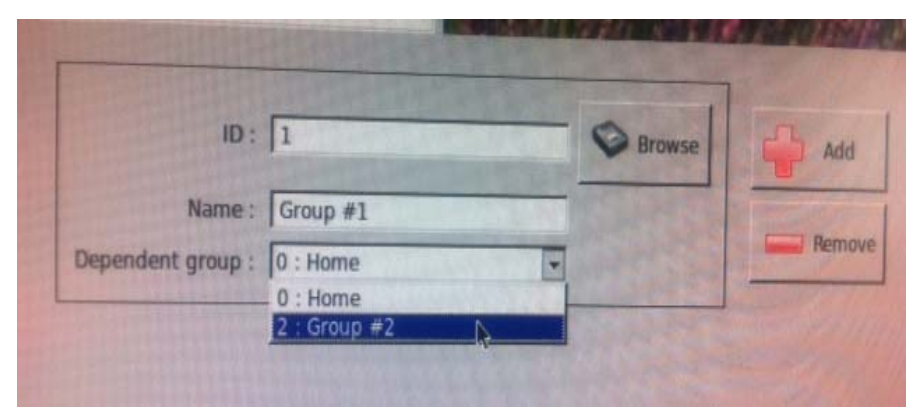

Or you can move a camera or a sub-group to a new one by using the "Dependent group" option at the bottom.

## 200 ESV16 User's Manual

| surveillix 👩 🎴 📍                                 | ▲ ▲ admin ② 2012/05/08<br>00:17:56 DST | G               |            |              |         |    |                 |     |
|--------------------------------------------------|----------------------------------------|-----------------|------------|--------------|---------|----|-----------------|-----|
| Service                                          | Recording Setting                      |                 |            |              |         |    |                 |     |
| Display                                          | General   Schedule   misc.             |                 |            |              |         |    |                 |     |
| Network                                          | CH Continuous Schedule                 | Channel :       |            | 1            |         |    |                 |     |
| User Account                                     | 2 X X                                  | Format          |            |              |         |    |                 |     |
| Diek                                             |                                        |                 |            | Codec :      | jpeg    | -  |                 |     |
| DISK                                             |                                        | G Same as Live  |            | Frame Rate : | D40X480 | -  |                 |     |
| Channel                                          |                                        | C Video Setting |            | Quality :    | 1       | w. |                 |     |
| Local Map                                        |                                        | Recoding m      | ode        |              |         |    |                 |     |
|                                                  |                                        | Continuous      | C Schedule | 🕅 Event      | Manual  |    |                 |     |
| Record                                           |                                        | 1               | <b>I</b>   |              |         | -  |                 |     |
| Event Handling System Log Maintenance USB Backup |                                        | M Rocora Audio  |            |              |         |    |                 |     |
|                                                  |                                        |                 |            |              |         |    | 🗸 Apoly 🗶 Cance | 15. |

The "recording configurations" gives users the overall control of how and when a recording is performed and the quality of different types of recordings that will be performed on each channel. It can help the NVR to operate with sufficient system resource by performing recording only when it's necessary with adjustable recording frame rate. The NVR supports displaying live video and recording with different video quality settings or format if camera supports outputting multiple video streams.

| Channel :      | 2            |         |   |
|----------------|--------------|---------|---|
| Format         |              |         |   |
|                | Codec :      | jpeg    | - |
|                | Resolution : | 320x240 | * |
| C Same as Live | Frame Rate : | Ful     | • |
| Video Setting  | Quality :    | 1       | • |

You can tell that you are configuring a multi-stream capable camera if the "Video setting" option is available.

| Recoding     | mode                             |       |        |  |
|--------------|----------------------------------|-------|--------|--|
| Continuous   | I Schedule                       | Frent | Manual |  |
| Full         | Full                             | 1     | Full   |  |
| Record Audio | Full<br>1<br>5<br>10<br>15<br>20 |       |        |  |

You can further configure the recording frame rate for different types of recording, and choose whether to recording audio or not.

| Channel :       | 2            |         |   |  |
|-----------------|--------------|---------|---|--|
| Format          |              |         |   |  |
|                 | Codec ::     | lipeg   | E |  |
|                 | Resolution : | 320x240 | - |  |
| G Same as Live  | Frame Rate : | Full    | 2 |  |
| C Video Setting | Quality :    | 4       | 2 |  |
| Recoding mode   |              |         |   |  |
| Continuous      | 🔽 Event      | Manual  |   |  |
|                 | ▼ [I/P       | ■ I/P   | - |  |

You will be given with options to record i frame only or i+p frames if the recording format is MPEG4 or H.264.

### Schedule Recording

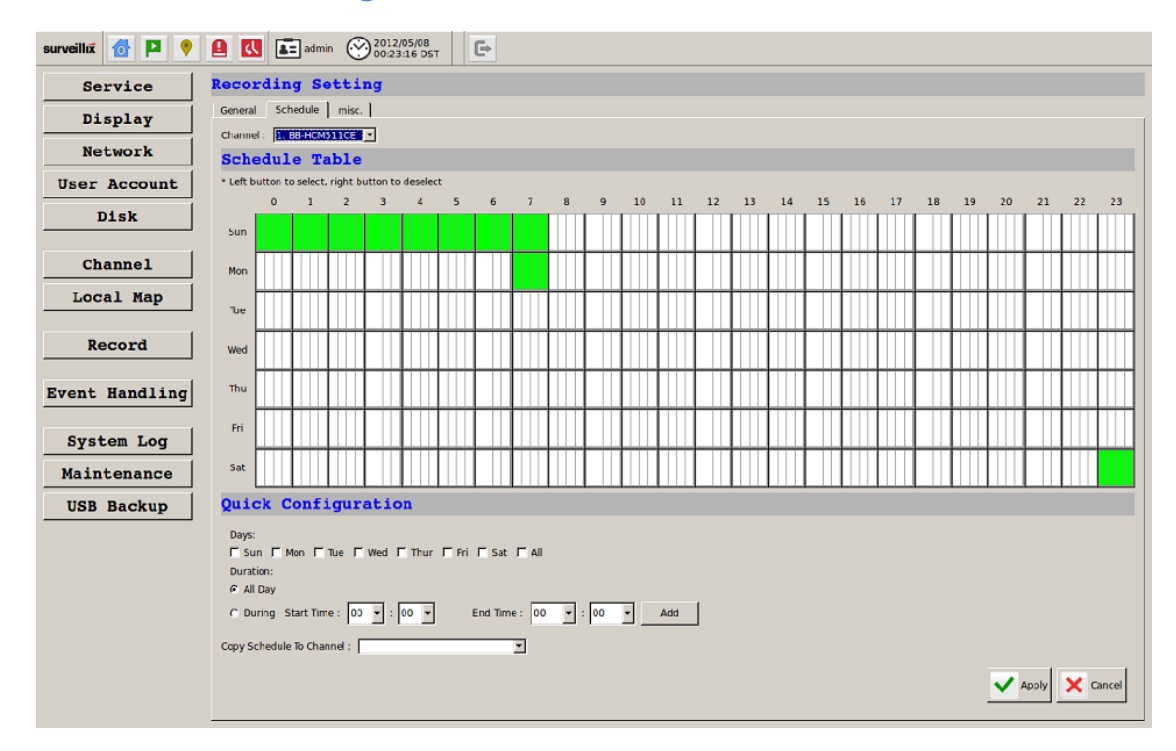

In the "Schedule" page, you are able to configure the NVR to recording during a particular time frame for each channel.

| Record    | ling Setting   |
|-----------|----------------|
| General   | Schedule misc. |
| Channel : | 1. BB-HCM511CE |

Start by selecting a channel for configuration from the upper-right hand corner.

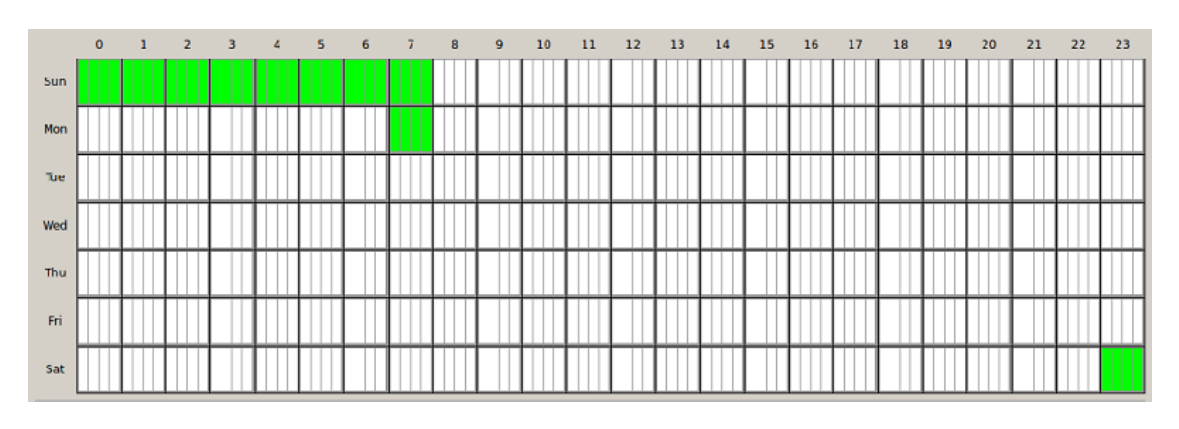

Use the schedule table to define recording time frame. Each cell box represents 15 minutes. You can click one to select or click and hold down the mouse left button and drag horizontally to select consecutive hours of a particular day, or drag vertically to select a particular hour for multiple days.

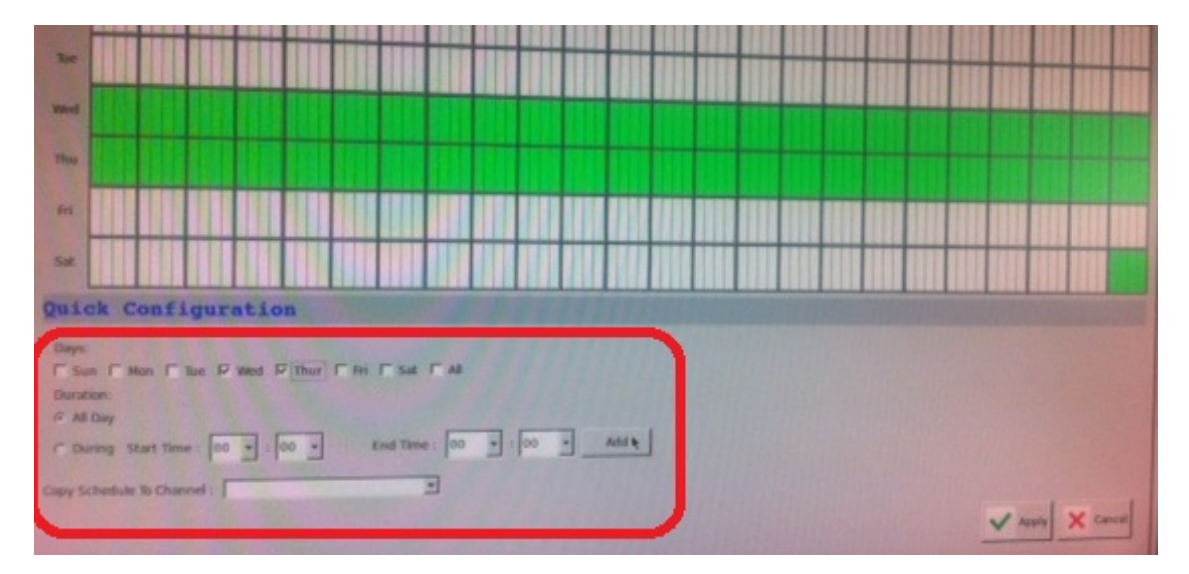

You can also use the options in the "Quick Configuration" section to quickly define the recording time frame without using the schedule table.

### **Record Buffer**

| 10 10          |                                                                                                    |
|----------------|----------------------------------------------------------------------------------------------------|
| surveillax     | ▲ Marcine Control 2012/05/08 C+                                                                                                    |
| Service        | Recording Setting                                                                                                    |
| Display        | General Schedule misc.                                                                                                    |
| Network        | Record Buffer                                                                                                    |
| User Account   | Pre-Alarm Buffer: 10 I Seconds (0 - 10)                                                                                                    |
| Disk           | Enable Recycle (When enabled, recycle automatically starts when remaining HDD space reaches 10G8.     The system recycles HDD space 20G8 at a time) |
| Channel        | Keep the previous      days of recorded videos.                                                                                                    |
| Local Map      |                                                                                                    |
| Record         |                                                                                                    |
| Event Handling |                                                                                                    |
| System Log     |                                                                                                    |
| Maintenance    |                                                                                                    |
| USB Backup     |                                                                                                    |
|                |                                                                                                    |

The record buffer allows you to set the NVR to start recording with a certain period of time before and after an event trigger.

## **Event Handling**

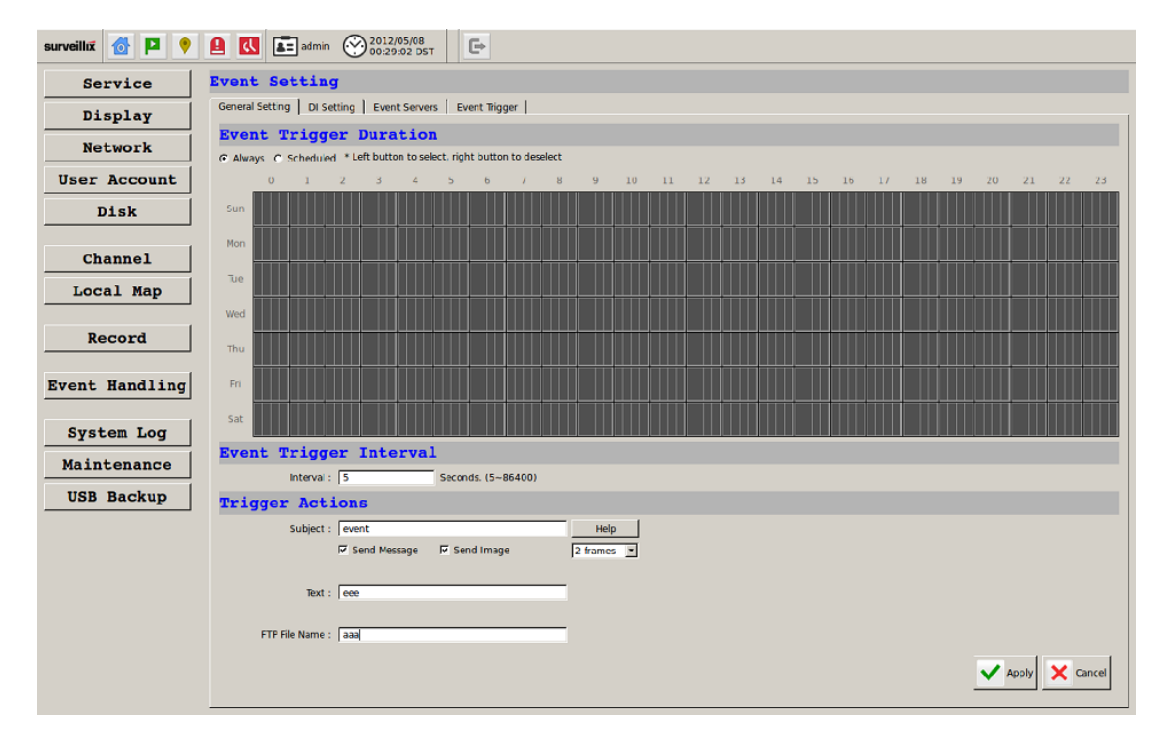

The "Event Handling" section allows users to define conditions that constitute an event, its corresponding trigger action and when it will be triggered. Such setting can reduce the management overhead and notify the administrator only when it's necessary.

The general settings section can help you quickly configure when an event is triggered, how often events are triggered and the corresponding actions when events are triggered.

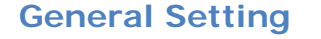

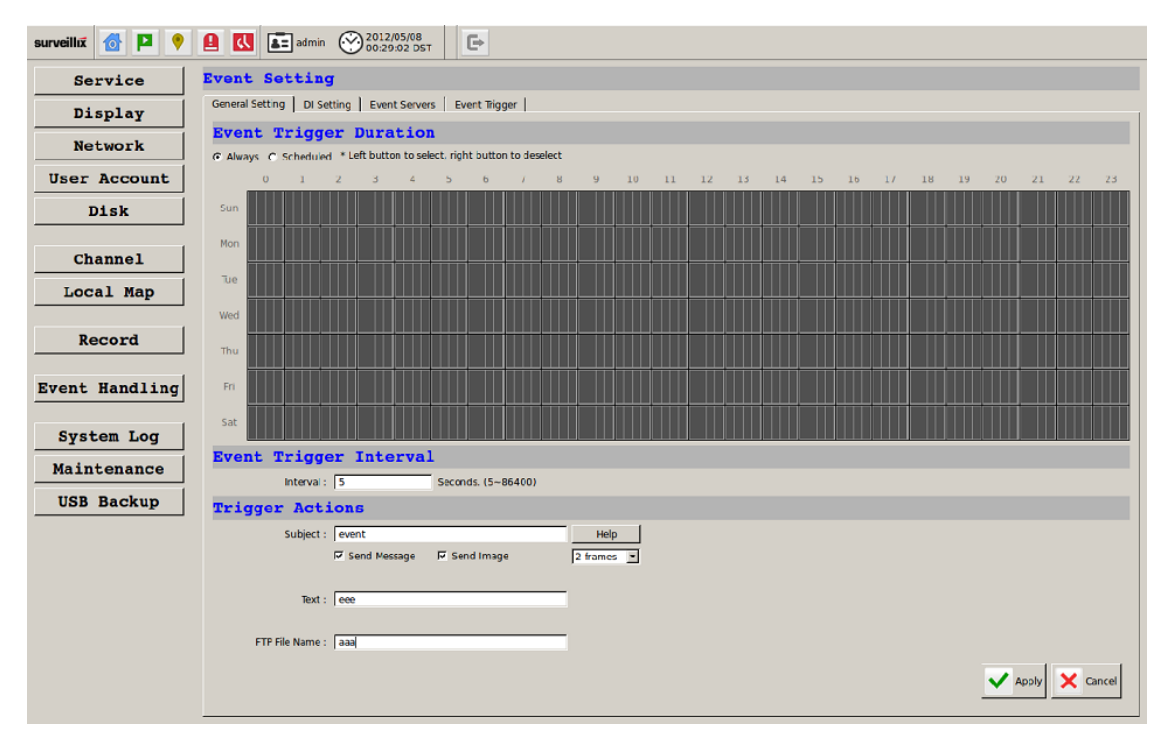

Start the configuration by defining the general settings:

Define when an event will be triggered

• Choose "Always" or "Scheduled" under "Event Trigger Duration"

## 208 ESV16 User's Manual

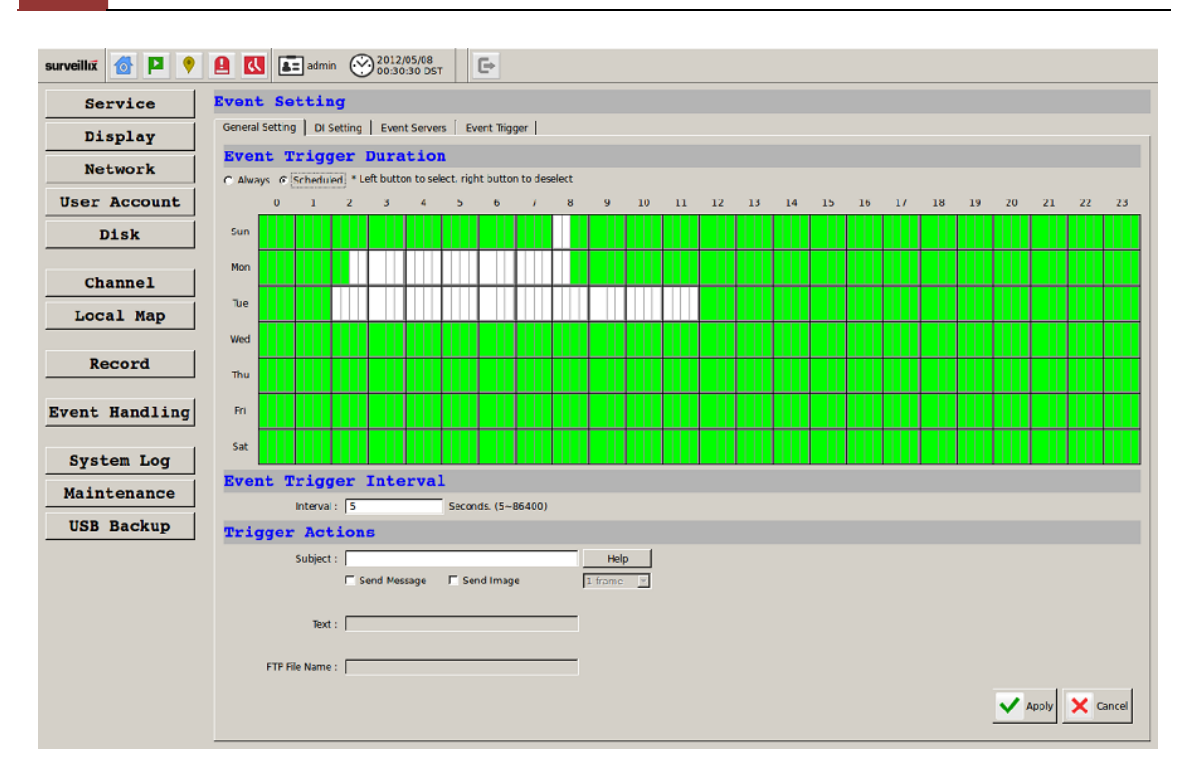

• For the "Scheduled" option, use the table to define a range of time if you would like events to trigger corresponding actions only during a certain period of time.

\* Use the mouse left button to select and the right button to deselect. \* You can click and hold down the left button and drag horizontally to quickly select consecutive hours of a particular day, or drag vertically to select same time for multiple days. Drag diagonally to select consecutive hours/days at once.

\* Each cell box represents 15 minutes of time.

| Sat             |                |                    |          |   |
|-----------------|----------------|--------------------|----------|---|
| Event Trigge    | r Interva      | 1                  |          |   |
| interval :      | 5              | Seconds. (5-86400) |          |   |
| Trigger Acti    | ons            |                    |          |   |
| Subject :       | event          |                    | Help     |   |
|                 | F Send Message | 🖙 Send Image       | 2 frames | Э |
| Text :          | 000            |                    | -        |   |
| FTP File Name : | aaa            |                    | -        |   |
|                 |                |                    |          |   |

## How often an event is triggered

• Set a time interval under "Event Trigger Interval" to define how often events are triggered

## Trigger action

Now that you have the event trigger duration and interval defined, choose what action to be taken during an event trigger:

• You can choose to have the recorder send out the first few frames of the video recorder upon an event is triggered

• You can also choose to have the recorder send out a warning message in e-mail or in txt file format and upload it to a destined FTP server

## **DI Setting**

| surveillox   |                                                                                                    | admin 2012/09                                          | 5/08<br>6 DST                                                                                                    |  |  |  |  |  |
|--------------|----------------------------------------------------------------------------------------------------|--------------------------------------------------------|----------------------------------------------------------------------------------------------------|--|--|--|--|--|
| Service      | Event Setting                                                                                                    |                                                        |                                                                                                    |  |  |  |  |  |
| Display      | General Setting                                                                                                    | General Setting DI Setting Event Servers Event Trigger |                                                                                                    |  |  |  |  |  |
| Network      | DI Sett.                                                                                                    | ing                                                    |                                                                                                    |  |  |  |  |  |
| Uson Assound | СН                                                                                                    | Camera Port                                            | Camera Condition                                                                                                 |  |  |  |  |  |
| User Account | CH 1                                                                                                    | Disable                                                | Disable                                                                                                    |  |  |  |  |  |
| Disk         | CH 2                                                                                                    | 2                                                      | Open 👻                                                                                                    |  |  |  |  |  |
|              | СН 3                                                                                                    | -                                                      | Disable<br>Open                                                                                                  |  |  |  |  |  |
| Channel      | CH 4                                                                                                    | -                                                      | Ground                                                                                                    |  |  |  |  |  |
| Chunner      | CH 5                                                                                                    | -                                                      | -                                                                                                    |  |  |  |  |  |
| Local Map    | СН 6                                                                                                    | -                                                      | -                                                                                                    |  |  |  |  |  |
|              | СН 7                                                                                                    | -                                                      | - // //                                                                                                    |  |  |  |  |  |
| Record       | СН 8                                                                                                    | -                                                      | -                                                                                                    |  |  |  |  |  |
|              | СН 9                                                                                                    | - 3/ // //                                             | -                                                                                                    |  |  |  |  |  |
|              | A DESCRIPTION OF THE PARTY OF THE PARTY OF T |                                                        | and the second second second second second second second second second second second second second second second |  |  |  |  |  |

This function allows users to use camera's digital input port from the recorder as source of an event. You can setup the recorder to receive events from a particular camera's input port and then triggers the NVR to start recording.

\*The recorder only acts as a medium for pairing up input/output ports between cameras and the recorder.

\*Only connected cameras will be displayed in the list.

\*Some cameras only allow one trigger source be configured at a time, e.g.:

if the camera has the motion detection function turned on, its digital input will be disabled and vice versa. Under such circumstance, if you set to use camera's digital input port as the event trigger source, you will not be able to select motion detection as the trigger source for this camera under "Event Trigger" setup page.

\* The image(s) that are uploaded to the destined FTP server or emailed to a destined mail recipient are in their own proprietary image file format (.h4i or .p4i), which can only be opened by the NVR media player.

| surveillix 👩 🎴 🦻 | ▲ 【 ▲ admin ※ 2012<br>01:0                             | t/05/08<br>8:09 DST ► |      |    |  |                |  |  |  |  |  |  |  |  |
|------------------|--------------------------------------------------------|-----------------------|------|----|--|----------------|--|--|--|--|--|--|--|--|
| Service          | Event Setting                                          |                       |      |    |  |                |  |  |  |  |  |  |  |  |
| Display          | General Setting DI Setting Event Servers Event Trigger |                       |      |    |  |                |  |  |  |  |  |  |  |  |
| Network          | Event Servers                                          | Event Servers         |      |    |  |                |  |  |  |  |  |  |  |  |
| User Account     | Name Network Address Port Passive Mode                 |                       |      |    |  |                |  |  |  |  |  |  |  |  |
| Disk             | 1 Shelly Chen                                          | 192.168.101.11        | 21   | N  |  |                |  |  |  |  |  |  |  |  |
|                  | 2                                                      |                       | 21   | N  |  |                |  |  |  |  |  |  |  |  |
| Channel          |                                                        |                       |      |    |  |                |  |  |  |  |  |  |  |  |
| Local Map        |                                                        |                       |      |    |  |                |  |  |  |  |  |  |  |  |
| Record           | Name :                                                 | Name :                |      |    |  |                |  |  |  |  |  |  |  |  |
| Event Handling   | Network Address :<br>Port : 21<br>User Name :          |                       | =    |    |  |                |  |  |  |  |  |  |  |  |
| System Log       | Password :<br>Passive<br>Test Upload Path :            | mode                  | Test | -1 |  |                |  |  |  |  |  |  |  |  |
| USB Backup       |                                                        |                       |      |    |  |                |  |  |  |  |  |  |  |  |
|                  |                                                        |                       |      |    |  |                |  |  |  |  |  |  |  |  |
|                  |                                                        |                       |      |    |  |                |  |  |  |  |  |  |  |  |
|                  |                                                        |                       |      |    |  |                |  |  |  |  |  |  |  |  |
|                  | Add Remove                                             |                       |      |    |  | Apply X Cancel |  |  |  |  |  |  |  |  |

Event servers are to be used with event trigger actions. In case of unusual motion detected by the camera or a disk failure, the recorder can send notification with the acceptable format (image/txt) to a destined event server according to the configuration.

#### **FTP Servers**

| surveillix 🔞 🕨 📍 | ▲ ▲ admin ※ 200 01            | 2/05/08<br>08:09 DST                                   |      |   |              |      |  |  |  |  |  |  |  |
|------------------|-------------------------------|--------------------------------------------------------|------|---|--------------|------|--|--|--|--|--|--|--|
| Service          | Event Setting                 | Yent Setting                                           |      |   |              |      |  |  |  |  |  |  |  |
| Display          | General Setting DI Setting Ev | Seneral Setting DI Setting Event Servers Event Trigger |      |   |              |      |  |  |  |  |  |  |  |
| Network          | Event Servers                 | vent Servers                                           |      |   |              |      |  |  |  |  |  |  |  |
| User Account     | FTP Servers   SMTP Servers    | Notwork Addrore                                        | Bort | [ | Parries Made | -1   |  |  |  |  |  |  |  |
| Disk             | 1 Shelly Chen                 | 192.168.101.11                                         | 21   | N | Course Phone |      |  |  |  |  |  |  |  |
|                  | 2                             |                                                        | 21   | N |              |      |  |  |  |  |  |  |  |
| Channel          |                               |                                                        |      |   |              |      |  |  |  |  |  |  |  |
| Local Map        |                               |                                                        |      |   |              |      |  |  |  |  |  |  |  |
| Perord           |                               |                                                        |      |   |              |      |  |  |  |  |  |  |  |
| Record           | Name :                        |                                                        | _    |   |              |      |  |  |  |  |  |  |  |
| Event Handling   | Port: 21                      |                                                        | _    |   |              |      |  |  |  |  |  |  |  |
|                  | User Name :<br>Password :     |                                                        | _    |   |              |      |  |  |  |  |  |  |  |
| System Log       | E Passiv                      | e mode                                                 |      | - |              |      |  |  |  |  |  |  |  |
| Maintenance      | lest opidad Petri . J         |                                                        | lest |   |              |      |  |  |  |  |  |  |  |
| USB Backup       |                               |                                                        |      |   |              |      |  |  |  |  |  |  |  |
|                  |                               |                                                        |      |   |              |      |  |  |  |  |  |  |  |
|                  |                               |                                                        |      |   |              |      |  |  |  |  |  |  |  |
|                  |                               |                                                        |      |   |              |      |  |  |  |  |  |  |  |
|                  |                               |                                                        |      |   |              |      |  |  |  |  |  |  |  |
|                  | Add Remove                    |                                                        |      |   | Apply X Ca   | ncel |  |  |  |  |  |  |  |

To add an FTP server,

1. Click "Add" to begin:

2. Start by giving a name to the server that you are adding to the recorder

- 3. Enter the hostname or the IP address of the FTP server
- 4. Enter the communication port of the FTP server (usually port 21)
- 5. Enter the username and password of the FTP server if it's required

6. Check "Use Passive Mode" if it's required or leave it unchecked to use active mode

7. Click "Test" to verify if all information is entered correctly and the connection to the FTP server can be established successfully

8. Click "Apply" for the settings to take effect

#### **SMTP Servers**

| surveillix 🔞 🏴 💡                                          | ▲ 【 ▲ admin ② 2012/05/08                                                                                                    |   |
|-----------------------------------------------------------|----------------------------------------------------------------------------------------------------|---|
| Service                                                   | Event Setting                                                                                                    |   |
| Display                                                   | General Setting DI Setting Event Servers Event Trigger                                                                                  |   |
| Network                                                   | Event Servers                                                                                                    |   |
| User Account                                              | Primary Secondary                                                                                                    | I |
| Disk                                                      | Network Address :                                                                                                    |   |
| Channel                                                   | Port: 25 Fort: 25 Sender's Name : Sender's Name :                                                                                       |   |
| Local Map                                                 | Sender's Email :     Sender's Email :       If Z Enable Authentication     If Z Enable Authentication       User Name :     User Name : |   |
| Record                                                    | Reservord : Reservord : Reservord : Send Test Ernal To : Send Test Ernal To : Cond                                                      |   |
| Event Handling<br>System Log<br>Maintenance<br>USB Backup | Apply X carcel                                                                                                    |   |

1. Enter the hostname or the IP address of the SMTP server 2. Enter the port of the SMTP server

3. Specify the sender's name in the "Sender's name" field 4. Enter the sender's e-mail address

5. Check "Enable Authentication" and enter the username and password of the SMTP server if it requires authentication

6. Click "Apply" to save the configuration

\*The NVR supports SMTP servers that use base64 or MD5 authentication methods.

| Trigger A      | ctions             |              |                      |
|----------------|--------------------|--------------|----------------------|
| 🔳 E-Mail :     | E-Mail Addresses : |              | "use "," to separate |
| FTP :          | Upload Path :      | /shelly/test |                      |
| Warning Soun   | d                  |              |                      |
| Move to partic | ular preset points |              |                      |
|                |                    |              |                      |

We have finished defining how an event will be triggered and which servers will be receiving notifications in the previous two sections, now we can finish up the event configuration by setting:

•Which channels will have event trigger function enabled

•Add system events if you will

### 214 ESV16 User's Manual

•Where the warnings will be sent to and how they will be sent.

| E                            | Event Setting                            |   |   |   |   |   |   |               |   |   |    |    |    |    |    |    |    |  |
|------------------------------|------------------------------------------|---|---|---|---|---|---|---------------|---|---|----|----|----|----|----|----|----|--|
|                              | General Setting DI Setting Event Servers |   |   |   |   |   |   | Event Trigger |   |   |    |    |    |    |    |    |    |  |
| When Channel is triggered by |                                          |   |   |   |   |   |   |               |   |   |    |    |    |    |    |    |    |  |
|                              |                                          | 1 | 2 | 3 | 4 | 5 | 6 | 7             | 8 | 9 | 10 | 11 | 12 | 13 | 14 | 15 | 16 |  |
|                              | I/O Input                                |   |   |   |   |   |   |               |   |   |    |    |    |    |    |    |    |  |
|                              | Motion Detect                            |   |   |   |   |   |   |               |   |   |    |    |    |    |    |    |    |  |
|                              | Custom Event                             | D | ঘ |   |   |   |   |               |   |   |    |    |    |    |    |    |    |  |
|                              |                                          |   |   |   |   |   |   |               |   |   |    |    |    |    |    |    |    |  |

Use the checkbox to enable event trigger on the desired channels.

\*Once motion detection is enabled in this page, please configure the motion area and enable motion detection in the corresponding channels (cameras) from camera's own web UI. The NVR only detects the first motion area set in the camera. The NVR recognizes the first motion area by its ID number set in the camera.

\* Grayed out checkboxes represent the function is either not available on the camera, or the event notification method used in the camera is not supported by the NVR.

\* Enabling "Custom Event" allows events from the CMS software to trigger the NVR to start recording.

| When NVR is triggered by                 |                                                     |  |  |  |
|------------------------------------------|-----------------------------------------------------|--|--|--|
| ☐ Disk Fail                              | ☐ Recycled                                          |  |  |  |
| 🖵 When NVR Start Up                      | When NVR System Configuration Changed               |  |  |  |
| When Channel Configuration Changed       | When camera connection status changed               |  |  |  |
| When remaining HDD space is lower than 2 | GB (min. 2GB when HDD recycle function is disabled) |  |  |  |
| 🗖 When system temperature is too high    |                                                     |  |  |  |
|                                          |                                                     |  |  |  |

Define which system events should trigger the recorder to send out notifications if you will.

| E-Mail :        | E-Mail Addresses :                                                                                              | *use "," to separate                                                                                                    |  |  |  |
|-----------------|----------------------------------------------------------------------------------------------------|----------------------------------------------------------------------------------------------------|--|--|--|
| T ETD .         | the second second second second second second second second second second second second second second second se | and a second second sec |  |  |  |
| rir.            | Opload Path : Tis                                                                                               | reny/test                                                                                                    |  |  |  |
| F Warning Sound |                                                                                                    |                                                                                                    |  |  |  |

Define how the notifications will be sent and where they will be sent. • Event trigger may not work for cameras that are placed outside of your local network or on the Internet until the "UPnP Port Forwarding" is enabled in both the NVR and the router.

## System Log

| Service        | System Log             |               |                      |         |                       |       |
|----------------|------------------------|---------------|----------------------|---------|-----------------------|-------|
| Display        | ID Time                | Туре          | SubType              | Channel | SourceAP              | User  |
| Dispidi        | 1 2012/05/08 01:07:44  | Service       | Reload Configuration |         |                       |       |
| Network        | 2 2012/05/08 00:40:35  | Channel       | Channel connect      | 2       |                       |       |
| User Account   | 3 2012/05/08 00:40:02  | Channel       | Channel disconnect   | 2       |                       |       |
| Dick           | 4 2012/05/08 00:38:36  | Channel       | Channel connect      | 2       |                       |       |
| DISK           | 5 2012/05/08 00:38:03  | Channel       | Channel disconnect   | 2       |                       |       |
| Channel        | 6 2012/05/08 00:13:13  | Channel       | Channel connect      | 2       |                       |       |
| Channel        | 7 2012/05/08 00:12:40  | Channel       | Channel disconnect   | 2       |                       |       |
| Local Map      | 8 2012/05/07 20:14:49  | User logon    | User logout          |         | Web Event<br>Receiver |       |
|                | 9 2012/05/07 20:12:30  | User logon    | User login           |         | Web Event<br>Receiver |       |
| Record         | 10 2012/05/07 20:11:38 | User logon    | User login           |         | Web                   | admin |
|                | 11 2012/05/07 19:45:28 | Camera Action | Stop PTZ control     | 1       | NVR UI                |       |
| Svent Handling | 12 2012/05/07 19:45:18 | Camera Action | Start PTZ control    | 1       | NVR UI                |       |
|                | 13 2012/05/07 19:44:40 | Camera Action | Stop PTZ control     | 1       | NVR UI                |       |
| System Log     | 14 2012/05/07 19:44:30 | Camera Action | Start PTZ control    | 1       | NVR UI                |       |
| Maintenance    | 15 2012/05/07 19:38:21 | Camera Action | Stop PTZ control     | 2       | NVR UI                |       |
|                | 16 2012/05/07 19:38:11 | Camera Action | Start PTZ control    | 2       | NVR UI                |       |
| USB Васкир     | 17 2012/05/07 19:38:07 | Camera Action | Stop PTZ control     | 1       | NVR UI                |       |
|                | 18 2012/05/07 19:38:03 | Camera Action | Stop PTZ control     | 2       | NVR UI                |       |
|                | 19 2012/05/07 19:37:57 | Camera Action | Start PTZ control    | 1       | NVR UI                |       |
|                | 20 2012/05/07 19:37:53 | Camera Action | Start PTZ control    | 2       | NVR UI                |       |
|                | 21 2012/05/07 19:36:23 | Camera Action | Stop PIZ control     | 2       | NVK UI                |       |
|                | 22 2012/05/07 19:36:20 | Camera Action | Stop PTZ control     | 1       | NVR UI                |       |
|                | 23 2012/05/07 19:36:13 | Camera Action | Start PTZ control    | 2       | NVR UI                |       |

"System Log" keeps a record of what's been happening to the device and provides basic information for troubleshooting.

#### Maintenance

| surveillux 🔂 🏳 💡 | 2012/05/08                       |
|------------------|----------------------------------|
| Service          | Server Maintenance               |
| Display          | Restart Configuration            |
| Network          | Restart                          |
| User Account     | Restart NVR                      |
| Disk             | 1. BB-HCM511CE    Restart Camera |
| Channel          |                                  |
| Local Map        |                                  |

"Maintenance" provides functions for users to:

- Reboot the NVR when necessary
- · Reboot cameras directly from the NVR
- Perform Firmware Upgrade
- Backup the NVR's settings to a local hard drive
- Restore the NVR's settings from a previously saved configuration file
- Reset the NVR's settings to their factory default values

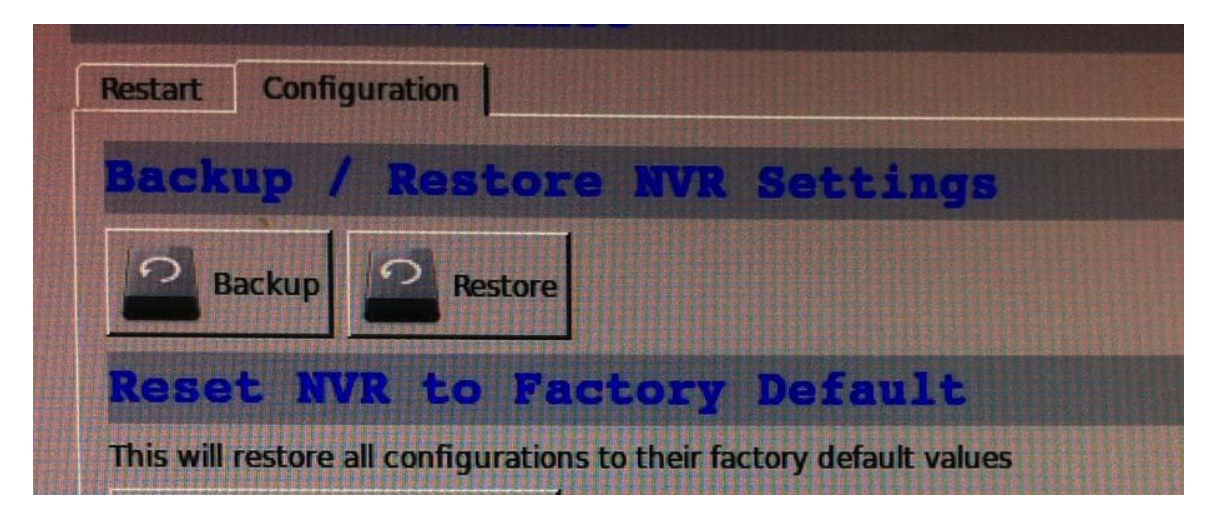
The configuration can be backed up to or restore from a USB disk. It is required to plug in a USB disk formatted in FAT32, EXT3, or EXT4 prior to using the backup and restore functions.

|   | Server Maintenance                                                                                                 |
|---|----------------------------------------------------------------------------------------------------|
|   | Restart Carifiguration                                                                                             |
| 1 | Backup / Restore HVR Settings                                                                                      |
| - | Rackup Restern                                                                                                    |
|   | Reset HVR to Factory Default                                                                                       |
| _ | This will restore all configurations to their factory default values                                               |
| 1 | Pestore Factory Default                                                                                            |
| I | When the DHCP server function is disabled, the default IP of the system is: 192.168.101.50                         |
| 1 | Please DO NOT power off the system  *** Warning *** System will restart after restore configuration.  proceed now? |
| - | OK Cancel                                                                                                    |
| g | and the second second second second second second second second second second second second second second second   |
| - |                                                                                                    |
| T |                                                                                                    |

To reset the recorder back to its factory default, click "Restore Factory Default" button and begin the process.

| HDD: USB3 2 GB AVAILABLE Provide Format the HDD to PAI32 on a Winnels:<br>#CH 1 Channel 2 Channel 3 Channel 4<br>Channel 5 Channel 6 Channel 7 Channel 4<br>Channel 9 Channel 10 Channel 11 Channel 12<br>Channel 13 Channel 14 Channel 15 Channel 16<br>Channel 17 Channel 18 Channel 19 Channel 20 |
|----------------------------------------------------------------------------------------------------|
| ACH 1       I Channel 2       I Channel 3       I Channel 4         Channel 5       I Channel 6       I Channel 7       I Channel 8         Channel 9       I Channel 10       I Channel 11       I Channel 12         Channel 13       I Channel 14       I Channel 15       I Channel 16           |
| Channel 5       I Channel 6       I Channel 7       I Channel 8         Channel 9       I Channel 10       I Channel 11       I Channel 12         Channel 13       I Channel 14       I Channel 15       I Channel 16         Channel 17       I Channel 18       I Channel 19       I Channel 20   |
| Channel 9 Channel 10 Channel 11 Channel 12<br>Channel 13 Channel 14 Channel 15 Channel 16<br>Channel 17 Channel 18 Channel 19 Channel 20                                                                                                    |
| Channel 13 Channel 14 Channel 15 Channel 16                                                                                                    |
| Channel 17 Channel 18 Channel 19 Channel 20                                                                                                    |
|                                                                                                    |
| Channel 21 🔲 Channel 22 📕 Channel 23 📕 Channel 24                                                                                                    |
| Channel 25 🔳 Channel 26 📕 Channel 27 📕 Channel 28                                                                                                    |
| Channel 29 🔲 Channel 30 📁 Channel 31 📕 Channel 32                                                                                                    |

It's a function that allows users to backup the recording data in its database file format (not AVI) to the externally connected USB hard disk.

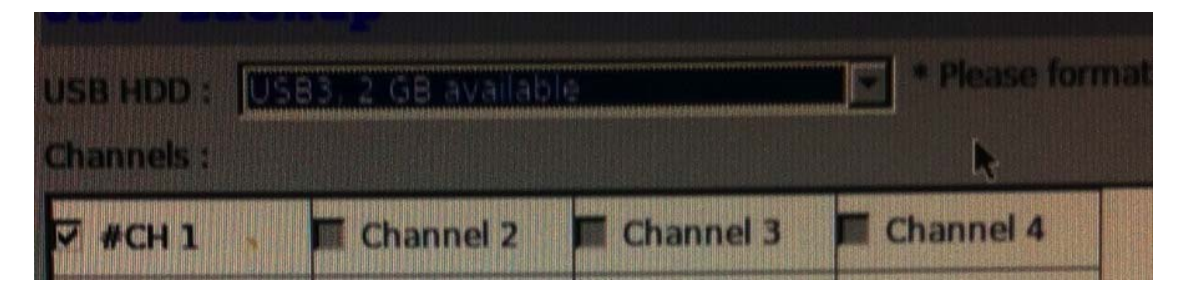

The USB hard disk(s) will be listed in the drop-down menu displaying the remaining disk space. Make your selection from the drop-down menu if you have more than one disks connected to the NVR.

| Channels:  |             |            | k k        |
|------------|-------------|------------|------------|
| 🕶 #CH 1 ,  | 🗰 Channel 2 | Channel 3  | Channel 4  |
| Channel 5  | Channel 6   | Channel 7  | Channel 8  |
| Channel 9  | Channel 10  | Channel 11 | Channel 12 |
| Channel 13 | Channel 14  | Channel 15 | Channel 16 |
| Channel 17 | Channel 18  | Channel 19 | Channel 20 |

Next, select channels which you would like to backup the recording data from. Maximum 4 channels can be selected at once.

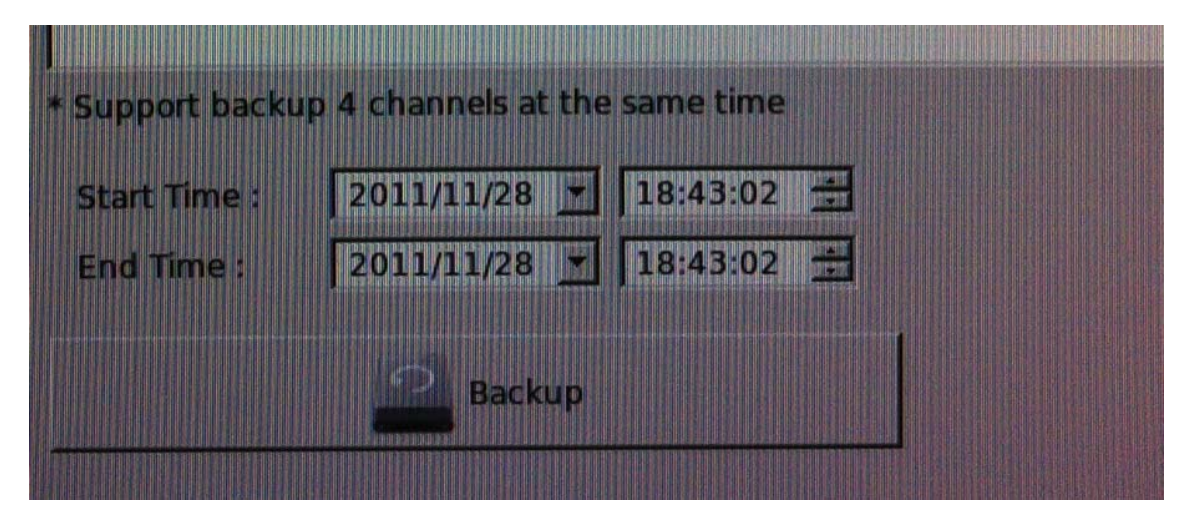

Configure the start and end time of the recording data you would like to backup and click the "Backup" button to begin.

# Things to pay attention to the USB Backup function

## Limitation:

• It does not support USB Hub extend the number of HDD connected to the NVR

- Only one backup process can be performed at a time
- Maximum 4 channels can be selected for backup
- Only FAT32 USB hard disk is supported for backup

• The USB hard disk needs to have more than 100MB remaining space

• If multiple partitions are presented in one disk, only the first partition will be detected and used for backup

## Process:

· Progress will be displayed on the UI

• If the backup process gets interrupted, which the process stops at a point of time that is before the "END Time" user defined, such time will be displayed on the UI

• A folder will be automatically created in the USB hard disk with a name format like 0028687831\_20100610151515\_2010060511 0010\_20100606110010 (MAC\_backupbuttonclicktime\_starttime\_endtime)

## Note:

• Please plug in the USB HDD only after the NVR is fully started, or the HDDs will be incorrectly mounted.

• Play the backed up files using the NVR media player.

# Playback (VGA output Interface)

## Playback

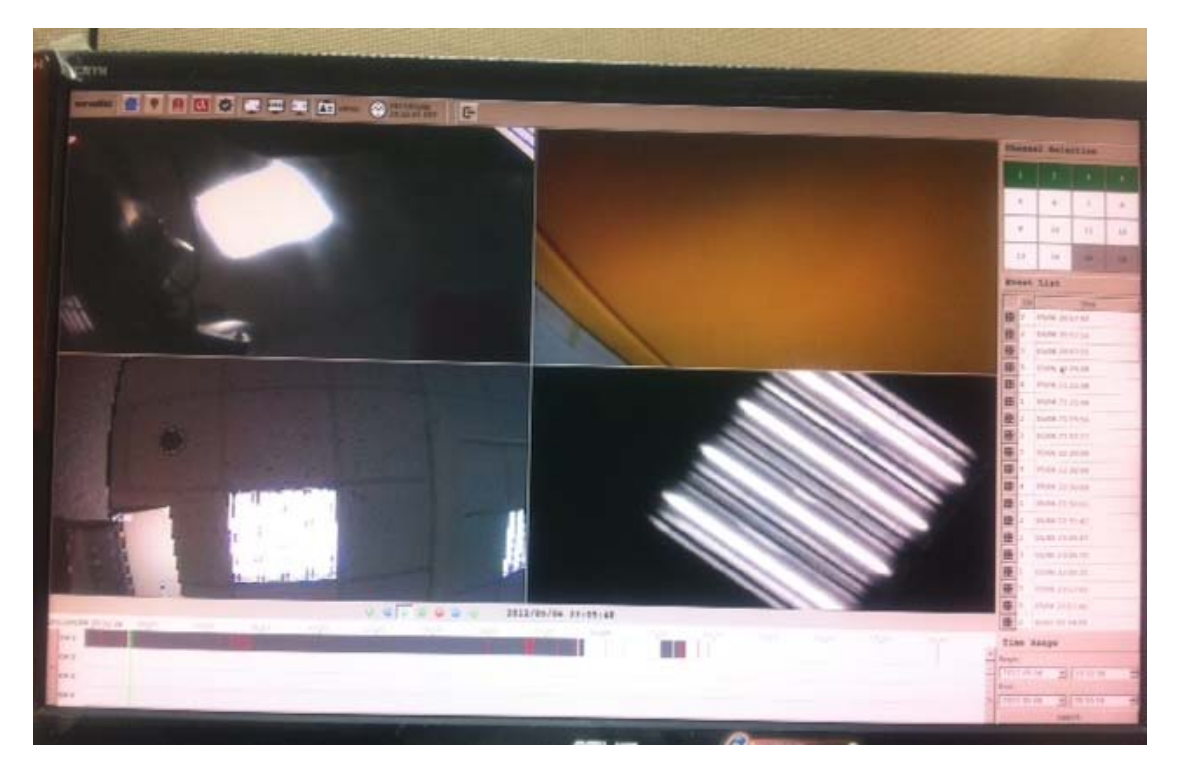

Playback is a function that allows you to play one or more videos that were previously recorded by a chosen recording method or due to an event trigger. The NVR offers synchronized playback from up to 4 channels and various types of search methods are provided to help you find the footage you need quickly.

You can turn on or off the audio of a recorded video at your choice if audio was also recorded during the recording of the video.

Playback video can be viewed in full screen and snapshots can be taken and saved during a video playback.

## Methods to Search Playback Videos

The NVR offers three methods to quickly help users find videos that were previously recorded:

• **Search by time**: Specify a time range and search videos recorded within that range

• **Search by event**: *Find videos that were recorded due to event triggers* 

• Most Recent Events: Displays the most recent 15 events

• **Play by start time**: Enter a specific time a video was recorded to start playing back the video

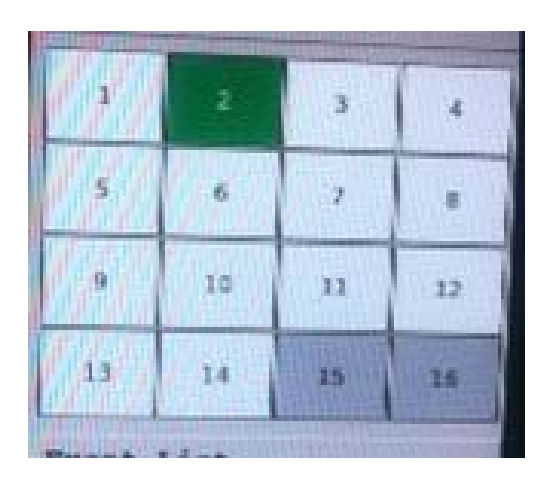

Start by selecting channels to search playback data first.

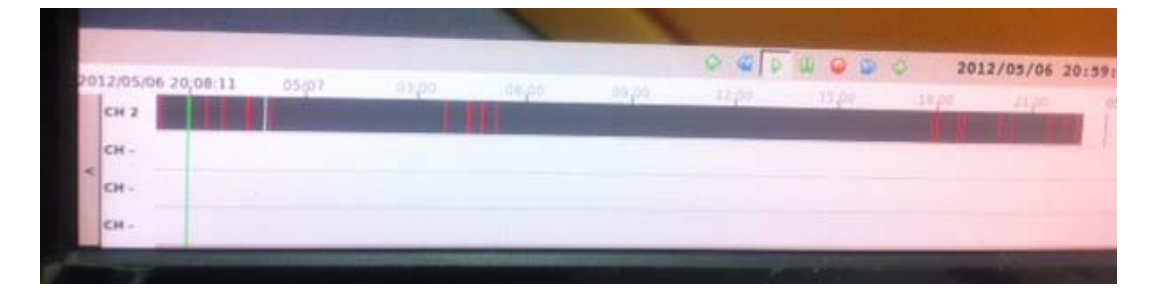

Recording data will be displayed at the bottom. Red means event recordings.

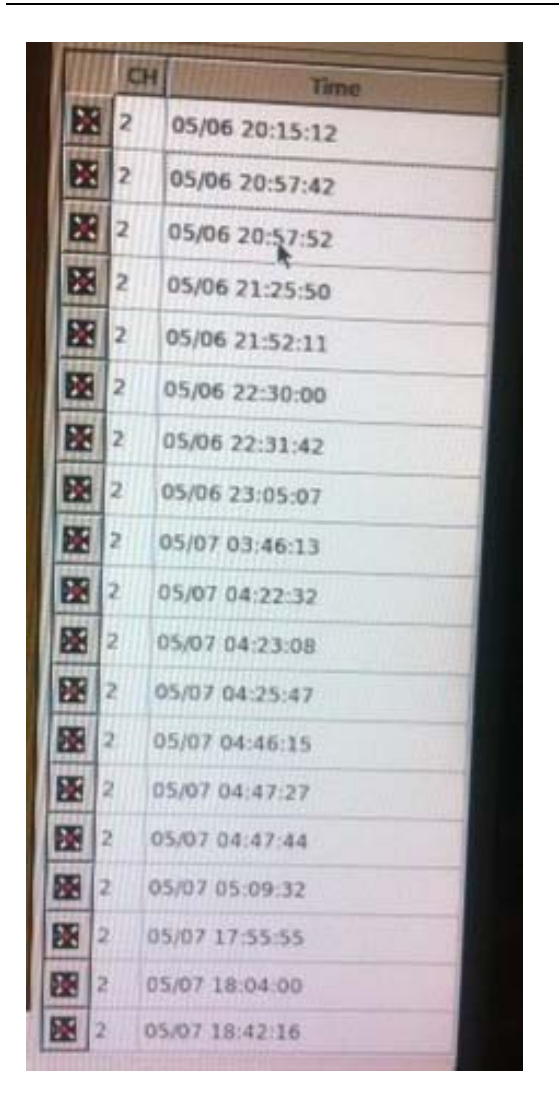

Event only recordings will also be listed on the side. Double-click to start playing.

| Time Range              |
|-------------------------|
| Begin:                  |
| 2012-05-06 + 20:08:11 = |
| End:                    |
| 2012-05:08 2 20:13:32 3 |
| Search                  |

You can define a range of time to narrow down the search result.

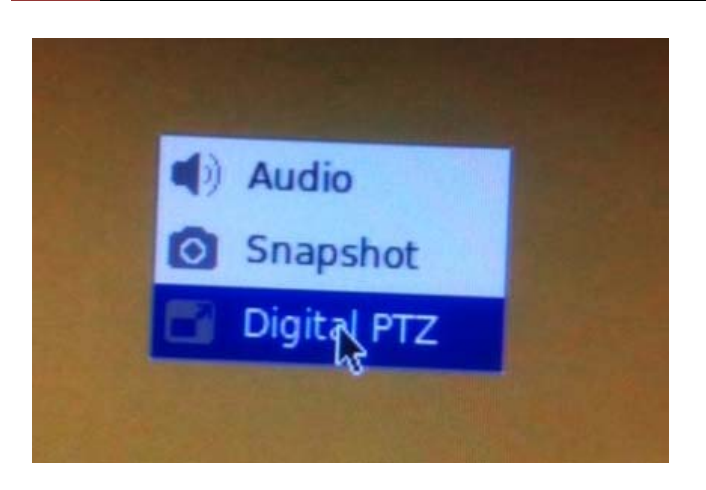

You can do the followings to the playback video by right clicking anywhere on the video:

- 1. Choose to listen to the recorded audio or not
- 2. Take snapshots of the recorded video (required USB disk)
- 3. Digital PTZ

# **Local-Map Monitor**

# Local-Map Monitor

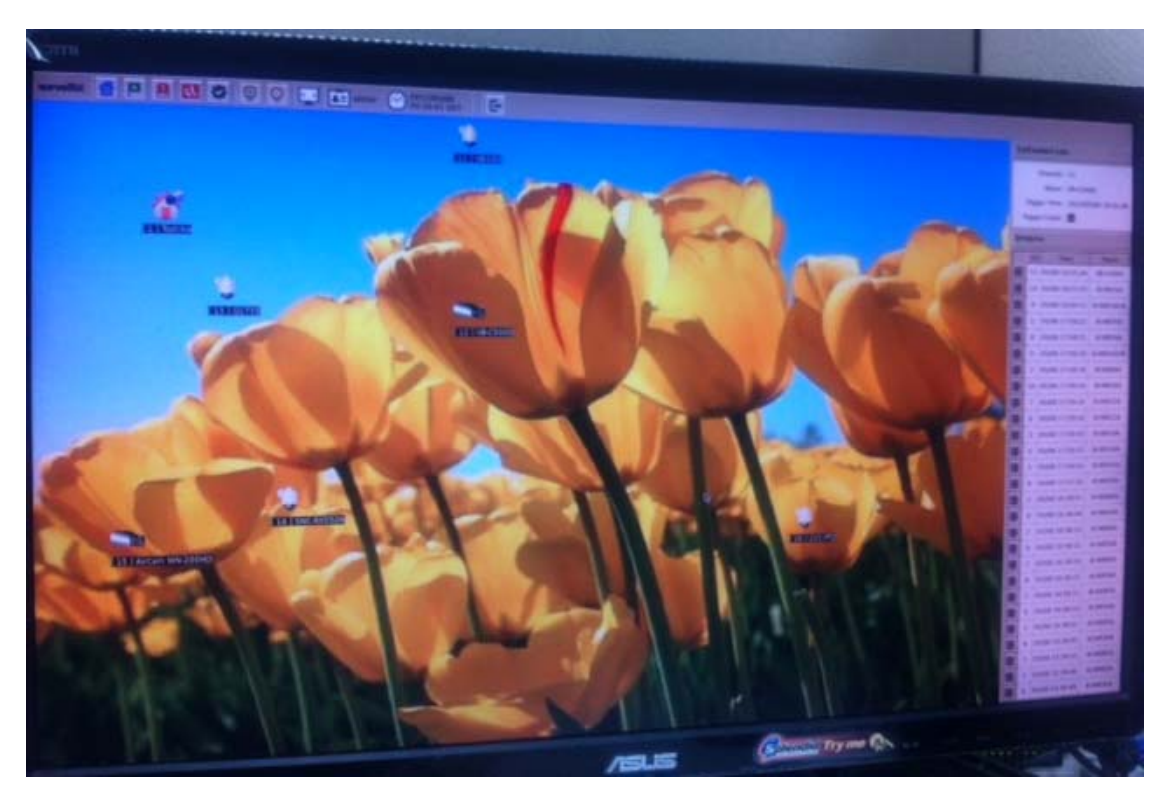

Local-Map Monitor provides monitoring with instant event notifications with the geo- graphical information of each camera (and camera group). Small-sized video of a channel will be shown on the map during a trigger of an event.

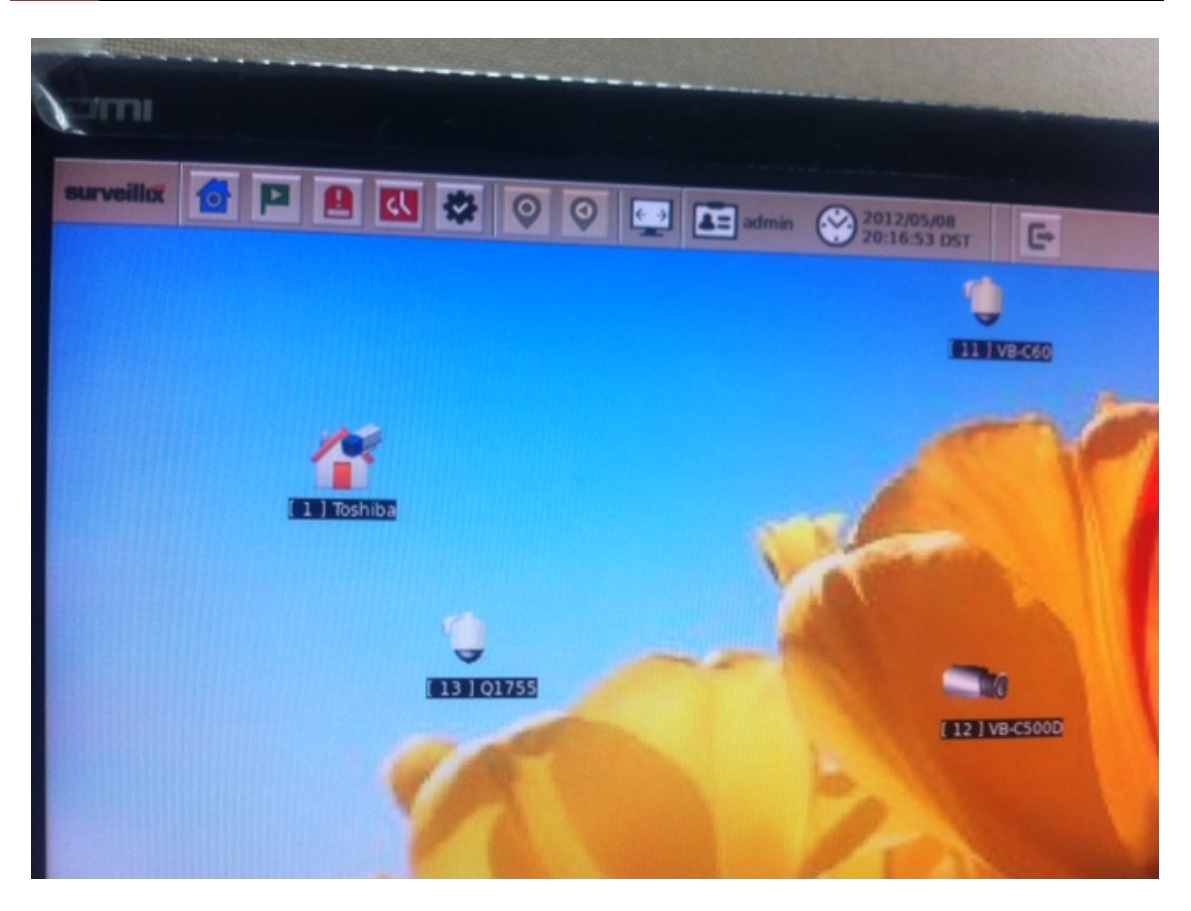

The Local-Map Monitor displays the top layer of Local-map by defaults. Double-click on the camera group icon to go down a layer and enter the Local-map of the camera group.

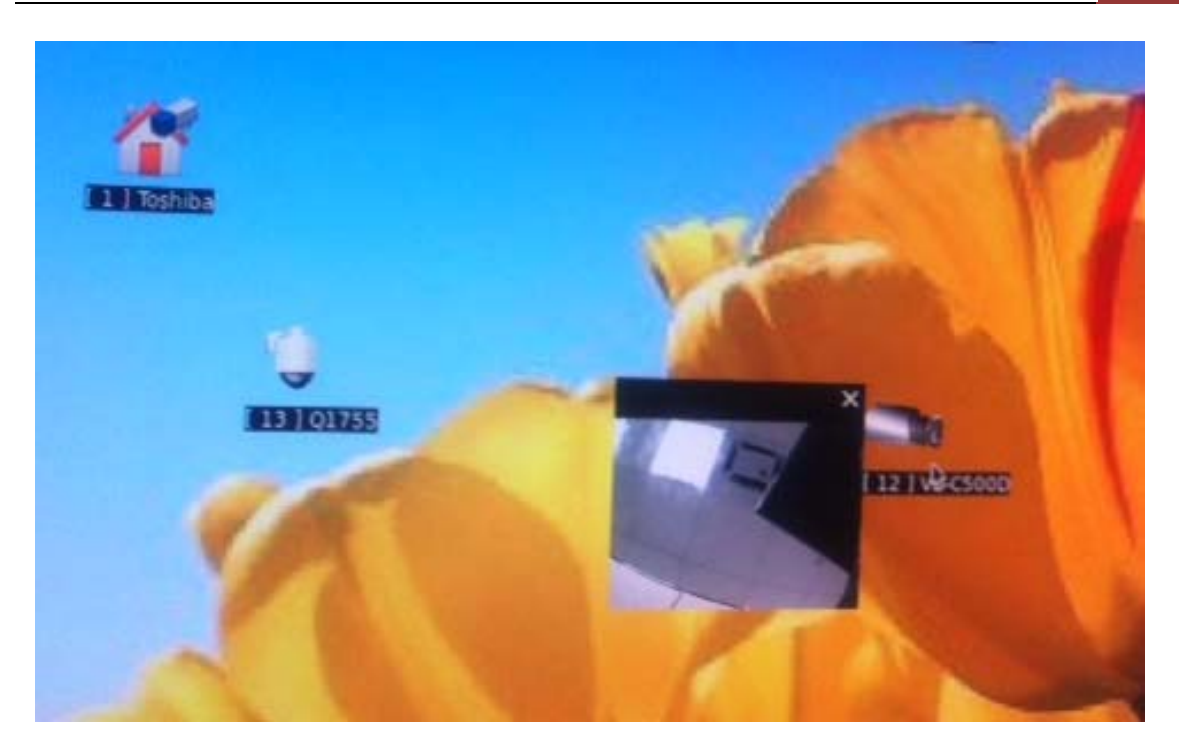

When there is an event going on, the camera icon (or the camera group icon) will be surrounded with red square flashes on the map. Its live video will also be displayed on a small pop-up window. You can double-click on the video to enlarge it.

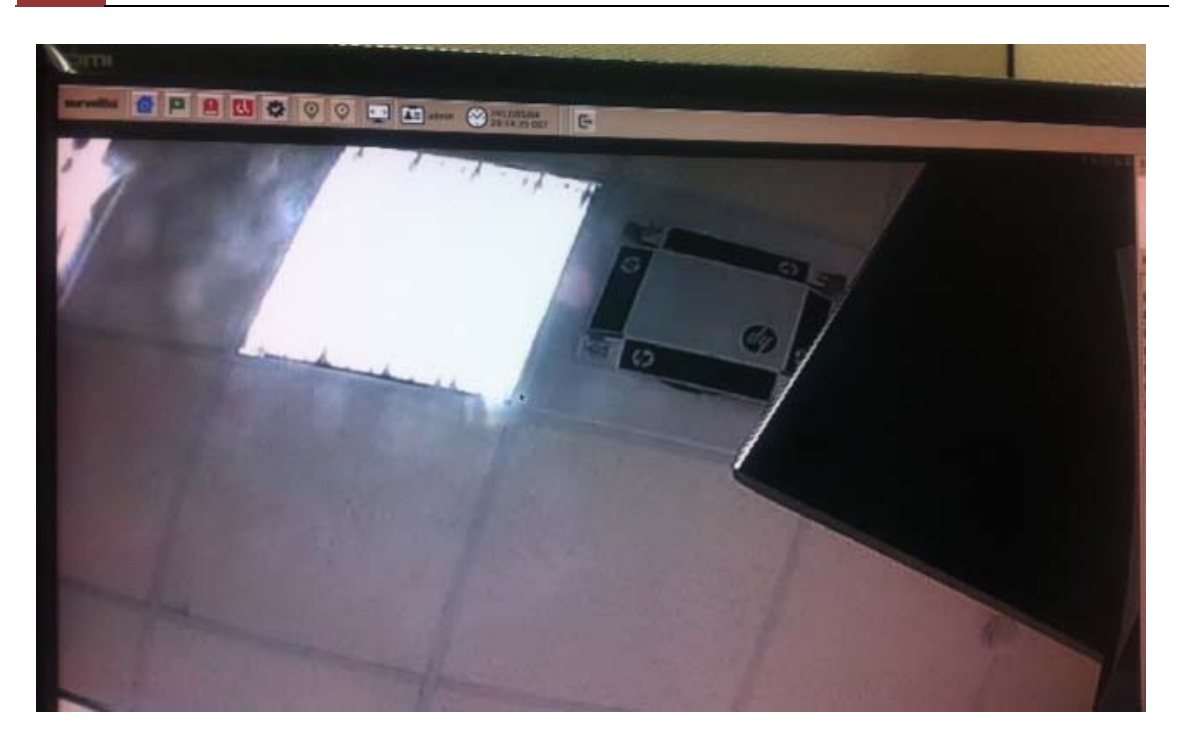

You can double-click on the video again to go back to the Local-map view.

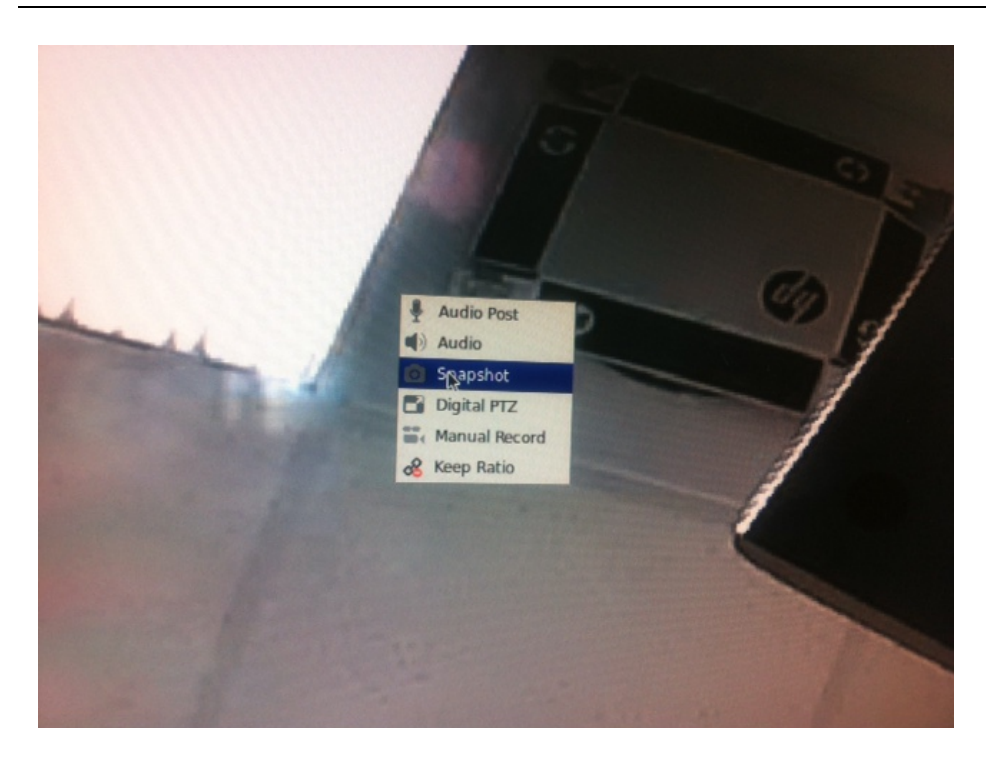

Or you can right-click on the enlarged video to perform the following tasks:

- 1. Take snapshot
- 2. Digital PTZ
- 3. Start/stop manual recording
- 4. Display video in its original aspect ratio

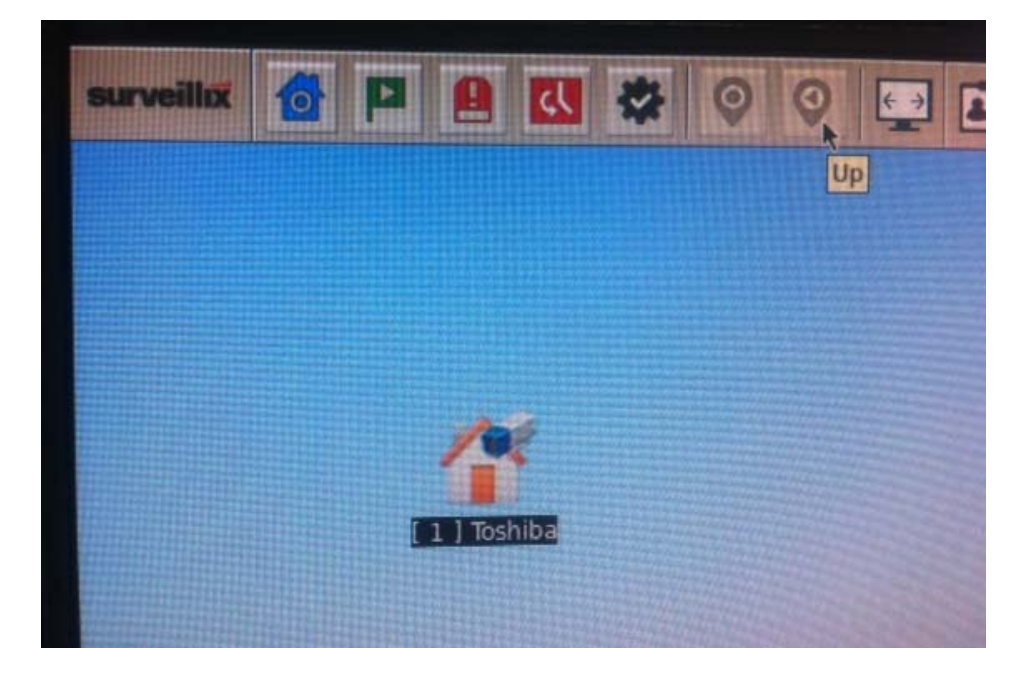

You can always go back to the previous layer of Local-map whenever you are taken to a sub-layer Local-map.

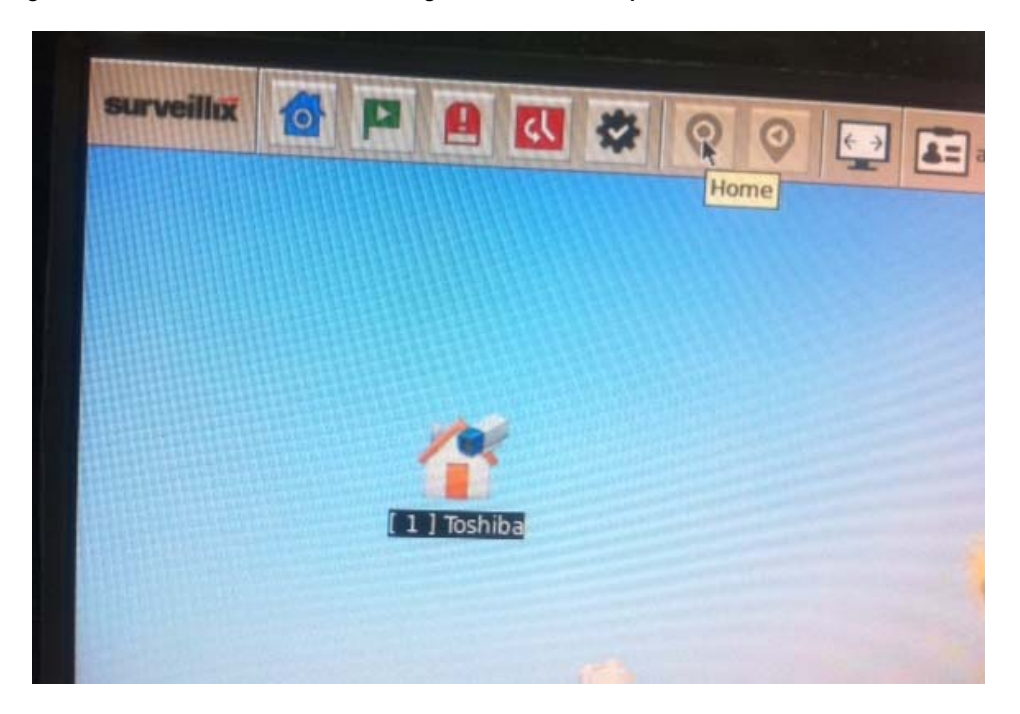

Alternatively, you can click the "Home" button to go back to the top layer of Local-map directly.

# **Event Monitor**

# **Event Monitor**

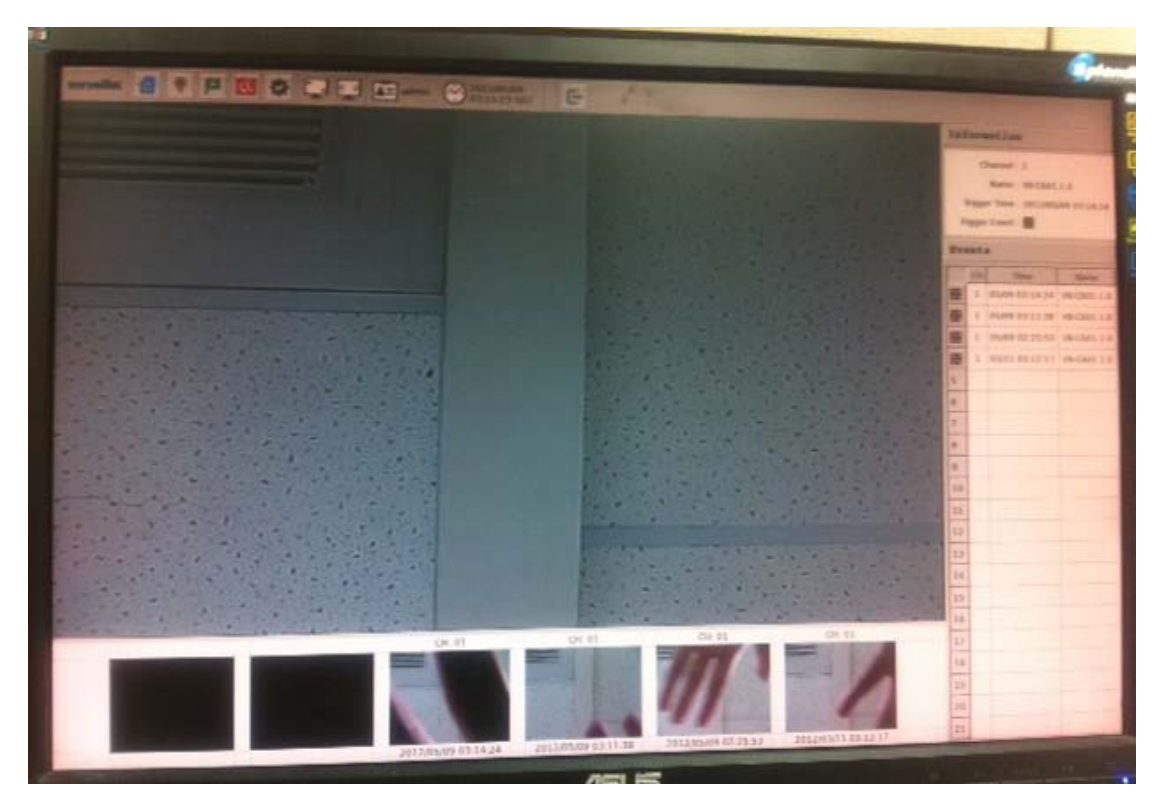

Event Monitor is a function that plays back "event only" videos. It's a convenient tool that allows users to play through a list of event recordings that are happening at the moment.

|                | Int                                                                                                    | or         | aution                                                           |                     |
|----------------|----------------------------------------------------------------------------------------------------|------------|------------------------------------------------------------------|---------------------|
|                |                                                                                                    | C<br>Figge | hannel : 32<br>Name : VB-C500<br>m Time : 2012/05<br>r Event : 🔀 | 10<br>5/08 18:25:26 |
|                | Eve                                                                                                    | ati        |                                                                  | 1.0 1 000           |
|                |                                                                                                    | CH         | Time                                                             | Name                |
|                | 88                                                                                                    | 12         | 95/08 18:25:26                                                   | VE-C5000            |
|                | 88                                                                                                    | 30         | 05/08 18:21:23                                                   | IK WIELEA           |
|                | BE                                                                                                    | 9          | 05/08 18:00:11                                                   | IK WELSAW           |
|                | -                                                                                                    | 5          | 05/08 17:59:22                                                   | IK-WE7DA            |
|                | -                                                                                                    | 8          | 25,08 17.59,21                                                   | IK WESOA            |
|                | 歷                                                                                                    | 9          | 05/08 17:59:18                                                   | IK WEIGAW           |
|                | 题                                                                                                    | 2          | 05/08 17 59:18                                                   | IK WEINA            |
|                | 腰                                                                                                    | 10         | 05/08 17:59:16                                                   | IK-WEI6A            |
|                | 臣                                                                                                    | 1          | 05/08 17:59:18                                                   | 1K-W012A            |
|                | 歷                                                                                                    | 6          | 05/0812:59:18                                                    | ACCIND 2A           |
|                | 語                                                                                                    | 3          | 05/06 17:59:16                                                   | IC WELLAR           |
|                | 88                                                                                                    | 4          | 25,06 17:59:15                                                   | IK-WD14A            |
|                | 臣                                                                                                    | 1          | 05,00 17:59:15                                                   | ALEGOV.NI           |
|                | 8                                                                                                    | 1          | 05/88 17:57:20                                                   | al-meada            |
|                | 뚎                                                                                                    | 2          | 05/08/16/38:51                                                   | K-WRBDA             |
| 1              | 臣                                                                                                    |            | 05/28 10:38.44                                                   | ADC3W-30            |
| A CARLON       | 8                                                                                                    | 3          | 05/09 10:38:33                                                   | ADBITS N            |
| And the second | 臣                                                                                                    | -          | 03/28 16 38:31                                                   | B. WESCA            |
|                | 8                                                                                                    | 12         | 25/08 16 38 38                                                   | N. AVE YOA          |
| 12             | 12                                                                                                    |            | 03/08/10/38/22                                                   | IX of BOA           |
|                | 12                                                                                                    | N . N      | 01/08 16 38 10                                                   | IK-IN/S.36A         |
| CH 87          | and the second second s | 10         | 05.00 16.38.01                                                   | AUTOR               |
|                | 15                                                                                                    |            | (1.110 16 18 00)                                                 | 3.4930A             |
| inge           | 1 AL                                                                                                    | 1          |                                                                  | a welling           |
|                | 12                                                                                                    | 2          | 05/08 15 34.46                                                   | ALBANA              |
|                | 100                                                                                                    | 1          | Art and 3 & 44, 400                                              | ALCENT N            |

Events will be listed on the side bar and double-clicking on any one of them will instantly play back the recording.

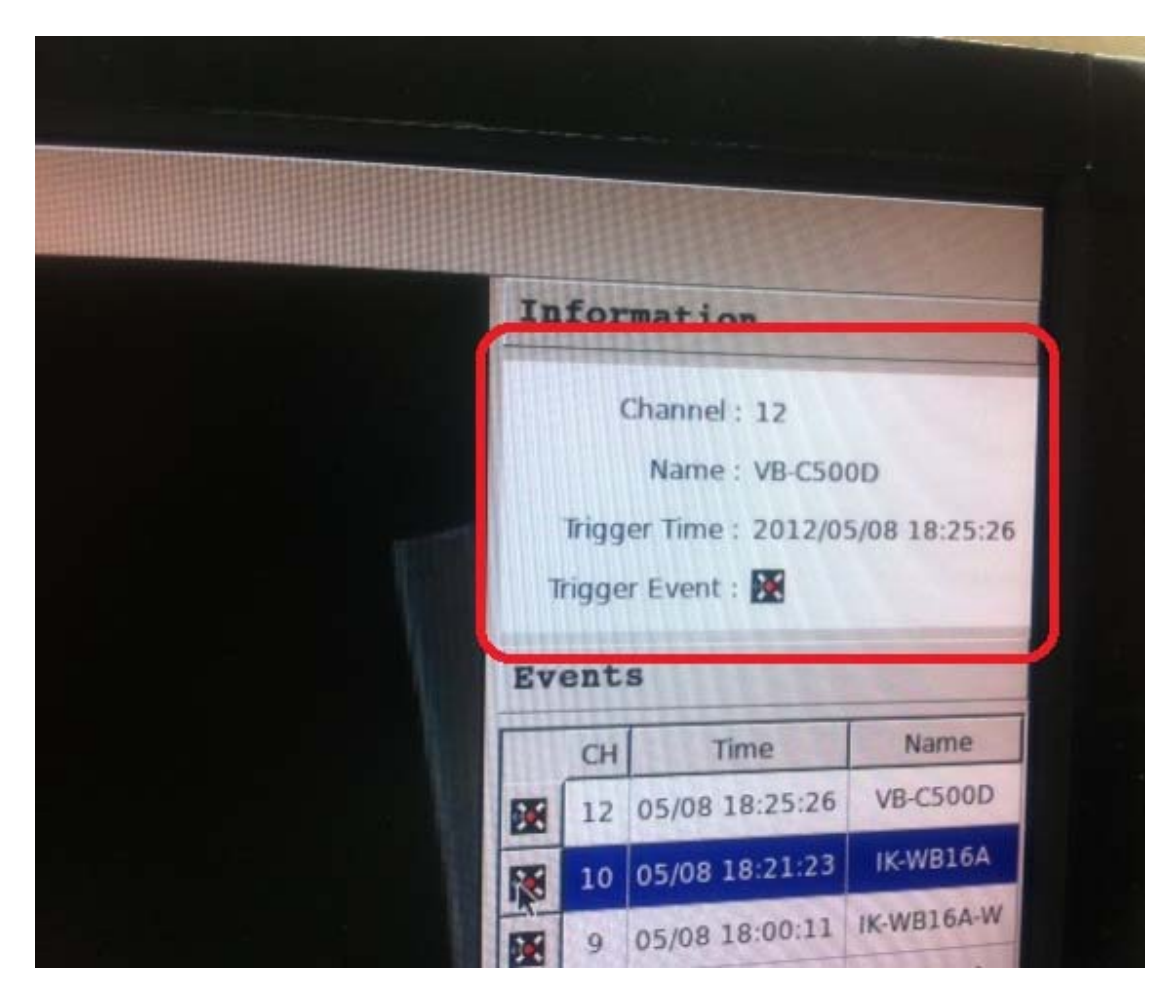

The channel information and contact information of that particular channel will also be displayed on the side bar.

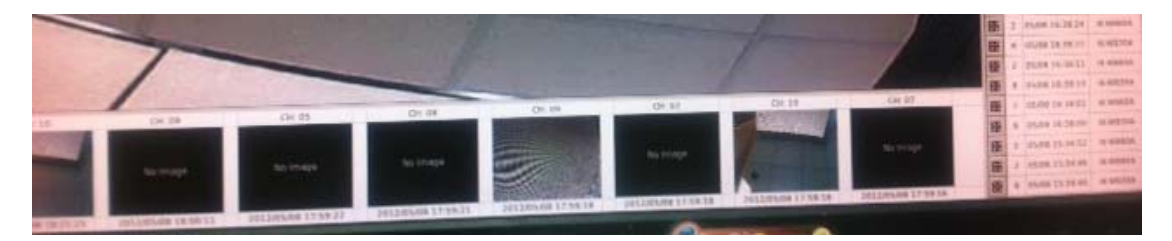

The software also displays thumbnail images of the most recent events. The images get replaced whenever there are new events coming in. Double-clicking on a thumbnail will start playing back the eventrecorded video.

# **History Event Monitor**

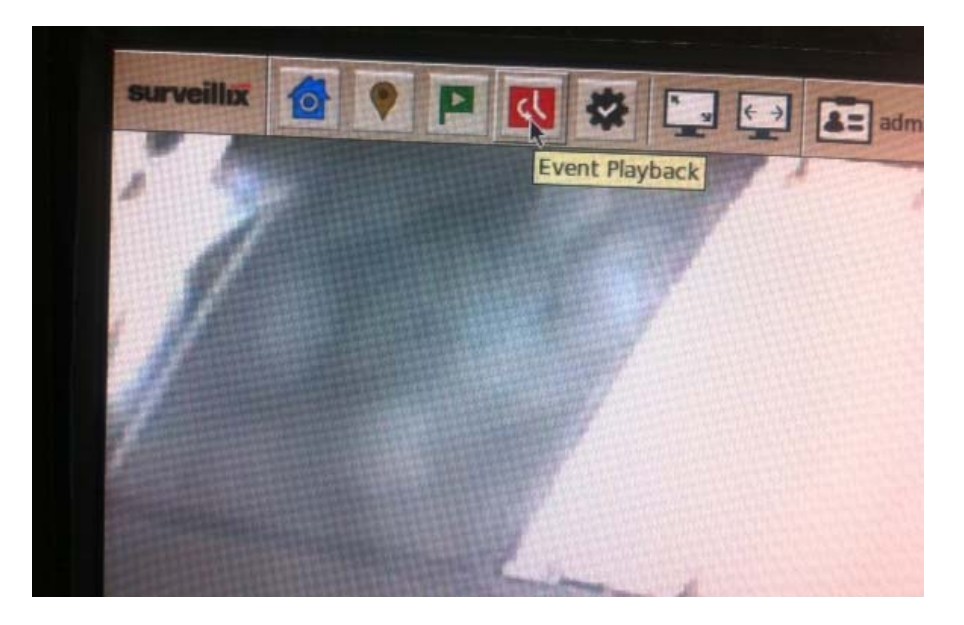

You can switch to the history event monitor mode to search for event only data from a much earlier time frame.

| Cha | annel  | 5               |   |
|-----|--------|-----------------|---|
| All | Char   | inels           |   |
| Eve | ent Ty | pes             |   |
| All | Even   | t Types         |   |
| Sta | rt Tin | ne              |   |
| 20  | 12-0   | 5-02 🗾 00:00:00 |   |
|     |        | Search          | ſ |
| Ev  | ent    | List            |   |
| Γ   | СН     | Time            |   |
| X   | 4      | 05/06 20:10:28  |   |
| 200 | 4      | 05/06 20:12:03  |   |

You can define search conditions to look for specific types of events that were recorded at a specific time.

# **Specifications**

| Hardware                  |                                                                           |  |  |  |  |
|---------------------------|---------------------------------------------------------------------------|--|--|--|--|
| CPU & Memory              | ATOM D525/2GB DDR2 RAM                                                    |  |  |  |  |
| Ethernet                  | 10BaseT/100BaseTX/1000Base-T and half duplex/full duplex auto-negotiation |  |  |  |  |
| Built in HDD              | SATA HDD Slot*4 (SATA I or SATA II)                                       |  |  |  |  |
| ( HDD is NOT supplied.)   | Max. Capacity: 3TB each                                                   |  |  |  |  |
| External HDD port         | eSATA*1                                                                   |  |  |  |  |
| (HDD is NOT supplied.)    | Max. Capacity:8TB (2TB each*4HDDs)                                        |  |  |  |  |
| LED indicator             | Power/System/Event                                                        |  |  |  |  |
| Switches                  | Reset/Power                                                               |  |  |  |  |
| Connectors                | USB*6, eSATA*1, Audio (line-in, line-out, microphone-in), VGA             |  |  |  |  |
| Dower upit                | 200W ATX power supply                                                     |  |  |  |  |
| Power unit                | INPUT:100-240V 3.5A                                                       |  |  |  |  |
| Dimensions                | 318*198*25mm                                                              |  |  |  |  |
| Weight                    | 6.5kg (14.3 lb)                                                           |  |  |  |  |
| Operting temperature and  | 32 to 104 deg K (0 to 40 deg C)                                           |  |  |  |  |
| Humidity                  | 0% to 80% , non-condensing                                                |  |  |  |  |
| Strage temperature and    | -4 to 140 deg K (-20 to 60 deg C)                                         |  |  |  |  |
| Humidity                  | 5% to 90% , non-condensing                                                |  |  |  |  |
| Radio Standard            | (Radio) FCC Class A                                                       |  |  |  |  |
| Software                  |                                                                           |  |  |  |  |
| Camera search             | Manual/AUTO (Smart Camera Search supports measure camera brands.)         |  |  |  |  |
|                           | Name, IP address(Build in DHCP server to assign IP address to cameras     |  |  |  |  |
| Camera setup items        | automatically), video format, resolution, fps                             |  |  |  |  |
| Max. Camera number        | 16 CH                                                                     |  |  |  |  |
| Camera status display     | fps, resolution, bandwidth, IP address                                    |  |  |  |  |
| Video                     |                                                                           |  |  |  |  |
| Compliant codec system    | MJPEG/MPEG-4/H.264                                                        |  |  |  |  |
| Max. Resolution           | 5 MP                                                                      |  |  |  |  |
| Max. Recording Frame Rate | 480 FPS ( Full-HD, H.264)                                                 |  |  |  |  |
| Max. Bitrate              | Max. 250Mbps, (Avg. 200Mbps)                                              |  |  |  |  |
| Audio                     |                                                                           |  |  |  |  |
| Direction                 | Two-way audio                                                             |  |  |  |  |
| Live View                 |                                                                           |  |  |  |  |
| Display Mode              | Live View/Sequence/Playback                                               |  |  |  |  |
| Split Screen              | (web) 1/4/16 / (local) 1/4/6/9/13/16                                      |  |  |  |  |
| PTZ Camera Support        | Virtual PTZ Panel/Auto Pan/Preset Point/Preset Sequence/Digital PTZ       |  |  |  |  |
| Video Snapshot            | JPEG format                                                               |  |  |  |  |
| Camera status display     | Connection / Recoding / Event                                             |  |  |  |  |
| Map function              | Local-Map / Google Map                                                    |  |  |  |  |
| Mobile Device support     | Live image (JPEG) and P/T control                                         |  |  |  |  |

| Playback              |                                                                               |  |  |  |  |  |
|-----------------------|-------------------------------------------------------------------------------|--|--|--|--|--|
| Split Screen          | (web) 1/4/16 / (local) 1/4                                                    |  |  |  |  |  |
| Search Method         | Time/Date, Event                                                              |  |  |  |  |  |
| Playback Controls     | Play/Pause/Stop/Forward/Reverse/Speed Adjust/Frame by Frame                   |  |  |  |  |  |
| Export video format   | AVI / MJPEG                                                                   |  |  |  |  |  |
| Video Snapshot        | JPEG format                                                                   |  |  |  |  |  |
| Recording             |                                                                               |  |  |  |  |  |
| Recording Mode        | Manual / Continuous / Scheduling / Event                                      |  |  |  |  |  |
| Type of Scheduling    | Manual Select / Profile-based / Weekly Mode                                   |  |  |  |  |  |
|                       | H.264 & MPEG4: I frame / FULL frame                                           |  |  |  |  |  |
| Recording tps         | MJPEG: 1/5/10/15/20/FULL frames                                               |  |  |  |  |  |
| Storage period        | 1~365 davs                                                                    |  |  |  |  |  |
| Network               |                                                                               |  |  |  |  |  |
| Protocols             | HTTP/SMTP/DHCP/ARP/NTP/DNS/UPnP/FTP                                           |  |  |  |  |  |
| DDNS                  | DynDNS                                                                        |  |  |  |  |  |
| User Management       |                                                                               |  |  |  |  |  |
| Management            | User / Group                                                                  |  |  |  |  |  |
| Number of Groups      | 7 (Administrator/Guest/User Define*5)                                         |  |  |  |  |  |
|                       | Live View/Playback/System Configurations/Camera Configurations/Recording      |  |  |  |  |  |
| Privileges            | Configuration/Event Configuration/PTZ/System Options                          |  |  |  |  |  |
| Trigger & Events      |                                                                               |  |  |  |  |  |
|                       | System Events System Start, System Settings modified, Camera Settings         |  |  |  |  |  |
| Events                | Modified, Start Recycle, Disk Fail, camera status, HDD remaining space        |  |  |  |  |  |
|                       | Camera Events Motion/Sensor Detection                                         |  |  |  |  |  |
| Event Actions         | Mail / FTP / Buzzer / Record                                                  |  |  |  |  |  |
| Event Recording       | Pre / Post Event Settings                                                     |  |  |  |  |  |
| Bundle software       |                                                                               |  |  |  |  |  |
| Central Management SW | Free bundled (256CH "CMS Basic")                                              |  |  |  |  |  |
| NVR search SW         | Free bundled (NVR search)                                                     |  |  |  |  |  |
| Log                   |                                                                               |  |  |  |  |  |
| Log Types             | Service / Camera PTZ / Recording / Camera Connection / Backup / Restore       |  |  |  |  |  |
| Systems               |                                                                               |  |  |  |  |  |
|                       | CPU: Intel <sup>®</sup> Core <sup>™</sup> 2 Duo : 2.4GHz or higher            |  |  |  |  |  |
|                       | RAM: 2GB                                                                      |  |  |  |  |  |
| Minimum Requirements  | Network: 100 Megabit Network Interface or above                               |  |  |  |  |  |
|                       | Microsoft Internet Explorer version 8 or above                                |  |  |  |  |  |
| General               |                                                                               |  |  |  |  |  |
|                       | (web) English / Trad. Chinese / Simp. Chines / Japanese / Italian / Spanish / |  |  |  |  |  |
|                       | Portuguese / German / Danish / Czech / Polish / French / Russian / Slovensky  |  |  |  |  |  |
| Language              | Hungarian / Turkey / Finnish / Hebrew / Dutch                                 |  |  |  |  |  |
|                       | (local) English / Japanese                                                    |  |  |  |  |  |
|                       | ESV16 NVR (without HDD), CD-ROM, QIG, Warranty Card, Power code, I AN         |  |  |  |  |  |
| Package contents      | Cable, Screws(pan head x8, flat head x 12), Kev*4                             |  |  |  |  |  |

• Designs and specifications may change without prior notice for better improvement.

• Screens, photos, illustrations and other diagrams contained in this user's manual may slightly change from actual ones.

# **Technology license Notice**

#### About the software

This product contains a piece of software licensed to TOSHIBA CORPORATION (hereafter TOSHIBA) by a third party. The copyright and other intellectual property rights of the software are held by this third party or the licensor. The software is protected by the Copyright Law, Universal Copyright Convention, and other intellectual property laws and agreements. The permission of Toshiba and the third party must therefore be obtained before the software can be reproduced. Contact Toshiba if you need it for more information at http://www.toshibasecurity.com/support/firmware.jsp.

# End-user License Agreement on Free Software Components Used in the Network Video Recorder GNU GENERAL PUBLIC LICENSE

Version 2, June 1991

Copyright (C) 1989, 1991 Free Software Foundation, Inc. 51 Franklin Street, Fifth Floor, Boston, MA 02110-1301 USA Everyone is permitted to copy and distribute verbatim copies of this license document, but changing it is not allowed.

#### Preamble

The licenses for most software are designed to take away your freedom to share and change it. By contrast, the GNU General Public License is intended to guarantee your freedom to share and change free software--to make sure the software is free for all its users. This General Public License applies to most of the Free Software Foundation's software and to any other program whose authors commit to using it. (Some other Free Software Foundation software is covered by the GNU Lesser General Public License instead.) You can apply it to your programs, too.

When we speak of free software, we are referring to freedom, not price. Our General Public Licenses are designed to make sure that you have the freedom to distribute copies of free software (and charge for this service if you wish), that you receive source code or can get it if you want it, that you can change the software or use pieces of it in new free programs; and that you know you can do these things.

To protect your rights, we need to make restrictions that forbid anyone to deny you these rights or to ask you to surrender the rights. These restrictions translate to certain responsibilities for you if you distribute copies of the software, or if you modify it.

For example, if you distribute copies of such a program, whether gratis or for a fee, you must give the recipients all the rights that you have. You must make sure that they, too, receive or can get the source code. And you must show them these terms so they know their rights.

We protect your rights with two steps: (1) copyright the software, and (2) offer you this license which gives you legal permission to copy, distribute and/or modify the software.

Also, for each author's protection and ours, we want to make certain that everyone understands that there is no warranty for this free software. If the software is modified by someone else and passed on, we want its recipients to know that what they have is not the original, so that any problems introduced by others will not reflect on the original authors' reputations.

Finally, any free program is threatened constantly by software patents. We wish to avoid the danger that redistributors of a free program will individually obtain patent licenses, in effect making the program proprietary. To prevent this, we have made it clear that any patent must be licensed for everyone's free use or not licensed at all. The precise terms and conditions for copying, distribution and modification follow.

## GNU GENERAL PUBLIC LICENSE

# TERMS AND CONDITIONS FOR COPYING, DISTRIBUTION AND MODIFICATION

0. This License applies to any program or other work which contains a notice placed by the copyright holder saying it may be distributed under the terms of this General Public License. The "Program", below, refers to any such program or work, and a "work based on the Program" means either the Program or any derivative work under copyright law: that is to say, a work containing the Program or a portion of it, either verbatim or with modifications and/or translated into another language. (Hereinafter, translation is included without limitation in the term "modification".) Each licensee is addressed as "you".

Activities other than copying, distribution and modification are not covered by this License; they are outside its scope. The act of running the Program is not restricted, and the output from the Program is covered only if its contents constitute a work based on the Program (independent of having been made by running the Program). Whether that is true depends on what the Program does.

1. You may copy and distribute verbatim copies of the Program's source code as you receive it, in any medium, provided that you conspicuously and appropriately publish on each copy an appropriate copyright notice and disclaimer of warranty; keep intact all the notices that refer to this License and to the absence of any warranty; and give any other recipients of the Program a copy of this License along with the Program.

You may charge a fee for the physical act of transferring a copy, and you may at your option offer warranty protection in exchange for a fee.

2. You may modify your copy or copies of the Program or any portion of it, thus forming a work based on the Program, and copy and distribute such modifications or work under the terms of Section 1 above, provided that you also meet all of these conditions:

- a) You must cause the modified files to carry prominent notices stating that you changed the files and the date of any change.
- b) You must cause any work that you distribute or publish, that in whole or in part contains or is derived from the Program or any part thereof, to be licensed as a whole at no charge to all third parties under the terms of this License.
- c) If the modified program normally reads commands interactively when run, you must cause it, when started running for such interactive use in the most ordinary way, to print or display an announcement including an appropriate copyright notice and a notice that there is no warranty (or else, saying that you provide a warranty) and those users may redistribute the program under these conditions, and telling the user how to view a copy of this License. (Exception: if the Program itself is interactive but does not normally print such an announcement, your work based on the Program is not required to print an announcement.)

These requirements apply to the modified work as a whole. If identifiable sections of that work are not derived from the Program, and can be reasonably considered independent and separate works in themselves, then this License, and its terms, does not apply to those sections when you distribute them as separate works. But when you distribute the same sections as part of a whole which is a work based on the Program, the distribution of the whole must be on the terms of this License, whose permissions for other licensees extend to the entire whole, and thus to each and every part regardless of who wrote it.

Thus, it is not the intent of this section to claim rights or contest your rights to work written entirely by you; rather, the intent is to exercise the right to control the distribution of derivative or collective works based on the Program.

In addition, mere aggregation of another work not based on the Program with the Program (or with a work based on the Program) on a volume of a storage or distribution medium does not bring the other work under the scope of this License.

3. You may copy and distribute the Program (or a work based on it, under Section 2) in object code or executable form under the terms of Sections 1 and 2 above provided that you also do one of the following:

 a) Accompany it with the complete corresponding machine-readable source code, which must be distributed under the terms of Sections 1 and 2 above on a medium customarily used for software interchange; or,

#### b) Accompany it with a

written offer, valid for at least three years, to give any third party, for a charge no more than your cost of physically performing source distribution, a complete machine-readable copy of the corresponding source code, to be distributed under the terms of Sections 1 and 2 above on a medium customarily used for software interchange; or,

c) Accompany it with the information you received as to the offer to distribute corresponding source code. (This alternative is allowed only for noncommercial distribution and only if you received the program in object code or executable form with such an offer, in accord with Subsection b above.)

The source code for a work means the preferred form of the work for making modifications to it. For an executable work, complete source code means all the source code for all modules it contains, plus any associated interface definition files, plus the scripts used to control compilation and installation of the executable. However, as a special exception, the source code distributed need not include anything that is normally distributed (in either source or binary form) with the major components (compiler, kernel, and so on) of the operating system on which the executable runs, unless that component itself accompanies the executable. If distribution of executable or object code is made by offering access to copy from a designated place, then offering equivalent access to copy the source code from the same place counts as distribution of the source code, even though third parties are not compelled to copy the source along with the object code.

4. You may not copy, modify, sublicense, or distribute the Program except as expressly provided under this License. Any attempt otherwise to copy, modify, sublicense or distribute the Program is void, and will automatically terminate your rights under this License. However, parties who have received copies, or rights, from you under this License will not have their licenses terminated so long as such parties remain in full compliance.

5. You are not required to accept this License, since you have not signed it. However, nothing else grants you permission to modify or distribute the Program or its derivative works. These actions are prohibited by law if you do not accept this License. Therefore, by modifying or distributing the Program (or any work based on the Program), you indicate your acceptance of this License to do so, and all its terms and conditions for copying, distributing or modifying the Program or works based on it.

6. Each time you redistribute the Program (or any work based on the Program), the recipient automatically receives a license from the original licensor to copy, distribute or modify the Program subject to these terms and conditions. You may not impose any further restrictions on the recipients' exercise of the rights granted herein. You are not responsible for enforcing compliance by third parties to this License.

7. If, as a consequence of a court judgment or allegation of patent infringement or for any other reason (not limited to patent issues), conditions are imposed on you (whether by court order, agreement or otherwise) that contradict the conditions of this License, they do not excuse you from the conditions of this License. If you cannot distribute so as to satisfy simultaneously your obligations under this License and any other pertinent obligations, then as a consequence you may not distribute the Program at all. For example, if a patent license would not permit royalty-free redistribution of the Program by all those who receive copies directly or indirectly through you, then the only way you could satisfy both it and this License would be to refrain entirely from distribution of the Program.

If any portion of this section is held invalid or unenforceable under any particular circumstance, the balance of the section is intended to apply and the section as a

whole is intended to apply in other circumstances.

It is not the purpose of this section to induce you to infringe any patents or other property right claims or to contest validity of any such claims; this section has the sole purpose of protecting the integrity of the free software distribution system, which is implemented by public license practices. Many people have made generous contributions to the wide range of software distributed through that system in reliance on consistent application of that system; it is up to the author/donor to decide if he or she is willing to distribute software through any other system and a licensee cannot impose that choice.

This section is intended to make thoroughly clear what is believed to be a consequence of the rest of this License.

8. If the distribution and/or use of the Program is restricted in certain countries either by patents or by copyrighted interfaces, the original copyright holder who places the Program under this License may add an explicit geographical distribution limitation excluding those countries, so that distribution is permitted only in or among countries not thus excluded. In such case, this License incorporates the limitation as if written in the body of this License.

9. The Free Software Foundation may publish revised and/or new versions of the General Public License from time to time. Such new versions will be similar in spirit to the present version, but may differ in detail to address new problems or concerns. Each version is given a distinguishing version number. If the Program specifies a version number of this License which applies to it and "any later version", you have the option of following the terms and conditions either of that version or of any later version published by the Free Software Foundation. If the Program does not specify a version number of this License, you may choose any version ever published by the Free Software Foundation.

10. If you wish to incorporate parts of the Program into other free programs whose distribution conditions are different, write to the author to ask for permission. For software which is copyrighted by the Free Software Foundation, write to the Free Software Foundation; we sometimes make exceptions for this. Our decision will be guided by the two goals of preserving the free status of all derivatives of our free software and of promoting the sharing and reuse of software generally.

#### NO WARRANTY

11. BECAUSE THE PROGRAM IS LICENSED FREE OF CHARGE, THERE IS NO WARRANTY FOR THE PROGRAM, TO THE EXTENT PERMITTED BY APPLICABLE LAW. EXCEPT WHEN OTHERWISE STATED IN WRITING THE COPYRIGHT HOLDERS AND/OR OTHER PARTIES PROVIDE THE PROGRAM "AS IS" WITHOUT WARRANTY OF ANY KIND, EITHER EXPRESSED OR IMPLIED, INCLUDING, BUT NOT LIMITED TO, THE IMPLIED WARRANTIES OF MERCHANTABILITY AND FITNESS FOR A PARTICULAR PURPOSE. THE ENTIRE RISK AS TO THE QUALITY AND PERFORMANCE OF THE PROGRAM IS WITH YOU. SHOULD THE PROGRAM PROVE DEFECTIVE, YOU ASSUME THE COST OF ALL NECESSARY SERVICING, REPAIR OR CORRECTION.

12. IN NO EVENT UNLESS REQUIRED BY APPLICABLE LAW OR AGREED TO IN WRITING WILL ANY COPYRIGHT HOLDER, OR ANY OTHER PARTY WHO MAY MODIFY AND/OR REDISTRIBUTE THE PROGRAM AS PERMITTED ABOVE, BE LIABLE TO YOU FOR DAMAGES, INCLUDING ANY GENERAL, SPECIAL, INCIDENTAL OR CONSEQUENTIAL DAMAGES ARISING OUT OF THE USE OR INABILITY TO USE THE PROGRAM (INCLUDING BUT NOT LIMITED TO LOSS OF DATA OR DATA BEING RENDERED INACCURATE OR LOSSES SUSTAINED BY YOU OR THIRD PARTIES OR A FAILURE OF THE PROGRAM TO OPERATE WITH ANY OTHER PROGRAMS), EVEN IF SUCH HOLDER OR OTHER PARTY HAS BEEN ADVISED OF THE POSSIBILITY OF SUCH DAMAGES.

## END OF TERMS AND CONDITIONS

How to Apply These Terms to Your New Programs

If you develop a new program, and you want it to be of the greatest possible use to the public, the best way to achieve this is to make it free software which everyone can redistribute and change under these terms.

To do so, attach the following notices to the program. It is safest to attach them to the start of each source file to most effectively convey the exclusion of warranty; and each file should have at least the "copyright" line and a pointer to where the full notice is found.

<one line to give the program's name and a brief idea of what it does.> Copyright (C) <year> <name of author>

This program is free software; you can redistribute it and/or modify it under the terms of the GNU General Public License as published by the Free Software Foundation; either version 2 of the License, or (at your option) any later version. This program is distributed in the hope that it will be useful, but WITHOUT ANY WARRANTY; without even the implied warranty of MERCHANTABILITY or FITNESS FOR A PARTICULAR PURPOSE. See the GNU General Public License for more details. You should have received a copy of the GNU General Public License along with this program; if not, write to the Free Software Foundation, Inc., 51 Franklin Street, Fifth Floor, Boston, MA

02110-1301 USA

Also add information on how to contact you by electronic and paper mail. If the program is interactive, make it output a short notice like this when it starts in an interactive mode:

Gnomovision version 69, Copyright (C) year name of author

Gnomovision comes with ABSOLUTELY NO WARRANTY; for details type `show w'. This is free software, and you are welcome to redistribute it under certain conditions; type `show c' for details.

The hypothetical commands `show w' and `show c' should show the appropriate parts of the General Public License. Of course, the commands you use may be called something other than `show w' and `show c'; they could even be mouse-clicks or menu items--whatever suits your program.

You should also get your employer (if you work as a programmer) or your school, if any, to sign a "copyright disclaimer" for the program, if necessary. Here is a sample; alter the names:

Yoyodyne, Inc., hereby disclaims all copyright interest in the program

Gnomovision' (which makes passes at compilers) written by James Hacker.

<signature of Ty Coon>, 1 April 1989

Ty Coon, President of Vice

This General Public License does not permit incorporating your program into proprietary programs. If your program is a subroutine library, you may consider it more useful to permit linking proprietary applications with the library. If this is what you want to do, use the GNU Lesser General Public License instead of this License.